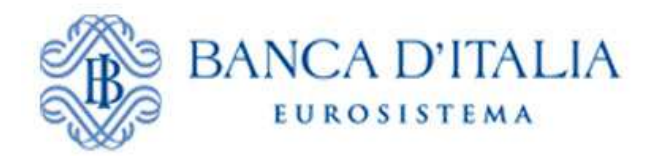

Unità di Informazione Finanziaria per l'Italia

# **INFOSTAT-UIF**

# Manuale Operativo per l'invio delle dichiarazioni oro

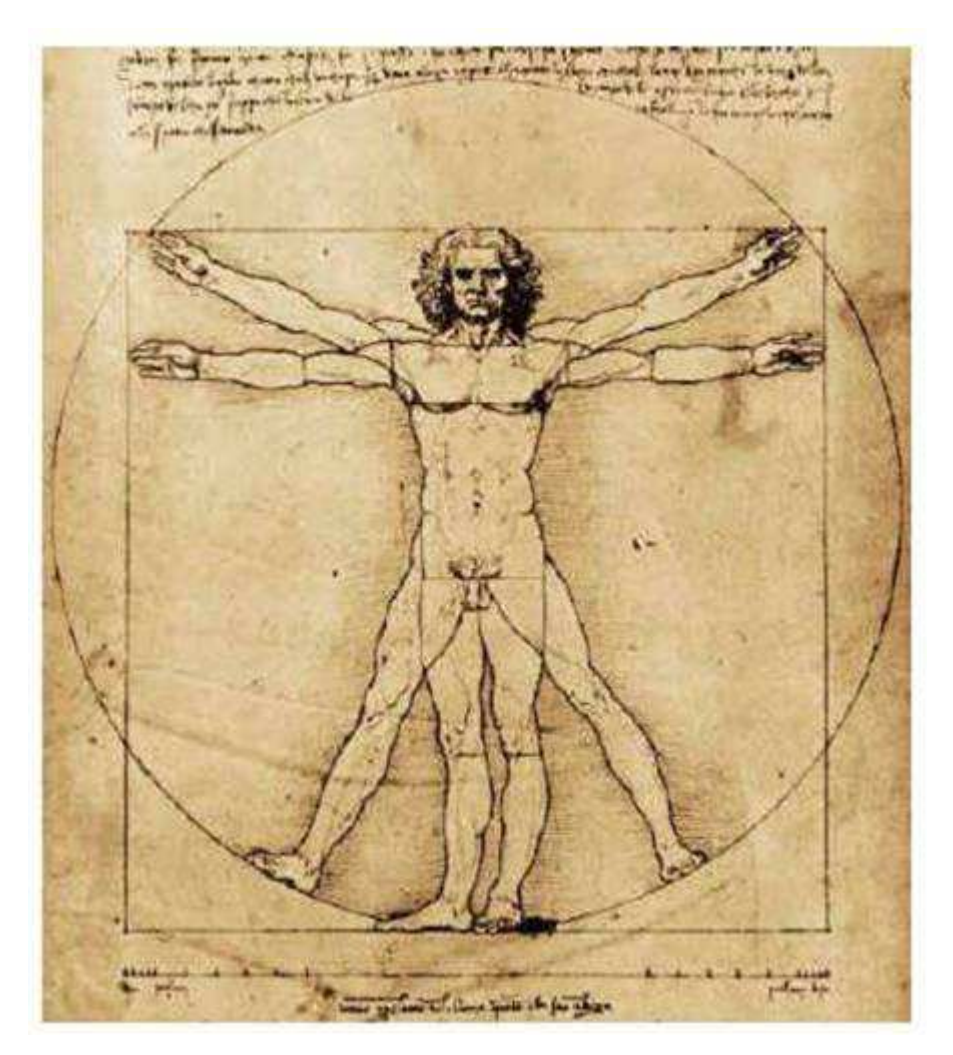

Versione 1.0

# INDICE

| 1. | PIATTAFORMA "INFOSTAT-UIF"                                                                                    | 4                                       |
|----|----------------------------------------------------------------------------------------------------|-----------------------------------------|
| 2. | PROCESSO DI REGISTRAZIONE AL PORTALE INFOSTAT-UIF                                                             | 6                                       |
| 3. | PROFILI UTENTE: GESTORE E OPERATORE                                                                           | 7                                       |
| 4. | GESTIONE ABILITAZIONI                                                                                         | 8                                       |
|    |                                                                                                    | 8                                       |
| _  | 1.2 CONCEDI DELEGA                                                                                            | 9                                       |
|    | 4.2.1 Gestione abilitazioni                                                                                   | ر<br>0                                  |
|    | 4.2.1.1. Concessione di delega a operatore non ancora abilitato ad alcuna tipologia di segnalazione           |                                         |
|    | 4.2.1.2. Concessione di delega a operatore già abilitato ad altra tipologia di segnalazione                   | 12                                      |
|    | 4.2.2. Lista abilitazioni attive                                                                              | 13                                      |
|    | 4.2.3. Lista abilitazioni sospese                                                                             | 14                                      |
| 5. | ACCESSO AI SERVIZI DI PREDISPOSIZIONE E TRASMISSIONE DEI DATI                                                 | 15                                      |
| 6. | SEGNALAZIONE PERIODICA (SEGNALAZIONE MENSILE A CONSUNTIVO)                                                    | 16                                      |
| f  | 5.1 SCADENZARIO                                                                                               | 17                                      |
| é  | 5.2. Funzionalità Data Entry                                                                                  |                                         |
|    | 6.2.1. Inserimento di una nuova segnalazione mensile                                                          |                                         |
|    | 6.2.2. Inserimento di una dichiarazione                                                                       |                                         |
|    | 6.2.3. Inserimento di una controparte <i>persong fisica</i> (PE)                                              |                                         |
|    | 6.2.4. Inserimento di una controparte <i>persong giuridica</i> (PG)                                           |                                         |
|    | 6.2.4.1. Ricerca controparti di tipo Operatori professionali in oro                                           | 30                                      |
|    | 6.2.4.2. Ricerca controparti di tipo Banca                                                                    | 31                                      |
|    | 6.2.4.3. Ricerca controparti di tipo Privato Persona Giuridica                                                | 33                                      |
|    | 6.2.5. Dichiarazioni con più controparti (operazioni a valere su conti cointestati)                           | 35                                      |
|    | 6.2.6. Verifica                                                                                               | 35                                      |
|    | 6.2.7. Consegna                                                                                               | 37                                      |
|    | 6.2.8. Dichiarazione canalizzata                                                                              |                                         |
|    | 6.2.9. Funzione copia                                                                                         | 40                                      |
|    | 6.2.10. Segnalazione sostitutiva                                                                              |                                         |
|    | 6.2.10.1. Segnalazione sostitutiva di una segnalazione originaria inviata tramite portale                     |                                         |
|    | 6.2.10.1.1. Segnalazione sostitutiva tramite Data Entry di una segnalazione originaria inviata tramite Unload | 42<br>42                                |
|    | 6.2.10.2. Segnalazione sostitutiva di una segnalazione originaria inviata con le vecchie modalità             |                                         |
|    | 6.2.11. Segnalazione di annullamento                                                                          | 45                                      |
|    | 6.2.12. Esporta segnalazione                                                                                  | 47                                      |
|    | 6.2.13. Importa segnalazione                                                                                  | 48                                      |
|    | 6.2.13.1. Importa da Periodo Precedente                                                                       | 49                                      |
|    | 6.2.13.2. Importa da Dati ultimo invio                                                                        | 50                                      |
|    | 6.2.13.3. Importa da File Esterno (CSV)                                                                       |                                         |
|    | 5.3 FUNZIONAUTA LIDI OAD EILE                                                                                 | <br>۶۸                                  |
| ,  | 6.3.1 Diagnostico                                                                                             |                                         |
|    | 6.3.2 Consegna                                                                                                |                                         |
|    | 6.3.3. Segnalazione sostitutiva                                                                               |                                         |
|    | 6.3.4. Controlli sul file XML: Scarti e Rilievi                                                               |                                         |
| -  |                                                                                                    | ~~~~~~~~~~~~~~~~~~~~~~~~~~~~~~~~~~~~~~~ |
| 7. | DICHIARAZIONE PREVENTIVA                                                                                      | 60                                      |
| -  | 7.1. Compila                                                                                                  | 61                                      |
| -  | 7.2. INSERIMENTO DI UNA DICHIARAZIONE PREVENTIVA                                                              | 62                                      |

| 7.3.    | INSERIMENTO DI UNA CONTROPARTE PERSONA FISICA (PF)                             | 64 |
|---------|--------------------------------------------------------------------------------|----|
| 7.4.    | INSERIMENTO DI UNA CONTROPARTE PERSONA GIURIDICA (PG)                          | 65 |
| 7.5.    | STAMPA UFFICIALE DI UNA DICHIARAZIONE PREVENTIVA CONSEGNATA CON ESITO POSITIVO | 66 |
| 7.6.    | Recupero della Stampa ufficiale di una segnalazione già consegnata             |    |
| 7.7.    | Controlli sulla segnalazione inviata mediante data entry: Rilievi              | 71 |
| 7.8.    | Segnalazione sostitutiva                                                       | 71 |
| 7.9.    | SEGNALAZIONE DI ANNULLAMENTO                                                   | 73 |
| 8. GES  | TIONE DEI MESSAGGI                                                             | 74 |
| 8.1.    | Attivazione dalla Home Page                                                    | 74 |
| 8.1.    | 1. Messaggi Ricevuti                                                           | 75 |
| 8.1.    | 2. Messaggi Inviati                                                            |    |
| 8.1.    | 3. Messaggi collegati                                                          |    |
| 8.2.    | Attivazione dallo Scadenzario                                                  | 78 |
| 8.3.    | Attivazione dalle sezioni di Data Entry                                        | 79 |
| 9. APP  | PENDICE 1: ELENCO DEGLI ERRORI PIÙ COMUNI                                      | 80 |
| 10. APP | PENDICE 2: TIPOLOGIE DI MESSAGGI RICEVUTI                                      | 83 |
| 10.1.   | NOTIFICA DI PROTOCOLLO DIAGNOSTICO                                             | 83 |
| 10.2.   | Esito positivo diagnostico                                                     |    |
| 10.3.   | Esito negativo diagnostico                                                     | 85 |
| 10.4.   | SCARTO SEGNALAZIONE IN DIAGNOSTICO                                             | 86 |
| 10.5.   | NOTIFICA DI PROTOCOLLO IN CONSEGNA UFFICIALE                                   |    |
| 10.6.   | CONFERMA ACQUISIZIONE IN CONSEGNA UFFICIALE                                    |    |
| 10.7.   | RILIEVO IN CONSEGNA UFFICIALE                                                  | 89 |
| 10.8.   | SCARTO SEGNALAZIONE IN CONSEGNA UFFICIALE                                      | 90 |
| 11. GLC | DSSARIO                                                                        | 91 |

# 1. Piattaforma "Infostat-UIF"

La piattaforma per la raccolta delle informazioni Infostat-UIF (<u>https://infostat-uif.bancaditalia.it</u>) è un sistema informatico progettato per offrire supporto alle attività di predisposizione e trasmissione delle segnalazioni destinate alla Unità di Informazione Finanziaria (nel seguito UIF).

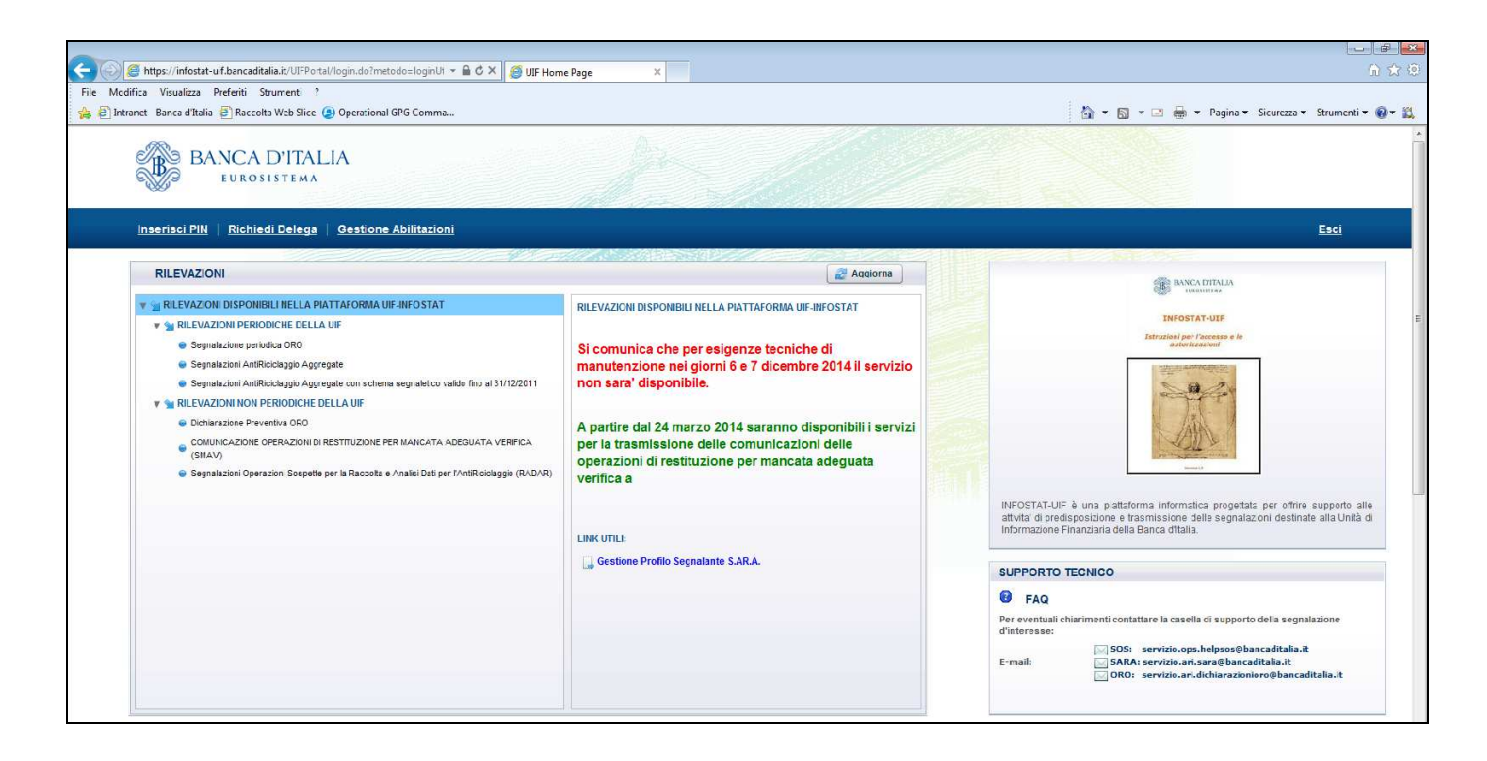

Per l'utilizzo delle funzioni di Infostat-UIF l'utente deve disporre di un accesso alla rete Internet, di un browser, del plug-in del prodotto Adobe Flash e del software Adobe Acrobat Reader, liberamente scaricabile dal sito della società Adobe.

In ragione del carattere di riservatezza delle informazioni trattate, l'accesso alla Piattaforma è consentito solo a utenti specificamente autorizzati. Il processo di registrazione al portale è descritto al par. 2.

Infostat-UIF è progettato per trattare un'ampia gamma di scambi informativi con l'UIF. Il presente manuale contiene informazioni relative alla compilazione e all'invio delle Segnalazioni delle operazioni in ORO. Queste si compongono delle rilevazioni **a consuntivo** e **preventive**.

- Segnalazione periodica ORO: le operazioni relative a transazioni in oro da investimento e in materiale d'oro a uso prevalentemente industriale di importo pari o superiore ai 12.500 €<sup>1</sup> effettuate in un dato mese di riferimento devono essere segnalate all'UIF entro la fine del mese successivo a quello nel quale l'operazione è stata compiuta (segnalazione a consuntivo).
- Dichiarazione preventiva ORO: le operazioni di trasferimento al seguito verso l'estero, devono essere comunicate all'UIF prima dell'attraversamento della frontiera (dichiarazione preventiva). In tali casistiche, copia della dichiarazione e del documento che ne attesta l'avvenuta trasmissione devono accompagnare l'oro al momento dell'attraversamento della frontiera. Qualora la dichiarazione preventiva, e quindi il trasferimento al seguito verso l'estero, sottintenda un'operazione di vendita o altra che preveda un passaggio di proprietà dell'oro, dovrà essere indicata nella dichiarazione preventiva anche la tipologia di operazione e i dati identificativi della controparte. <u>Tale operazione dovrà altresì essere ricompresa nella segnalazione mensile a consuntivo</u>.

Le dichiarazioni ORO, sia a consuntivo che preventive, possono essere inviate mediante il **Data Entry** disponibile sul portale Infostat-UIF della Banca d'Italia.

Per le segnalazioni periodiche ORO è inoltre prevista una modalità di invio alternativa mediante **upload** di un file in **formato XML**: i dati della segnalazione possono essere inseriti in un file XML, realizzato dal segnalante in conformità con

<sup>&</sup>lt;sup>1</sup> Soglia regolamentata in base all'art. 1, comma 2 della legge 7/2000 e aggiornata successivamente dal Decreto del Ministero dell'Economia e delle Finanze del 17 Ottobre 2002

#### Banca d'Italia - UIF

gli standard tecnici di riferimento forniti dall'UIF (cfr. documentazione tecnica pubblicata all'indirizzo <u>http://uif.bancaditalia.it/adempimenti-operatori/op-oro/doc-tecnica-oro/index.html</u>) che sarà poi trasmesso utilizzando la funzione di "Consegna" disponibile nella sezione "*Upload*" del portale. Tale modalità di invio presuppone lo sviluppo da parte del segnalante di appositi applicativi proprietari per la realizzazione del file nel formato atteso.

Per i quesiti di natura tecnico-informatica e per tutte le questioni inerenti l'accesso a Infostat-UIF e l'uso dei relativi servizi è possibile inviare una mail alla casella di posta servizio.ari.dichiarazionioro@bancaditalia.it.

Le immagini riportate nel manuale sono esemplificative delle funzioni offerte e possono differire da quelle che saranno presentate all'utente.

# 2. Processo di registrazione al portale Infostat-UIF

I soggetti tenuti all'invio delle segnalazioni oro mediante il portale Infostat-UIF (segnalanti) devono seguire la seguente procedura di registrazione prima di poter inviare le segnalazioni:

- Ogni segnalante nomina un referente oro, responsabile delle segnalazioni, che sarà l'interlocutore dell'UIF per tutte le questioni attinenti la trasmissione e l'approfondimento delle dichiarazioni oro. Per i segnalanti di tipo "persona fisica" (come, ad esempio, le ditte individuali) il referente coincide con il segnalante stesso.
- 2. Il referente si registra al portale Infostat-UIF (<u>https://infostat-uif.bancaditalia.it</u>), scegliendo le credenziali di accesso (utenza e password) da utilizzare nel prosieguo della procedura (i soggetti già in possesso di credenziali valide potranno utilizzare le stesse). Le modalità di registrazione dell'utenza al portale sono descritte in dettaglio nel documento *Istruzioni per l'accesso al portale Infostat-UIF* (<u>http://uif.bancaditalia.it/portale-infostat-uif/istruz\_acc\_portale.pdf</u>).
- 3. L'utenza registrata al punto precedente deve essere comunicata all'UIF, insieme con le altre informazioni compilando modulo ORO richieste, il di adesione al sistema di segnalazione (http://uif.bancaditalia.it/adempimenti-operatori/op-oro/Modulo Registrazione Oro.pdf), secondo le modalità descritte nelle compilazione del ORO Istruzioni per la modulo di adesione (http://uif.bancaditalia.it/adempimenti-operatori/op-oro/lstruz\_mod\_ORO.pdf). Per la compilazione del modulo di adesione è richiesta l'installazione di una versione di Adobe Flash pari o superiore a 9.0.124.0, scaricabile dal sito http://www.adobe.com. Si precisa inoltre che per consentirne una corretta compilazione, il modulo deve essere salvato in locale sul computer, compilato e salvato nuovamente. In nessun caso il modulo dovrà essere stampato o scannerizzato oppure compilato a mano.
- 4. Il modulo, opportunamente compilato e salvato, dovrà essere allegato ad una mail da inviare alla casella <u>uif.registrazione@pec.bancaditalia.it</u> (i soggetti tenuti al possesso della posta elettronica certificata ai sensi del d.l. 185/08 convertito nella legge 2/09 dovranno inviarlo dalla propria casella PEC).
- 5. L'UIF effettuerà le verifiche di conformità sui moduli ricevuti e procederà all'approvazione delle richieste. Eventuali errori nella compilazione saranno tempestivamente notificati al richiedente per le correzioni del caso.
- 6. A seguito dell'approvazione del modulo da parte dell'UIF, che richiede un periodo di tempo variabile a seconda dei casi e, di norma, non inferiore ad alcuni giorni lavorativi, i referenti potranno accedere al portale inserendo le credenziali di cui al punto 2.

## 3. Profili utente: gestore e operatore

Il portale Infostat-UIF prevede due diversi profili per gli utenti abilitati: gestore e operatore.

Un utente con il ruolo di gestore può:

- Delegare altri utenti a operare nel sistema per conto del partner e per la rilevazione (o gruppo di rilevazioni) per cui possiede il ruolo di gestore (delega operativa), previa richiesta da parte degli utenti interessati (funzione "Gestione Abilitazioni" par. 4).
- Accedere a tutti i servizi di predisposizione e trasmissione dati di Infostat-UIF (funzione "Accedi ai servizi" par. 5).
- Ricevere notifiche relative a tutte le attività effettuate nell'ambito di una rilevazione anche se effettuate da altri soggetti delegati.

Un utente con il ruolo di **operatore** può:

- Accedere a tutti i servizi di predisposizione e trasmissione dati di Infostat-UIF (funzione "Accedi ai servizi").
- Ricevere notifiche relative alle attività da lui stesso effettuate nell'ambito di una rilevazione (non riceve notifica circa operatività effettuate da altri soggetti).

Sebbene il sistema consenta la definizione, per lo stesso intermediario, di più utenti aventi profilo di gestore, la responsabilità della correttezza dei dati trasmessi è in capo al "Referente ORO", cioè alla persona di riferimento indicata nel modulo di adesione ORO (Quadro C per segnalanti di tipo persona giuridica e Quadro D per segnalanti di tipo persona fisica). Il Referente oro indicato nel modulo assume il ruolo di gestore per il segnalante in oggetto (di seguito "partner") e:

- Rappresenta l'interlocutore dell'UIF per tutte le questioni attinenti la trasmissione e l'approfondimento delle segnalazioni ORO.
- Può abilitare altri soggetti (a loro volta pre-registratisi al portale Infostat-UIF) all'inserimento e alla trasmissione delle segnalazioni, conferendo il profilo di "operatore" o di "gestore".
- E' destinatario, a fini di controllo, dei messaggi di notifica relativi a tutte le azioni effettuate nel portale, anche se disposte da altri soggetti abilitati.
- E' responsabile della correttezza delle segnalazioni trasmesse, anche se inviate dagli altri soggetti abilitati.

Qualora un intermediario nomini un nuovo responsabile delle segnalazioni ORO occorre comunicare ufficialmente il nuovo nominativo all'UIF, compilando l'apposito modulo di variazione referente (cfr. <u>http://uif.bancaditalia.it/portale-infostat-uif/Mod variaz.doc</u>). Si precisa che il nuovo responsabile deve essere preventivamente registrato al portale Infostat-UIF (secondo le modalità descritte nelle "Istruzioni per l'accesso al portale Infostat-UIF", pubblicate all'indirizzo <u>http://uif.bancaditalia.it/portale-infostat-uif/struz acc portale.pdf</u>).

A seguito della ricezione del modulo l'utenza ivi indicata sarà abilitata al portale Infostat-UIF con il profilo di gestore ed assumerà il ruolo di Referente ORO; contestualmente l'utenza del precedente Referente ORO sarà disabilitata. Si precisa che eventuali deleghe fornite dal precedente Referente ORO non subiranno modifiche; il nuovo Referente ORO potrà eventualmente operare le variazioni desiderate alle deleghe in essere utilizzando le funzionalità disponibili sul portale stesso (cfr. par. 4).

## 4. Gestione Abilitazioni

Gli utenti con il ruolo di gestore possono autorizzare altri soggetti all'uso dei servizi Infostat-UIF utilizzando le funzioni *Richiedi Delega* e *Gestione Abilitazioni*. I nuovi utenti abilitati potranno avere essi stessi un profilo di gestore oppure operatore.

## 4.1. Richiedi Delega

Gli utenti che desiderano richiedere la delega a operare per un determinato partner devono registrarsi al portale Infostat-UIF e successivamente richiedere una "delega operativa" al gestore del partner. Tale richiesta è attivabile dalla Home Page selezionando il link "Richiedi Delega":

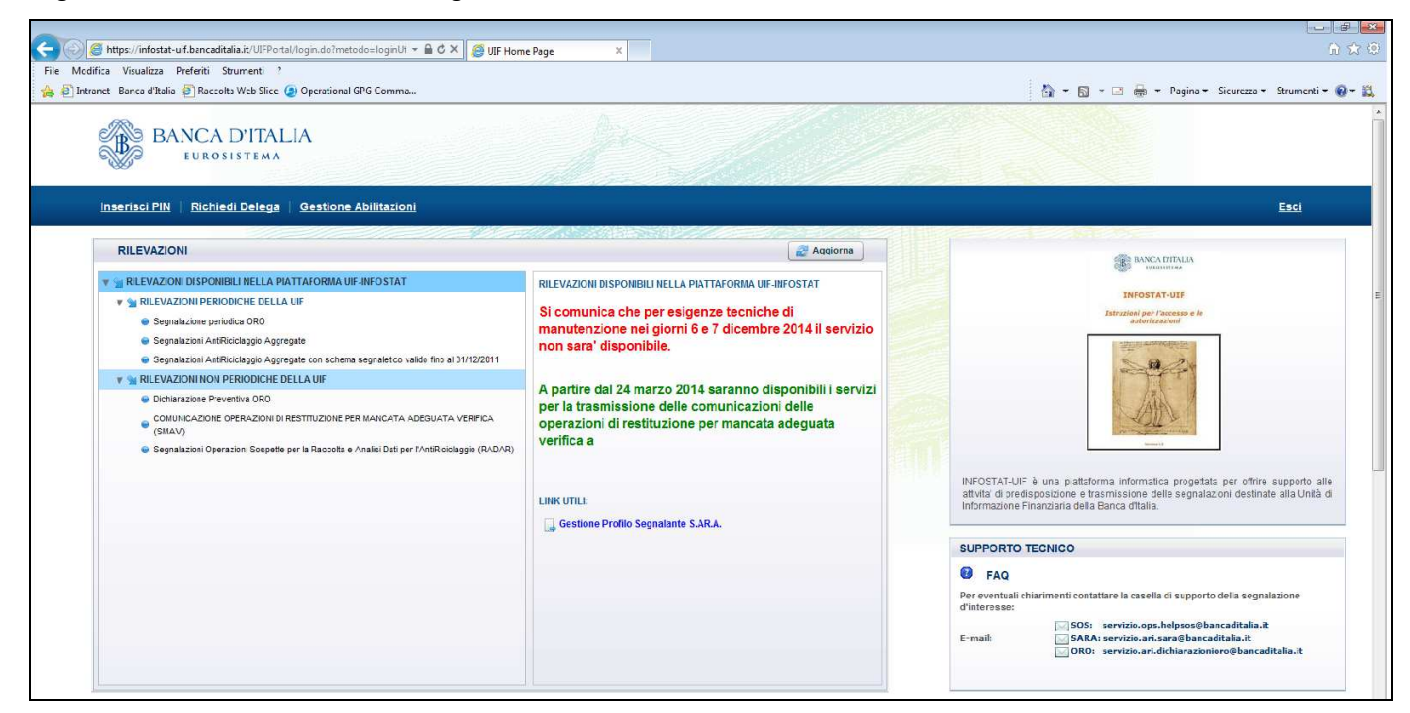

Nella maschera visualizzata occorre indicare il codice del partner<sup>2</sup> per conto del quale si intende operare:

| lega                                                                                                    |
|----------------------------------------------------------------------------------------------------|
| esso del PIN, chiedere l'abilitazione inserendo il codice del Partner. Se si è in<br>dare alla funzione Inserisci PIN<br>Conferma |
|                                                                                                    |

Dopo aver confermato il codice inserito la richiesta di delega viene inoltrata agli utenti del partner in esame abilitati con profilo gestore per le segnalazioni oro. La richiesta è propedeutica alla concessione effettiva della delega operativa da parte del gestore: a seguito dell'approvazione della richiesta da parte del gestore il nuovo utente potrà accedere ai servizi per la predisposizione e la trasmissione dei dati e utilizzare le funzionalità a disposizione.

Nel caso in cui il referente neghi l'abilitazione a un determinato operatore (oppure revochi una delega precedentemente concessa) e l'operatore non risulti abilitato ad alcuna altra segnalazione del portale Infostat-UIF, per poter essere nuovamente delegati a operare occorre che l'operatore inoltri nuovamente la richiesta di delega.

<sup>&</sup>lt;sup>2</sup> Il codice del partner corrisponde, rispettivamente a:

<sup>-</sup> codice ABI su 6 posizioni per le banche

<sup>-</sup> codice fiscale su 11 posizioni numeriche per gli operatori professionali in oro e le persone giuridiche

<sup>-</sup> codice fiscale su 16 posizioni alfanumeriche per le persone fisiche e per le ditte individuali

Si precisa che la richiesta di delega deve essere effettuata <u>una sola volta per ogni partner</u> per cui si intende operare, indipendentemente dalla tipologia di segnalazione. Ad esempio un operatore già abilitato alle segnalazioni SOS per un determinato partner, non dovrà richiedere nuovamente la delega anche per le segnalazioni ORO con riferimento allo stesso partner: il Referente ORO del partner, anche se persona fisica diversa dal referente SOS, riuscirà a visualizzare la richiesta (anche se inoltrata tempo prima) e a concedere la delega, seguendo i passi descritti al paragrafo successivo.

## 4.2. Concedi Delega

La delega a operare per conto del partner viene concessa dal gestore tramite la funzione "Gestione Abilitazioni".

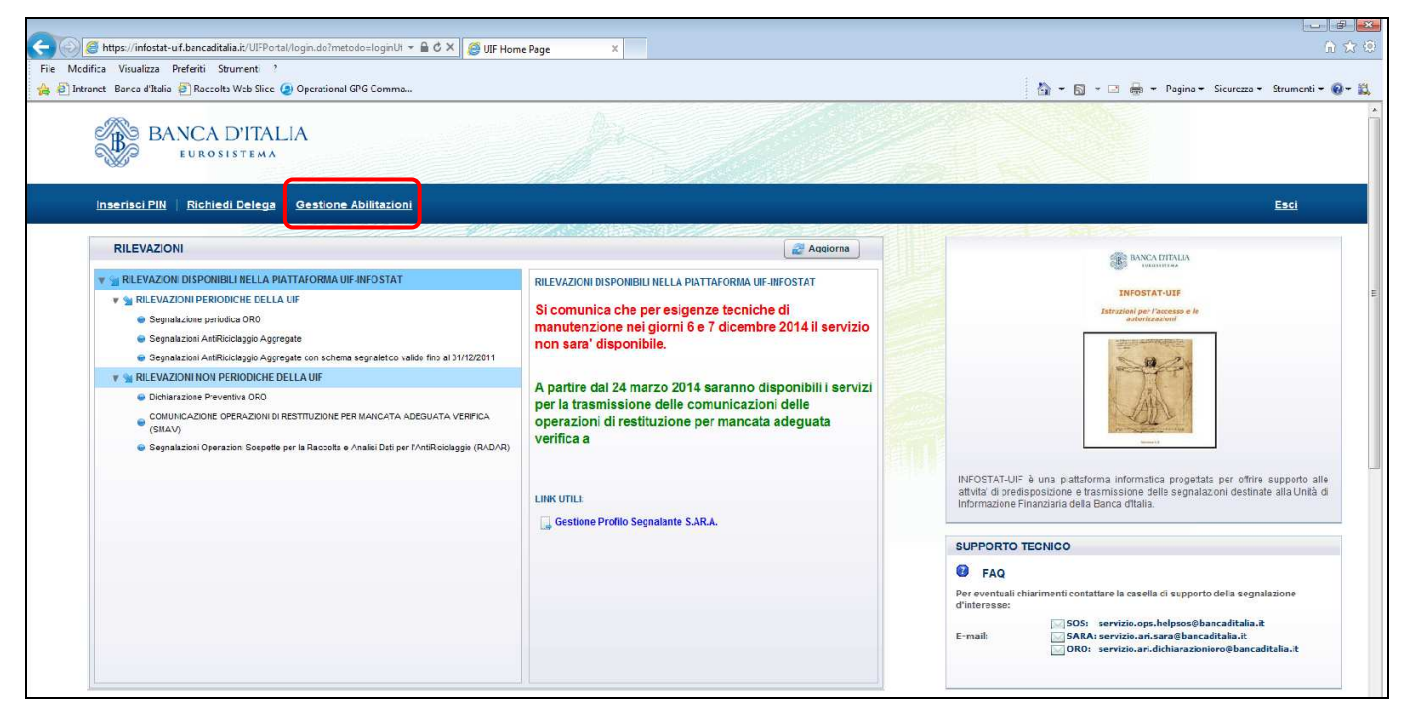

Passando con il mouse sopra il link "Gestione Abilitazioni" vengono visualizzate le 3 possibili opzioni:

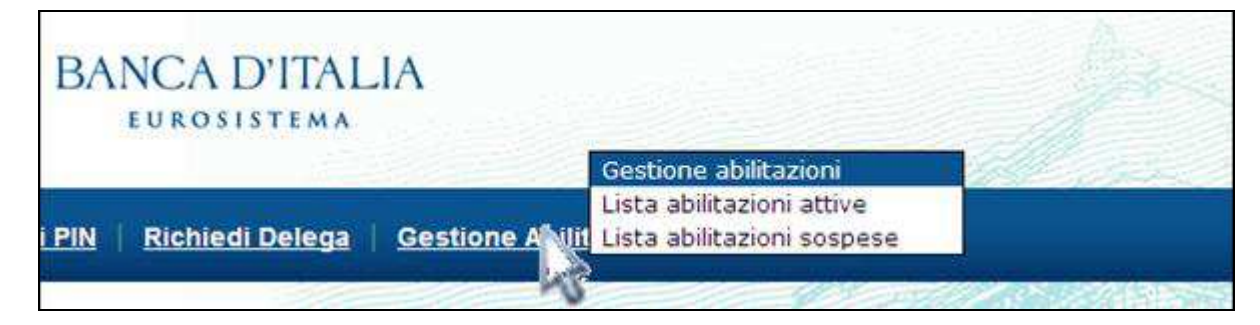

### 4.2.1. Gestione abilitazioni

Selezionando la funzione **Gestione abilitazioni** viene visualizzata la lista di tutte le abilitazioni che possono essere modificate dall'utente connesso; in particolare se l'utente loggato ha un profilo di tipo gestore, visualizzerà l'elenco di tutte le abilitazioni relative ai partner di competenza, se l'utente ha un profilo di tipo operatore invece non visualizzerà alcuna abilitazione, non essendo tale profilo abilitato alla modifica delle abilitazioni.

| Gestione Autorizzazioni - Windows Interne | t Explorer         |             |   |                                                          |                        |                   |                   |             |                             |
|-------------------------------------------|--------------------|-------------|---|----------------------------------------------------------|------------------------|-------------------|-------------------|-------------|-----------------------------|
| Partner                                   |                    | Operatore   |   | Stato                                                    |                        |                   |                   |             |                             |
| Tutto                                     | Ť                  | Tutto       | • | Attiva e Sospesa 🔻                                       | Per modificare le abil | itazioni utilizza | re le azioni disp | onibili nel | lla lista                   |
| Lista abilitazioni                        |                    |             |   | Attiva e Sospesa<br>Attiva<br>Sospesa<br>Chiusa<br>Tutto | sottostante            |                   |                   |             |                             |
| Partner                                   | Gruppo Rilevazioni | Rilevazione |   |                                                          | Operatore              | Ruolo             | Abilitato da      | Stato       | Azioni                      |
|                                           |                    |             |   |                                                          |                        |                   | 4                 | -           | Nuova Abilitazione          |
| 503011 - UTENTE TEST BANCARIO             | ORO                |             |   |                                                          | E474600                | Gestore           | B771350           | Attiva      | Revoca<br>Abilita Operatore |
| 03011 - UTENTE TEST BANCARIO              |                    |             |   |                                                          | SISC 334177            | Operatore         |                   | Sospesa     | Abilita<br>Nega             |
| 03011 - UTENTE TEST BANCARIO              | ORO                |             |   |                                                          | WRES073                | Gestore           | B771350           | Attiva      | Revoca<br>Abilita Operatore |

Ogni abilitazione può essere in tre differenti stati:

- Attiva: abilitazione operativa.
- Sospesa: abilitazione richiesta, in attesa di approvazione.
- Chiusa: abilitazione revocata.

Le operazioni di modifica delle abilitazioni (concessione di una delega, revoca o modifica di un'abilitazione esistente) sono attivabili utilizzando le relative "Azioni" disponibili sul pannello per la gestione delle autorizzazioni. Ogni modifica alle abilitazioni viene notificata tramite un messaggio di posta elettronica. Le operazioni che il gestore può effettuare sulle abilitazioni visualizzate sono diverse, in base allo stato dell'abilitazione stessa:

- Sulle abilitazioni <u>chiuse</u> non sono possibili azioni.
- Per ogni abilitazione <u>attiva</u> sono consentite le seguenti azioni:
  - *Revoca*, per revocare l'abilitazione precedentemente concessa.
  - Abilita Gestore oppure Abilita Operatore, per cambiare il profilo di un soggetto. Ad esempio, in corrispondenza di un utente con profilo "gestore" sarà presente l'opzione Abilita operatore per modificare il ruolo di tale utente da gestore a operatore.
- Per ogni abilitazione <u>sospesa</u> sono possibili le seguenti azioni:
  - Nega, per cancellare la richiesta di abilitazione.
  - o Abilita, per concedere l'autorizzazione con ruolo di operatore o di gestore.

#### 4.2.1.1. Concessione di delega a operatore non ancora abilitato ad alcuna tipologia di segnalazione

La richiesta delega di un operatore ancora non abilitato ad alcuna segnalazione per il partner in esame viene visualizzata dal referente della segnalazione nella maschera "Gestioni Abilitazioni" in stato "sospesa". Per concedere la delega il referente dovrà selezionare l'azione *Abilita* per visualizzare la maschera per selezionare la tipologia di segnalazione (campo "Rilevazione") ed il ruolo (campo "Ruolo") da assegnare al richiedente.

| Anagrafica Utente  |                                                                                                    |
|--------------------|----------------------------------------------------------------------------------------------------|
| Nome               | PIERO                                                                                              |
| Cognome            | FILIPPI                                                                                            |
| Email              | SISC 334177@SERVICES.BANCADITALIATEST.IT                                                           |
| Citta'             |                                                                                                    |
| Codice fiscale     |                                                                                                    |
| Paese              | ITALIA                                                                                             |
| Indirizzo          |                                                                                                    |
| Cellulare          | 6842                                                                                               |
| Telefono           |                                                                                                    |
| Codice postale     |                                                                                                    |
| Stato              | ROMA                                                                                               |
| Attivo/Non Attivo  | Attivo                                                                                             |
| Abilita            |                                                                                                    |
| Partner            | 503011 - UTENTE TEST BANCARIO                                                                      |
| Gruppo Rilevazioni | ORO 👻                                                                                              |
| Rilevazione        | <ul> <li>ORODP - Dichiarazione Preventiva ORO</li> <li>ORO - Segnalazione periodica ORO</li> </ul> |
| Operatore          | SISC.334177                                                                                        |
| Ruolo              | Operatore 💌                                                                                        |
| Abilitato da       | Operatore                                                                                          |
| Stato              | Gestore                                                                                            |
| Data abilitazione  |                                                                                                    |
| Data richiesta     |                                                                                                    |
| Data inizio        | 16-06-2014                                                                                         |
| Data fine          | 31-12-9999                                                                                         |
|                    |                                                                                                    |
|                    | Indiates Ability                                                                                   |

Selezionando "Abilita" si completa l'operazione di concessione delega a operare.

| Utente: vincenzo pettenello          Abilita       503011 - UTENTE TEST BANCARIO         Gruppo Rilevazioni       ORO |  |
|----------------------------------------------------------------------------------------------------|--|
| Abilita       Partner     503011 - UTENTE TEST BANCARIO       Gruppo Rilevazioni     ORO                              |  |
| Abilita       Partner     503011 - UTENTE TEST BANCARIO       Gruppo Rilevazioni     ORO -                            |  |
| Partner     503011 - UTENTE TEST BANCARIO       Gruppo Rilevazioni     ORO                                            |  |
| Gruppo Rilevazioni ORO 👻                                                                                              |  |
|                                                                                                    |  |
| ORODP - Dichiarazione Preventiva ORO                                                                                  |  |
| Rilevazione ORO - Segnalazione periodica ORO                                                                          |  |
| Operatore SISC.334177                                                                                                 |  |
| Ruolo Operatore -                                                                                                    |  |
| Abilitato da SISC.334169                                                                                              |  |
| Stato Sospesa                                                                                                    |  |
| Data abilitazione                                                                                                    |  |
| Data richiesta 2014-06-16 16:11:34                                                                                    |  |
| Data inizio 16-06-2014                                                                                                |  |
| Data fine 31-12-9999                                                                                                  |  |
|                                                                                                    |  |
| - Operazione eseguita correttamente -                                                                                 |  |

Selezionando "Indietro" si ritorna alla lista abilitazioni ove la precedente abilitazione in stato sospesa risulta in stato "Attiva" per le due Rilevazioni del gruppo ORO.

|                                                                                                    | - Windows Internet Explorer      |                                                                                             |                                                                                                    |                               |                                                            |                                          |                                                                                                    |
|----------------------------------------------------------------------------------------------------|----------------------------------|---------------------------------------------------------------------------------------------|----------------------------------------------------------------------------------------------------|-------------------------------|------------------------------------------------------------|------------------------------------------|----------------------------------------------------------------------------------------------------|
|                                                                                                    |                                  | Per n<br>sotto                                                                              | nodificare le abilitazioni u<br>stante                                                                                    | ıtilizzarı                    | e le azioni dispo                                          | onibili nel                              | lla lista                                                                                                    |
|                                                                                                    | Partner                          | O                                                                                           | peratore                                                                                                    | State                         | o                                                          |                                          |                                                                                                    |
|                                                                                                    | Tutto                            | - I                                                                                         | utto                                                                                                    |                               | va e Sospesa                                               | *                                        |                                                                                                    |
| l ista ahili                                                                                                    | tazioni                          |                                                                                             |                                                                                                    |                               |                                                            |                                          |                                                                                                    |
| Lista abili                                                                                                    | azioni<br>Gruppo Rilevazioni     | Rilevazione                                                                                 | Operatore                                                                                                    | Ruolo                         | Abilitato da                                               | Stato                                    | Azioni                                                                                                    |
| Lista abili<br>Partner                                                                                                    | tazioni<br>Gruppo Rilevazioni    | Rilevazione                                                                                 | Operatore                                                                                                    | Ruolo                         | Abilitato da                                               | Stato                                    | Azioni<br>Nuova Abilitazione                                                                                          |
| Lista abili<br>Partner                                                                                                    | Gruppo Rilevazioni               | Rilevazione                                                                                 | Operatore<br>E474600 G                                                                                                    | <b>Ruolo</b><br>iestore       | Abilitato da<br>-<br>B771350                               | Stato<br>-<br>Attiva                     | Azioni<br>Nuova Abilitazione<br>Revoca<br>Abilita Operatore                                                           |
| Lista abilit<br>Partner<br>03011 - UTENTE<br>EST BANCARIO<br>03011 - UTENTE<br>EST BANCARIO                                         | Gruppo Rilevazioni<br>ORO<br>ORO | Rilevazione                                                                                 | Operatore         Operatore           E474600         G           SISC.334177         C                                   | <b>Ruolo</b><br>Sestore       | Abilitato da<br>-<br>B771350<br>SISC.334169                | Stato<br>-<br>Attiva<br>Attiva           | Azioni<br>Nuova Abilitazione<br>Revoca<br>Abilita Operatore<br>Revoca<br>Abilita Gestore                              |
| Lista abilit<br>Partner<br>503011 - UTENTE<br>TEST BANCARIO<br>503011 - UTENTE<br>TEST BANCARIO<br>503011 - UTENTE<br>TEST BANCARIO | CRO<br>ORO<br>ORO<br>ORO         | Rilevazione<br><br>ORO - Segnalazione periodica ORO<br>ORODP - Dichiarazione Preventiva ORO | Operatore         Operatore           E474600         G           SISC.334177         C           O SISC.334177         C | Ruolo<br>Sestore<br>Operatore | Abilitato da<br>-<br>B771350<br>SISC.334169<br>SISC.334169 | Stato<br>-<br>Attiva<br>Attiva<br>Attiva | Azioni<br>Nuova Abilitazione<br>Revoca<br>Abilita Operatore<br>Revoca<br>Abilita Gestore<br>Revoca<br>Abilita Gestore |

#### 4.2.1.2. Concessione di delega a operatore già abilitato ad altra tipologia di segnalazione

Se un operatore risulta già abilitato per il partner a un'altra tipologia di segnalazione (ad esempio alle segnalazioni SOS), la sua richiesta non sarà visualizzata dal Referente ORO tra le sospese. In questo caso per concedere la delega occorre selezionare l'azione *Nuova abilitazione*:

| Gestione Autorizzazio            | oni - Windows Internet | Explorer                            |                                   |                |                 |          |                             |
|----------------------------------|------------------------|-------------------------------------|-----------------------------------|----------------|-----------------|----------|-----------------------------|
| Utente: Oro Test                 |                        | Per<br>sott                         | modificare le abilita<br>sostante | azioni utilizz | are le azioni d | isponibi | li nella lista              |
| Pa                               | rtner                  |                                     | Operatore                         | St             | ato             |          |                             |
| Т                                | utto                   | •                                   | Tutto                             | - A            | ttiva e Sospes  | sa 🔻     |                             |
| Partner                          | Gruppo Rilevazioni     | Rilevazione                         | Operatore                         | Ruolo          | Abilitato da    | State    | Azioni                      |
|                                  |                        |                                     |                                   |                | -               | -        | Nuova Abilitazione          |
| 503011 - UTENTE TEST<br>BANCARIO | ORO                    |                                     | E474600                           | Gestore        | B771350         | Attiva   | Revoca<br>Abilita Operatore |
| 503011 - UTENTE TEST<br>BANCARIO | ORO                    | ORO - Segnalazione periodica ORO    | SISC.334177                       | Operatore      | SISC.334169     | Attiva   | Revoca<br>Abilita Gestore   |
| 503011 - UTENTE TEST<br>BANCARIO | ORO                    | ORODP - Dichiarazione Preventiva OR | 0 SISC.334177                     | Operatore      | SISC.334169     | Attiva   | Revoca<br>Abilita Gestore   |
| 503011 - UTENTE TEST<br>BANCARIO | ORO                    |                                     | WRES073                           | Gestore        | B771350         | Attiva   | Deveca                      |
|                                  |                        |                                     |                                   |                |                 |          | Abilita Operatore           |

Sarà visualizzata la maschera per selezionare l'operatore a cui si desidera concedere la delega, scegliendo il partner e l'utenza dagli appositi menu a tendina:

| Gestione Autorizzazioni - Win | ndows Internet Explore | r                                                                        |  |
|-------------------------------|------------------------|--------------------------------------------------------------------------|--|
| Utente: Oro Test              |                        |                                                                          |  |
| Nuo                           | ova Abilitazione       |                                                                          |  |
| Partne                        | er 50                  | 3011 - UTENTE TEST BANCARIO                                              |  |
| Operat                        | itore                  | •                                                                        |  |
| Ruolo                         | 0                      | peratore 👻                                                               |  |
| Grupp                         | o Rilevazioni Ol       | RO 🔻                                                                     |  |
| Rileva:                       | izione                 | ORODP - Dichiarazione Preventiva ORO<br>ORO - Segnalazione periodica ORO |  |
| Abilitat                      | to da SIS              | C.334169                                                                 |  |
| Stato                         |                        |                                                                          |  |
| Data a                        | abilitazione 31/       | 07/2014                                                                  |  |
| Data in                       | nizio 31/              | 07/2014                                                                  |  |
| Data fi                       | fine 31/               | 12/9999                                                                  |  |
|                               |                        | Indietro Nuova Abilitazione                                              |  |

Dopo aver selezionato l'utenza saranno visualizzati i dettagli anagrafici dell'operatore selezionato:

| Anagrafica Utent                                                                                                    | e                                                                                                    |  |
|----------------------------------------------------------------------------------------------------|----------------------------------------------------------------------------------------------------|--|
| Nome                                                                                                    | Nome_utente_Oro                                                                                                    |  |
| Cognome                                                                                                    | Cognome_utente_Oro                                                                                                    |  |
| Email                                                                                                    | SISC.334177@SERVICES.BANCADITALIATEST.IT                                                                                                    |  |
| Citta'                                                                                                    |                                                                                                    |  |
| Codice fiscale                                                                                                    |                                                                                                    |  |
| Paese                                                                                                    | ITALIA                                                                                                    |  |
| Indirizzo                                                                                                    | -                                                                                                    |  |
| Cellulare                                                                                                    | 6842                                                                                                    |  |
| Telefono                                                                                                    |                                                                                                    |  |
| Codice postale                                                                                                    | -                                                                                                    |  |
| Stato                                                                                                    | ROMA                                                                                                    |  |
| Attivo/Non Attivo                                                                                                    | Attivo                                                                                                    |  |
| Nuova Abilitazion<br>Partner                                                                                                    | e<br>503011 - UTENTE TEST BANCARIO ▼                                                                                                    |  |
| Nuova Abilitazion<br>Partner                                                                                                    | e<br>503011 - UTENTE TEST BANCARIO ▼                                                                                                    |  |
| Nuova Abilitazion<br>Partner<br>Operatore                                                                                                    | e<br>503011 - UTENTE TEST BANCARIO<br>SISC.334177                                                                                                    |  |
| Nuova Abilitazion<br>Partner<br>Operatore<br>Ruolo                                                                                                    | e<br>503011 - UTENTE TEST BANCARIO<br>SISC.334177<br>Operatore                                                                                                    |  |
| Nuova Abilitazion<br>Partner<br>Operatore<br>Ruolo<br>Gruppo Rilevazioni                                                                                          | e<br>503011 - UTENTE TEST BANCARIO<br>SISC.334177<br>Operatore<br>OR0                                                                                                    |  |
| Nuova Abilitazion<br>Partner<br>Operatore<br>Ruolo<br>Gruppo Rilevazioni                                                                                          | e<br>503011 - UTENTE TEST BANCARIO<br>SISC.334177<br>Operatore<br>ORO<br>ORO<br>ORO<br>ORO<br>Doro<br>ORO<br>ORO<br>Doro<br>ORO<br>ORO<br>ORO<br>ORO<br>ORO<br>ORO<br>ORO<br>OR |  |
| Nuova Abilitazion<br>Partner<br>Operatore<br>Ruolo<br>Gruppo Rilevazioni<br>Rilevazione                                                                           | e<br>503011 - UTENTE TEST BANCARIO  SISC.334177 Operatore ORO ORO ORO ORO ORO ORO ORO ORO ORO OR                                                                                |  |
| Nuova Abilitazion<br>Partner<br>Operatore<br>Ruolo<br>Gruppo Rilevazioni<br>Rilevazione<br>Abilitato da                                                           | e<br>503011 - UTENTE TEST BANCARIO  SISC.334177  Operatore ORO ORO ORO ORO Dechiarazione Preventiva ORO ORO SISC.334169                                                         |  |
| Nuova Abilitazion<br>Partner<br>Operatore<br>Ruolo<br>Gruppo Rilevazioni<br>Rilevazione<br>Abilitato da<br>Stato                                                  | e<br>503011 - UTENTE TEST BANCARIO  SISC.334177  Operatore ORO ORO ORO ORO ORO ORO ORO ORO ORO SISC.334169                                                                      |  |
| Nuova Abilitazion<br>Partner<br>Operatore<br>Ruolo<br>Gruppo Rilevazioni<br>Rilevazione<br>Abilitato da<br>Stato<br>Data abilitazione                             | e<br>503011 - UTENTE TEST BANCARIO<br>SISC.334177<br>Operatore<br>ORO<br>ORO<br>ORO<br>DORO<br>SISC.334169<br>31/07/2014                                                        |  |
| Nuova Abilitazion<br>Partner<br>Operatore<br>Ruolo<br>Gruppo Rilevazioni<br>Rilevazione<br>Abilitato da<br>Stato<br>Data abilitazione<br>Data inizio              | e<br>503011 - UTENTE TEST BANCARIO<br>SISC.334177<br>Operatore<br>ORO<br>ORO<br>ORO<br>ORO<br>SISC.334169<br>31/07/2014<br>31/07/2014                                           |  |
| Nuova Abilitazion<br>Partner<br>Operatore<br>Ruolo<br>Gruppo Rilevazioni<br>Rilevazione<br>Abilitato da<br>Stato<br>Data abilitazione<br>Data inizio<br>Data fine | e 503011 - UTENTE TEST BANCARIO  SISC.334177  Operatore ORO ORO ORO ORO ORO ORO SISC.334169 31/07/2014 31/07/2014 31/07/2014 31/07/2014 31/07/2014                              |  |

Dopo aver selezionato il ruolo da assegnare al richiedente (campo "Ruolo") e la tipologia di segnalazione (campo "Rilevazione") si potrà confermare la delega selezionando il tasto "Nuova Abilitazione".

#### 4.2.2. Lista abilitazioni attive

Selezionando la funzione Lista abilitazioni attive viene visualizzata la lista di tutte le abilitazioni dell'utente connesso.

| 6 | Gestione Autorizzazioni - Windows Internet Exp | blorer             |                                                                                                    |           | × |
|---|------------------------------------------------|--------------------|----------------------------------------------------------------------------------------------------|-----------|---|
| I | Lista abilitazioni attive                      |                    |                                                                                                    |           | * |
| н | Partner                                        | Gruppo Rilevazioni | Rilevazione                                                                                         | Ruolo     |   |
| a | 503011 - UTENTE TEST BANCARIO                  | ORO                | ORODP - Dichiarazione Preventiva ORO                                                                | Operatore |   |
| L |                                                | ORO                | ORO - Segnalazione periodica ORO                                                                    | Operatore | E |
| L | 503185 - RAGIONE SOCIALE DI TEST               | SOS                | SOS - Segnalazioni Operazioni Sospette per la Raccolta e Analisi Dati per l'AntiRiciclaggio (RADAR) | Operatore |   |
|   |                                                |                    | da 1 a 3 di 3                                                                                       |           |   |
|   |                                                |                    |                                                                                                    |           |   |

Nel caso della figura precedente, ad esempio, l'utente connesso è abilitato a operare per due diversi partner con il ruolo di "operatore": per il partner 503011 è abilitato a operare per entrambe le rilevazioni ORO e ORODP mentre per il partner 503185 è abilitato a operare per le sole rilevazioni SOS.

## 4.2.3. Lista abilitazioni sospese

Selezionando la funzione *Lista abilitazioni sospese* viene visualizzata la lista di tutte le abilitazioni richieste dall'utente e non ancora approvate dal gestore.

| Utente Utente Test    |                        | 3.50                                                                                                    |
|-----------------------|------------------------|----------------------------------------------------------------------------------------------------|
|                       | E' possib<br>disponibi | ile eliminare richieste di delega in sospeso utilizzando l'azione<br>le nella lista sottostante                                                                                                    |
| Lista abilitazioni so | spese                  |                                                                                                    |
|                       | Ruolo                  | Azioni                                                                                                    |
| Partner               |                        | and the second second sec |

Selezionando la funzione *Cancella* sarà possibile eliminare la richiesta di delega per il partner in esame.

## 5. Accesso ai servizi di predisposizione e trasmissione dei dati

Dopo aver effettuato l'autenticazione al portale viene visualizzata la Home Page:

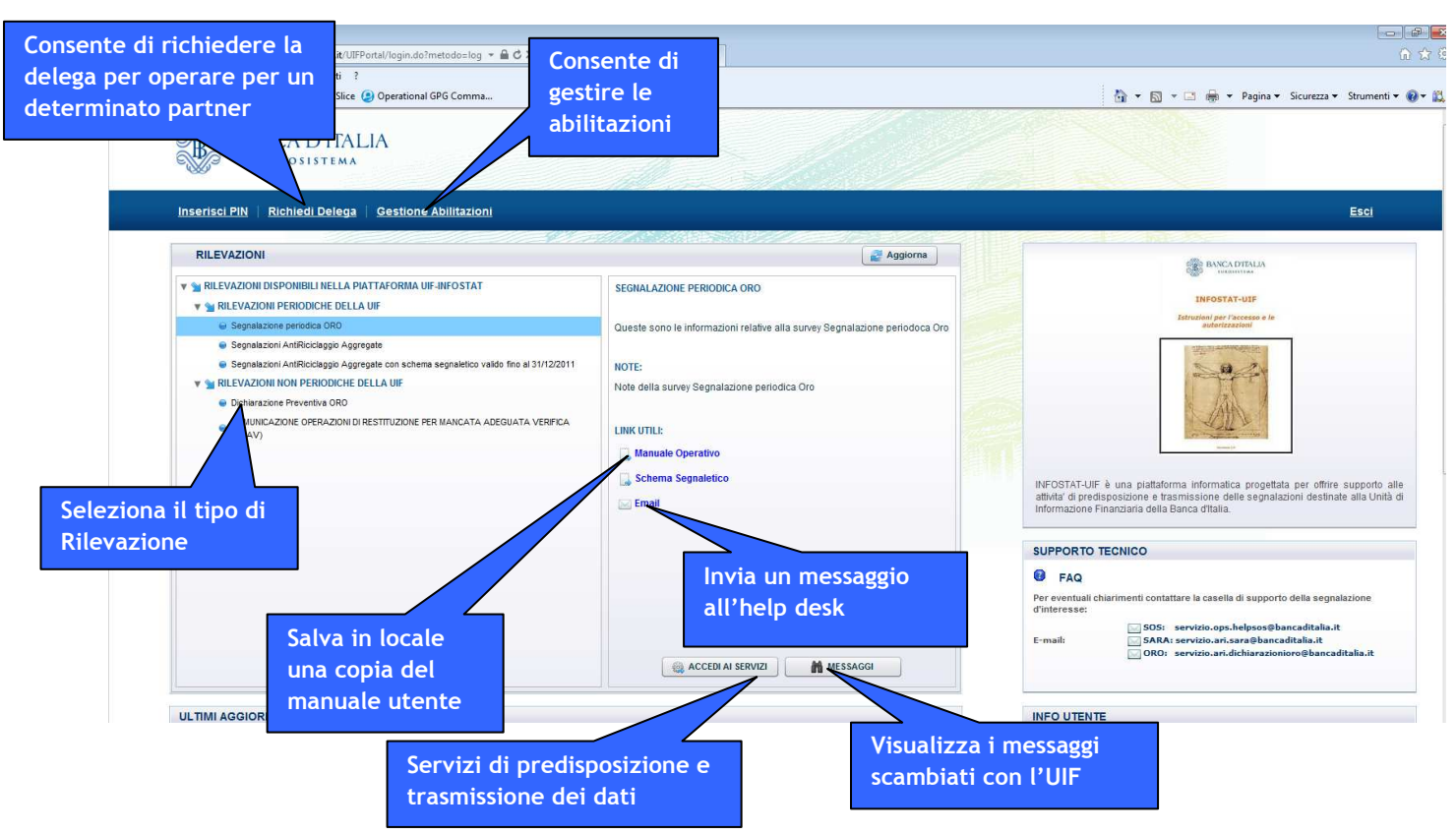

Da tale maschera è possibile accedere ai servizi di predisposizione e trasmissione dei dati (pulsante "Accedi ai servizi"), visualizzare i messaggi scambiati con l'UIF (pulsante "Messaggi", descritto in dettaglio al par. 8) e gestire le autorizzazioni ed i profili abilitati all'invio delle rilevazioni (cfr. par. 3 e 4). Dalla Home Page è inoltre possibile scaricare il manuale utente dell'applicazione e richiedere il supporto dell'help desk inviando un messaggio alla casella di posta di supporto.

Per inserire una nuova dichiarazione occorre selezionare il pulsante "Accedi ai servizi" dopo aver indicato la tipologia di rilevazione per cui si desidera operare:

- Segnalazione periodica ORO → segnalazione relativa a transazioni in oro di importo pari o superiore ai 12.500 € effettuata in un dato mese di riferimento, inoltrata all'UIF entro la fine del mese successivo a quello nel quale l'operazione è stata compiuta (segnalazione a consuntivo).
- Dichiarazione preventiva ORO → segnalazione relativa a operazioni di trasferimento al seguito verso l'estero, comunicate all'UIF prima dell'attraversamento della frontiera (dichiarazioni preventive).

# 6. Segnalazione periodica (segnalazione mensile a consuntivo)

| BANCA D'ITALIA<br>EUROSISTEMA                                                                                                    |                                                                                                    | Esci                                                                                                    |
|----------------------------------------------------------------------------------------------------|----------------------------------------------------------------------------------------------------|----------------------------------------------------------------------------------------------------|
| RILEVAZIONI                                                                                                    | Aggiorna                                                                                                    | Million I M. Ps.                                                                                                    |
| Y      RILEVAZIONI DISPONIBILI NELLA PIATTAFORMA UIF-INFOSTAT     V      OR STATUSINE DECONDENCE DELLA UIF     Segnalazioni AntiRicologgio Aggregate     Segnalazioni AntiRicologgio Aggregate     Segnalazioni AntiRicologgio Aggregate     Del Constrainto Permoto CHE DELLA UIF     Del Constraince Permoto RO     Comonitazione Operazioni da Residuzione per Manicala Adeguata Verifica (SMAV)     Segnalazioni Operazioni Sospette per la Raccota e Analsii Dati per /AntiRicologgio (RADAR) | SEGNALAZIONE PERIODICA ORO<br>Queste sono le informazioni relative alla survey Segnalazioni transazioni in<br>Oro<br>NOTE:<br>Note della survey Segnalazioni transazioni in Oro<br>LINK UTIL:<br>Manuale Utente<br>Email | UPOTAT-UF<br>Functional<br>Constraints<br>Constraints<br>Constrai |
|                                                                                                    | ACCEDIAI SERVIZI                                                                                                    | SUPPORTO TECNICO                                                                                                    |

Selezionando la voce **RILEVAZIONI PERIODICHE DELL'UIF** e la sottovoce **Segnalazione periodica ORO** e cliccando sul tasto "**Accedi ai servizi**" sarà presentato lo **Scadenzario**, cioè la maschera di gestione delle segnalazioni oro da inviare mensilmente all'UIF.

| ostat - Ambiente per il partner - Wir | ndows Interne                      | t Explorer                         |                                    |                                    |                                    |                                    |                                    |                                    |                                    |                                    |                                    |                                    |
|---------------------------------------|------------------------------------|------------------------------------|------------------------------------|------------------------------------|------------------------------------|------------------------------------|------------------------------------|------------------------------------|------------------------------------|------------------------------------|------------------------------------|------------------------------------|
| BANCA D'ITALIA<br>Eurosistema         |                                    |                                    |                                    |                                    |                                    |                                    |                                    |                                    |                                    |                                    | Ital                               | iano 🛛 🔻                           |
| lenzario Consulta Messaggi            | Gestion                            | e autorizza                        | zioni Ge                           | stione dati                        | del profilo                        |                                    |                                    | Be                                 | nvenuto:                           | SISC.3341                          | 59                                 | Info                               |
| Scadenzario delle info                | ormazioni                          | richiest                           | e per rile                         | vazione                            | e mese                             | di scade                           | enza                               |                                    |                                    |                                    |                                    |                                    |
| Seleziona il partner: UT              | ENTE TEST B                        | ANCARIO                            |                                    | •                                  | 2                                  | S                                  | eleziona l'a                       | nno: 20                            | 14 🛛 🔻                             |                                    |                                    |                                    |
| RILEVAZIONE                           | Gen                                | Feb                                | Mar                                | Apr                                | Mag                                | Giu                                | Lug                                | Ago                                | Set                                | Ott                                | Nov                                | Dic                                |
| Segnalazione periodica ORO            | Data di<br>riferimento<br>31/01/14 | Data di<br>riferimento<br>28/02/14 | Data di<br>riferimento<br>31/03/14 | Data di<br>riferimento<br>30/04/14 | Data di<br>riferimento<br>31/05/14 | Data di<br>riferimento<br>30/06/14 | Oata di<br>riferimento<br>31/07/14 | Data di<br>riferimento<br>31/08/14 | Dota di<br>riferimento<br>30/69/14 | Data di<br>riferimento<br>31/10/14 | Oata di<br>riferimento<br>30/11/14 | Data di<br>riferimento<br>31/12/14 |
|                                       |                                    |                                    |                                    |                                    |                                    |                                    |                                    |                                    |                                    |                                    |                                    |                                    |
|                                       |                                    |                                    |                                    |                                    |                                    |                                    |                                    |                                    |                                    |                                    |                                    |                                    |
| Segnalazione periodica ORO            |                                    |                                    |                                    |                                    |                                    |                                    |                                    |                                    |                                    |                                    |                                    |                                    |
| ORO DATAENTRY:                        |                                    |                                    | UPLOAD                             | :                                  |                                    |                                    |                                    | GEST                               | IONE MES                           | SAGGI:                             |                                    |                                    |
| Compila                               | 📕 Stampa                           |                                    |                                    | Consegna                           |                                    | 🦲 Diagno                           | stico                              |                                    | Visualiza                          | za                                 |                                    |                                    |
|                                       |                                    |                                    |                                    |                                    |                                    |                                    |                                    |                                    |                                    |                                    |                                    |                                    |

Prima di illustrare dettagliatamente la procedura, si fornisce una breve descrizione della schermata, della barra degli strumenti e delle modalità di navigazione nella pagina web.

La finestra in alto a destra consente di scegliere la lingua (italiano o inglese) con cui navigare nel programma. Il sistema propone automaticamente l'italiano.

La barra degli strumenti mostra a sinistra le funzioni *Scadenzario, Consulta Messaggi, Gestione Autorizzazioni* e *Gestione Dati del Profilo*.

La funzione Consulta Messaggi consente di visualizzare tutti i messaggi scambiati con l'UIF (cfr. par. 8).

La funzione *Gestione Autorizzazioni* consente di attivare le stesse funzioni disponibili nella Home page tramite i pulsanti "Gestione Abilitazioni" e "Richiedi Delega", descritte al par. 4.

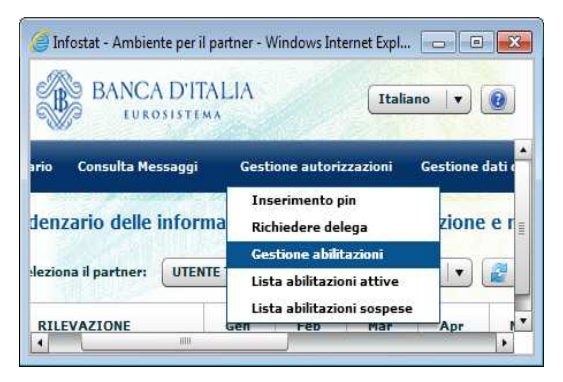

La funzione *Gestione dati del profilo*, consente di modificare i dati associati all'utenza connessa e inseriti in fase di autoregistrazione, nonché di modificare la password.

| <b>B</b> /  | NCA D'ITALIA<br>Eurosistema                 | Italiano 🛛 🔻 🚷    |
|-------------|---------------------------------------------|-------------------|
| rizzazioni  | Gestione dati del profilo                   | Benvenuto: SIS    |
| te per ril  | Modifica dati anagrafici<br>Cambia password | denza             |
| 0.000735-00 |                                             | Seleziona l'anno: |

A destra della barra degli strumenti è mostrata l'utenza dell'utente autenticato. Due ulteriori pulsanti, "**Info"** e "**Esci**", consentono di visualizzare informazioni sull'utente collegato e di uscire dall'applicazione.

### 6.1. Scadenzario

Lo scadenzario è uno strumento che mette a disposizione del partner riepiloghi annuali inerenti ai propri oneri segnaletici.

| Infostat - Ambiente per il partner -<br>BANCA D'ITALIA<br>EUROSISTEMA | Windows Internet                   | Explorer                           | 1                                  | 4.                                 |                                    |                                    |                                    |                                    |                                    |                                    | Ital                               | iano 🛛 🔻                           | •      |
|-----------------------------------------------------------------------|------------------------------------|------------------------------------|------------------------------------|------------------------------------|------------------------------------|------------------------------------|------------------------------------|------------------------------------|------------------------------------|------------------------------------|------------------------------------|------------------------------------|--------|
| Scadenzario Consulta Messag                                           | gi Gestione                        | autorizzaz                         | cioni Ge                           | stione dati                        | del profilo                        |                                    |                                    | Bei                                | nvenuto:                           | SISC.3341                          | 59                                 | Info                               | Esci   |
| Scadenzario delle i<br>Seleziona il partner:                          | nformazioni<br>UTENTE TEST BA      | richieste                          | e per rile                         | vazione                            | e mese                             | di scade<br>s                      | eleziona l'a                       | nno: 20                            | 14 🛛 🔻                             |                                    |                                    |                                    |        |
| RILEVAZIONE                                                           |                                    | Feb                                | Mar                                | Apr                                | Mag                                | Giu                                | Lug                                | Ago                                | Set                                | Ott                                | Nov                                | Dic                                |        |
| Selezionare                                                           | Data di<br>riferimento<br>31/01/14 | Data di<br>riferimento<br>28/02/14 | Data di<br>riferimento<br>31/01/14 | Data di<br>riferimento<br>30/04/14 | Data di<br>riferimento<br>31/05/14 | Data di<br>riferimento<br>30/06/14 | Data di<br>riferimento<br>31/07/14 | Deta di<br>riferimento<br>31/08/14 | Doto di<br>riferimento<br>30/09/14 | Data di<br>riferimento<br>31/10/14 | Data di<br>riferimento<br>30/11/14 | Data di<br>riferimento<br>31/12/14 | 4      |
| l'anno solare<br>d'interesse                                          | 841                                |                                    | M                                  |                                    | Se<br>ce                           | lezior<br>Ila pe                   | nare la<br>r attiv                 | a<br>/are                          | -                                  |                                    |                                    |                                    | w<br>b |
| Segnalazione periodica Of                                             | RO                                 |                                    |                                    |                                    | il                                 | menù                               | dei                                |                                    |                                    |                                    |                                    |                                    |        |
| ORO DATAENTRY:                                                        | Stampa                             | •                                  |                                    | :<br>Consegna                      | se                                 | rvizi (                            | dispon<br>suco                     |                                    | DNE MES                            | SAGGI:                             |                                    |                                    |        |

L'utente deve selezionare sia il partner per cui intende operare (nel caso sia abilitato a operare per conto di più partner) sia l'anno solare di cui vuole visualizzare le scadenze segnaletiche.

Le caselle in corrispondenza dei mesi per cui è possibile inviare la segnalazione risultano evidenziate e selezionabili. Passando con il mouse sopra una casella evidenziata, è possibile visualizzare il termine per l'inoltro della segnalazione (data scadenza).

| 🥖 Infostat - Ambiente per il partner - Wir                            | ndows Interr                       | net Explorer                       |                                    |                                    |                                    |                                    |                                    |                                    |                                    |                                    |                                    |                                    |        |
|-----------------------------------------------------------------------|------------------------------------|------------------------------------|------------------------------------|------------------------------------|------------------------------------|------------------------------------|------------------------------------|------------------------------------|------------------------------------|------------------------------------|------------------------------------|------------------------------------|--------|
| BANCA D'ITALIA<br>Eurosistema                                         |                                    |                                    |                                    |                                    |                                    |                                    |                                    |                                    |                                    |                                    | Ital                               | iano 🛛 🔻                           | 0      |
| Scadenzario Consulta Messaggi                                         | Gestio                             | ne autorizz                        | azioni                             | Gestione da                        | ati del profi                      | lo                                 |                                    | Be                                 | nvenuto:                           | SISC.3341                          | 59                                 | Info                               | Esci   |
| Scadenzario delle inforn<br>Seleziona il partner: UTEN<br>RILEVAZIONE | mazioni<br>ITE TEST BA<br>Gen      | richieste<br>INCARIO<br>Feb        | e per rile<br><sub>Mar</sub>       | vazione                            | e mese                             | di scade<br>Se<br>Giu              | nZa<br>eleziona l'ar<br>Lug        | nno: 20<br>Ago                     | 14 💌<br>Set                        | Ott                                | Nov                                | Dic                                |        |
| 🦲 Segnalazione periodica ORO                                          | Data di<br>riferimento<br>31/01/14 | Data di<br>riferimento<br>28/02/14 | Data di<br>riferimento<br>31/03/14 | Data di<br>riferimento<br>30/04/14 | Data di<br>riferimento<br>31/05/14 | Data di<br>riferimento<br>30/06/14 | Data di<br>riferimento<br>31/07/14 | Data di<br>riferimento<br>31/08/14 | Data di<br>riferimento<br>30/09/14 | Data di<br>riferimento<br>31/10/14 | Data di<br>riferimento<br>30/11/14 | Data di<br>riferimento<br>31/12/14 | ۵      |
| •                                                                     |                                    |                                    |                                    | a scauenza                         |                                    | SU Aprile 2                        | 1014                               |                                    |                                    |                                    |                                    |                                    | •<br>• |

Le caselle in corrispondenza dei mesi per cui non è ancora possibile inviare la segnalazione non sono selezionabili. Passando con il mouse sopra tali caselle, è possibile visualizzare la data a partire dalla quale è consentita la lavorazione della segnalazione e il termine per l'inoltro della stessa (data scadenza).

| BANCA D'ITALIA              |                                    |                                    |                                    |                                    |                                    |                                    |                                    |                                    |                                    | (taliano                           | •                        |
|-----------------------------|------------------------------------|------------------------------------|------------------------------------|------------------------------------|------------------------------------|------------------------------------|------------------------------------|------------------------------------|------------------------------------|------------------------------------|--------------------------|
| adenzario Consulta Messaggi | Gesti                              | one autoriz                        | zazioni                            | Gestione o                         | dati del pro                       | filo                               | Benvenuto                          | »: SISC.33                         | 4169                               | Info                               | Ese                      |
| Seleziona il partner: UTE   | NTE TEST BA                        | INCARIO                            | Mar                                |                                    | Mag                                | S                                  | eleziona l'a                       | nno: 20:                           | 14 🔻                               | 0#                                 | No                       |
| Segnalazione periodica ORO  | Data di<br>riferimento<br>31/01/14 | Data di<br>riferimento<br>28/02/14 | Data di<br>riferimento<br>31/03/14 | Data di<br>riferimento<br>30/04/14 | Data di<br>riferimento<br>31/05/14 | Data di<br>riferimento<br>30/06/14 | Data di<br>riferimento<br>31/07/14 | Data di<br>riferimento<br>31/14/14 | Data di<br>riferimento<br>30/09/14 | Data di<br>riferimento<br>31/10/14 | Data<br>riferin<br>30/11 |
|                             |                                    |                                    |                                    |                                    |                                    |                                    | Questa                             | a attività pu<br>di 01 Agost       | o 2014                             | solo a parti                       | re da                    |

Per l'invio della segnalazione, è necessario selezionare con il mouse il mese in cui sono state effettuate le operazioni da dichiarare (ad es. per operazioni effettuate nel mese di Marzo 2014, la cui dichiarazione va inviata entro il 30 Aprile, è

necessario selezionare il mese di marzo 2014); in tal modo, si attivano le funzionalità per la lavorazione della segnalazione per la data contabile in esame. Tali funzionalità sono raggruppate in tre categorie generali:

| DATA ENTRY  |                 | URLOAD   |             | CESTIONE MESSACCI  |  |
|-------------|-----------------|----------|-------------|--------------------|--|
| DATA ENTRY: |                 | OPLOAD:  |             | GESTIONE HESSAGGI. |  |
| Compila     | 😹 Stampa da UIF | Consegna | Diagnostico | M Visualizza       |  |
| Importa     | M Vicualizza    |          |             |                    |  |

- <u>Data Entry</u>: Comprende le funzioni per l'inserimento manuale dei dati della segnalazione (pulsante "Compila"), visualizzazione segnalazione in consultazione senza possibilità di modifica (pulsante Visualizza) inserimento dati da file esterno o periodi precedenti (pulsante "Importa") e funzioni ausiliarie di stampa (pulsante "Stampa da UIF").
- <u>Upload</u>: Questi servizi sono destinati ai partner che non si avvalgono del *Data Entry* per la predisposizione delle segnalazioni dovute, ma predispongono, con applicativi proprietari sviluppati in autonomia, un file in formato XML contenenti i dati della segnalazione mensile. Questa sezione del portale comprende le funzioni per verificare la correttezza formale del file XML e dei dati ivi inseriti (pulsante "Diagnostico") e per inviare ufficialmente la segnalazione all'UIF, dopo averne verificato la correttezza (pulsante "Consegna").
- <u>Gestione Messaggi</u>: Servizi di consultazione dei messaggi scambiati con l'UIF.

## 6.2. Funzionalità Data Entry

Il *Data Entry* si configura come un insieme di servizi a disposizione del partner per la compilazione, il controllo e l'inoltro all'UIF delle segnalazioni ORO. In particolare, costituisce uno spazio virtuale di esclusiva pertinenza del partner dove è possibile inserire, modificare, controllare i dati anche nel corso di più sessioni di lavoro diluite nel tempo. Non si configura pertanto alcuna interazione "ufficiale" con l'UIF fino al momento della effettiva **consegna** della segnalazione.

Il *Data Entry* prevede che la segnalazione, una volta compilata, venga sottoposta a un programma di **verifica** che individua eventuali errori o incongruenze nella segnalazione effettuando dei controlli sui vincoli di obbligatorietà e di compatibilità reciproca tra i dati inseriti. Gli errori evidenziati dovranno essere opportunamente corretti prima di procedere alla trasmissione all'UIF tramite la funzione di *Consegna*.

| tilevazione: Segnalazione periodica ORO                        |         |                    |
|----------------------------------------------------------------|---------|--------------------|
| ORO DATA ENTRY:<br>Compila Stampa da UIF<br>Importa Visualizza | UPLOAD: | GESTIONE MESSAGGI: |

La sezione Data Entry offre le seguenti funzionalità:

- **Compila:** consente l'accesso all'ambiente di lavorazione per la compilazione delle segnalazioni, la verifica di correttezza dei dati immessi e la trasmissione della segnalazione all'UIF (cfr. par. seguenti).
- <u>Stampa da UIF</u>: consente di produrre la ristampa ufficiale della segnalazione consegnata all'UIF per la data selezionata in formato pdf.
- **Importa:** consente di caricare automaticamente nell'ambiente di lavorazione (cfr. par. 6.2.13):
  - Dati presenti su un file esterno (in formato CSV) (opzione File esterno).
  - Dati consegnati all'UIF con l'ultima consegna ufficiale effettuata in modalità *Data Entry* per la data selezionata (opzione *Dati ultimo invio*).
  - Dati consegnati all'UIF con una consegna ufficiale effettuata in modalità *Data Entry* per una data precedente (opzione *Periodo precedente*).
  - Dati consegnati all'UIF con le vecchie modalità (cartaceo o file elettronico) per periodi antecedenti il 1° Dicembre 2014 (opzione *Dati ultimo invio da UIF*).
- <u>Visualizza</u>: consente l'accesso in consultazione della segnalazione presente nell'ambiente di lavorazione o relativa all'ultima consegna effettuata. L'accesso in consultazione non consente di modificare i dati già inseriti. I caratteri visualizzati saranno in rosso.

#### 6.2.1. Inserimento di una nuova segnalazione mensile

Per inserire una nuova segnalazione mensile, occorre selezionare dallo scadenzario il mese di interesse e quindi premere il tasto "**Compila**"; sarà così visualizzata la maschera in cui inserire i dati della segnalazione.

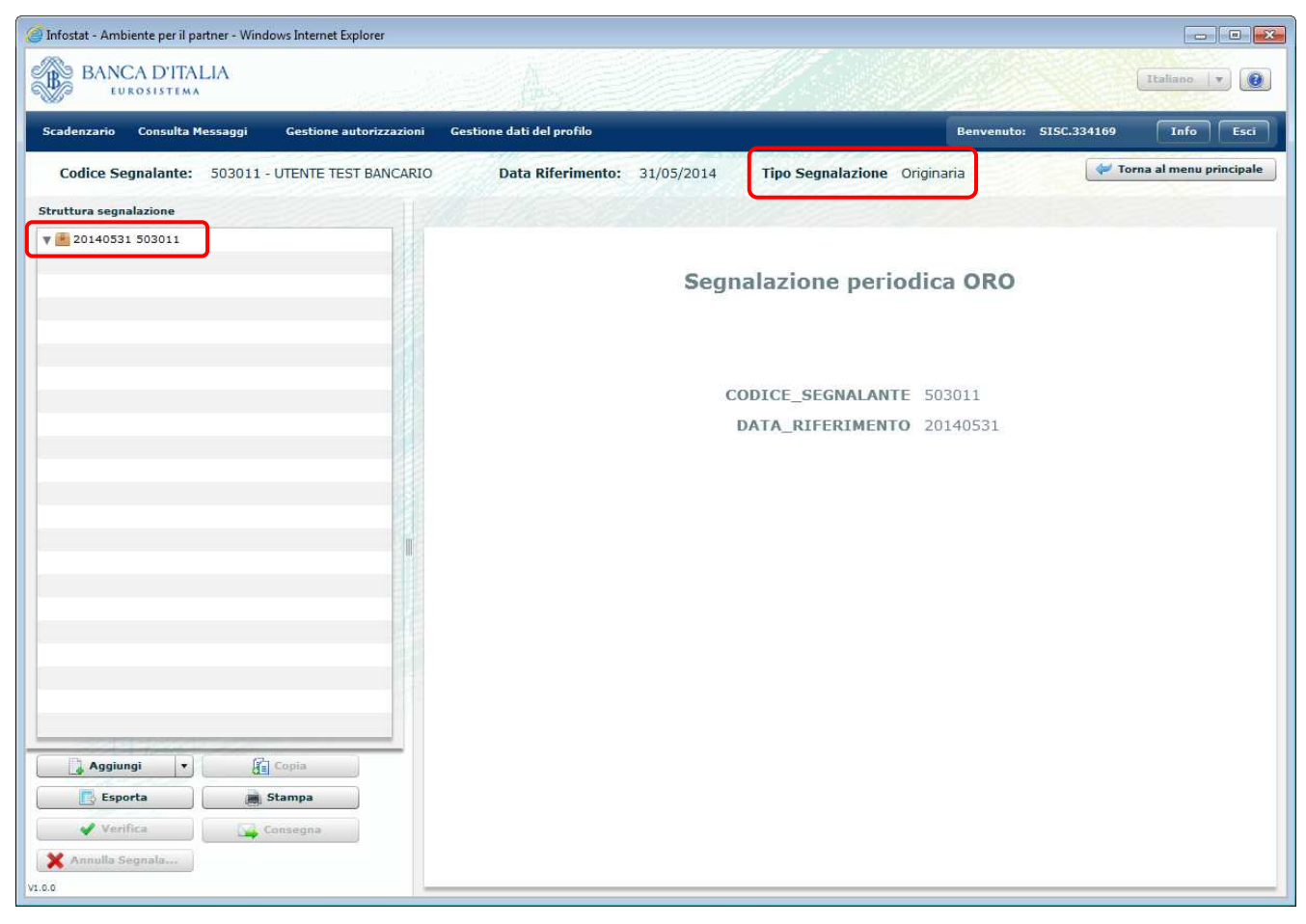

Il sistema automaticamente genererà la dichiarazione mensile di tipo **Originaria** (cioè la prima segnalazione inserita per quel segnalante/mese) associata a un identificativo univoco visualizzato nel riquadro **Struttura segnalazione** costituito dalla data di riferimento della segnalazione (convenzionalmente pari all'ultimo giorno del mese) e dal codice del segnalante. Dopo aver generato la segnalazione mensile occorre inserire le singole dichiarazioni che la costituiscono. Ogni dichiarazione può contenere informazioni relative a una singola operazione oppure a diverse operazioni dello stesso tipo e con la stessa controparte, opportunamente raggruppate (operazioni cumulate<sup>3</sup>).

Nella sezione sottostante la barra degli strumenti sono riportate le informazioni identificative della segnalazione: <u>Codice</u> <u>Segnalante</u>, comprensivo della denominazione, e <u>Data Riferimento</u> (corrispondenti al partner e alla casella dello scadenzario selezionati), <u>Tipo Segnalazione</u> (corrispondente alla tipologia di segnalazione che si sta lavorando: Originaria, Sostitutiva o Annullamento). Se per il Partner e la data riferimento selezionata non è stata inoltrata ancora alcuna segnalazione, viene posto <u>Tipo Segnalazione</u>: Originaria.

Se non è stata compilata alcuna sezione della segnalazione in ambiente di lavorazione, la maschera si presenta vuota, altrimenti sono presentati i dati precedentemente immessi.

Il tasto in altro a destra "Torna al menu principale" rinvia alla maschera iniziale, ossia allo Scadenzario.

Nel riquadro di sinistra, **Struttura segnalazione**, sono visualizzate le entità che compongono la rilevazione (dette anche cubi), organizzate secondo una struttura gerarchica conforme allo schema segnaletico. In particolare, sono previste 4 entità:

• Segnalazione: rappresenta la radice della struttura e viene creata automaticamente al primo salvataggio. Tale entità viene identificata univocamente dalla Data di Riferimento (che coincide con l'ultimo giorno del mese a cui si riferisce la segnalazione es. 20140331) e dal Codice del Segnalante (es. 503011) e viene visualizzata nella struttura segnalazione come 20140331 503011.

<sup>&</sup>lt;sup>3</sup> Nel caso in cui in un dato mese di riferimento siano effettuate più operazioni dello stesso tipo (es. vendita) con la stessa controparte e relative alla stessa tipologia di oro (es. oro industriale), queste operazioni possono essere raggruppate in una sola dichiarazione, (*operazione cumulata*).

- Dichiarazione: contiene i dati dell'operazione segnalata e viene rappresentata dall'identificativo Dx Tipo Operazione, dove x è il progressivo della dichiarazione all'interno della segnalazione e Tipo Operazione è l'operazione segnalata nella dichiarazione.
- **Controparte Persona Fisica**: contiene i dati della controparte dell'operazione in caso di controparte di tipo "persona fisica" (ossia con codice fiscale alfanumerico su 16 posizioni). Tale entità viene rappresentata dall'identificativo **PF** *Cognome*, ove *Cognome* è il cognome della controparte.
- **Controparte Persona Giuridica**: contiene i dati della controparte dell'operazione in caso di controparte di tipo "persona giuridica". Tale entità viene rappresentata dall'identificativo **PG** *Denominazione*, ove *Denominazione* è la denominazione della controparte.

Nel riquadro centrale invece sono riportati i dati della dichiarazione (**ambiente di lavorazione**). Tali dati non possono essere modificati se un altro operatore sta effettuando operazioni di modifica sulla stessa segnalazione; tale circostanza viene notificata con un apposito pop up e sono visualizzati i dati in sola consultazione (i pulsanti di aggiornamento sono disabilitati).

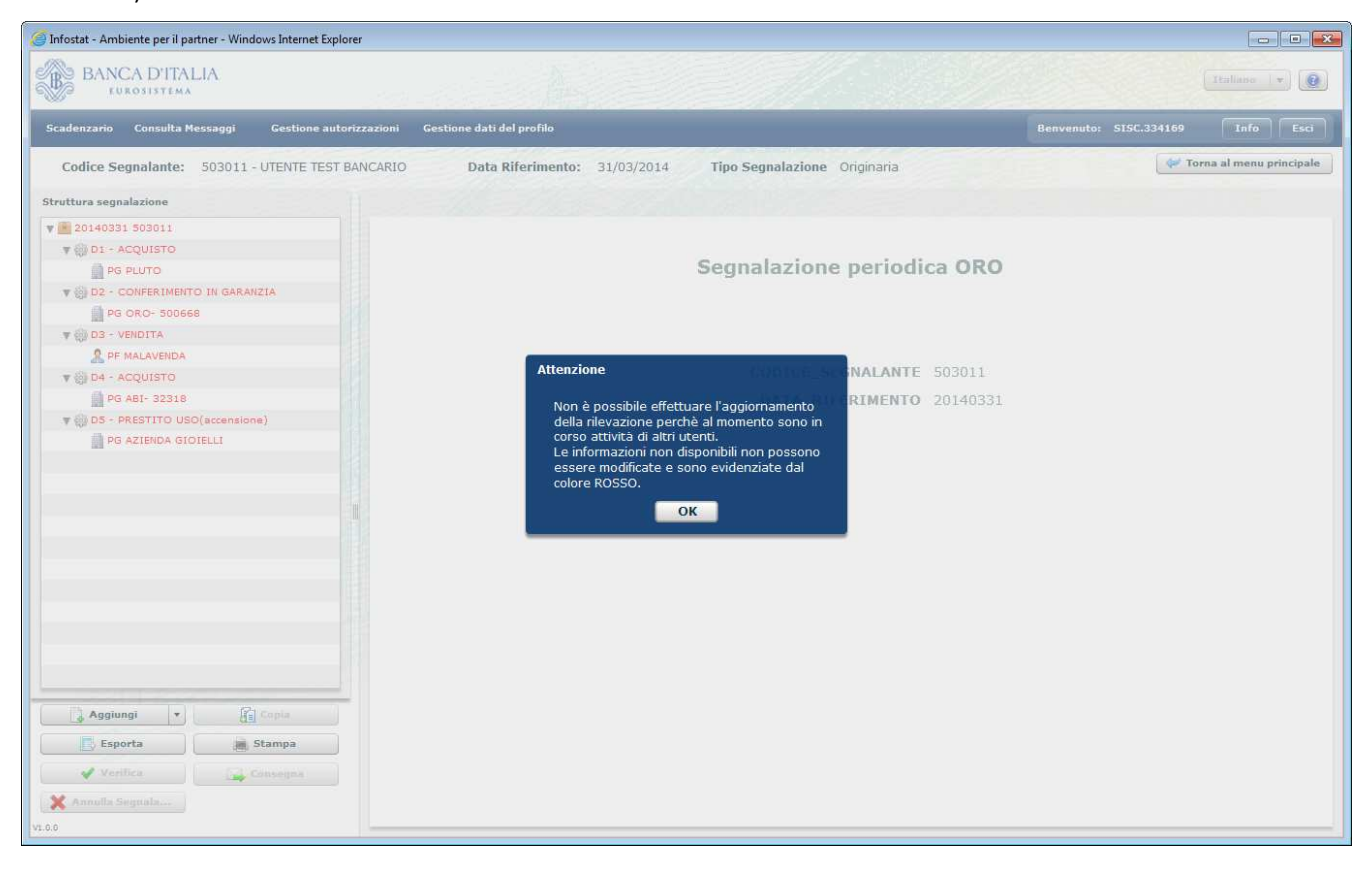

Inoltre nella sezione di sinistra del pannello tutte le entità della struttura segnalazione sono mostrate in colore ROSSO, a indicare la relativa indisponibilità. Sono abilitate le sole funzioni *Esporta* e *Stampa*.

| Infostat - Ambiente per il partner - Windows Internet Explore | er                                                                |                                  |
|---------------------------------------------------------------|-------------------------------------------------------------------|----------------------------------|
| BANCA D'ITALIA<br>Eurosistema                                 |                                                                   | Italiano 💌 📵                     |
| Scadenzario Consulta Messaggi Gestione autori                 | izzazioni Gestione dati del profilo                               | Benvenuto: SISC.334169 Info Esci |
| Codice Segnalante: 503011 - UTENTE TEST BA                    | ANCARIO Data Riferimento: 31/03/2014 Tipo Segnalazione Originaria | 🛹 Torna al menu principale       |
| Struttura segnalazione                                        |                                                                   |                                  |
| v 💼 20140331 503011                                           |                                                                   |                                  |
| V GDI - ACQUISTO                                              | Informazioni di profilo                                           |                                  |
| PG PLUTO                                                      |                                                                   | TO DEDCONA CHIDIDICA             |
| T 💮 D2 - CONFERIMENTO IN GARANZIA                             |                                                                   | TO PERSONA GIORIDICA             |
| PG ORO- 500668                                                | Codice ORO                                                        |                                  |
| V 🛞 D3 - VENDITA                                              | Codice Fiscale 01217600509                                        |                                  |
| 2 PF MALAVENDA                                                |                                                                   |                                  |
| V 🛞 D4 - ACQUISTO                                             |                                                                   |                                  |
| PG ABI- 32318                                                 | Dati identificativi D                                             |                                  |
| V 60 D5 - PRESTITO USO(accensione)                            | Denominazione PLUTO Natura Giuridica (0052) ALT                   | 'RA SPECIE GIURIDICA ESTERA      |
| PG AZIENDA GIOIELLI                                           | Data di Costituzione 01/04/2001 📓 🖺                               |                                  |
|                                                               | Sade legale                                                       |                                  |
|                                                               | Paese (086) ITALIA Descrizione Comune estero                      |                                  |
|                                                               | Provincia (RM) ROMA v Comune (032003) f                           | LOMA (RM)                        |
|                                                               | Indirizzo VIA TRIESTE 45                                          |                                  |
|                                                               | Salva Ripristina Elimina                                          |                                  |
|                                                               |                                                                   |                                  |
| Aggiungi 🔹 🚰 Copia                                            |                                                                   |                                  |
| Esporta Stampa                                                |                                                                   |                                  |
| Verifica Consegna                                             |                                                                   |                                  |
| X Annulla Segnala                                             |                                                                   |                                  |
| V1.0.0                                                        |                                                                   |                                  |

## 6.2.2. Inserimento di una dichiarazione

Dopo aver cliccato sull'identificativo della segnalazione presente nel riquadro **Struttura segnalazione** occorre selezionare il tasto "**Aggiungi**" per procedere all'inserimento di una nuova Dichiarazione (unica opzione proposta).

| Image: Contract in the second of the second of                                                                                                    | Per general general               | a segnalazione<br>150721 502:85 | Naova Dichiarazione                                                                           |                                   |                                                                  | Funzione di ricer<br>dei valori ammes |
|----------------------------------------------------------------------------------------------------|----------------------------------------------------------------------------------------------------|---------------------------------|-----------------------------------------------------------------------------------------------|-----------------------------------|------------------------------------------------------------------|---------------------------------------|
| Descrition Affer Operation   Tipologie One   Viore table Operation   Tipologie One   Viore table Operation   Tipologie One   Tipologie One                                                                                                    | Descrition Afre Operation   Topologie Ore   Viore totale Operation   Viore totale Operation   Nenero Intel Control   Nenero Intel Control <th></th> <th>Deti generali per dichiarazione sumeros t<br/>Dichiarazione Canalizzata a<br/>Tipo Operazione a</th> <th>[0) NON CANALIZZATA</th> <th>Disabilita Controllo Quotazione media oro a<br/>Data Operazione a</th> <th></th>                                                                                                    |                                 | Deti generali per dichiarazione sumeros t<br>Dichiarazione Canalizzata a<br>Tipo Operazione a | [0) NON CANALIZZATA               | Disabilita Controllo Quotazione media oro a<br>Data Operazione a |                                       |
| Image: Second Raseling   Image: Second Raseling   Image: Second                                                                                                    | viewe totak Dro (eval)     Kinnero totak Contourit     Informazone totak Contourit     Informazone totak Contourit                                                                                                    |                                 | Descrizione Altre Operazioni<br>Tipologia Oro 🤘                                               | [                                 | Numero totale Operazioni 🤘                                       | 1                                     |
| Informazioni Dickarante       Informazioni Dickarante         Informazioni Dickarante       V         Tipo Sogietto       V         Obti identificativi       V         Dati identificativi       Ratera Gardefa         Obti identificativi       Ratera Gardefa         Diti identificativi       Ratera Gardefa         Diti identificativi       Ratera Gardefa         Diti identificativi       Ratera Gardefa         International Ratera       International Ratera         International Ratera       International Ratera         International Ratera       International Ratera         International Ratera       International Ratera         International Ratera       International Ratera         International Ratera       International Ratera         International Ratera       International Ratera         International Ratera       International Ratera         International Ratera       International Ratera         International Ratera       International Ratera         International Ratera       International Ratera         International Ratera       International Ratera         International Ratera       International Ratera         International Ratera       International Ratera         International                                                                                                    | Information information inform    |                                 | Valore totale Oro (euro) 🙍<br>Numero totale Controparti                                       | t                                 | Quantita' totale Oro (grammi) 👷                                  | Funzioni                              |
| Tips Soggetto     Codice Fiscale       Data Meetaffication     Rationa Clarifica       Cognome     Rationa Clarifica       Cognome     Rationa Clarifica       Cognome     Rationa Clarifica       Cognome     Data Maschar Controllara       Provincia di Baschar     Voys (1/nun)       Tipo Documento     Voys (1/nun)       Tipo Documento     Numere       Residenza     Voys (1/nun)       Residenza     Voys (1/nun)       Residenza     Voys (1/nun)       Tipo Documento     Numere Documento       Tipo Documento     Numere Documento       Residenza     Voys (1/nun)       Residenza     Voys (1/nun)       Tipo Documento     Voys (1/nun)       Tipo Documento     Voys (1/nun)       Residenza     Voys (1/nun)       Tipo Documento     Voys (1/nun)       Tipo Documento     Voys (1/nun)       Tipo Documento     Voys (1/nun)       Tipo Documento     Voys (1/nun)       Tipo Documento     Voys (1/nun)       Tipo Documento     Voys (1/nun)       Tipo Documento     Voys (1/nun)       Tipo Documento     Voys (1/nun)       Tipo Documento     Voys (1/nun)       Tipo Documento     Voys (1/nun)       Tipo Documento     Voys (1/nun)                                                                                                    | Tips Soggetto     V     Coder Fiscale       Data linentificativi     Natura Classificati     Image: Classificativi       Data di Riscola - Contacto di Riscola     Image: Classificativi     Image: Classificativi       Barre di Riscola     Image: Classificativi     Image: Classificativi       Barre di Riscola     Image: Classificativi     Image: Classifica                                                                                                    |                                 | Informazioni Dichiarante                                                                      |                                   |                                                                  | annullare un                          |
| Dati Meterificativi       Dati Meterificativi         Dati Meterificativi       Extensionatione         Copione       Terminativice         Sesso       Terminativice         Provincia di Sascia       Provincia di Sascia         Tipo Scumeto       Terminativice         Tipo Scumeto       Terminativice         Residenza       Provincia di Sascia         Residenza       Provincia di Sascia         Tipo Scumeto       Terminativice         Tipo Scumeto       Terminativice         Tipo Scume                                                                                                    | Dati Meedificativi       Reserved Records       Reference of Records       Reference of Records       Refer                                                                                                    |                                 | Tipe Soggetto                                                                                 |                                   | r Codice Fiscale                                                 |                                       |
| And Andrew Status     Image: Status     Image: Status                                                                                                    | Residence     Participantial indication     Residence from the second second se                                       |                                 | Dati identificativi                                                                           |                                   |                                                                  |                                       |
| Residence     Image: Second Second Seco                                                                                                    | Reiderz     Reiderz       Reiderz     Image: Common State State                                                             |                                 | Denominazione                                                                                 |                                   | Natura Guridica                                                  |                                       |
| Residence     Constraints     Constraints       Residence     Image: Constraints     Image: Constraints       Residence     Image: Constraints     Image: Constraints       Residence     Image: Constraints     Image: Constraints       Residence     Image: Constraints     Image: Constraints       Residence     Image: Constraints     Image: Constraints       Constraints     Image: Constraints     Image: Constraints       Constraints     Image: Constraints     Image: Constraints       Constraints     Image: Constraints     Image: Constraints       Constraints     Image: Constraints     Image: Constraints       Constraints     Image: Constraints     Image: Constraints       Constraints     Image: Constraints     Image: Constraints       Constraints     Image: Constraints     Image: Constraints       Constraints     Image: Constraints     Image: Constraints       Constraints     Image: Constraints     Image: Constraints       Constraints     Image: Constraints     Image: Constraints       Constraints     Image: Constraints     Image: Constraints       Constraints     Image: Constraints     Image: Constraints       Constraints     Image: Constraints     Image: Constraints       Constraints     Image: Constraints     Image: Constraints <td>Residence     Residence     Provided Reside     Provided Reside     Provide     Provide     <td< td=""><td></td><td>Cognome</td><td></td><td>Nome</td><td></td></td<></td> | Residence     Residence     Provided Reside     Provided Reside     Provide     Provide <td< td=""><td></td><td>Cognome</td><td></td><td>Nome</td><td></td></td<>                                                                                                    |                                 | Cognome                                                                                       |                                   | Nome                                                             |                                       |
| Residence     Parend Bacuta     Very Link,hr     Parend Bacuta     Province Parend Bacuta     Province Parend Ba                                                                                                    | Residence     Particula Reside     Very Linkin     Period Reside     Period Reside     Period                                                                                                    |                                 | Sesso                                                                                         |                                   | r Data di Nascita-Costituzione                                   | iii 🖻                                 |
| Residence     Province diffusional     Consume diffusional       Tipo Occumento     Image: Consume diffusional     Image: Consume diffusional       Residence     Image: Consume diffusional     Image: Consume diffusional       Consume     Image: Consume diffusional     Image: Consume diffusional       Consume     Image: Consume diffusional     Image: Consume diffusional       Consume     Image: Consume diffusional     Image: Consume diffusional       Consume     Image: Consume diffusional     Image: Consume diffusional       Consume     Image: Consume diffusional     Image: Consume diffusional       Consume     Image: Consume diffusional     Image: Consume diffusional                                                                                                    | Residence     Provincia di Rasota     Canuce di Rasota       Residence     Image: Conuce di Rasota     Image: Conuce di Rasota       Residence     Image: Conuce di Rasota     Image: Conuce di Rasota       Residence     Image: Conuce di Rasota     Image: Conuce di Rasota       Image: Conuce di Rasota     Image: Conuce di Rasota     Image: Conuce di Rasota       Image: Conuce di Rasota     Image: Conuce di Rasota     Image: Conuce di Rasota       Image: Conuce di Rasota     Image: Conuce di Rasota     Image: Conuce di Rasota       Image: Conuce di Rasota     Image: Conuce di Rasota     Image: Conuce di Rasota       Image: Conuce di Rasota     Image: Conuce di Rasota     Image: Conuce di Rasota       Image: Conuce di Rasota     Image: Conuce di Rasota     Image: Conuce di Rasota       Image: Conuce di Rasota     Image: Conuce di Rasota     Image: Conuce di Rasota       Image: Conuce di Rasota     Image: Conuce di Rasota     Image: Conuce di Rasota       Image: Conuce di Rasota     Image: Conuce di Rasota     Image: Conuce di Rasota       Image: Conuce di Rasota     Image: Conuce di Rasota     Image: Conuce di Rasota       Image: Conuce di Rasota     Image: Conuce di Rasota     Image: Conuce di Rasota       Image: Conuce di Rasota     Image: Conuce di Rasota     Image: Conuce di Rasota       Image: Conuce di Rasota     Image: Conuce di Rasota     Image:                                                                                                    |                                 | Paese di Bascita                                                                              | (086) ITALIA                      | Descrizione Comune nascita estero                                |                                       |
| Residence     Two Documents       Residence     Provincia       Common     Common       Indirizzo     Indirizzo                                                                                                    | Residence     Residence       Comme     Passe       Inderizo     Comme       Inderizo     Telefone                                                                                                    |                                 | Provincia di Nascita                                                                          |                                   | Comune di Nascita                                                |                                       |
| Residence     Parse     Powincia     -       Omnoe     Description     Open     Open       Induizzo     Induizzo     Induizzo                                                                                                    | Reidenza     Pase     Provida     •       Camme     Image: Camme     Image: Camme     Image: Camme     Image: Camme       Individa     Image: Camme     Image: Camme     Image: Camme     Image: Camme       Individa     Image: Camme     Image: Camme     Image: Camme     Image: Camme       Individa     Image: Camme     Image: Camme     Image: Camme     Image: Camme       Individa     Image: Camme     Image: Camme     Image: Camme     Image: Camme                                                                                                    |                                 | Tipo Documento                                                                                |                                   | <ul> <li>Numero Documento</li> </ul>                             |                                       |
| Pase (000)TRAINA Provincia                                                                                                    | Pase [http://taila Puvida Puvida Canon Puvida Canon Puvid    |                                 | Residenza                                                                                     |                                   |                                                                  |                                       |
| Comune         CAU           Indirizzo         Ielefons                                                                                                    | Lamine Curry Curry Indexize Lamine Lamine Lami<br>Lamine Lamine Lamine Lamine Lamine Lamine Lamine Lamine Lamine Lamine Lamine Lamine Lamine Lamine Lamine Lamine Lamine Lamine Lamine Lamine Lamine Lamine Lamine Lamine Lamine Lamine Lamine Lamine Lamine Lamine Lamine Lamine Lamine Lami |                                 | Paese                                                                                         |                                   | - Provincia                                                      |                                       |
| Indirizzo Telefono                                                                                                    | Indirizzo                                                                                                    |                                 | Comune                                                                                        | 23                                | CAP                                                              |                                       |
|                                                                                                    |                                                                                                    |                                 | Indirizzo                                                                                     |                                   | Telefona                                                         |                                       |
|                                                                                                    |                                                                                                    |                                 |                                                                                               | 🔎 Cerca Dichiaranti già segnalati | 🔜 Salva 🔮 Ripristina 🔀 Elimina                                   |                                       |
| 🖉 Cerca Dichiaranti già segnalati 📃 🙀 Saha 🛛 🛃 Ripridina 💓 Clemina                                                                                                    | 🖉 Gerca Dichizzanti già segnalati 🛛 🙀 Zaha 🖉 Ripristina 🛛 🔀 Climina                                                                                                    |                                 |                                                                                               |                                   |                                                                  |                                       |

La maschera visualizzata è composta da due sezioni: **Dati generali della dichiarazione** e **Informazioni del Dichiarante** (abilitata, quest'ultima, per le sole dichiarazioni canalizzate<sup>4</sup> descritte al par. 6.2.8).

<sup>&</sup>lt;sup>4</sup> Una dichiarazione si dice "canalizzata" se viene effettuata da un soggetto (cd. *Dichiarante*) e inviata all'UIF da un soggetto diverso (cd. *Segnalante*). Si precisa che in questo caso il dichiarante deve essere un soggetto diverso da banca o operatore professionale in oro mentre il segnalante deve essere una banca o un operatore professionale in oro (ciò in ottemperanza al punto 5 della *Comunicazione UIF in tema di dichiarazione delle operazioni in oro* del 1° agosto 2014: i soggetti diversi da banche o operatori professionali in oro possono inviare le dichiarazioni avvalendosi di una banca o di un operatore professionale).

Nella sezione **Dati generali della dichiarazione** devono essere inserite le informazioni relative all'operazione da segnalare (si ricorda che tutti i dati obbligatori sono contrassegnati dal simbolo \*).

Nel caso in cui in un dato mese di riferimento siano effettuate più operazioni dello stesso tipo (es. vendita) con la stessa controparte e relative alla stessa tipologia di oro (es. oro industriale), queste operazioni possono essere raggruppate in una sola dichiarazione (*operazione cumulata*).

Le informazioni da inserire sono:

- Dichiarazione Canalizzata → Flag per indicare se la dichiarazione è canalizzata, ossia trasmessa all'UIF per il tramite di una banca o di un operatore professionale in oro, valorizzato per default a "NO". Deve essere valorizzato a "SI" solo nel caso in cui il soggetto che sta inoltrando la dichiarazione (*segnalante*) è diverso dal soggetto che ha effettuato l'operazione (*dichiarante*). Poiché solo le banche e gli operatori professionali in oro possono inviare segnalazioni oro per conto di altri dichiaranti, solo tali tipologie di segnalanti hanno la possibilità di consegnare dichiarazioni canalizzate.
- **Tipo Operazione**  $\rightarrow$  selezionabile da menu a tendina tra i valori previsti.
- **Descrizione Altre Operazioni** → da valorizzare obbligatoriamente solo per i tipi operazione "altra operazione non finanziaria" e "consegna materiale effettuata nello svolgimento di servizi di investimento".
- Tipologia Oro → selezionabile da menu a tendina tra i valori previsti (tale campo è valorizzato automaticamente a <u>(OII) ORO INDUSTRIALE E DA INVESTIMENTO</u> per le segnalazioni riferite a periodi precedenti il 31 Dicembre 2014).
- Valore totale Oro (euro) → importo complessivo dell'operazione, espresso in euro. In caso di operazioni cumulate
  occorre indicare l'importo complessivo movimentato, dato dalla somma degli importi delle singole operazioni
  accorpate (non devono essere inseriti separatori di migliaia).
- Disabilita Controllo Quotazione media oro → Flag per richiedere la disabilitazione del controllo relativo alla quotazione media, valorizzato per default a "NO". Il sistema verifica che la quotazione media della dichiarazione, espressa come: Valore totale Oro / Quantità totale Oro [€/g], sia compresa tra la Quotazione di riferimento minima e la Quotazione di riferimento massima alla data dell'operazione. Se il rapporto tra l'importo e la quantità di oro inseriti risulta fuori del range, in fase di *Verifica* il sistema restituirà un messaggio di errore che invita a controllare i valori inseriti. Se per casi particolari tale circostanza non può applicarsi, è necessario disabilitare il controllo.
- Data Operazione → in caso di operazione singola (numero totale operazioni = 1), occorre indicare il giorno esatto in cui è stata effettuata l'operazione, selezionandolo dal pulsante calendario attivabile cliccando sul corrispondente simbolo; in caso di operazione cumulata (numero totale operazioni > 1), il campo è valorizzato automaticamente, per convenzione, con l'ultimo giorno del mese di riferimento della segnalazione. Alla destra dei campi di formato data sono presenti due simboli "calendario" utili per la compilazione:
  - Il simbolo calendario di sinistra per la selezione e l'inserimento di una data compresa nel mese di riferimento.
  - o Il simbolo calendario di destra per l'annullamento della data precedentemente impostata.
- Numero totale Operazioni → è impostato di default a 1 (caso di operazione singola); in caso di operazioni cumulate, deve indicare il numero totale delle operazioni accorpate.
- Numero Riferimento interno → campo in cui il dichiarante può indicare un eventuale numero di riferimento interno, utile per identificare univocamente l'operazione in oggetto (ad esempio il numero della fattura relativa all'operazione). Tale campo deve essere obbligatoriamente valorizzato solo nel caso di operazioni aventi più di una controparte (ad esempio operazioni a valere su conti cointestati, cfr. par.6.2.5).
- Quantità totale oro (grammi) → quantità complessiva di oro oggetto dell'operazione, espressa in grammi di fino. In caso di operazioni cumulate occorre indicare la quantità complessiva di oro movimentata, data dalla somma dei quantitativi di oro oggetto delle singole operazioni accorpate (non devono essere inseriti separatori di migliaia).
- Numero totale controparti  $\rightarrow$  prevalorizzato con 1.

Dopo aver inserito i dati richiesti, occorre consolidarli mediante il tasto "**Salva**". In tale fase, vengono effettuati dei controlli per evidenziare gli errori bloccanti per il salvataggio dei dati.

#### Banca d'Italia - UIF

| BANCA D'ITALIA                              |                                           | λ                                                                                |                                             |            | (Italiana ) e            |
|---------------------------------------------|-------------------------------------------|----------------------------------------------------------------------------------|---------------------------------------------|------------|--------------------------|
|                                             |                                           |                                                                                  |                                             |            |                          |
| Codice Segnalante: 503185 - RAGIONE SOCIALE | DI TEST Data Riferimento: 31/10/2016      | Tipo Segnalazione Originaria                                                     |                                             |            | Torna al menu principale |
| Struttura segnalazione Nvo                  | vva Dichiarazione                         |                                                                                  |                                             |            |                          |
| 7 🔜 20161031 503185                         |                                           |                                                                                  |                                             |            |                          |
|                                             | Dati generali per dichiarazione numero: 1 |                                                                                  |                                             |            |                          |
|                                             | Dichiarazione Canalizzata                 | (0) NON CANALIZZATA                                                              | Disabilita Controllo Quotazione media oro 💧 | (N) NO (N) |                          |
|                                             | Tipo Operazione 🖕                         |                                                                                  | Data Operazione 🍦                           | 21/10/2016 |                          |
|                                             | Descrizione Altre Operazioni              |                                                                                  | Numero totale Operazioni                    | 1          |                          |
|                                             | Tipologia Oro 💡                           | (IND) ORO INDUSTRIALE                                                            | Numero Riferimento interno                  |            |                          |
|                                             | Valore totale Oro (euro)                  | 50.000                                                                           | Quantita' totale Oro (grammi) 🍵             |            |                          |
|                                             | Numero totale Controparti                 | 1                                                                                |                                             |            |                          |
|                                             |                                           | Errore                                                                           |                                             |            |                          |
|                                             |                                           | Non é possibile prosedere con l'enerazione                                       |                                             |            |                          |
|                                             | Tipo Soppettu                             | di salvatagio in quanto sono state                                               | Codice Fincale                              |            |                          |
|                                             |                                           | risconu ace le seguenci anomalie:                                                |                                             |            |                          |
|                                             | Demonstractions                           | <ul> <li>Il campo "Quantita" totale Oro (grammi)" e<br/>obbligatorio;</li> </ul> | Natura Guoidica                             |            |                          |
|                                             | Cognome                                   | - Il campo "Tipo Operazione" è obbligatorio;                                     | Nama                                        |            |                          |
|                                             | Seaso                                     | Bisolvere le anomalie e ritentare il                                             | Data di Nancita-Costitozione                |            |                          |
|                                             | Paens di Nascita                          | com salvataggio                                                                  | Descrizione Comune nancita estero           |            |                          |
|                                             | Provincia di Nessita                      |                                                                                  | Comuna di Bancita                           |            |                          |
|                                             | Tipe Ducamenta                            | UK .                                                                             | Bunsero Documento                           |            |                          |
|                                             | Residence                                 |                                                                                  |                                             |            |                          |
|                                             | Passe                                     |                                                                                  | Previncia                                   |            |                          |
|                                             | Comune                                    | 1201106                                                                          | CAP                                         |            |                          |
|                                             | Indutzes                                  |                                                                                  | Talafama                                    |            |                          |
|                                             |                                           |                                                                                  |                                             |            |                          |
|                                             |                                           |                                                                                  |                                             |            |                          |
|                                             |                                           | Cerca Dichiaranti già segnalati                                                  | Salva Kipristina X Elimina                  |            |                          |
| Aggiungi *                                  |                                           |                                                                                  |                                             |            |                          |
| 📑 Esporta 💼 Stampa                          |                                           |                                                                                  |                                             |            |                          |
| Verifica                                    |                                           |                                                                                  |                                             |            |                          |
| × Annulla frequele                          |                                           |                                                                                  |                                             |            |                          |
|                                             |                                           |                                                                                  |                                             |            |                          |

Sono considerati bloccanti per il salvataggio dei dati errori del tipo:

- Mancata valorizzazione di uno o più campi obbligatori.
- Valore non compreso tra quelli ammessi per una variabile.
- Valori non conformi al formato previsto (ad esempio presenza di caratteri alfabetici in corrispondenza di variabili di tipo numerico).

La funzione **Salva** non effettua controlli di compatibilità tra i valori immessi, ma esclusivamente controlli formali sui singoli valori inseriti. La presenza di errori di compatibilità sarà verificata tramite la funzione **Verifica**. Nella seguente tabella è riportato l'elenco degli errori rilevati in fase di salvataggio dei dati nell'ambiente di lavorazione:

| ERRORE                                                                                                    | PROBLEMA                                                                          | DESCRIZIONE<br>PROBLEMA                                                                                                    | BLOCCANTE | SOLUZIONE                                                                         |
|----------------------------------------------------------------------------------------------------|-----------------------------------------------------------------------------------|----------------------------------------------------------------------------------------------------|-----------|-----------------------------------------------------------------------------------|
| Non è possibile<br>effettuare<br>l'aggiornamento della<br>rilevazione perché al<br>momento sono in<br>corso attività di altri<br>utenti | Più utenti provano a<br>modificare<br>contemporaneamente<br>lo stesso set di dati | Più utenti provano a<br>modificare<br>contemporaneamente<br>la segnalazione dello<br>stesso partner per la<br>stessa data contabile | SI        | Riprovare in un momento<br>successivo per verificare la<br>disponibilità dei dati |
| Variabile obbligatoria<br>non valorizzata                                                                                               | Valore mancante                                                                   | Non è stato inserito il<br>valore di una variabile<br>obbligatoria                                                                  | SI        | Inserire il valore mancante                                                       |
| Variabile con formato<br>errato                                                                                                    | Formato errato                                                                    | ll formato dei valori<br>immessi non rispetta<br>quello previsto per la<br>variabile                                                | SI        | Correggere il valore<br>immesso                                                   |
| Variabile con valore<br>non consentito                                                                                                  | Valore errato                                                                     | Le variabili inserite<br>hanno il formato<br>corretto, ma un valore<br>non previsto nell'elenco<br>dei valori ammessi               | NO        | Correggere il valore<br>immesso                                                   |

Il tasto "**Ripristina**" consente di ritornare alla situazione immediatamente precedente all'ultima modifica apportata all'interno della sezione attiva, ossia alla situazione successiva all'ultimo salvataggio effettuato. Attivando il pulsante viene visualizzata un pop up che avvisa che saranno persi gli ultimi dati inseriti e si chiede conferma dell'operazione.

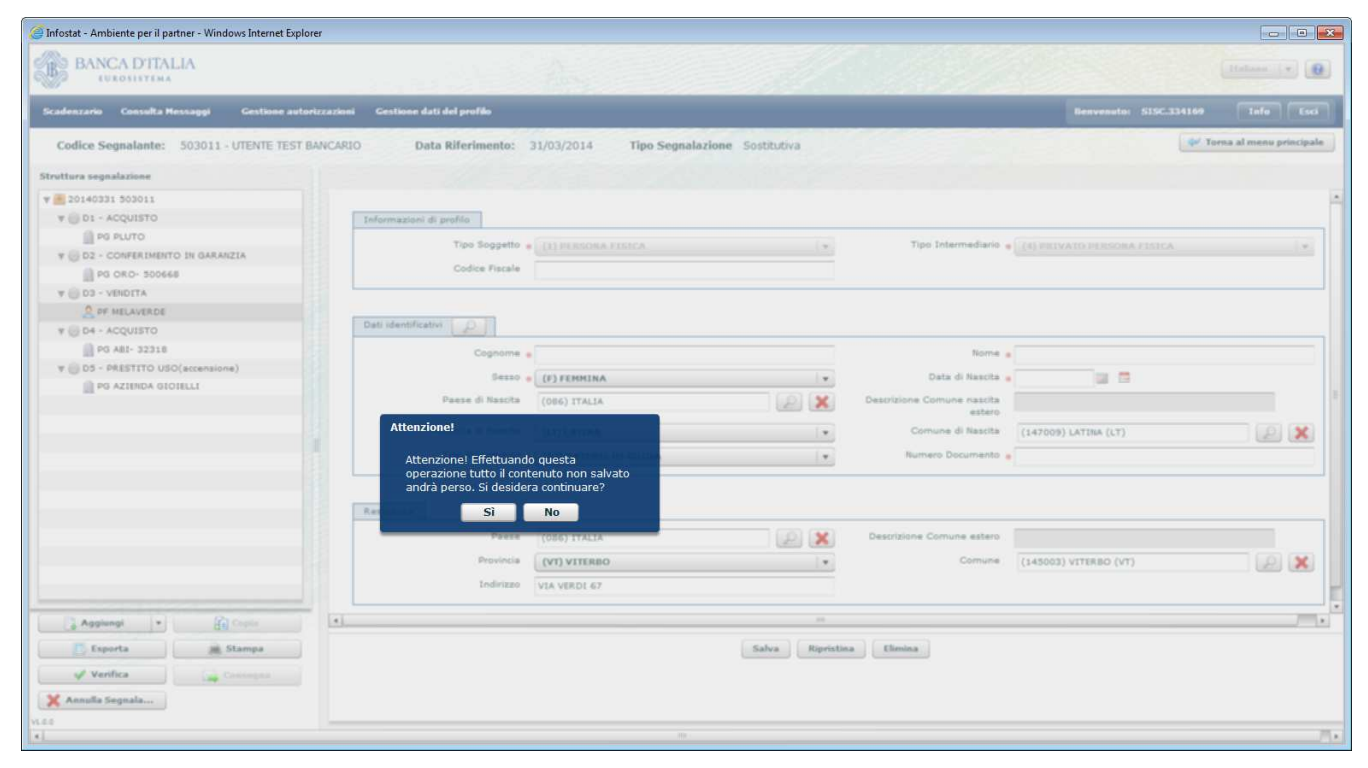

Il tasto "**Elimina**" consente di cancellare l'entità (dichiarazione o controparte) corrispondente alla sezione attiva che viene quindi rimossa anche dal riquadro a sinistra **Struttura segnalazione**. Attivando il pulsante viene visualizzato un pop up che avvisa che saranno definitivamente rimosse l'entità attiva e quelle eventualmente collegate e si chiede conferma dell'operazione. Per esempio, se si elimina una Dichiarazione alla quale è già stata collegata una Controparte, rimuovendo la Dichiarazione sarà rimossa anche la Controparte.

Il salvataggio con esito positivo di una nuova dichiarazione produce l'immediata visualizzazione della stessa nel riquadro a sinistra **Struttura segnalazione**, immediatamente sotto l' identificativo della segnalazione.

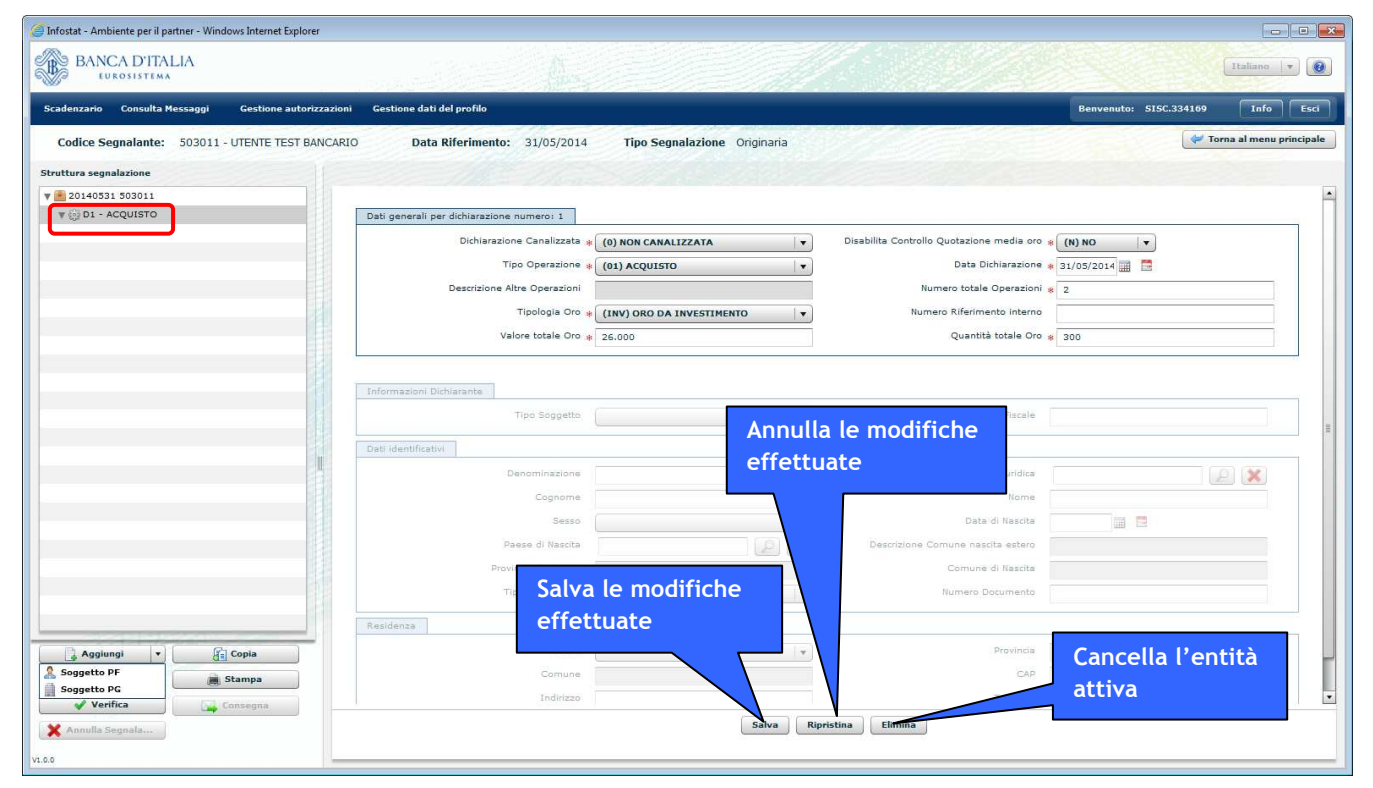

Per aggiungere la controparte della dichiarazione appena inserita occorre selezionare la dichiarazione dal riquadro **Struttura segnalazione** e cliccare sul tasto "**Aggiungi**". Sarà visualizzato il menu a tendina per selezionare la tipologia di controparte: "Persona Giuridica" o "Persona Fisica". Se il tipo operazione della dichiarazione è (09) - TRASFERIMENTO AL SEGUITO DA ESTERO non è prevista alcuna controparte e il menu a tendina del pulsante "Aggiungi" permette solo di inserire un'ulteriore Dichiarazione.

Dopo aver inserito la controparte è possibile procedere con l'inserimento di altre dichiarazioni nella stessa segnalazione selezionando il pulsante "**Aggiungi**" e quindi l'opzione "Dichiarazione".

## 6.2.3. Inserimento di una controparte persona fisica (PF)

Selezionando dal menu a tendina "Aggiungi" il valore "Controparte PF" si apre la finestra con i campi di dettaglio della Controparte suddivisa in 3 sezioni: **Informazioni di profilo**, **Dati identificativi** e **Residenza** (si ricorda che tutti i dati obbligatori sono contrassegnati dal simbolo \*;<u>il campo Codice Fiscale</u>, <u>pur non essendo contrassegnato dal simbolo \*, è obbligatorio per le Controparti con residenza in Italia</u>).

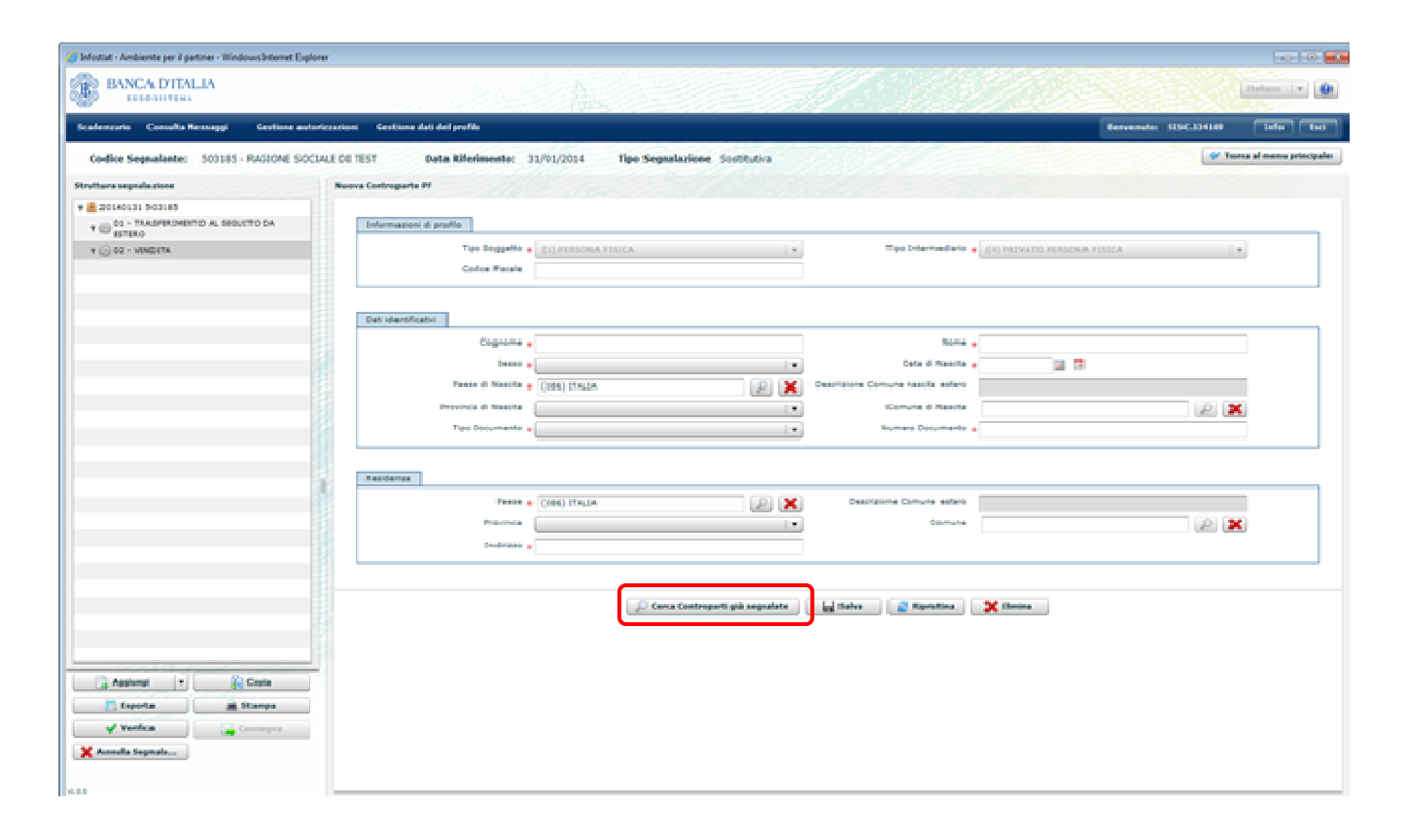

Vengono considerati "Persone Fisiche" sia i soggetti non giuridici che effettuano operazioni in oro per conto proprio sia le ditte individuali. Per tali tipologie di controparti è obbligatorio inserire il codice fiscale alfanumerico su 16 posizioni.

Poiché è probabile che una stessa Controparte sia segnalata frequentemente da uno stesso segnalante in date di riferimento diverse è prevista la funzione **Cerca Controparti già segnalate** che ricerca un soggetto tra tutte le controparti già segnalate in precedenza dallo stesso segnalante. Dopo aver selezionato il relativo tasto sarà visualizzata la maschera per inserire i filtri di ricerca:

| Ricerca persona fisica: |                       | × |
|-------------------------|-----------------------|---|
| Codice Fiscale:         | 1                     |   |
| Cognome:                |                       |   |
| Nome:                   |                       |   |
| 1                       |                       |   |
|                         | Cerca Pulisci Annulla |   |
|                         |                       |   |
|                         |                       |   |
|                         |                       |   |

In tale maschera è possibile digitare il Codice Fiscale (per intero) oppure, in alternativa esclusiva, Nome e/o Cognome. Nel caso in cui venga inserito il Codice Fiscale si disabilitano i campi di ricerca Nome e Cognome, e viceversa. Per Nome e Cognome è possibile inserire stringhe parziali. Attivando la ricerca tramite l'apposito pulsante "**Cerca**", viene visualizzata la lista dei soggetti trovati con le relative informazioni, tra cui la data riferimento in cui il soggetto è stato segnalato in precedenza.

| Ricerca p | ersona fisica:                |            |          |                    |                              |                        | ×                     |
|-----------|-------------------------------|------------|----------|--------------------|------------------------------|------------------------|-----------------------|
|           | Codice Fiscale:<br>Cognome: % |            |          |                    |                              |                        |                       |
|           | Nome:                         |            |          |                    |                              |                        |                       |
|           |                               |            | Cerca    | Pulisci Annu       | ılla                         |                        |                       |
| N°        | Codice Fiscale                | Cognome    | Nome     | Stato di Residenza | Comune                       | Provincia di Residenza | Data di Riferimento 🔻 |
| 2         | DSDTTT69T12H501W              | PROVA      | PROVINO  | 086                | 725101                       | тv                     | 31/10/2014            |
| 1         | GLLGPP68R31A955X              | GIOILLIERE | GIUSEPPE | 086                | 195420                       | AL                     | 31/01/2014            |
|           |                               |            |          |                    |                              |                        |                       |
|           |                               |            |          |                    |                              |                        |                       |
|           |                               |            |          | Doppio             | click per selezionare la cor | troparte               |                       |
|           |                               |            |          |                    |                              |                        |                       |
|           |                               |            |          |                    |                              |                        |                       |

Da tale lista è possibile selezionare il soggetto voluto effettuando un doppio click sulla riga selezionata, ottenendo l'effetto di trasportare i valori degli attributi del soggetto selezionato nei corrispondenti attributi della Controparte in fase di compilazione.

| 💋 belastat - Archiente per il patimer - Windows biternet Esplorer |                                                                       |                                                                                                    |
|-------------------------------------------------------------------|-----------------------------------------------------------------------|----------------------------------------------------------------------------------------------------|
| BANCA DITALIA                                                     |                                                                       | (Inter in D                                                                                                    |
| Scalenzario Consulta Rennaggi Gentione autorio                    | aasiaasi Geostiisaa dadi geofilo                                      | Responds SISC.33439 Inter                                                                                                    |
| Condice Segmelante: 503185 - PAGIONE SICCIAL                      | LE CR TEST Data Riferimento: 28/92/2014 Tipo Segnalazione Sostitutiva | 🖓 Turna al menu principale                                                                                                    |
| Struttura segnalazione                                            |                                                                       |                                                                                                    |
| w 🚊 20140226 503185                                               |                                                                       |                                                                                                    |
| V (1) 03 - PETRYTTO USO (accessione)                              | forkermangioni di profilio                                            |                                                                                                    |
| Not opprande                                                      | Ter Property : (1) PERSONA FISICA                                     | The Description of the Construction Construction of the Construction of the Constructi |
|                                                                   | Codes Facula Successand Landon                                        |                                                                                                    |
|                                                                   |                                                                       | · · · · · · · · · · · · · · · · · · ·                                                                                                    |
|                                                                   | Det Identificativi                                                    |                                                                                                    |
|                                                                   | Cognerie a GEOLUBAR                                                   | Nome a Grusson                                                                                                    |
|                                                                   | Seres + ((R) MASCHOO                                                  | Ceta di Maseila a 22/20/1946 🔤 📑                                                                                                    |
|                                                                   | Passa di Nascha . (206) (TALDA                                        | Descrizione Comune rascita estero                                                                                                    |
|                                                                   | Provincia di Nascha (AL) ALEBLANDRIA .                                | Comune di Resolta (195420) ALFLAND BATTA (AL)                                                                                                    |
| 1                                                                 | Tue Decumente + (\$23) PASSARORIO +                                   | Numero Documento a 1.23699                                                                                                    |
|                                                                   |                                                                       |                                                                                                    |
|                                                                   | Residence                                                             |                                                                                                    |
|                                                                   | Passa . (306) (TALIA                                                  | Descrizione Comune estero                                                                                                    |
|                                                                   | Provincia (AL) ALESSANDRIA .                                          | Carmune (199420) ALPIANO NATTA (AL)                                                                                                    |
|                                                                   | Dedrate + VIALE SIENA 3                                               |                                                                                                    |
|                                                                   |                                                                       |                                                                                                    |
|                                                                   | D Garca Controporti giù angestata                                     | La Salua 🖉 Spolation 💥 Chains                                                                                                    |
|                                                                   |                                                                       |                                                                                                    |
|                                                                   |                                                                       |                                                                                                    |
|                                                                   |                                                                       |                                                                                                    |
| Applyingt • Of Copies                                             |                                                                       |                                                                                                    |
| C faporta 🙀 Stampa                                                |                                                                       |                                                                                                    |
| Vertice Consepts                                                  |                                                                       |                                                                                                    |
| 🗶 Annulla Segmala                                                 |                                                                       |                                                                                                    |
| 1.55                                                              |                                                                       |                                                                                                    |

Dopo aver riempito la maschera è possibile eseguire il salvataggio dei dati inseriti tramite il pulsante "**Salva**". La Controparte inserita viene visualizzata nella struttura della segnalazione, nella sezione sinistra dello schermo, visivamente indentata con la dichiarazione cui si riferisce.

Dopo aver inserito la controparte è possibile proseguire inserendo una nuova dichiarazione selezionando nuovamente il tasto "Aggiungi" e successivamente l'opzione Dichiarazione (unica possibile).

## 6.2.4. Inserimento di una controparte persona giuridica (PG)

Selezionando dal menu a tendina "Aggiungi" il valore "Controparte PG" si apre la finestra con i campi di dettaglio della Controparte suddivisa in 3 sezioni relative a **Informazioni di profilo**, **Dati identificativi** e **Sede Legale** (si ricorda che tutti i dati obbligatori sono contrassegnati dal simbolo \*; i campi Codice Fiscale e Data di Costituzione, pur non essendo contrassegnati dal simbolo \*, sono obbligatori per le Controparti con residenza in Italia).

| BANCA D'ITALIA<br>Eurosistema          |                                                                             | Italiann 💌 🧕                     |
|----------------------------------------|-----------------------------------------------------------------------------|----------------------------------|
| Scadenzario Consulta Messaggi Gestione | autorizzazioni Gestione dati del profilo                                    | Benvenuto: TESTSARA012 Info Esci |
| Codice Segnalante: 503185 - RAGION     | E SOCIALE DI TEST Data Riferimento: 31/10/2016 Tipo Segnalazione Originaria | 💝 Torna al menu principale       |
| Struttura segnalazione                 | Nuova Controparte PG                                                        |                                  |
| V 💼 20161031 503185                    |                                                                             |                                  |
| V 💮 D1 - VENDITA                       | Informazioni di profile                                                     |                                  |
|                                        | Tipo Soggetto * (2) PERSONA GIURIDICA v Tipo Intermediario *                |                                  |
|                                        | Codice ORD Corca da Albo Codice ABI                                         | 💭 Cerca da Albo                  |
|                                        | Codice Fiscale                                                              |                                  |
|                                        | Dati identificativi                                                         |                                  |
|                                        | Denominazione * Natura Giuridica *                                          |                                  |
|                                        | Data di Costituzione 🔤 🖺                                                    |                                  |
|                                        |                                                                             |                                  |
|                                        | Sede legale                                                                 |                                  |
|                                        | Passe + (066) ITALIA                                                        |                                  |
|                                        |                                                                             |                                  |
|                                        | Indirizzo 🛊                                                                 |                                  |
|                                        | 💭 Cerca Controparti già segnalate 🛛 🕁 Salva 🖉 Ripristina 🔍 🗶 Elimina        |                                  |
|                                        |                                                                             |                                  |
|                                        |                                                                             |                                  |
|                                        |                                                                             |                                  |
|                                        |                                                                             |                                  |
|                                        |                                                                             |                                  |
|                                        |                                                                             |                                  |
|                                        |                                                                             |                                  |
|                                        |                                                                             |                                  |
|                                        |                                                                             |                                  |
| Aggiungi • Ka Copia                    |                                                                             |                                  |
| Esporta 😹 Stampa                       |                                                                             |                                  |
| Verifica Consegna                      |                                                                             |                                  |
| X Annulla Segnala                      |                                                                             |                                  |
|                                        |                                                                             |                                  |

Oltre all'inserimento manuale di tutte le informazioni previste per la controparte è anche possibile, dopo aver selezionato la tipologia di intermediario della controparte, effettuare delle ricerche tra le controparti già segnalate in precedenza o tra albi delle banche e degli operatori professionali in oro.

#### 6.2.4.1. Ricerca controparti di tipo Operatori professionali in oro

Per le controparti di tipo **Operatore professionale in oro** è possibile effettuare la ricerca all'interno del relativo albo cliccando sul tasto "**Cerca da Albo**" posto accanto al campo Codice Oro:

| BANCA D'ITALIA                                 |                                                                                               | Italiano 🛛 🔻 🕑               |
|------------------------------------------------|-----------------------------------------------------------------------------------------------|------------------------------|
| Scadenzario Consulta Messaggi Gestione autoriz | rzzzzioni Cestione dati dal profilo Benvi                                                     | enuto: TESTSARA012 Info Esci |
| Codice Segnalante: 503185 - RAGIONE SOC        | ICIALE DI TEST Data Riferimento: 31/10/2016 Tipo Segnalazione Originaria                      | 💝 Torna al menu principale   |
| Struttura segnalazione                         | Nuova Controparte PG                                                                          |                              |
| ¥ 🙆 20161031 503185                            |                                                                                               |                              |
| W OI - VENDITA                                 | Informazioni di profilo                                                                       |                              |
|                                                | Tipo Soggetto • (2) PERSONA CLURIDICA Tipo Intermediario • (1) OPERATORE PROFESSIONALE IN ORO |                              |
|                                                | Codice ORO Codice ABI Codice ABI                                                              | erca da Alho                 |
|                                                |                                                                                               |                              |
|                                                | Dati identificativi                                                                           |                              |
|                                                | Denominazione o                                                                               |                              |
|                                                | Data di Costiluzione 🔤 📴                                                                      |                              |
|                                                |                                                                                               |                              |
|                                                | Rode Legale                                                                                   |                              |
|                                                | Passe • (089) ITALIA Descritione Comune estero                                                |                              |
|                                                | Provincia Comune                                                                              |                              |
|                                                | Indirizzo *                                                                                   |                              |
| 1                                              | 🖉 Gerra Controparti già segnalata 🚬 🙀 Eduka 📜 🗶 Ekpiratina 📜 🗶 Ekpiratina                     |                              |
|                                                |                                                                                               |                              |
|                                                |                                                                                               |                              |
|                                                |                                                                                               |                              |
|                                                |                                                                                               |                              |
|                                                |                                                                                               |                              |
|                                                |                                                                                               |                              |
|                                                |                                                                                               |                              |
|                                                |                                                                                               |                              |
| Anniunni a Cort-                               |                                                                                               |                              |
| Copia                                          |                                                                                               |                              |
| Verifica                                       |                                                                                               |                              |
| X Annulla Segnala                              |                                                                                               |                              |

Dopo aver selezionato il relativo tasto, sarà visualizzata la maschera per inserire i filtri di ricerca:

| Ricerca Operatore Oro: |                       | × |
|------------------------|-----------------------|---|
| Denominazione:         | 1                     |   |
| Codice:                |                       |   |
|                        |                       |   |
|                        | Cerca Pulisci Annulla |   |
|                        |                       |   |
|                        |                       |   |
|                        |                       |   |

In tale maschera è possibile digitare il numero di iscrizione all'albo degli operatori in oro (per intero su 6 posizioni) oppure, in alternativa esclusiva, la denominazione (in quest'ultimo campo è possibile invece effettuare anche una ricerca parziale, inserendo solo una parte della denominazione: il sistema ricercherà tutti gli operatori oro che contengono nella denominazione la stringa inserita). Attivando la ricerca tramite l'apposito pulsante "Cerca", viene visualizzata la lista dei soggetti trovati.

Nella lista, viene riportata anche la Data di chiusura dell'Operatore Professionale. Qualora tale campo sia valorizzato ad una data antecedente a quella di riferimento della segnalazione, il sistema rivelerà un errore formale. In tali casi, la Controparte non andrà inserita come Operatore Professionale, ma più semplicemente come Privato Persona Giuridica (cfr 6.2.4.3).

|               | 10                              |                         |                  |                      |                 |                           |                            |               |
|---------------|---------------------------------|-------------------------|------------------|----------------------|-----------------|---------------------------|----------------------------|---------------|
| D             | enominazione: g                 | pold                    |                  |                      |                 |                           |                            |               |
|               | Codice:                         |                         |                  |                      |                 |                           |                            |               |
|               |                                 |                         |                  |                      |                 |                           |                            |               |
|               |                                 |                         |                  | Cerca Pulisci        | Annulla         | ]                         |                            |               |
| lodice<br>Dro | Denominazione                   | Codice Fiscale          | Natura Giuridica | Data di Costituzione | Comune          | Provincia di<br>Residenza | Indirizzo                  | Data chiusura |
| 00315         | GOLD SERVICE 2<br>SRL UNIPERSON | 2010 01805460662<br>ALE | SRL              | 20/04/2010           | PESCARA         | PE                        | VIA RIETI 31-33            |               |
| 00334         | GOLD SO.RA.                     | 02291260061<br>SRL      | SRL              | 25/05/2010           | VALENZA         | AL                        | VIA DEL COMMERCIO<br>5     |               |
| 00341         | GOLD HOUSE SR<br>UNIPERSONALE   | L 04845120650           | SRL              | 02/08/2010           | SAPRI           | SA                        | VIA UMBERTO I N. 28        | 13/02/2015    |
| 00342         | GOLDSMITH SH<br>SRL             | OP 02374160816          | SRL              | 11/12/2009           | MARSALA         | тр                        | VIA GAGINI 6               | 19/02/2014    |
| 00182         | GOLDEN MATERI<br>SRL            | ALS 04519011219         | SRL              | 10/07/2003           | TORRE DEL GRECO | NA                        | VIALE DEGLI INCISORI<br>11 | 14/10/2014    |
|               |                                 |                         |                  |                      |                 |                           |                            |               |

Da tale lista, è possibile selezionare il soggetto di interesse effettuando un doppio click sulla riga selezionata, ottenendo l'effetto di trasportare i valori degli attributi del soggetto selezionato nei corrispondenti attributi della Controparte in fase di compilazione.

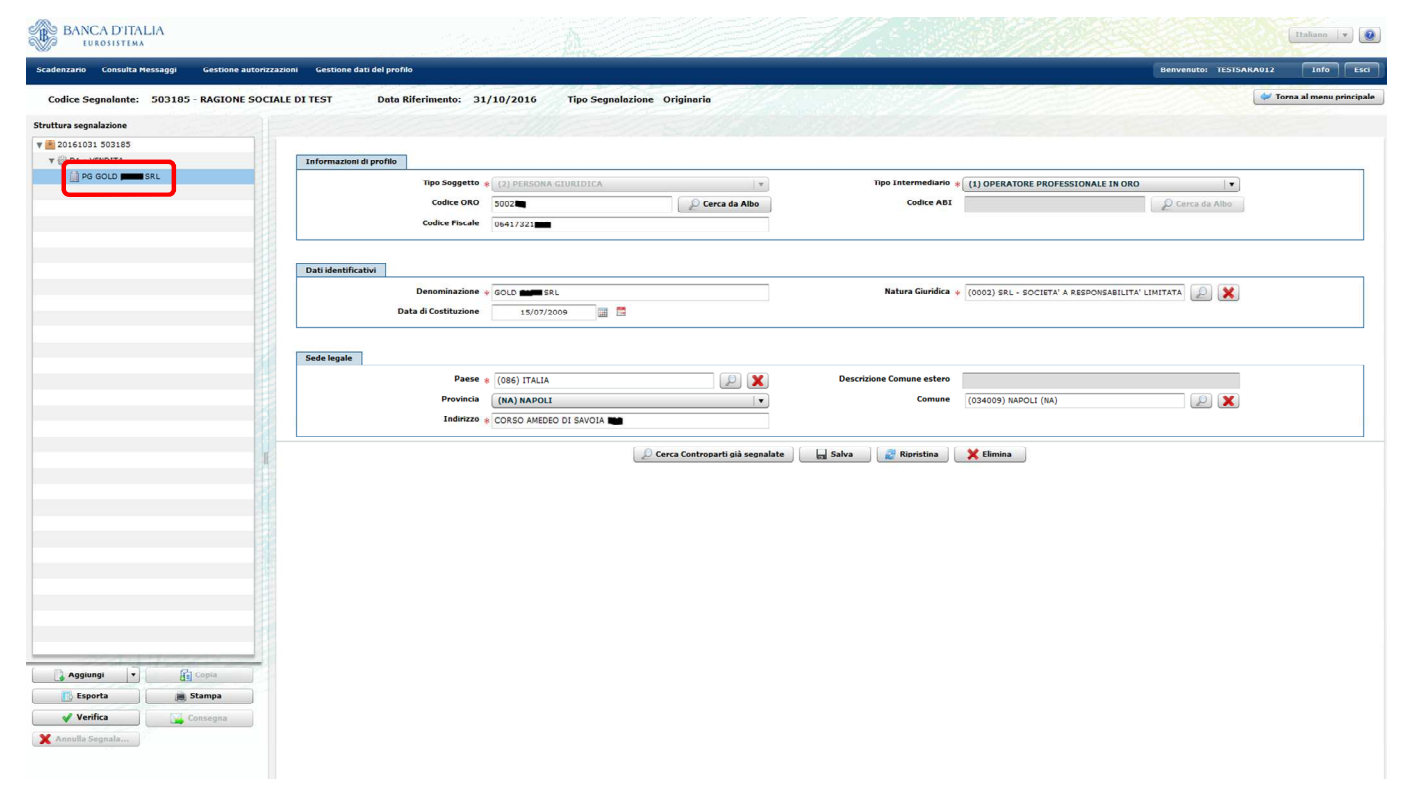

Dopo aver riempito la maschera, è possibile eseguire il salvataggio dei dati inseriti tramite il pulsante "**Salva**". La Controparte inserita viene visualizzata nella struttura della segnalazione, nella sezione sinistra dello schermo, visivamente indentata con la dichiarazione cui si riferisce.

#### 6.2.4.2. Ricerca controparti di tipo Banca

Per le controparti di tipo **Banca**, è possibile effettuare la ricerca all'interno del relativo albo cliccando sul tasto "**Cerca da Albo**" posto accanto al campo Codice ABI:

| BANCA D'ITALIA                                             |                                                                                                    | Italiano   v                     |
|------------------------------------------------------------|----------------------------------------------------------------------------------------------------|----------------------------------|
| Scadenzario Consulta Messaggi Gestione autorizza           | zazioni Gestione dati del profilo                                                                                                    | Benvenuto: TESTSARA012 Info Esci |
| Codice Segnalante: 503185 - RAGIONE SOCIA                  | IALE DI TEST Data Riferimento: 31/10/2016 Tipo Segnalazione Originaria                                                                                                    | 💝 Torna al menu principale       |
| Struttura segnalazione                                     | Nuova Controparte PG                                                                                                    |                                  |
| V 🔁 20161031 503185<br>V 🛞 D1 - VENDITA                    | Informazioni di profilo                                                                                                    |                                  |
| M PG GOLD CASH SRL<br>▼ ⊖ D2 - PRESTITO D'USO (accensione) | Tipo Soggetto + (2) PERSONA GUURIDICA + Tipo Intermediario + (2) BANCA<br>Codice ORD Cerca da Albo<br>Codice Fiscale                                                                                                    | Cerca da Albo                    |
|                                                            | Dati identificativi                                                                                                    |                                  |
|                                                            | Denominazione a Natura Giundica a Data di Costituzione a Santa di Costituzione a Santa di Costituzione  |                                  |
|                                                            | Sede legale                                                                                                    |                                  |
|                                                            | Pases + (086) 17ALIA Descritione Comune extern<br>Previnda Comune - Comune - |                                  |
|                                                            | 💭 Cerca Controparti già segnalate 🛛 🕁 Salva 🛛 🔀 Romistina 🕽 🗙 Elimina                                                                                                    |                                  |
| Anglungi                                                   |                                                                                                    |                                  |

Sarà quindi visualizzata la maschera per inserire i filtri di ricerca:

| Ricerca Banca: |                       | × |
|----------------|-----------------------|---|
| Descrizione:   |                       |   |
| Codice:        |                       |   |
|                |                       |   |
|                | Cerca Pulisci Annulla |   |
|                |                       |   |
|                |                       |   |
|                |                       |   |

In tale maschera è possibile digitare il codice ABI della banca che si desidera ricercare (per intero su 6 posizioni) oppure, in alternativa esclusiva, la denominazione (in quest'ultimo campo è possibile invece effettuare anche una ricerca parziale, inserendo solo una parte della denominazione: il sistema ricercherà tutte le banche che contengono nella denominazione la stringa inserita). Attivando la ricerca tramite l'apposito pulsante "Cerca" viene visualizzata la lista dei soggetti trovati.

Nella lista, viene riportata anche la Data di chiusura della Banca. Qualora tale campo sia valorizzato ad una data antecedente a quella di riferimento della segnalazione, il sistema rivelerà un errore formale.

| Des        | Codice:                                                                         |                |        |              |            |                           |               |  |
|------------|---------------------------------------------------------------------------------|----------------|--------|--------------|------------|---------------------------|---------------|--|
|            |                                                                                 |                | Cerca  | Pulisci      | Annulla    |                           |               |  |
| Codice ABI | Denominazione                                                                   | Codice Fiscale | Paese  | Provincia di | Comune     | Indirizzo                 | Data chiusura |  |
| 032490     | BANCA IMI SPA                                                                   | 04377700150    | ITALIA | MI           | MILANO     | LARGO RAFFAELE MATTIOLI 3 |               |  |
| 32508      | BANCA EUROMOBILIARE SPA                                                         | 08935810153    | ITALIA | MI           | MILANO     | VIA SANTA MARGHERITA 9    |               |  |
| 050484     | BANCA POPOLARE<br>COMMERCIO E INDUSTRIA                                         | 03910420961    | ITALIA | MI           | MILANO     | VIA DELLA MOSCOVA 33      |               |  |
| 084533     | BANCA DI CREDITO<br>COOPERATIVO DI CARUGATE<br>- SOCIETA' COOPERATIVA           | 01132850155    | ITALIA | MI           | CARUGATE   | VIA DE GASPERI 11         | 30/11/2013    |  |
| 089904     | BANCA SANTO STEFANO -<br>CREDITO COOPERATIVO -<br>MARTELLAGO-VE - SOC.<br>COOP. | 00226370278    | ITALIA | VE           | MARTELLAGO | PIAZZA VITTORIA 11        |               |  |
| 089284     | BANCA DI CREDITO                                                                | 00093160323    | ITALIA | тя           | TRIESTE    | VIA DEL RICREATORIO 2     |               |  |

Da tale lista è possibile selezionare la banca di interesse effettuando un doppio click sulla riga selezionata, ottenendo l'effetto di trasportare i valori degli attributi del soggetto selezionato nei corrispondenti attributi della Controparte in fase di compilazione.

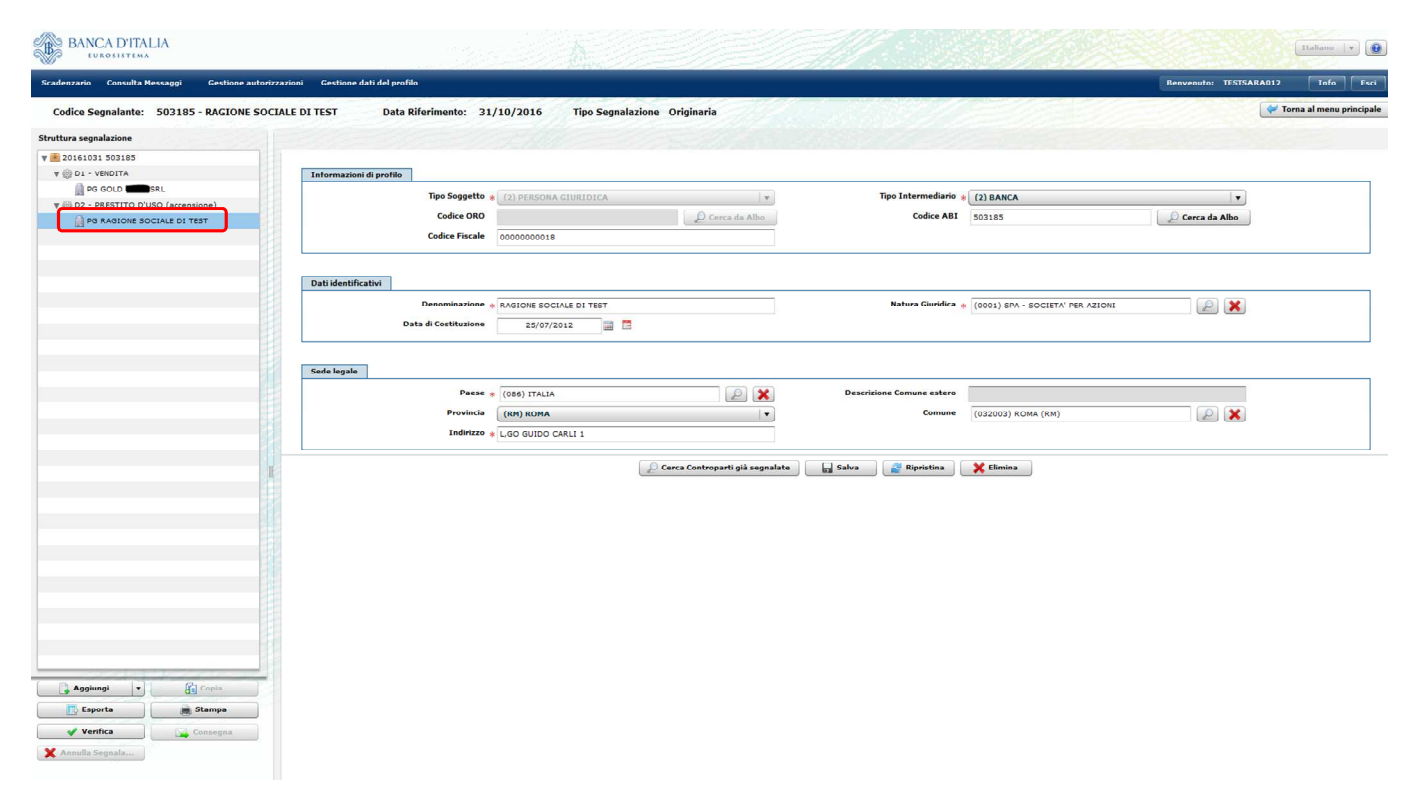

Dopo aver riempito la maschera, è possibile eseguire il salvataggio dei dati inseriti tramite il pulsante "**Salva**". La Controparte inserita viene visualizzata nella struttura della segnalazione, nella sezione sinistra dello schermo, visivamente indentata con la dichiarazione cui si riferisce.

#### 6.2.4.3. Ricerca controparti di tipo Privato Persona Giuridica

Per le controparti di tipo **Privato Persona Giuridica**, è possibile effettuare una ricerca tra le controparti della stessa tipologia già segnalate in precedenza, in modalità analoga a quanto descritto per le controparti di tipo persona fisica. In particolare dopo aver selezionato il Tipo intermediario occorre selezionare il tasto "**Cerca controparti già segnalate**":

#### Banca d'Italia - UIF

| BANCA D'ITALIA<br>EUROSISTEMA                                                                                                    |                                                                        | Italiano 💌 🕑                     |
|----------------------------------------------------------------------------------------------------|------------------------------------------------------------------------|----------------------------------|
| Scadenzario Consulta Messaggi Gestione autorizz                                                                                                    | cacioni Gestione dati del profilo                                      | Benvenulo: TESTSARA012 Info Esci |
| Codice Segnalante: 503185 - RAGIONE SOCI                                                                                                    | IALE DI TEST Data Riferimento: 31/10/2016 Tipo Segnalazione Originaria | 🛩 Torna al menu principale       |
| Struttura segnalazione                                                                                                    | Nuova Controparte PG                                                   |                                  |
| v 🖹 20161031 503185                                                                                                    |                                                                        |                                  |
| W 🛞 D1 - VENDITA                                                                                                    | Informazioni di profilo                                                |                                  |
| PG GOLD                                                                                                    |                                                                        |                                  |
| The second second secon |                                                                        |                                  |
| B PG RAGIONE SOCIALE DI TEST                                                                                                    | Losice ORD                                                             | E manufacture of                 |
| T 🛞 D3 - PRESTITO D'USO (accensione)                                                                                                    | Codice Fiscale                                                         |                                  |
|                                                                                                    | Dati identificativi                                                    |                                  |
|                                                                                                    | Decominacione  Natura Ciuridira a                                      |                                  |
|                                                                                                    | Data di Cottinuina                                                     | 2 👗                              |
|                                                                                                    |                                                                        |                                  |
|                                                                                                    | Sede legale                                                            |                                  |
|                                                                                                    | Paese 🔹 (086) ITALIA                                                   |                                  |
|                                                                                                    | Provincia Comune                                                       |                                  |
|                                                                                                    | Indirizzo 🔋                                                            |                                  |
|                                                                                                    | 💭 Cerca Controparti già segnalate 📔 🕁 Salva 🛛 🛃 Ripristina 🛛 💥 Elimina |                                  |
|                                                                                                    |                                                                        |                                  |
|                                                                                                    |                                                                        |                                  |
|                                                                                                    |                                                                        |                                  |
|                                                                                                    |                                                                        |                                  |
|                                                                                                    |                                                                        |                                  |
|                                                                                                    |                                                                        |                                  |
|                                                                                                    |                                                                        |                                  |
|                                                                                                    |                                                                        |                                  |
|                                                                                                    |                                                                        |                                  |
| Aggiungi - Gopia                                                                                                    |                                                                        |                                  |
| Esporta Stampa                                                                                                    |                                                                        |                                  |
| Verifica                                                                                                    |                                                                        |                                  |
| X Annulla Segnala                                                                                                    |                                                                        |                                  |

Sarà quindi visualizzata la maschera per inserire i filtri di ricerca:

| Ricerca persona giuridica: | × |
|----------------------------|---|
| Codice Fiscale:            |   |
| Denominazione:             |   |
|                            |   |
| Cerca Pulisci Annulla      |   |

In tale maschera è possibile digitare il codice fiscale della società (per intero su 11 posizioni) oppure, in alternativa esclusiva, la denominazione (in quest'ultimo campo è possibile invece effettuare anche una ricerca parziale, inserendo solo una parte della denominazione: il sistema ricercherà tutte le società già segnalate in precedenza che contengono nella denominazione la stringa inserita). Attivando la ricerca tramite l'apposito pulsante "Cerca" viene visualizzata la lista dei soggetti trovati.

| Ricerca persona giuridica: |               |                    |           |                        |                    | ×                     |
|----------------------------|---------------|--------------------|-----------|------------------------|--------------------|-----------------------|
| Codice Fiscale             | :             |                    |           |                        |                    |                       |
| Denominazione              | . %           |                    |           |                        |                    |                       |
|                            |               |                    |           |                        |                    |                       |
|                            |               | Cerc               | a Pulisci | Annulla                |                    |                       |
| Codice Fiscale             | Denominazione | Stato di Residenza | Comune    | Provincia di Residenza | Indirizzo          | Data di Riferimento 🔻 |
| 04845120                   | UNIPERSONALE  | ITALIA             |           | SA                     | VIA UMBERTO I N. 🔳 | 31/08/2015            |
| 01623220                   | PREZIOSI SRL  | ITALIA             |           | СВ                     | VIA GAZZANI        | 28/02/2015            |
|                            |               |                    |           |                        |                    |                       |
|                            |               |                    |           |                        |                    |                       |
|                            |               |                    |           |                        |                    |                       |
|                            |               |                    |           |                        |                    |                       |
|                            |               |                    |           |                        |                    |                       |
|                            |               |                    |           |                        |                    |                       |

Da tale lista è possibile selezionare la società di interesse effettuando un doppio click sulla riga selezionata, ottenendo l'effetto di trasportare i valori degli attributi del soggetto selezionato nei corrispondenti attributi della Controparte in fase di compilazione.

#### Banca d'Italia - UIF

| BANCA D'ITALIA<br>Eurosistema                    |                                                                      |                                                | Italiano 🛛 🔻 📵                   |
|--------------------------------------------------|----------------------------------------------------------------------|------------------------------------------------|----------------------------------|
| Scadenzario Consulta Messaggi Gestione autorizza | zioni Gestione dati del profilo                                      |                                                | Benvenuto: TESTSARA012 Info Esci |
| Codice Segnalante: 503185 - RAGIONE SOCIA        | LE DI TEST Data Riferimento: 31/10/2016 Tipo Segnalazione Originaria |                                                | 💜 Torna al menu principale       |
| Struttura segnalazione                           |                                                                      |                                                |                                  |
| ¥ 🛃 20161031 503185                              |                                                                      |                                                |                                  |
| V OD 1 - VENDITA                                 | Informazioni di profilo                                              |                                                |                                  |
| PG GOLD SRL                                      | Tipo Soggetto 🔶 (2) PERSONA CIURIDICA. 🛛 👻                           | Tipo Intermediario 🔶 (3) PRIVATO PERSONA GIUR  | IDICA                            |
| G RAGIONE SOCIALE DI TEST                        | Codice ORO                                                           | Codice ABI                                     | D Cerca da Albo                  |
| v 🖗 D3 - PRESTITO D'USO (accensione)             | Codice Fiscale 01623220                                              |                                                |                                  |
| 👔 PG 🖛 PREZIOSI SRL                              |                                                                      |                                                |                                  |
|                                                  | Dati identificativi                                                  |                                                |                                  |
|                                                  | Denominazione *                                                      | Natura Giuridica 🜸 (0002) SRL - SOCIETA' A RES | PONSABILITA' LIMITATA            |
|                                                  | Data di Costituzione 29/09/2009                                      |                                                |                                  |
|                                                  |                                                                      |                                                | 1                                |
|                                                  | Sede legale                                                          |                                                |                                  |
|                                                  | Paese * (086) ITALIA                                                 | Descrizione Comune estero                      |                                  |
|                                                  | Provincia (CB) CAMPOBASSO                                            | Comune (10)                                    |                                  |
|                                                  | Indirizzo 🛊 VIA GAZZANI                                              |                                                |                                  |
|                                                  |                                                                      |                                                |                                  |
| 1                                                | 🖉 Cerca Controparti già segnalate                                    | Salva 🖉 Ripristina 🗙 Elimina                   |                                  |
|                                                  |                                                                      |                                                |                                  |
|                                                  |                                                                      |                                                |                                  |
|                                                  |                                                                      |                                                |                                  |
|                                                  |                                                                      |                                                |                                  |
|                                                  |                                                                      |                                                |                                  |
| 1                                                |                                                                      |                                                |                                  |
|                                                  |                                                                      |                                                |                                  |
|                                                  |                                                                      |                                                |                                  |
|                                                  |                                                                      |                                                |                                  |
|                                                  |                                                                      |                                                |                                  |
| Aggiungi                                         |                                                                      |                                                |                                  |
|                                                  |                                                                      |                                                |                                  |
| is caporta                                       |                                                                      |                                                |                                  |
| Consegna                                         |                                                                      |                                                |                                  |
| X Annulla Segnala                                |                                                                      |                                                |                                  |
|                                                  |                                                                      |                                                |                                  |

Dopo aver riempito la maschera è possibile eseguire il salvataggio dei dati inseriti tramite il pulsante "**Salva**". La Controparte inserita viene visualizzata nella struttura della segnalazione, nella sezione sinistra dello schermo, visivamente indentata con la dichiarazione cui si riferisce.

### 6.2.5. Dichiarazioni con più controparti (operazioni a valere su conti cointestati)

Nel caso in cui sia necessario inserire una dichiarazione con più di una controparte (ad esempio nel caso in cui l'operazione effettuata sia a valere su un conto controparte cointestato tra più soggetti), occorre effettuare i seguenti passi:

- Inserire tante dichiarazioni quante sono le controparti interessate (si suggerisce di inserire la dichiarazione con tutti i dati necessari e poi duplicarla utilizzando il tasto "Copia", cfr. par. 6.2.9)
- Tali dichiarazioni dovranno essere esattamente identiche e in particolare:
  - Dovranno avere il campo numero controparti valorizzato con il numero totali di controparti (valore strettamente maggiore di 1).
  - o Dovranno tutte riportare l'importo e la quantità <u>totali</u>, relativi all'intera operazione.
  - Dovranno avere il campo "Numero Riferimento interno" valorizzato con lo stesso identificativo, scelto a discrezione del segnalante (non è importante il valore utilizzato, ma è fondamentale che sia esattamente lo stesso valore per tutte le dichiarazioni relative all'operazione in esame).
  - Dovranno avere il campo numero totale operazioni pari a 1 (non è possibile, in questo caso, effettuare operazioni cumulate).
- Si dovrà poi inserire, per ogni dichiarazione, la relativa controparte.

#### 6.2.6. Verifica

Dopo aver completato l'inserimento dei dati della segnalazione, è possibile verificare se la segnalazione presenta errori o lacune selezionando il tasto "**Verifica**". Gli errori rilevati dal sistema sono elencati al par. 9.

Nel caso in cui siano rilevati degli errori, sarà visualizzata la maschera Errori riscontrati:

| Jnfostat - Ambiente per il partner - Window                                                                 | vs Internet Explorer                              |                    |            |                        |              |
|----------------------------------------------------------------------------------------------------|---------------------------------------------------|--------------------|------------|------------------------|--------------|
| BANCA D'ITALIA<br>Eurosistema                                                                               |                                                   |                    |            |                        | Italiano 🔹 😧 |
| Scadenzario Consulta Messaggi                                                                               | Gestione autorizzazioni Gestione dati del profilo |                    |            | Benvenuto: SISC.334169 | Info Esci    |
| Codice Segnalante: 503011 - UTENTE TEST BANCARIO Data Riferimento: 31/03/2014 Tipo Segnalazione Sostitutiva |                                                   |                    |            |                        |              |
| Struttura segnalazione                                                                                      | Errori riscontrati                                |                    |            |                        | ×            |
| v 🖻 20140331 503011                                                                                         | Elemento                                          | Descrizione errore | Dimensione | Valore                 | 4            |
| V 🚱 D1 - ACQUISTO                                                                                           | Frori Formali                                     |                    |            |                        |              |
| PG PLUTO                                                                                                    |                                                   |                    |            |                        |              |
| V 🛞 D2 - CONFERIMENTO IN GARANZ                                                                             | IA                                                |                    |            |                        |              |
| PG ORO- 500668                                                                                              |                                                   |                    |            |                        | -            |

Cliccando sulla freccetta in corrispondenza dell'elemento "Errori Formali" è possibile visualizzare l'elenco degli errori; per ogni errore sono visualizzate le variabili che presentano delle valorizzazioni non corrette:

| 🍯 Infostat - Ambiente per il partner - Windows Internet Expl | orer                                      |                                                                                                    |                     |                               |  |
|--------------------------------------------------------------|-------------------------------------------|----------------------------------------------------------------------------------------------------|---------------------|-------------------------------|--|
| BANCA D'ITALIA<br>Eurosistema                                |                                           |                                                                                                    |                     | Italiano 🔽 🧕                  |  |
| Scadenzario Consulta Messaggi Gestione auto                  | prizzazioni Gestione dati del profilo     |                                                                                                    | Variabili in        | venuto: SISC.334169 Info Esci |  |
| Codice Segnalante: 503011 - UTENTE TEST                      | BANCARIO Data Riferimento                 | : 31/03/2014 Tipo S                                                                                                    | errore              | 💝 Torna al menu principale    |  |
| Struttura segnalazione                                       | Errori riscontrati                        |                                                                                                    |                     | ×                             |  |
| v 🖲 20140331 503011                                          | Elemento                                  | Descrizione errore                                                                                                    | Dimensione          | Valore                        |  |
| V D1 - ACQUISTO                                              | Errori Formali                            |                                                                                                    |                     |                               |  |
| PG PLUTO                                                     | V ODIMENSIONI_NON_COMPATIB                | Gli attributi evidenziati sono                                                                                                    |                     |                               |  |
| V 😳 D2 - CONFERIMENTO IN GARANZIA                            |                                           | valorizzati in maniera incompatibi                                                                                                    | le                  | -                             |  |
| PG ORO- 500668                                               | V 😡 Dichiarazione                         |                                                                                                    |                     | Ξ.                            |  |
| V D3 - VENDITA                                               | Chiave                                    |                                                                                                    | PROG_DICHIARAZIONE  | 5                             |  |
| R PF ROSSI                                                   | Attributo     Attributo     Attributo     |                                                                                                    | TIPO_OPERAZIONE_ORO | 06                            |  |
| V 🖗 D4 - ACQUISTO                                            |                                           |                                                                                                    | DESCR_ALTRE_OP      | NA                            |  |
| PG ABI- 32318                                                |                                           |                                                                                                    |                     |                               |  |
| W B D5 - ALTRA OPERAZIONE NON FINANZIARIA                    |                                           |                                                                                                    |                     |                               |  |
| PG AZIENDA GIOIELLI                                          | Dati generali per dichiarazione numero: 5 |                                                                                                    |                     |                               |  |
|                                                              |                                           |                                                                                                    |                     |                               |  |
|                                                              | Dichiarazione Canalizzata                 | Disabilità Controllo Quotazione * (N) NO<br>media oro media oro |                     |                               |  |

Effettuando doppio click sull'intestazione della sezione degli errori riscontrati, è possibile visualizzare gli errori "a schermo intero" come sotto riportato. In tutti i casi cliccando sulla **X** posta in alto a destra della sezione errori la finestra viene eliminata.

| 🥖 Infostat - Ambiente per il partner - Win | dows Internet Explorer           |                                |                     |        |                 |
|--------------------------------------------|----------------------------------|--------------------------------|---------------------|--------|-----------------|
| BANCA D'ITALIA                             | Errori riscontrati               |                                |                     |        |                 |
| EUROSISTEMA                                | Elemento                         | Descrizione errore             | Dimensione          | Valore |                 |
| Contraction Contraction Internet           | 🔻 🔯 Errori Formali               |                                |                     |        |                 |
| scatterizaria Consulta Herciaggi           | V DIMENSIONI_NON_COMPATIBILI (3) | Gli attributi evidenziati sono |                     |        |                 |
| Codice Segnalante: 503011                  |                                  | incompatibile                  |                     |        | nenu principale |
|                                            | 🔻 🤪 Dichiarazione                |                                |                     |        |                 |
| Struttura segnalazione                     | PChiave                          |                                | PROG_DICHIARAZIONE  | 5      |                 |
| ¥ 🗮 20140331 503011                        | Attributo                        |                                | TIPO_OPERAZIONE_ORO | 06     |                 |
| V 🕘 D1 - ACQUISTO                          | Attributo                        |                                | DESCR_ALTRE_OP      | NA .   | (DO NO          |
| PG PLUTO                                   |                                  |                                |                     |        | Cut no          |
| V CONFERIMENTO IN GAL                      |                                  |                                |                     |        | # 05/03         |
| PG ORO- 500668                             |                                  |                                |                     |        |                 |
| V 🛞 D3 - VENDITA                           |                                  |                                |                     |        |                 |
| 2 PF ROSSI                                 |                                  |                                |                     |        |                 |
| ¥ 💮 D4 - ACQUISTO                          |                                  |                                |                     |        |                 |
| D PG A81- 32318                            |                                  |                                |                     |        |                 |
| V () D5 - ALTRA OPERAZIONE NO              |                                  |                                |                     |        |                 |
| PG AZIENDA GIOIELLI                        |                                  |                                |                     |        |                 |
|                                            |                                  |                                |                     |        |                 |
|                                            |                                  |                                |                     |        |                 |
|                                            |                                  |                                |                     |        |                 |
|                                            |                                  |                                |                     |        |                 |
|                                            |                                  |                                |                     |        |                 |
| E Martin 1                                 |                                  |                                |                     |        |                 |
| Ventica                                    |                                  |                                |                     |        |                 |
| Consegna                                   |                                  |                                |                     |        |                 |
| Manalla Segnala                            |                                  |                                |                     |        |                 |
| VLOD                                       |                                  |                                |                     |        |                 |
Nell'esempio riportato il sistema rileva l'incongruenza nella dichiarazione numero 5 (PROGR\_DICHIARAZIONE) tra il tipo dell'operazione (TIPO\_OPERAZIONE\_ORO), valorizzato con "(06) ALTRA OPERAZIONE NON FINANZIARIA" e il campo Descrizione altre operazioni (DESCR\_ALTRE\_OP), non valorizzato. Si dovrà quindi modificare il tipo dell'operazione oppure si dovrà valorizzare anche il campo Descrizione altre operazioni.

Apportate le dovute modifiche il segnalante sottopone ancora la segnalazione a una successiva Verifica.

In assenza di errori, un pop up suggerisce di procedere con la fase di Consegna e viene abilitato il pulsante "Consegna".

| Infostat - Ambiente per il partner - Windows Internet Explorer |                                                                                                    | - • •                            |
|----------------------------------------------------------------|----------------------------------------------------------------------------------------------------|----------------------------------|
| BANCA D'ITALIA<br>Iukosistima                                  |                                                                                                    | (talaat in O                     |
| Scadenzario Consulta Hessaggi Gestione autorizzazioni          | Gestione dati del profilo                                                                                                    | Benvenuto: SISC.334169 Info Esci |
| Codice Segnalante: 503011 - UTENTE TEST BANCARIO               | Data Riferimento: 31/03/2014 Tipo Segnalazione Sostitutiva                                                                                                    | 🕼 Torna al menu principale       |
| Struttura segnalazione                                         |                                                                                                    |                                  |
| ¥ 20140331 503011                                              |                                                                                                    |                                  |
| V 🛞 D1 - ACQUISTO                                              | Informazioni di profilo                                                                                                    |                                  |
| PG PLUTO                                                       | The Second of the second states and the second states and the second states of the second states of the second sta |                                  |
| Y 🕞 D2 - CONFERIMENTO IN GARANZIA                              |                                                                                                    | ASIGNICICA                       |
| PG ORD- 500668                                                 | Codice ORO Codice ABI                                                                                                    |                                  |
| ATIONEV - ED 🥥 V                                               | Codice Fiscale 01217600509                                                                                                    |                                  |
| A PF ROSSI                                                     |                                                                                                    |                                  |
| Y 💮 D4 - ACQUISTO                                              |                                                                                                    |                                  |
| PG A81- 32318                                                  | Dati identificativi                                                                                                    |                                  |
| Y OS - VENDITA                                                 | Denominazione AZIENDA GIOIELLI Natura Giuridica (0001) SPA - SOCIET.                                                                                                    | C PER AZIONE                     |
| PO AZIENDA GIOTELLI                                            | Data di Nascha 07/06/1995 🔛 🖾                                                                                                    |                                  |
|                                                                | Residenza                                                                                                    |                                  |
|                                                                | Indirizzo                                                                                                    |                                  |
|                                                                | Durante la procedura di verifica non sono                                                                                                    |                                  |
|                                                                | stati niscontrati erorri. Se l'inserimento dei                                                                                                    |                                  |
|                                                                | Passe dati della segnalazione è terminato si può ere<br>procedere cer la face di Consenza                                                                                                    |                                  |
|                                                                |                                                                                                    |                                  |
|                                                                | OK MANA                                                                                                    |                                  |
|                                                                |                                                                                                    |                                  |
| Agglungi • fi Coyco                                            |                                                                                                    |                                  |
| Esporta 😹 Stampa                                               |                                                                                                    |                                  |
| Ventica Georgea                                                |                                                                                                    |                                  |
| M Annulla Sennala                                              |                                                                                                    |                                  |
|                                                                |                                                                                                    |                                  |
|                                                                |                                                                                                    |                                  |

## 6.2.7. Consegna

Il pulsante "**Consegna**" viene abilitato successivamente all'esito positivo della funzione **Verifica**. La funzione di consegna dei dati consente di procedere con l'invio ufficiale all'UIF della segnalazione presente nell'ambiente di lavorazione.

Si richiama l'attenzione sul fatto che <u>l'invio di una segnalazione mediante la funzione di consegna del Data Entry</u> sostituisce integralmente eventuali segnalazioni inviate precedentemente tramite Upload del file xml.

Premendo il pulsante "**Consegna**" si apre un pop up che avvisa che successivamente all'invio sarà prodotta la stampa della segnalazione consegnata.

| BANCA D'HALIA<br>TUX031571884                  |                                                                                                    | (Italiane ) 🕖                 |
|------------------------------------------------|----------------------------------------------------------------------------------------------------|-------------------------------|
| Scadenzario Consulta Hessaggi Gestione autoriz | zazioni Gestione dati del profilo                                                                                                    | Beaveauto: MARZANO Tufo Exc   |
| Codice Segnalante: 503185 - RAGIONE SOCIAL     | LE DI TEST Data Riferimento: 31/01/2014 Tipo Segnalazione Originaria                                                                                                    | 🐓 Torna al menu principale    |
|                                                |                                                                                                    |                               |
| ¥ m 20140131 503185                            |                                                                                                    |                               |
| Y () D1 - MORTIS CAUSA                         | Informazioni di profila                                                                                                    |                               |
| PO BANCA MONTE DEI PASCHI DI SIENA             | Tipo Soggetto (2) PURSONA CLURIOTCA (* Tipo Intermediario (                                                                                                    | (3) PRIVATO PERSONA GIURIDICA |
| Y () DZ - VENDITA                              | Codice 080 Codice ABL                                                                                                    | O constants                   |
| PG GOLD FDCING                                 |                                                                                                    | - per carrier and a second    |
| ATIONIA - FO UP +                              | Codice Piscale 081767912206                                                                                                    |                               |
| X PF GIOTELLIERE                               |                                                                                                    |                               |
| Y () D4 - VENDITA                              |                                                                                                    |                               |
|                                                | Desominazione e COOPER Al termine del processo di consegna verà<br>Data di Costiluzione e 20/10/ presentato il documento per la stampa che<br>contiene tutti i dati della segnalazione<br>appena consegnata.                                                                                                    | (0006) SS - BOCIETA' SEMPLICE |
|                                                | Tede lagsle         Dopo aver verificato la corretta acquisizione<br>della segnalazione, la stampa andrà<br>custotità, andre in formato elettronico,<br>unitamente ai messagoi di corretta<br>acquisizione e di attribuzione del protocollo<br>UlF in consegna.         Desoritore Comune estero<br>Comune         Desoritore Comune estero<br>Comune | (818609) FAVJOBANA (TP)       |
|                                                | 🔔 Cerca Controparti già segnalato 🔤 Salva 🖉 Ripristina 🔅                                                                                                    | K Denisa                      |

Premendo OK, si avvia il processo di inoltro all'UIF e viene visualizzato il relativo pop up di conferma:

| 😻 Infostat - Ambiente per il partner - Mozilla Firefox           |                                         |                                       |                                                      |
|------------------------------------------------------------------|-----------------------------------------|---------------------------------------|------------------------------------------------------|
| 💼 🔪 🔒 https://certinfostat-uif.bancaditalia.it/Violet/Violet.jsp | ?community=UIF&violetLang=IT&SURVEY=ORO |                                       | 습<br>                                                |
| BANCA D'ITALIA<br>Eurosistema                                    |                                         |                                       | Italaas v 🚇                                          |
| Scadenzario Consulta Messaggi Gestione autoriz                   | zazioni Gestione dati del profilo       |                                       |                                                      |
| Codice Segnalante: 503185 - RAGIONE SOCIAL                       | E DI TEST Data Riferimento: 31          | /01/2014 Tipo Segnalazione Originaria | 🛹 Torna al menu principale                           |
| Struttura segnalazione                                           |                                         |                                       |                                                      |
| y 🙆 20140131 503185                                              |                                         |                                       |                                                      |
| W 🛞 D1 - MORTIS CAUSA                                            | Informazioni di profilo                 |                                       |                                                      |
| DG BANCA MONTE DEI PASCHI DI SIENA                               | Tipe Seggette                           |                                       | Tine Tabarmediade a fras popular a process exumptore |
| W 🛞 D2 - VENDITA                                                 | hpo soggetto 8                          | (2) VERSONA GIORIDICA                 | THE THE THE STATE PERSONA GIORIDICA                  |
| PG GOLD FIXING                                                   | Codice ORO                              | D Cerca da Albo                       | Codice ABI                                           |
| W 🛞 D3 - VENDITA                                                 | Codice Fiscale (                        | 81767912206                           |                                                      |
| R PF GIOIELLIERE                                                 |                                         | 12                                    |                                                      |
| W 🛞 D4 - VENDITA                                                 |                                         | Messaggio consegnato                  |                                                      |
| PG COOPERATIVA DI PROVA                                          | Dati identificativi                     |                                       |                                                      |
|                                                                  | Denominazione +                         | Il messaggio composto da 1 file       | Natura Giuridica 🔹 (0005) 55 - SOCIETA' SEMPLICE     |
|                                                                  |                                         | e stato consegnato con ecamentes      |                                                      |
|                                                                  | Data di Costituzione 8                  |                                       |                                                      |
|                                                                  |                                         |                                       |                                                      |
|                                                                  |                                         |                                       |                                                      |
|                                                                  | Sede legale                             |                                       |                                                      |
|                                                                  | Paese *                                 |                                       | izione Comune estero                                 |
|                                                                  | Provincia                               |                                       | Comune (818609) FAVIGNANA (TP)                       |
|                                                                  | Indivine .                              |                                       |                                                      |
|                                                                  | Indifizzo &                             |                                       |                                                      |
|                                                                  |                                         | Esci                                  |                                                      |
|                                                                  |                                         |                                       | Ripristina 🕺 Elimina                                 |
|                                                                  |                                         |                                       |                                                      |

Dopo aver cliccato sul tasto esci, il sistema procederà automaticamente alla stampa ufficiale della segnalazione appena consegnata e sarà visualizzata una maschera che chiede se si desidera aprire o salvare il file in formato pdf:

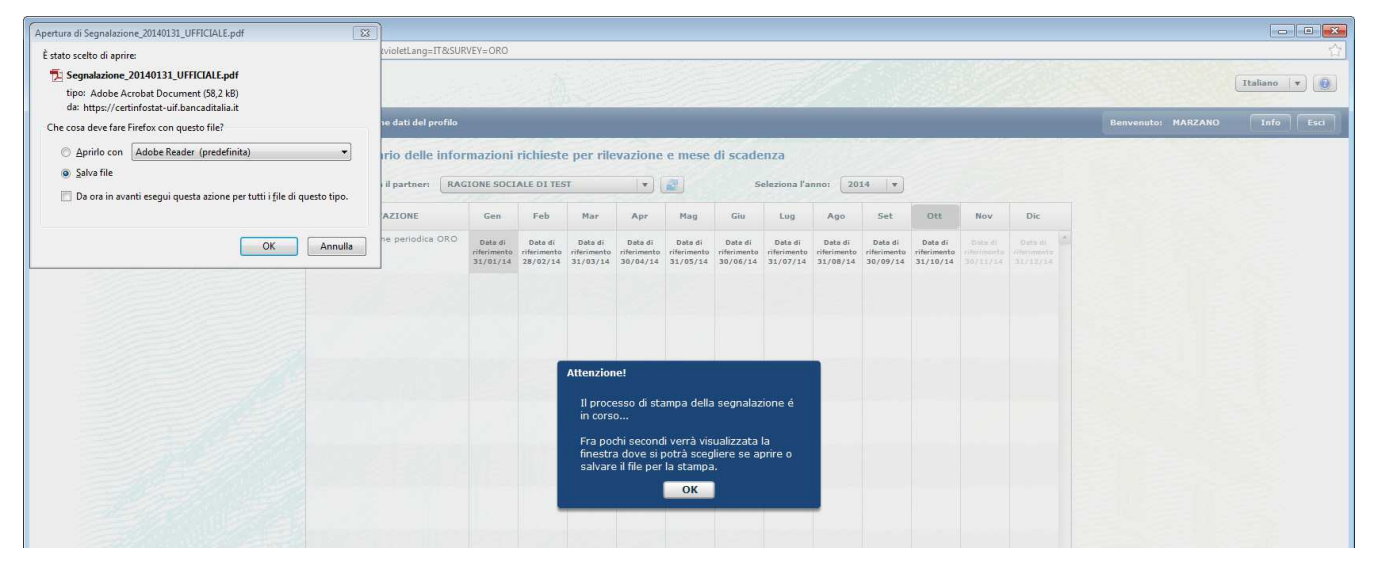

**Si raccomanda di effettuare sempre il salvataggio in locale** del file in formato pdf, in modo da conservare presso gli archivi del segnalante una copia conforme a quella inviata all'UIF.

Quando la segnalazione consegnata viene ricevuta dall'UIF il sistema genera un messaggio di tipo "**Notifica di protocollo**" che certifica l'avvenuta ricezione del flusso. Dopo aver ricevuto la segnalazione, il sistema sottopone i dati a una serie di controlli formali che ne verifica l'attendibilità, individuando eventuali incongruenze tra le informazioni fornite. Le incongruenze rilevate danno luogo a dei rilievi che impediscono l'acquisizione della segnalazione: occorre quindi correggere tutti i rilievi segnalati e procedere a un nuovo invio dell'intera segnalazione (<u>in presenza di rilievi la segnalazione non può considerarsi acquisita</u>).

In particolare i controlli formali mirano a garantire la:

- <u>Completezza del record</u>, per verificare che siano stati inseriti tutti i valori obbligatori della segnalazione.
- <u>Appartenenza al corrispondente dominio</u>, per verificare che ciascun valore inserito appartenga al dominio dei valori consentiti.
- <u>Compatibilità tra i valori degli attributi</u>, per verificare se i diversi valori inseriti per diversi campi sono coerenti tra loro (ad esempio se il codice paese della controparte è "086", cioè Italia, allora deve essere valorizzato anche il comune della controparte; se invece il paese della controparte è estero, il comune della controparte non deve essere inserito).

L'elenco degli errori rilevati è riportato nel par. 9.

Eventuali dichiarazioni che non rispettino i controlli previsti saranno notificati al segnalante con un messaggio di tipo "**Rilievo**". Nel report dei rilievi restituito all'utente è riportata la lista di tutte le osservazioni errate presenti nella segnalazione inviata con l'indicazione, in corrispondenza dei valori errati, della descrizione dell'errore. Ogni record in errore sarà poi associato a un codice identificativo univoco (Identificativo del Rilievo, IDRIL).

Si riporta di seguito un esempio del messaggio con l'elenco dei rilievi:

| 🔁 doc0UI                | F201400000000100891_Ril_Uff.pd                               | f - Adobe Reader                                                                                 |                           |                                                                                                    |                     |
|-------------------------|--------------------------------------------------------------|--------------------------------------------------------------------------------------------------|---------------------------|----------------------------------------------------------------------------------------------------|---------------------|
| <u>F</u> ile <u>M</u> o | difica <u>V</u> ista Fin <u>e</u> stra <u>?</u>              |                                                                                                  |                           |                                                                                                    | ×                   |
| 1                       |                                                              | <ul> <li>4 / 5</li> <li>103%</li> </ul>                                                          | •   🗄 🕼   🔗               | 🐶 📝 Commente                                                                                              | Condividi           |
| ©<br>Ø                  | SEGNALAZIONE:<br>RILIEVO: Le infor<br>previsti,<br>IDRII: 32 | ORO_DICHIARAZIONE<br>mazioni non risultano strutturate s<br>Codice Identificativo<br>del rilievo | econdo le indicazioni for | nite e/o una o piu' variabili presentano valori no                                                        | n                   |
|                         | Variabile                                                    | der mevo                                                                                         | Valore                    | Descrizione Rilievo                                                                                       |                     |
|                         | Data di riferimento                                          |                                                                                                  | 20140331                  |                                                                                                    | Descrizione         |
|                         | Codice segnalante                                            |                                                                                                  | 503011                    |                                                                                                    | doll'orroro rilovat |
|                         | Progressivo Dichiar                                          | azione                                                                                           | 3                         |                                                                                                    |                     |
|                         | Data Dichiarazione                                           |                                                                                                  | 20140602                  |                                                                                                    |                     |
|                         | Tipo Operazione                                              |                                                                                                  | 03                        | II valore della variabile risulta<br>incompatibile rispetto alle altre<br>informazioni della segnalazione |                     |
|                         | Descrizione Altre O                                          | perazioni                                                                                        | ALTRO ALTRO               | II valore della variabile risulta<br>incompatibile rispetto alle altre<br>informazioni della segnalazione |                     |

Nel caso in cui non siano rilevati errori, il sistema restituisce un messaggio di tipo "Conferma acquisizione in consegna ufficiale".

A seguito della consegna di una segnalazione oro, quindi, l'utente deve aspettarsi due messaggi di notifica: uno di tipo "notifica di protocollo", che certifica la ricezione della segnalazione da parte dell'UIF, e uno relativo all'esito dell'acquisizione (conferma acquisizione ovvero messaggio di tipo rilievo con l'elenco degli errori riscontrati). Tali messaggi sono inviati via posta elettronica all'operatore che ha effettuato l'invio e a tutti gli utenti abilitati con profilo gestore per il partner in esame. Gli indirizzi di posta utilizzati per contattare gli utenti coinvolti saranno quelli indicati al momento della registrazione dell'utenza al portale Infostat-UIF. Tali messaggi sono inoltre scaricabili dalla sezione **Gestione messaggi** del portale stesso (cfr. par. 8).

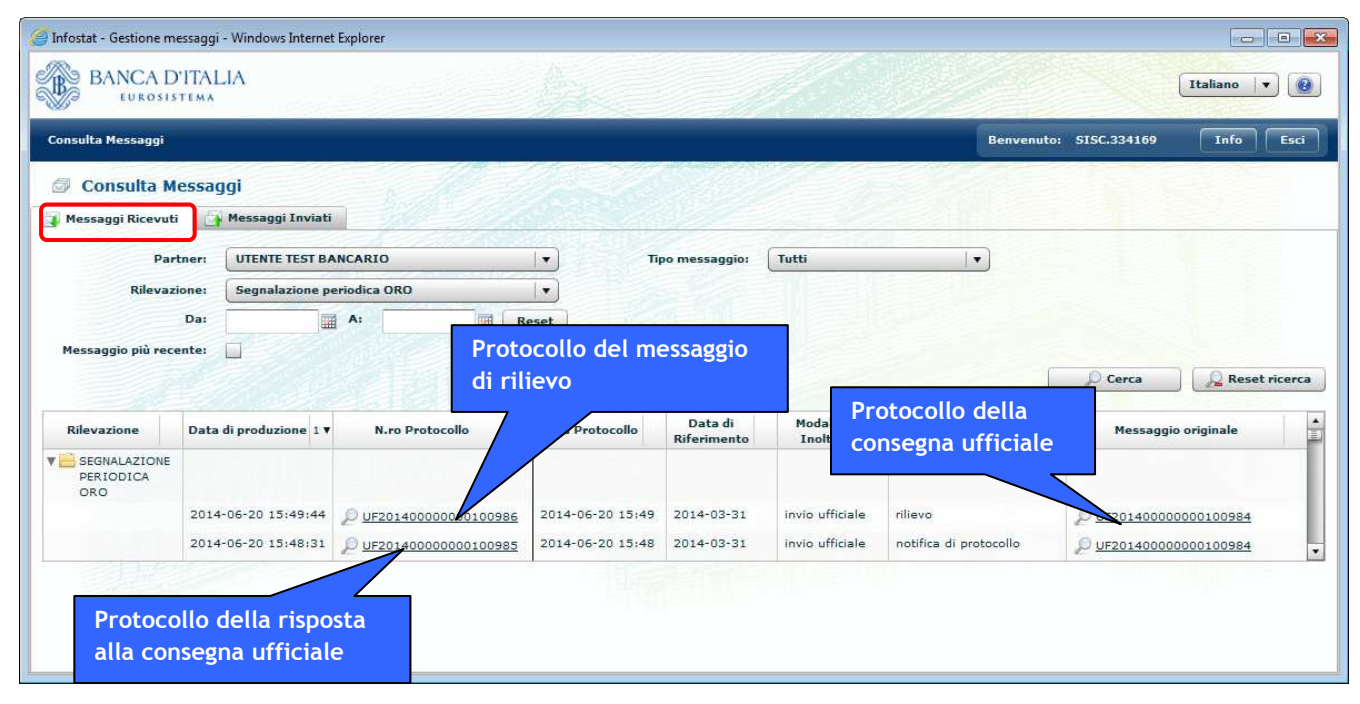

## 6.2.8. Dichiarazione canalizzata

I *dichiaranti* "privati" (ossia diversi da banche e operatori professionali in oro) possono trasmettere le dichiarazioni avvalendosi di una banca o di un operatore professionale (che assumerà, in questo contesto, il ruolo di *segnalante* e che

trasmetterà materialmente all'UIF la segnalazione contenente le operazioni effettuate dal *dichiarante*). La dichiarazione inviata dal segnalante per conto di un diverso dichiarante prende il nome di "dichiarazione canalizzata".

L'attributo **Dichiarazione Canalizzata** presenta il valore di default "(0) NON CANALIZZATA" (in tal caso il dichiarante coincide con il segnalante: ci troviamo nel caso in cui il soggetto che sta trasmettendo la segnalazione all'UIF è lo stesso che ha effettuato l'operazione).

Quando, invece, una banca o un operatore professionale in oro inviano all'UIF una segnalazione relativa a operazioni effettuate da un altro soggetto, devono selezionare il valore dell'attributo "(1) CANALIZZATA". In questo caso si attiva la sezione Dati del Dichiarante (altrimenti oscurata), in cui è obbligatorio inserire i dati del soggetto per conto del quale si sta effettuando la dichiarazione e che deve risultare obbligatoriamente diverso dal soggetto segnalante. Questa sezione è costituita dalle 3 sottosezioni: **Informazioni Dichiarante**, **Dati identificativi** e **Residenza/Sede Legale** (si ricorda che tutti i dati obbligatori sono contrassegnati dal simbolo \*).

| BANCA D'ITALIA<br>EUROSISTEMA                    |                                            |                                   |                                           | Italiano 🛛 🔻                    |
|--------------------------------------------------|--------------------------------------------|-----------------------------------|-------------------------------------------|---------------------------------|
| Scadenzario Consulta Messaggi Gestione autorizza | izioni Gestione dati del profilo           |                                   |                                           | Benvenuto: TESTSARA012 Info Esc |
| Codice Segnalante: 503185 - RAGIONE SOCIA        | ALE DI TEST Data Riferimento: 30/11/20     | 014 Tipo Segnalazione Sostitutiva |                                           | 💝 Torna al menu principa        |
| Struttura segnalazione                           | Nuova Dichiarazione                        |                                   |                                           |                                 |
| v 🖹 20141130 503185                              |                                            |                                   |                                           |                                 |
| V O L1 - TRASFERIMENTO AL SEGUITO DA ESTERO      | Dati generali per dichiarazione numero: 11 |                                   |                                           |                                 |
| V O C2 - TRASFERIMENTO AL SEGUITO DA             | Dichiarazione Canalizzata 🧯                | (1) CANALIZZATA                   | Disabilita Controllo Quotazione media oro | * (N) NO   •                    |
| V C C C C C C C C C C C C C C C C C C C          | Tipo Operazione 💡                          | · ·                               | Data Operazione                           |                                 |
| V 💮 D4 - VENDITA                                 | Descrizione Altre Operazioni               |                                   | Rumero totale Operazioni                  | * 1                             |
| PG CCCCC                                         | Tipologia Oro 💡                            | · · · · ·                         | Numero Riferimento interno                |                                 |
| V 🛞 D5 - VENDITA                                 | Valore totale Oro (euro) 🛊                 |                                   | Quantita' totale Oro (grammi)             | *                               |
| PG CCCCC                                         | Numero totale Controparti                  | 1                                 |                                           |                                 |
| W 🛞 DG - VENDITA                                 |                                            |                                   |                                           |                                 |
| PG CCCCC                                         |                                            |                                   |                                           |                                 |
| T I TRASFERIMENTO AL SEGUITO DA                  | Informazioni Dichiarante                   |                                   |                                           |                                 |
| V @ D8 - TRASFERIMENTO AL SEGUITO DA<br>ESTERO   | Tipo Soggetto                              |                                   | Codice Fiscale                            |                                 |
| V OP - TRASFERIMENTO AL SEGUITO DA               | Dati identificativi                        |                                   |                                           |                                 |
| V 🛞 D10 - ACQUISTO                               | Denominazione                              |                                   | Natura Giuridica                          |                                 |
| B PG ITALPREZIOSI SPA                            | Cognome                                    |                                   | Nome                                      |                                 |
|                                                  | Sesso                                      | · ·                               | Data di Nascita-Costituzione              |                                 |
|                                                  | Paese di Nascita                           | (086) ITALIA                      | Descrizione Comune nascita estero         |                                 |
|                                                  | Provincia di Nascita                       |                                   | Comune di Nascita                         | 2 🗙                             |
|                                                  | Tipo Documento                             |                                   | Numero Documento                          |                                 |
|                                                  | Residenza                                  |                                   |                                           |                                 |
|                                                  | Paese                                      | (086) ITALIA                      | Provincia                                 |                                 |
|                                                  | Comune                                     | 2 🗶                               | САР                                       |                                 |
| Aggiungi 🔻 🛐 Copia                               | Indirizzo                                  |                                   | Telefono                                  |                                 |
| 🚺 Esporta 😹 Stampa                               |                                            |                                   |                                           |                                 |
| Verifica Consegna                                |                                            |                                   |                                           |                                 |
| X Annulla Segnala                                |                                            | Derca Dichiaranti già segnalati   | jalva 💦 Ripristina 🗙 Elimina              |                                 |

Poiché il dichiarante deve avere residenza italiana nel campo Stato della sezione Residenza/Sede Legale è possibile impostare il solo valore (086) ITALIA.

Il sistema consente inoltre di effettuare una ricerca tra i dichiaranti già segnalati in precedenza, in modalità analoga a quanto descritto per la ricerca della controparte (cfr. par. 6.2.3 per quanto riguarda i privati persone fisiche e par. 6.2.4.3 per i privati persone giuridiche).

Dopo aver inserito la dichiarazione canalizzata è possibile aggiungere la relativa controparte in modalità del tutto analoga a quanto avviene per le dichiarazioni non canalizzate. Si precisa che la controparte di una dichiarazione canalizzata deve essere un Privato<sup>5</sup> pertanto, affinché non siano restituiti errori in fase di Verifica, sarà necessario aggiungere controparti solo di tipo Privato Persona Fisica oppure Privato Persona Giuridica.

Si precisa inoltre che nell'ambito della stessa segnalazione inoltrata da un segnalante possono essere presenti sia dichiarazioni non canalizzate relative a operazioni effettuate dal segnalante medesimo sia dichiarazioni canalizzate inoltrate dal segnalante per conto di diversi dichiaranti (uno per ciascuna dichiarazione canalizzata).

## 6.2.9. Funzione copia

La funzione *Copia* consente di duplicare una coppia Dichiarazione/Controparte nell'ambito della stessa segnalazione (o solo Dichiarazione se non è presente la Controparte nella Dichiarazione da copiare).

<sup>&</sup>lt;sup>5</sup> La controparte di un'operazione canalizzata non può essere Banca o Operatore Professionale Oro perché, in tal caso, l'onere segnaletico sarebbe in capo alla stessa controparte, secondo quanto previsto al punto 2 della Comunicazione dell'UIF in tema di "dichiarazione delle operazioni in oro" del 1 Agosto 2014 che così dispone "Qualora parte dell'operazione sia una banca o un operatore professionale in oro di cui all'articolo 1, comma 3, della Legge, spetta agli stessi l'obbligo dichiarativo".

Nella sezione di sinistra dello schermo **Struttura segnalazione**, posizionandosi su una Dichiarazione e attivando la funzione *Copia*, viene creata una nuova Dichiarazione con associata Controparte in cui sono riportati tutti i dati presenti nella Dichiarazione/Controparte di partenza. La nuova coppia Dichiarazione/Controparte viene posizionata come ultima foglia dell'albero costituente la Segnalazione.

| enzano Consulta Messaggi Gestione autorizzazioni G<br>odice Segnalante: 503185 - RAGIONE SOCIALE DI TES<br>tura segnalazione<br>2050311 503185                                                                                                    | iestione dati del profilo                                                                                                    |                                                                                                    |                                                                                                    |                                                                                                    |
|----------------------------------------------------------------------------------------------------|----------------------------------------------------------------------------------------------------|----------------------------------------------------------------------------------------------------|----------------------------------------------------------------------------------------------------|----------------------------------------------------------------------------------------------------|
| odice Segnalante: 503185 - RAGIONE SOCIALE DI TES<br>tura segnalazione<br>20150331 503185                                                                                                    |                                                                                                    |                                                                                                    |                                                                                                    | Benvenuto: TESTSARA012 Info                                                                                                    |
| tura segnalazione<br>20150331 503185                                                                                                    | ST Data Riferimento: 31/03/2015                                                                                                    | Tipo Segnalazione Originaria                                                                                                    | and the second second second                                                                                                    | 🚧 Torna al menu p                                                                                                    |
| 20150331 503185                                                                                                    |                                                                                                    |                                                                                                    |                                                                                                    |                                                                                                    |
|                                                                                                    |                                                                                                    |                                                                                                    |                                                                                                    |                                                                                                    |
| D1 - VENDITA Dati                                                                                                    | i generali per dichiarazione numero: 1                                                                                                    |                                                                                                    |                                                                                                    |                                                                                                    |
| D2 - VENDITA                                                                                                    | Dichiarazione Canalizzata                                                                                                    | (0) NON CANALIZZATA                                                                                                    | Disabilita Controllo Quotazione media ori     Data Operazione                                                                                                    | * (N) NO *                                                                                                    |
| & PF COPPOLA                                                                                                    | Descrizione Altre Operazioni                                                                                                    |                                                                                                    | Numero totale Operazion                                                                                                    | 1/03/2015 III III                                                                                                    |
|                                                                                                    | Tipologia Oro                                                                                                    | (IND) ORO INDUSTRIALE                                                                                                    | ▼ Numero Riferimento intern                                                                                                    | 2 C                                                                                                    |
|                                                                                                    | Valore totale Oro (euro)                                                                                                    | \$ 34.837,99                                                                                                    | Quantita' totale Oro (grammi                                                                                                    | .000                                                                                                    |
|                                                                                                    | Numero totale Controparti                                                                                                    | 1                                                                                                    |                                                                                                    |                                                                                                    |
|                                                                                                    |                                                                                                    |                                                                                                    |                                                                                                    |                                                                                                    |
| Info                                                                                                    | ormazioni Dichlarante                                                                                                    |                                                                                                    |                                                                                                    |                                                                                                    |
|                                                                                                    | Tipo Soggetto                                                                                                    |                                                                                                    | v Codice Fiscale                                                                                                    |                                                                                                    |
| Dati                                                                                                    | li identificativi                                                                                                    |                                                                                                    |                                                                                                    |                                                                                                    |
|                                                                                                    | Denominazione                                                                                                    |                                                                                                    | Natura Giuridica                                                                                                    | 2 🗴                                                                                                    |
|                                                                                                    | Cognome                                                                                                    |                                                                                                    | Nome                                                                                                    |                                                                                                    |
|                                                                                                    | Sesso                                                                                                    |                                                                                                    | Data di Nascita-Costituzione                                                                                                    |                                                                                                    |
| 1                                                                                                    | Paese di Nascita                                                                                                    |                                                                                                    | Descrizione Comune nascita estero                                                                                                    |                                                                                                    |
|                                                                                                    | Provincia di Nascita                                                                                                    |                                                                                                    | Comune di Nascita                                                                                                    | 2 🗶                                                                                                    |
|                                                                                                    | upo vocumento                                                                                                    |                                                                                                    | rumero Documento                                                                                                    |                                                                                                    |
| Resti                                                                                                    | adenza                                                                                                    |                                                                                                    |                                                                                                    |                                                                                                    |
|                                                                                                    | Passe                                                                                                    |                                                                                                    | Provincia                                                                                                    |                                                                                                    |
|                                                                                                    | Comune                                                                                                    | P                                                                                                    | CAP CAP                                                                                                    |                                                                                                    |
|                                                                                                    | 11011220                                                                                                    |                                                                                                    | Telefono                                                                                                    |                                                                                                    |
|                                                                                                    |                                                                                                    |                                                                                                    |                                                                                                    |                                                                                                    |
|                                                                                                    |                                                                                                    | 出版シントーンシューシン                                                                                                    | the states of the                                                                                                    | Italiano                                                                                                    |
| zario Consulta Messaggi Gestione autorizzazioni Gr                                                                                                    | estione dati del profilo<br>ST Data Riferimento: 31/03/2015                                                                                                    | Tino Sennalazione Orininaria                                                                                                    |                                                                                                    | Benvenuto: TESTSARA012 Info                                                                                                    |
| zario Consulta Messaggi Gestione autorizzazioni G<br>ice Segnalante: 503185 - RAGIONE SOCIALE DI TES<br>a segnalazione                                                                                                    | testione dati del profilo<br>ST Data Riferimento: 31/03/2015                                                                                                    | Tipo Segnalazione Originaria                                                                                                    |                                                                                                    | Talwar<br>Benvenuto: TESTARA012 Tafo                                                                                                    |
| ario Consulta Messaggi Cestione autorizzazioni Ce<br>ce Segnalante: 503185 - RACIONE SOCIALE DI TES<br>a segnalazione<br>150331 503185                                                                                                    | estione dati del profilo<br>ST Data Riferimento: 31/03/2015                                                                                                    | Tipo Segnalazione Originaria                                                                                                    |                                                                                                    | Eenvenuto: TESTSABA012 Trio                                                                                                    |
| ario Consulta Messaggi Gestione autorizzazioni Ge<br>ce Segnalante: 503185 - RAGIONE SOCIALE DI TES<br>segnalazione<br>50331 503185<br>02 - VIRIOTA<br>Des JUNI                                                                                                    | astione dati del profilo<br>ST Data Riferimento: 31/03/2015<br>(general) per dicharazione numero: 3                                                                                                    | Tipo Segnalazione Originaria                                                                                                    |                                                                                                    | Eenvenuto: TESTSARA012 Trio                                                                                                    |
| nrio Consulta Hessaggi Gestione autorizzazioni Ge<br>e Segnalante: S03185 - RACIONE SOCIALE DI TES<br>segnalazione<br>30331 503185<br>3 - VIBIOTA<br>B G AURUM<br>2 - VIBIOTA                                                                                                    | estione dati del profilo<br>ST Data Riferimento: 31/03/2015<br>I generali per dicharazzone numero: 3<br>Dicharazzone Canalizzata ,                                                                                                    | Tipo Segnalazione Originaria                                                                                                    | Disabilita Controllo Quotazione media en                                                                                                    | Eenvenuto: TESTSAB4012 Tafo  Torsa al menu;  + (6) NO                                                                                                    |
| anio Consulta Mexaagai Cestione autorizzazioni Ce<br>e Sognalante: 503185 - RAGIONE SOCIALE DI TES<br>segnalazione<br>5031 50315<br>10 A.RURUM<br>20 re COPONIA<br>20 re COPONIA                                                                                                    | estione dati del profilo<br>ST Data Riferimento: 31/03/2015<br>Igenerali per dicharazione numero: 3<br>Dichiarazione Canalizzata ,<br>Tipo Operazione ;<br>Dichiarazione Man Cananica                                                                                                    | Tipo Segnalazione Originaria (0) NON CANALIZZATA (02) VENDITA                                                                                                    | Disabilita Controllo Quotazione media en     Data Operazio                                                                                                    | Benvenutor         TSTSARAD12         Tafo           (*)         Torna al menu           •         (*)         Torna al menu           •         (*)         Torna al menu                                                                                                    |
| No Consulta Hexcappi Gestione autorizzationi Ge<br>a Segnalante: 503185 - RACIONE SOCIALE DI TES<br>tegnalacione<br>0231 50385<br>1 - VBOITA<br>7 + COPORTA<br>3 - VBOITA<br>9 - AURUM                                                                                                    | ST Data Riferimento: 31/03/2015 ST Data Riferimento: 31/03/2015 i generali per dicharazzone numero: 3 Dicharazione Canalizzata a Geocrisione Atre Operazione Descrisione Atre Operazione Descrisione Atre Operazione                                                                                                    | Tipo Segnalazione Originaria (0) NON CANALIZZATA (02) VENDITA (VAD) ORD INDUSTRIALS                                                                                                    | Disabilita Controllo Quotazione media or     Data Operazion     Numero totale Operazion     Numero totale Operazion                                                                                                    | Renvenutor         TSTSARAD12         Tofo           @         (@) Torna al menu           @         (@) Torna al menu           @         (0) NO         ()           *         17/03/2015         ()           *         1                                                                                                    |
| No Consulta Hexaago Gestione autorizzation G<br>a Segnalante: 503185 - RACIONE SOCIALE DI TES<br>egnalactione<br>0021 5002185<br>1 - VEDOTTA<br>2 - VEDOTTA<br>PR COPPOLA<br>2 - VEDOTTA<br>PR AURUM                                                                                                    | estione dati del profilo<br>ST Data Riferimento: 31/03/2015<br>Igenerali per dicharazione numero: 3<br>Dicharazione Canalizzata a<br>Tipo Operación<br>Descritione Altre Operacióni<br>Tipologia de<br>Valore totala deo (curo)                                                                                                    | Tipo Segnalazione         Originaria           ((0) NON CANALIZZATA         (02) VENOITA           (02) VENOITA         (100) ORO INDUSTRIALE           24.857.99         (24.87.99                                                                                                    |                                                                                                    | Convenues         Convenues         Convenues           0         (#) Torna al menue           0         (#) Torna al menue           0         (*) Torna al menue           1         (*) Torna al menue           0         (*) Torna al menue           0         (*) Torna al menue           0         (*) Torna al menue           0         (*) Torna al menue           0         (*) Torna al menue           0         (*) Torna al menue                                                                                                    |
| No Consulta Hexaago Centione autorizzation C<br>a Segnalante: 503185 - RACIONE SOCIALE DI TES<br>egnalazione<br>0031 503185<br>1 - VBIOTTA<br>2 - VBIOTTA<br>1 - VENOTTA<br>2 - VBIOTTA<br>1 - VENOTTA<br>2 - VBIOTTA<br>1 - VENOTTA                                                                                                    | estione dati del profilo<br>ST Data Riferimento: 31/03/2015<br>i generali per dicharazione numero: 3<br>Dicharazione Canalizzata<br>Tipo Operazione<br>Descrizione Altre Operazioni<br>Tipologia Oro<br>Valore totalo Oro (ouro) a<br>Numero totale Controparti                                                                                                    | Tipo Segnalazione Originaria           (0) NON CANALIZZATA           (02) VENDITA           (IMD) ORO INDUSTRIALE           34.857.90           1                                                                                                    |                                                                                                    | Enerverutz:         TstSAAAD12         TstS           • * (60 M0         •         •         •           • * (00 M0         •         •         •           • * (17/02/2015)         •         •         •           • 1         •         •         •         •           • 0         •         •         •         •         •           • 0         •         •         •         •         •         •         •         •         •         •         •         •         •         •         •         •         •         •         •         •         •         •         •         •         •         •         •         •         •         •         •         •         •         •         •         •         •         •         •         •         •         •         •         •         •         •         •         •         •         •         •         •         •         •         •         •         •         •         •         •         •         •         •         •         •         •         •         •         •         •         •                                                                                                    |
| No Consulta Hexaago Centione autorizzation Ce<br>a Segnalante: 503185 - RACIONE SOCIALE DI TES<br>egnalazione<br>0031 503185<br>1 - VBIOTTA<br>2 - VBIOTTA<br>2 - VBIOTTA<br>2 - VBIOTTA<br>2 - VBIOTTA<br>2 - VBIOTTA                                                                                                    | estione dati del profilo<br>ST Data Riferimento: 31/03/2015<br>i generali per dicharazione numero: 3<br>Dichiarazione Canalizzata a<br>Tipo Operazione<br>Descrizione Altre Operazioni<br>Topologia Oro ;<br>Valore totale Oro (curo) a<br>Numero totale Controparti                                                                                                    | Tipo Segnalazione         Originaria           (0) NON CANALIZZATA         (02) VENOITA           (02) VENOITA         (140) ORO INDUSTRIALE           34.857.68         3                                                                                                    | Disabilita Controllo Quotazione media en     Data Operazion     Numero totale Operazion     Numero Riferimento Intern     Quantita' totale Ore (gramm                                                                                                    | Enerverutz:         Tst5AAAD12         Tst5           @ * (60 M0         *         *         *           0         *         1/02/2015         *         *           1         *         *         1         *           0         *         1.000         *         *         *                                                                                                    |
| rio Consulta Nessagai Certione autorizzazioni Ce<br>a Segnalante: 503185 - RAGIONE SOCIALE DI TES<br>segnalazione<br>10031 503185<br>1 - YBOTA<br>2 - YBOTA<br>Ne CEOPOU<br>3 - YBOTA<br>Pis AukuM                                                                                                    | estione dati del profilo<br>ST Data Riferimento: 31/03/2015<br>a generali per dichiarazione numero: 3<br>Dichiarazione Canalizzata a<br>Tipo Operazione<br>Descrizione Altre Operazione<br>Topologia Oro a<br>Valore totale Oro (euro) e<br>Rumoro totale Controparti<br>armaztosi Dichiarante                                                                                                    | Tipo Segnalazione         Originaria           0         (0) NON CANALIZZATA           0         (02) VENDITA           0         (100) ORO INDUSTRIALE           0         (4857,96           1         1                                                                                                    | Disabilita Controlio Quotazione media or     Data Operazio     Mumero Riferimento intern     Quantita' totale Oro (gramm                                                                                                    | Cenvenutor         Toria al menu           0         (M) MO         V           1/02/2015         Im         Im           1         Im         Im           0         Im         Im           1         Im         Im           1         Im         Im      <                                                                                                    |
| na Consulta Hessagai Gentione autorizzationi Ce<br>e Sognalante: 503185 - RAGIONE SOCIALE DI TES<br>segnalazione<br>10031 503185<br>10031 503185<br>10031 503185<br>10031 503185<br>10031 503185<br>10031 503185<br>10031 50318<br>10031 5031<br>10031 5031<br>10031<br>10031 5031<br>10031 5031<br>10031 5031<br>10031<br>10031 5031<br>10031 5031<br>10031 5031<br>10031<br>1003100<br>10031<br>100310<br>100 | estance dati del profilo<br>ST Data Riferimento: 31/03/2015<br>a generali per dicharazone numero: 3<br>Dicharazone Canalizzata a<br>Tipo Operazione<br>Descrizione Altra<br>Tipo Operazione<br>Valore totale Oro (euro) a<br>Numero totale Centroparti<br>remazone Dicharamte                                                                                                    | Tipo Segnalazione Originaria (0) NON CANALIZZATA (02) VENDITA (IND) ORO INDUSTRIALE 34.687.98 1                                                                                                    | Disabilita Controllo Quotazione media en     Data Operación     Mumero Eduta Operación     Mumero Minimero Interno     Quantita' totale Ore (gramm     Data Descriptiones)                                                                                                    | Conversion         Conversion         Convers                                                                                                    |
| No Consulta Hexcago Cectione autorizzazion Ce<br>a Segnalante: 503185 - RACIONE SOCIALE DI TES<br>egnalazione<br>0203 503185<br>- VBIOITA<br>- VBIOITA<br>- VBIO                                                                                                    | sectione dati del profile<br>ST Data Riferimento: 31/03/2015<br>a generali per dicharazone sumero: 3<br>Dichlarazione Canalizzata i<br>Tipo Operazione<br>Descrizione Altre Operazione<br>Tipologia Oro a<br>Valore tatale Contraparti<br>remactedi Dichlarante<br>Tipon Suggette                                                                                                    | Tipo Segnalazione         Originaria           (0) NON CANALIZZATA         (02) VENDITA           (02) VENDITA         (100) ORO INDUSTRIALE           (100) ORO INDUSTRIALE         1                                                                                                    | Disabilita Controllo Quotacione media en     Data Operacion     Mumero totale Operacion     Mumero Maniera Micrometo Interno     Quantita' totale Oro (oranno                                                                                                    | (1)         (1)         (1)         (1)         (1)         (1)         (1)         (1)         (1)         (1)         (1)         (1)         (1)         (1)         (1)         (1)         (1)         (1)         (1)         (1)         (1)         (1)         (1)         (1)         (1)         (1)         (1)         (1)         (1)         (1)         (1)         (1)         (1)         (1)         (1)         (1)         (1)         (1)         (1)         (1)         (1)         (1)         (1)         (1)         (1)         (1)         (1)         (1)         (1)         (1)         (1)         (1)         (1)         (1)         (1)         (1)         (1)         (1)         (1)         (1)         (1)         (1)         (1)         (1)         (1)         (1)         (1)         (1)         (1)         (1)         (1)         (1)         (1)         (1)         (1)         (1)         (1)         (1)         (1)         (1)         (1)         (1)         (1)         (1)         (1)         (1)         (1)         (1)         (1)         (1)         (1)         (1)         (1)         (1)         (1)         (1)         (1)                                                                                                            |
|                                                                                                    | Estione dati del profilo<br>ST Data Riferimento: 31/03/2015<br>1 generali per dicharazzone numero: 3<br>Dicharazione Canalizzata i<br>Descritione Altre Operazioni<br>Tipologia Ora<br>Variante Cantroparti<br>Immazconi Dicharante<br>Tipon Saggettin<br>Identificatut                                                                                                    | Tipo Segnalazione         Originaria           (00) NON CANALIZZATA         (02) VENDITA           (02) VENDITA         (140) ORO INDUSTRIALE           34 857.59         i                                                                                                    | Disabilita Controllo Quotazione media on     Data Operazion     Data Operazion     Mumero totale Operazion     Mumero Biforimento intern     Quantita' totale Ore (aranne      Contros Fiorale      Excers Claudites)                                                                                                    | tenver     tenver     tenver     tenver     tenver     tenver     tenver     tenver     tenver     tenver                                                                                                    |
| rio Consulta Messagoi Centione autorizzazioni Ce<br>a Gegnalante: S03185 - RACIONE SOCIALE DUTES<br>segnalazione<br>DOS1 503155<br>PS AURUM<br>2 - VBIDITA<br>PR COPENU<br>2 - VBIDITA<br>PR AURUM<br>3 - VBIDITA<br>PR AURUM                                                                                                    | estione dati del profilo<br>ST Data Riferimento: 31/03/2015<br>i generali per dicharazione numero: 3<br>Dichiarazione Canalizzata ,<br>Tipo Operacióni<br>Descritione Altre Operacióni<br>Toologia de ,<br>Valore totale Conferensei<br>Immarconi Dichiarante<br>Transformatione totale Conferensei<br>Identificatual                                                                                                    | Tipo Segnalazione         Originaria           (0) NON CANALIZZATA         (02) VENOITA           (03) VENOITA         (140) ORO INDUSTRIALE           34 857.90         1                                                                                                    |                                                                                                    | Exercente<br>Exercente<br>Exercente |
| and Consulta Message Celetone autorizzazioni Celetone autorizzazioni Celetone autorizzazioni Celetone Sociales Sociales Sociales Sociales Sociales Sociales Sociales Sociales Sociales Sociales Celetone Celetone                                                                                                    | estione dati del profilo<br>ST Data Riferimento: 31/03/2015<br>rigenerali per dicharazione numero: 3<br>Dichiarazione Canalizzata ,<br>Tipo Operazioni ,<br>Descrizione Altre Operazioni ,<br>Topologii Are<br>Valore totale Oro (euro) ,<br>Numero totale Contrearii<br>remazioni Dichiarante<br>remazioni Dichiarante<br>Lidentificatual<br>Descentinatione ,<br>Cogenere                                                                                                    | Tipo Segnalazione         Originaria           (0) NON CANALIZZATA         (02) VENOITA           (02) VENOITA         (140) ORO INDUSTRIALE           14.857.98         3                                                                                                    |                                                                                                    |                                                                                                    |
| ario Consulta Messago Gettone autorizzazioni Ge<br>ce Segnalazione<br>5033155 - RACIONE SOCIALE DITES<br>1999alazione<br>50331 503155<br>00 - VRBDTA<br>00 - VRDDTA<br>00 - VRDDTA<br>0 - VRDDTA<br>0 - VRDDTA                                                                                                    | estione dati del profilo ST Data Riferimento: 31/03/2015 a generali per dicharazone numero: 3 a generali per dicharazone numero: 3 Cicharazone Canalizzato a Googerazioni Tipo Operazioni Tipo Operazioni Tipo Operazioni Tipo Operazioni Tipo Operazioni Tipo Operazioni Tipo Operazioni Tipo Operazioni Tipo Operazioni Tipo Operazioni Desenvici addee Cogenera Second                                                                                                    | Tipo Segnalazione Originaria  (0) NON CANALIZZATA  (02) VENDITA  ((IND) ORO INDUSTRIALE  14.857,98  2                                                                                                    |                                                                                                    | (A) NO         (*)           0         (*)           1         (*)           1         (*)           1         (*)           1         (*)           1         (*)           1         (*)           1         (*)           1         (*)           1         (*)           1         (*)           1         (*)           1         (*)           1         (*)           1         (*)           1         (*)           1         (*)           1         (*)           1         (*)           1         (*)           1         (*)           1         (*)           1         (*)           1         (*)           1         (*)           1         (*)           1         (*)           1         (*)           1         (*)           1         (*)           1         (*)           1         (*)                                                                                                    |
| ento Conculta Meccagoi Cectione autorizzation Ce<br>es egonolante: 503185 - RACIONE SOCIALE DI TES<br>segnalazione<br>30531 503185<br>9 GAURIM<br>9 GAURIM<br>9 GAURI                                                                                                    | settione dati del profilo ST Data Riferimento: 31/03/2015 a generala per dicharazone sumero: 3 a generala per dicharazone sumero: 3 a Cicharazone Canalizzata a Docidarazone Canalizzata Tipo Operazioni Tipo Operazioni Tipo Operazioni Tipo Suggestin Udentificatue                                                                                                    | Tipo Segnalazione Originaria  (0) NON CANALIZZATA (02) VENDTA  ((IND) ORO INDUSTRIALE ) 34 857,98  1                                                                                                    |                                                                                                    | Encount         Taffs           @ Terns all menu;           @ (10) NO           @ 1000           0 = 1000           1.000                                                                                                    |
| electronic consulta Mexagoi Certione autorizzation Ce<br>electronic 503185 - RACIONE SOCIALE DI TES<br>segnalazione<br>5031 503185<br>9 - VIBIOTA<br>9 - VIBIOTA<br>3 - VIBIOTA<br>9 - VIBIOTA<br>9 - VIBIOTA<br>9 - VIBIOTA<br>9 - VIBIOTA<br>9 - VIBIOTA<br>9 - VIBIOTA                                                                                                    | settione dati del profilo<br>ST Data Riferimento: 31/03/2015<br>a generala per dicharazzone sumero: 3<br>Dicharazione Canalizzata i<br>Tipo Operazione<br>Descritione Altre Operazione<br>Tipologia Dro<br>Variante Intala Cro (arro)<br>Rumeros Intale Controparti<br>International Dicharante<br>Secon<br>Parendi Nacutta                                                                                                    | Tipo Segnalazione         Originaria           (00) NON CANALIZZATA         (02) VENOTTA           (02) VENOTTA         (140) ORO INDUSTRIALE           14 875.95         2                                                                                                    |                                                                                                    |                                                                                                    |
| existence autorizzation C existence autorizzation C existence autorizz                                                                                                    | sestione dati del profilo ST Data Riferimento: 31/03/2015 1 generali per dicharazzone numero: 3 1 jonezzione dati del profilo 1 generali per dicharazzone numero: 3 1 jon Operazione 1 jon Operazione 1 jon Operaz                                                                                                    | Tipo Segnalazione         Originaria           (00) NON CANALIZZATA         (02) VENOITA           (02) VENOITA         (100) ORO INDUSTRIALE           14 857.90         1                                                                                                    |                                                                                                    | Exercente: ESTARACI2 Info                                                                                                    |
| and Consulta Message Control and Control and Control a                                                                                                    | estione dati del profile<br>ST Data Riferimento: 31/03/2015<br>i generali per dicharazione numero: 3<br>Dichiarazione Canalizzata ,<br>Tipo Operacione<br>Desortione Altre Operacione<br>Topologio de<br>Usaros tatala Cestroarati<br>remazione Dichiarante<br>remazione Dichiarante<br>Casemento<br>Desortione data castroarati<br>Desortione tatale Castroarati<br>Desortione tatale Castroarati<br>Desortione                                                         | Tipo Segnalazione         Originaria           (0) NON CANALIZZATA         (02) VENOITA           (02) VENOITA         (140) ORO INOUSTRIALE           34.857,98         1                                                                                                    |                                                                                                    | Exercente:     EstratAtol1:     Tefe       Image: Contract of the state of the state of the                                                                                                    |
| eto Consulta Hessaga Cetione autorizzation Ce<br>e Segnalante: 503185 - RAGIONE SOCIALE DI TES<br>segnalante:<br>9031 503185<br>9 A MUM<br>9 Consulta<br>9 A MUM<br>9 A MUM                            | settione dati del profilo ST Data Riferimento: 31/03/2015 a generali per dicharazone numero: 3 a generali per dicharazone numero: 3 a Gicharazone Canalizzata a Gio Operazioni Descritione Afre Operazioni Descritione Afre Operazioni Rumore totale Controparti international Dicharazote a generational Dicharazote a genera                                                                                                    | Tipo Segnalazione Originaria  (0) NON CANALIZZATA  ((22) VENDITA  ((IND) ORO INDUSTRIALE  14.857.96  2                                                                                                    |                                                                                                    | (1)<br>(1)<br>(1)<br>(1)<br>(1)<br>(1)<br>(1)<br>(1)                                                                                                    |
| Vietorea untorizzation     Centorea untorizzation     Centorea untorizzation       es Gegnalantie:     5031855 - RACIONE SOCIALE DI TES       segnalantie:     5031853 - RACIONE SOCIALE DI TES       segnalantie:                                                                                                    | sectione dati del profile<br>ST Data Riferimento: 31/03/2015<br>a generala per dicharazone sumero: 3<br>Dichlarazione Canalizzato i<br>Tipo Operazione<br>Descritione Altro Operazione<br>Topologia Dro<br>Valore totala Oro<br>Numero totale Controparti<br>Infontigato<br>Truescond Dichlarante<br>Tipo Soggerfon<br>Coggerfon<br>Descritionazione<br>Descritionazione<br>Coggerfon<br>Pasco di Pascota<br>Provincia di Itaactia<br>Provincia di Itaactia<br>Provincia di Itaactia<br>Tipo Documento<br>denza                                                                                                    | Tipo Segnalazione         Originaria           (00) NON CANALIZZATA         (00) VENDITA           (00) VENDITA         (100) ORO INDUSTRIALE           24 857.08         2           1         (100) ORO INDUSTRIALE                                                                                                    |                                                                                                    | Encourse         Total           @ Terna al menu;           @ (10 NO.)           @ 1           0           1           0           1           0                                                                                                    |
| and Consulta Message Control and Control and Control a                                                                                                    | settione dati del profilo ST Data Riferimento: 31/03/2015 s generala per dicharazzone sumero: 4 Tipo Operazione Tipo Operazione Tipo Operazion                                                                                                    | Tipo Segnalazione         Originaria           (00) NON CANALIZZATA         (02) VENOITA           (02) VENOITA         (02) VENOITA           (104) RO INDUSTRIALE         (02) VENOITA           1         (02) VENOITA           (104) RO INDUSTRIALE         (02) VENOITA           (104) RO INDUSTRIALE         (02) VENOITA           (104) RO INDUSTRIALE         (02) VENOITA           (104) RO INDUSTRIALE         (104) RO INDUSTRIALE           (104) RO INDUSTRIALE         (104) RO INDUSTRIALE           (104) RO INDUSTRIALE         (104) RO INDUSTRIALE           (104) RO INDUSTRIALE         (104) RO INDUSTRIALE           (104) RO INDUSTRIALE         (104) RO INDUSTRIALE           (104) RO INDUSTRIALE         (104) RO INDUSTRIALE           (104) RO INDUSTRIALE         (104) RO INDUSTRIALE           (104) RO INDUSTRIALE         (104) RO INDUSTRIALE           (104) RO INDUSTRIALE         (104) RO INDUSTRIALE           (104) RO INDUSTRIALE         (104) RO INDUSTRIALE           (104) RO INDUSTRIALE         (104) RO INDUSTRIALE           (104) RO INDUSTRIALE         (104) RO INDUSTRIALE           (104) RO INDUSTRIALE         (104) RO INDUSTRIALE           (104) RO INDUSTRIALE         (104) RO INDUSTRIALE |                                                                                                    |                                                                                                    |
| and         Consulta Message         Cettone autorizzazioni         Cettone autorizzazioni autorizzazio autorizzazioni         Cettone autorizzazio                                                                                                    | sestione dati del profilo ST Data Riferimento: 31/03/2015 1 generali per dicharazzone numero: 3 1 jenerali per dicharazzone numero: 3 1 jenerali per dicharazzone numero: 3 1 jenerali per dicharazione numero: 3 1 jenerali per dicharazione numero: 3 1 jenerali per dicharazione numero: 3 1 jenerali per dicharazione numero: 3 1 jenerali per dicharazione numero: 3 1 jenerali per dicharazione numero: 3 1 jenerali per dicharazione numero: 3 1 jenerali per dicharazione numero: 3 1 jenerali per dicharazione numero: 3 1 jenerali per dicharazione numero: 3 1 jenerali per dicharazione numero: 4 lenerali per dicharazione di fascata 1 jenerali per dicharazione numero: 4 lenerali per dicharazione di fascata 1 jenerali per dicharazione numero: 4 lenerali per dicharazione di fascata 1 jenerali per dicharazione numero: 4 lenerali per dicharazione di fascata 1 jenerali per dicharazione numero: 4 lenerali per dicharazione di fascata 1 jenerali per dicharazione numero: 4 lenerali per dicharazione di fascata 1 jenerali per dicharazione numero: 4 lenerali per dicharazione di fascata 1 jenerali per dicharazione di fascata 1 jenerali per dicharazi per dich                                                                                                    | Tipo Segnalazione Originaria  (0) NON CANALIZZATA (02) VENOTTA (100) ORO INDUSTRIALE 34.857.40 3                                                                                                    |                                                                                                    | Leaverate       Terxa al menu p         Image: Comparison of the second of the second of t                                                                                                    |
| 2min         Consulta Messaga         Cetatora autorizzazioni         Cetatora autorizzazioni           ce         Segnalazione         5033155 - RACIONE SOCIALE DITES           1000000000000000000000000000000000000                                                                                                    | settione dati del profilo ST Data Riferimento: 31/03/2015 r generali per dicharazzone numero : 3 r Go Generatione r Go Generatione remotione Cashingarite remotione Dicharazzone remotione Dicharazzone remotione remotione remo                                                                                                    | Tipo Segnalazione Originaria  (O) NON CANALIZZATA  (O2) VENOTA  (TAD) ORD UNDUSTRIALE  34.857.88  3  (                                                                                                    |                                                                                                    | Encode       TSTARLO1       Taff         Image: Control of the second second seco                                                                                                    |
| 2240         Consulta Hessaga         Cestona autorizzazioni         Ce           de Segnalatione         5033155 - RACIONE SOCIALE DITES           150331 503185         De Autorizzazioni         De Cestona autorizzazioni           150331 503185         De Autorizzazioni         De Cestona autorizzazioni           150331 503185         De Cestona autorizzazioni         De Cestona autorizzazioni           150331 503185         De Cestona autorizzazioni         De Cestona autorizzazioni           150331 503185         De Cestona autorizzazioni         De Cestona autorizzazioni           150331 503185         De Cestona autorizzazioni         De Cestona autorizzazioni           150331 503185         De Cestona autorizzazioni         De Cestona autorizzazioni           150331 503185         De Cestona autorizzazioni         De Cestona autorizzazioni           150331 503185         De Cestona autorizzazioni         De Cestona autorizzazioni           15031 503185         De Cestona autorizzazioni         De Cestona autorizzazioni         De Cestona autorizzazioni           15031 5031 503185         De Cestona autorizzazioni         De Cestona autorizzazioni         De Cestona autorizzazioni           15031 5031 5031 5031 5031 5031 5031 5031                                                                                                    | settione dati del profilo ST Data Riferimento: 31/03/2015 1 generala per dicharazzone sumero: 3 1 generala per dicharazzone sumero: 3 1 Gicharazzone Canalizzata a 1 generala per dicharazzone sumero: 3 1 generala per dicharazzone sumero: 3 1 generala per dicharazone sumero: 3 1 generala per dichara                                                                                                    | Tipo Segnalazione Originaria                                                                                                    |                                                                                                    | Image: Image:                                                                                                    |
| cano         Consulta Hessago         Celationa autorizzazioni         Celationa           co         Segnalazione         Socializza         Socializza         Socializza           150331         Socializza         Columbia         Socializza         Socializza         Socializza           150331         Socializza         Columbia         Socializza         Socializza<                                                                                                    | settione dati del profilo ST Data Riferimento: 31/03/2015 r generala per dicharazone sumero: 3 r generala per dicharazone sumero: 3 Dicklarazione Casalizzata a Tipo Operaziona Dicklarazione Casalizzata Tipo Operaziona Rumoro Italia Contraparti Udantificativa                                                                                                    | Tipo Segnalazione Originaria                                                                                                    |                                                                                                    | Encourse       Total an encourse         • • • • • • • • • • • • • • • • • • •                                                                                                    |
| ania Concelta Messaga Cattore autorizzados Ce<br>ce Segnalacióne<br>150331:503185 - RACIONE SOCIALE OITES<br>150331:503185<br>02 - VENOITA<br>02 - VENOITA<br>03 - VENOITA<br>03 - VENOITA<br>03 - VENOITA<br>03 - VENOITA<br>04 - VENOITA<br>05 - VENOITA<br>05 - VENOITA<br>05 - VENOITA<br>05 - VENOITA<br>05 - VENOITA<br>06 - VENOITA<br>07 - CONQUA<br>07 - CONQUA<br>08 - VENOITA<br>09 - AURUM<br>08 - VENOITA<br>09 - AURUM<br>00 - VENOITA<br>09 - AURUM<br>00 - VENOITA<br>00 - VENOITA<br>00 -                                                                                                    | settione dati del profile<br>ST Data Riferimento: 31/03/2015<br>rigenerata per dicharazzone sumero: 1<br>Dicharazione Canalizzata i<br>Tipo Operazione<br>Descritione Attre Operazione<br>Tipologia Doro<br>Variante attale Controparti<br>rigenerational Dicharante<br>Tipon Suggestin<br>remactioni Dicharante<br>Cognome<br>Senso<br>Parenel Attractione<br>Parenel Attractione<br>P | Tipo Segnalazione Originaria  (00) NON CANALIZZATA  (02) VENOITA  (100) ORO INDUSTRIALE  24 857.59  3  C  C  C  C  C  C  C  C  C  C  C  C                                                                                                    | Disabilità Controllo Quotazione media en     Data Operazion     Mumero totalo Operazion     Mumero totalo Operazion     Contro Fiscale      Contro Fiscale      C | Leavently       Taff         Leavently       Taff         Image: Comparison of the second second                                                                                                    |

Tale funzione può essere utile nel caso in cui nella stessa Segnalazione debbano essere segnalate diverse Dichiarazioni con stessa Controparte oppure Dichiarazioni canalizzate con stesso Dichiarante, etc.

### 6.2.10. Segnalazione sostitutiva

Si configurano come sostitutive le segnalazioni inviate a <u>correzione e/o ad integrazione</u> di segnalazioni precedentemente inviate alla UIF. Per inviare una segnalazione sostitutiva tramite *Data Entry*, occorre selezionare dallo scadenzario il mese per cui si desidera effettuare la sostituzione.

Le modalità per effettuare la segnalazione sostitutiva sono differenti a seconda che la segnalazione da correggere e/o integrare sia stata inviata mediante il portale o con le vecchie modalità.

#### 6.2.10.1. Segnalazione sostitutiva di una segnalazione inviata tramite portale

La sostituzione di una segnalazione consegnata tramite portale presenta differenze a seconda che occorra sostituire una segnalazione inviata originariamente con il *Data Entry* o con l'*Upload*.

#### 6.2.10.1.1. Segnalazione sostitutiva tramite Data Entry di una segnalazione inviata tramite Data Entry

Per sostituire una segnalazione inviata alla UIF con la modalità *Data Entry*, è necessario cliccare sul tasto "*Compila*" del *Data Entry*, che fa sì che la segnalazione da modificare sia caricata e che si generi automaticamente una segnalazione di <u>Tipo Sostitutiva</u>.

| 😻 Infostat - Ambiente per il partner - Mozilla Firefox |                                                                              | 0 0 ×         |
|--------------------------------------------------------|------------------------------------------------------------------------------|---------------|
| https://certinfostat-uif.bancaditalia.it/Violet/Viol   | iolet.jsp?community=UF8xioletLang=IT&SURVEY=ORO                              |               |
| BANCA D'ITALIA<br>EUROSISTEMA                          |                                                                              |               |
| Scadenzario Consulta Messaggi Gestione au              | autorizzazioni Gestione dati del profilo Benvenuto: TESTSARA012 Tri          | fo Esci       |
| Codice Segnalante: 503185 - RAGIONE S                  | E SOCIALE DI TEST Data Riferimento: 31/01/2015 Tipo Segnalazione Sostitutiva | nu principale |
| Struttura segnalazione                                 | Aggioramento in Segnalazione Sostitutiva effettuato                          |               |
| ¥ 🙆 20150131 503185                                    |                                                                              |               |
| V 💮 D1 - VENDITA                                       |                                                                              |               |
| 2 PF DUMITRU                                           | Segnalazione periodica ORO                                                   |               |
|                                                        |                                                                              |               |
|                                                        |                                                                              |               |
|                                                        |                                                                              |               |
|                                                        | CODUCE SECONDANTE SOCIALE DUTIEST                                            |               |
|                                                        | CUDICE_SEGNALANTE DUSIS5 - KAGIONE SUCIALE DI TEST                           |               |
|                                                        | DATA_RIFERIMENTO 20150131                                                    |               |
|                                                        |                                                                              |               |
|                                                        |                                                                              |               |
|                                                        |                                                                              |               |
|                                                        |                                                                              |               |
|                                                        |                                                                              |               |
|                                                        |                                                                              |               |
|                                                        |                                                                              |               |
|                                                        |                                                                              |               |
|                                                        |                                                                              |               |
|                                                        |                                                                              |               |
|                                                        |                                                                              |               |
|                                                        |                                                                              |               |
|                                                        |                                                                              |               |
|                                                        |                                                                              |               |
|                                                        |                                                                              |               |
|                                                        |                                                                              |               |
|                                                        |                                                                              |               |
|                                                        |                                                                              |               |
| Aggiungi • Copin                                       |                                                                              |               |
| 🚺 Esporta 😹 Stampa                                     |                                                                              |               |
| Verifica                                               |                                                                              |               |
| 🗙 Annulla Segnala                                      |                                                                              |               |

All'apertura della segnalazione, è sufficiente effettuare le correzioni/integrazioni desiderate e procedere alla verifica e alla consegna dei dati secondo le consuete modalità. Il sistema procederà automaticamente ad annullare la segnalazione precedentemente inviata e a sostituire i dati con quelli presenti nel nuovo invio. Pertanto, le dichiarazioni già inviate e che non sono oggetto di correzione non vanno cancellate.

# 6.2.10.1.2. Segnalazione sostitutiva tramite *Data Entry* di una segnalazione originaria inviata tramite *Upload*.

Qualora si debba procedere alla correzione/integrazione di una segnalazione di tipo originaria consegnata alla UIF mediante la funzione di *Upload*, è necessario:

- 1. Inserire nell'ambiente di lavorazione del *Data Entry* tutte le dichiarazioni presenti nel file XML precedentemente inviato tramite *Upload*; in caso contrario, tali dichiarazioni saranno sovrascritte e risulteranno non inviate alla UIF.
- 2. Modificare opportunamente quelle da correggere ovvero inserire le nuove dichiarazioni ad integrazione.
- 3. Procedere con la fase di verifica.
- 4. Consegnare la segnalazione mediante il tasto "Consegna".

Questa seconda segnalazione sostituisce integralmente quella inviata originariamente tramite Upload.

#### 6.2.10.2. Segnalazione sostitutiva di una segnalazione originaria inviata con le vecchie modalità

Per periodi antecedenti il 1° Dicembre 2014, cioè per segnalazioni inviate alla UIF con le modalità previgenti (cartaceo o file elettronico), la segnalazione da modificare va caricata <u>per la prima volta</u> utilizzando la funzione *Importa* del *Data Entry*, scegliendo l'opzione *Dati ultimo invio da UIF* (cfr par. 6.2.13.4) e selezionando "SI" nel pop-up che appare per chiedere se si preferisce aprire la segnalazione.

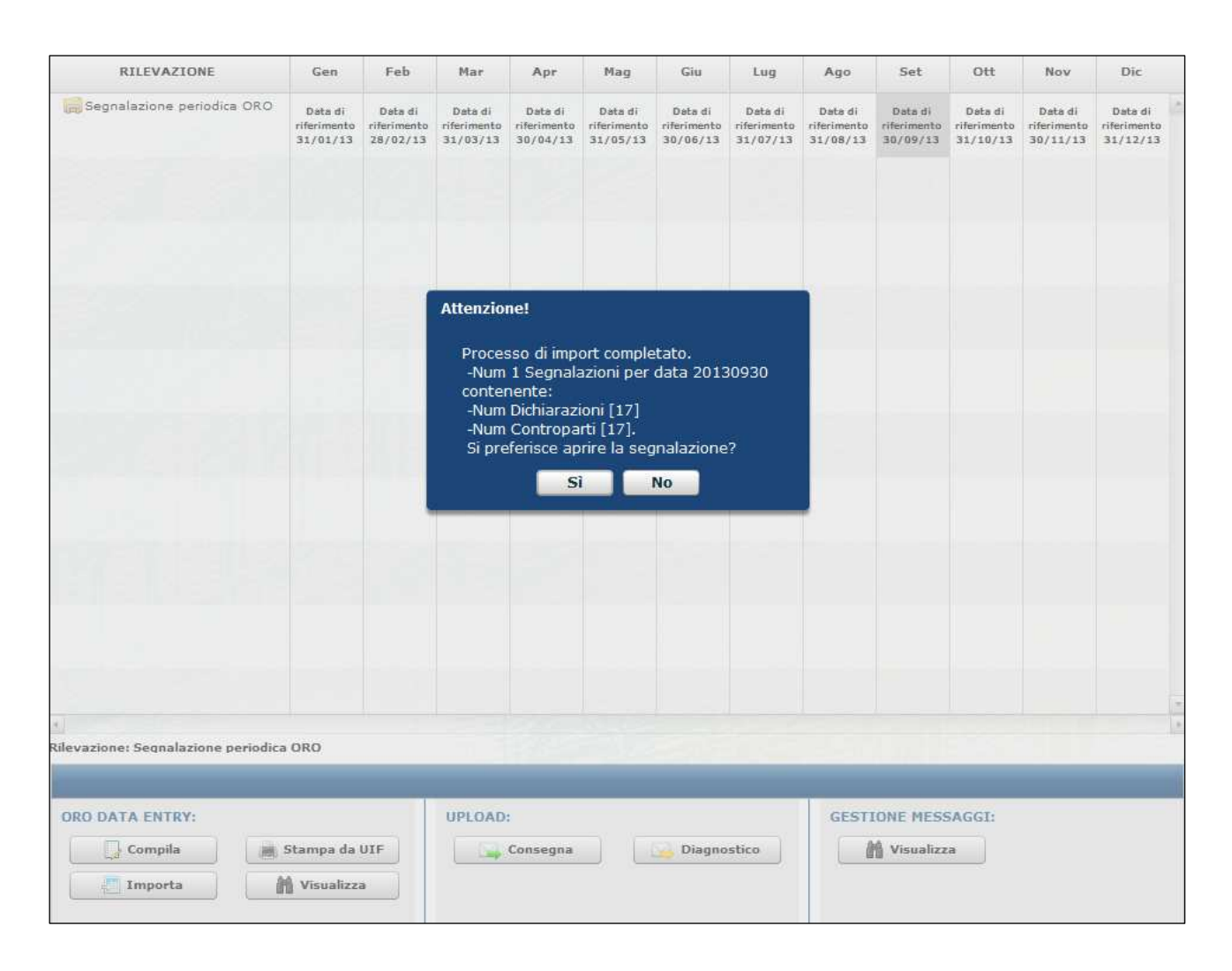

Dopo aver caricato la segnalazione nell'ambiente Infostat-UIF, è sufficiente effettuare le correzioni/integrazioni desiderate e procedere alla verifica.

Poiché le segnalazioni inviate con le vecchie modalità hanno standard diversi<sup>6</sup>, alcuni campi potrebbero risultare a posteriori valorizzati in modo non conforme e in fase di verifica potrebbero dunque essere segnalati degli errori.

<sup>&</sup>lt;sup>o</sup> Nelle dichiarazioni inviate con il vecchio sistema, ad esempio, non era prevista la valorizzazione del campo relativo alla tipologia di oro: industriale, da investimento, industriale e da investimento. Pertanto, per le segnalazioni riferite a periodi antecedenti il 1° dicembre 2014, tale campo è prevalorizzato alla tipologia mista: <u>Oro industriale e da investimento</u>.

Gli errori più frequenti sono i seguenti:

• **Comune controparte valorizzato in maniera incompatibile**: per i codici comune che sono chiusi di validità il sistema rileva incompatibilità tra il comune e la provincia.

| Elemento                           | Descrizione errore                                                     | Dimensione                | Valore |
|------------------------------------|------------------------------------------------------------------------|---------------------------|--------|
| GErrori Formali                    | -                                                                      |                           |        |
| COMBINATIONGROUP_NOT_RESPECTED (3) | Gli attributi evidenziati sono valorizzati in maniera<br>incompatibile |                           |        |
| 🔻 🎯 Soggetto Persona Giuridica     |                                                                        |                           |        |
| Chiave                             |                                                                        | Progressivo dichiarazione | 20     |
| ®Attributo                         |                                                                        | Comune                    | 901009 |
| C Attributo                        |                                                                        | Paese                     | 086    |
| COMBINATIONGROUP_NOT_RESPECTED (3) | Comune sede legale non compatibile con sigla<br>provincia              |                           |        |
| 🔻 🥪 Soggetto Persona Giuridica     |                                                                        |                           |        |
| PChiave                            |                                                                        | Progressivo dichiarazione | 20     |
| © Attributo                        |                                                                        | Comune                    | 901009 |
| © Attributo                        |                                                                        | Provincia                 | то     |

Individuata la dichiarazione da correggere<sup>7</sup>, il campo "Comune" nella maschera della controparte risulterà vuoto: cliccando sulla lente d'ingrandimento, sarà possibile inserire la descrizione del comune da ricercare, avendo cura di cancellare eventuali caratteri presenti nel campo "Codice".

| search Comune |               | × |
|---------------|---------------|---|
| Descrizione:  |               |   |
|               | Cerca Pulisci |   |
| Codice        | Descrizione   |   |
|               |               |   |
|               |               |   |
|               |               |   |
|               |               | w |
|               | Ok Annulla    |   |
|               |               |   |

Cliccando due volte sul risultato della ricerca, il campo "Comune" sarà automaticamente valorizzato. A questo punto, si può procedere con il salvataggio e la verifica dei dati immessi.

<sup>&</sup>lt;sup>7</sup> La dichiarazione da correggere è individuabile dal "Progressivo dichiarazione" indicato nella finestra degli errori riscontrati.

Quotazione media (Valore totale/Quantità totale) fuori range: sono stati comunicati alla UIF valori o quantità totali di oro che restituiscono un valore della quotazione media (€/g) più alto o più basso rispettivamente del massimo o del minimo consentiti. Individuata la dichiarazione da correggere<sup>7</sup>, vanno verificati importo e quantità. Qualora si vogliano confermare i valori comunicati, è necessario disabilitare il controllo sulla quotazione media agendo sull'apposito campo (paragrafo 6.2.2). Se, invece, si riscontrano delle inesattezze nei dati, è necessario inserire i valori corretti di quantità e valore totali dell'oro. A questo punto, si può procedere con il salvataggio e la verifica dei dati immessi.

Eventuali ulteriori problemi riscontrati in fase di verifica della segnalazione sostitutiva devono essere segnalati a <u>servizio.ari.dichiarazionioro@bancaditalia.it</u>.

Dopo aver effettuato le correzioni/integrazioni del caso, è sufficiente procedere alla consegna dei dati secondo le consuete modalità. Il sistema procederà automaticamente ad annullare la segnalazione precedentemente inviata con le vecchie modalità e a sostituire i dati con quelli presenti nel nuovo invio, assegnando un nuovo numero di protocollo. Pertanto, le dichiarazioni già inviate e che non sono oggetto di correzione non vanno cancellate.

# 6.2.11. Segnalazione di annullamento

Per annullare una segnalazione già inviata all'UIF occorre selezionare dallo scadenzario il mese di riferimento; saranno visualizzati i dati della segnalazione che è stata inviata e il campo Tipo Segnalazione sarà valorizzato con <u>Sostitutiva</u>. A questo punto è sufficiente selezionare il tasto "**Annulla Segnalazione**" in basso a sinistra (tale tasto è abilitato solo nel caso in cui sia già stata consegnata una segnalazioni all'UIF). L'attivazione della funzione cancella tutti i dati della segnalazione e pone <u>Tipo Segnalazione</u>: <u>Annullamento</u>, previa richiesta di conferma tramite pop up di avviso.

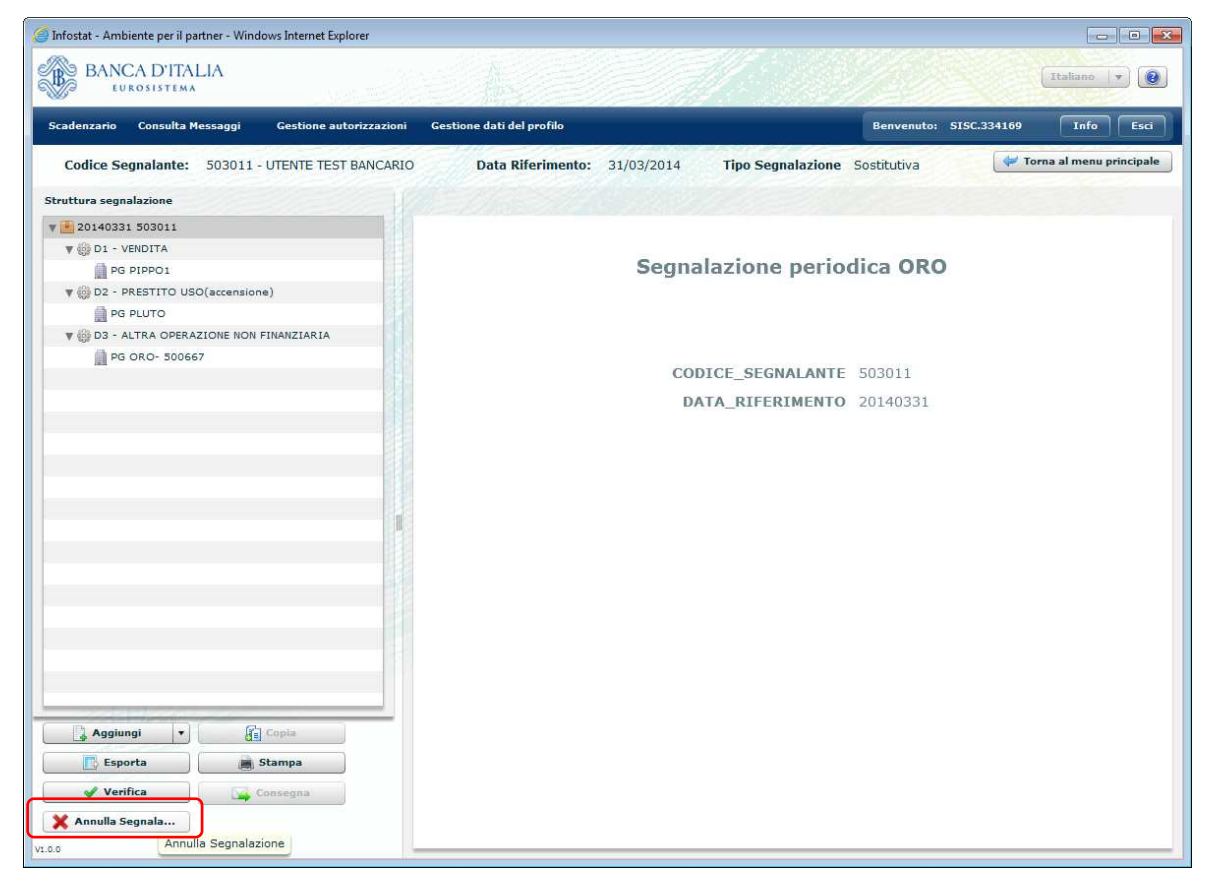

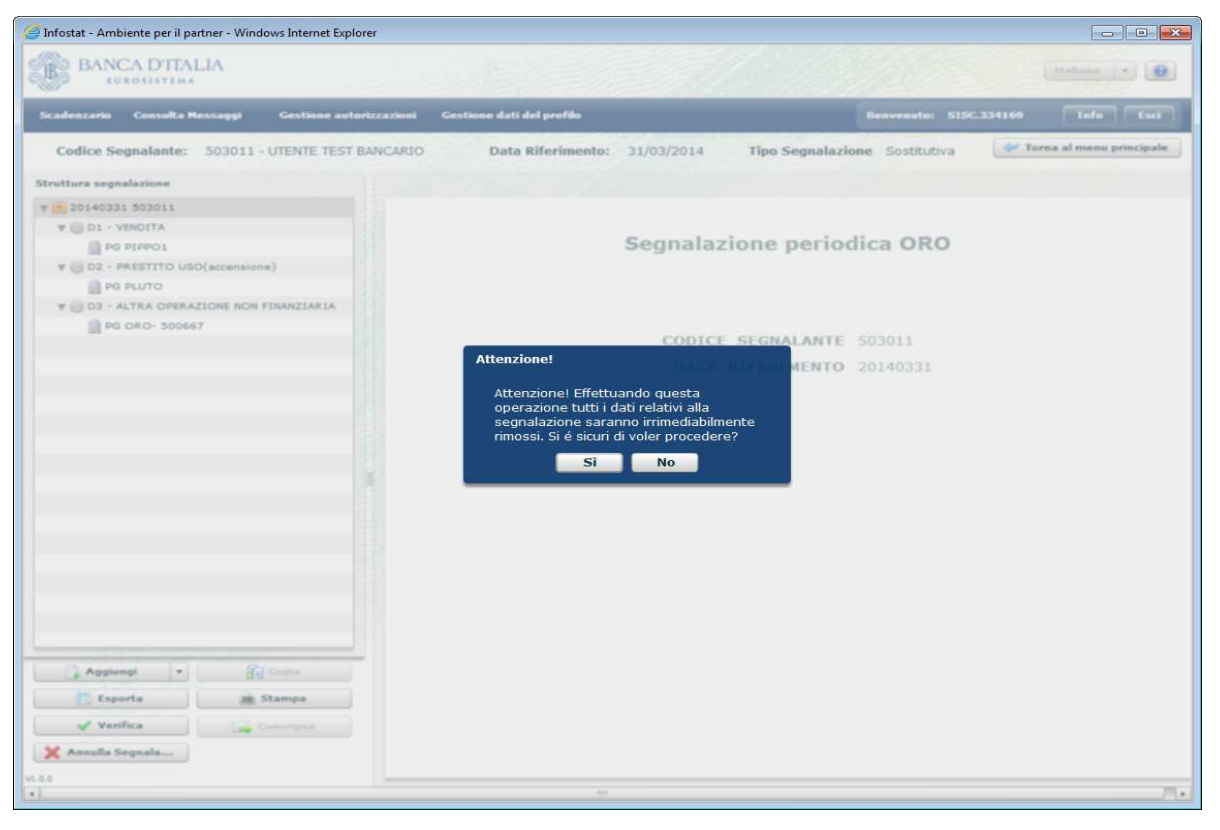

Premendo il pulsante SI viene prodotta la segnalazione di Annullamento che può essere immediatamente consegnata selezionando il tasto "**Consegna**".

| 🧭 Infostat - Ambiente per il pa | rtner - Windows Internet Exp | lorer               |                     |            |                           |                     |                         |
|---------------------------------|------------------------------|---------------------|---------------------|------------|---------------------------|---------------------|-------------------------|
| BANCA D'ITAL                    | LIA                          |                     |                     |            |                           |                     | Italiano 💌 😧            |
| Scadenzario Consulta M          | essaggi Gestione au          | corizzazioni Gestio | ne dati del profilo |            | Ben                       | venuto: SISC.334169 | Info Esci               |
| Codice Segnalante:              | 503011 - UTENTE TEST         | BANCARIO            | Data Riferimento:   | 31/03/2014 | Tipo Segnalazione Annulla | mento 🖉 🛩 T         | orna al menu principale |
| Struttura segnalazione          |                              |                     |                     |            |                           | HE SALING           |                         |
| V 🛃 20140331 503011             |                              |                     |                     |            |                           |                     |                         |
|                                 |                              |                     |                     | Segnala    | CE_SEGNALANTE 50301       | RO                  |                         |
| Aggiungi •<br>Esporta           | Copia<br>Stampa              |                     |                     |            |                           |                     |                         |
| Verifica                        | Consegna                     |                     |                     |            |                           |                     |                         |
| Annulla Segnala                 |                              |                     |                     |            |                           |                     |                         |
| V1.0.0                          |                              |                     |                     | 101        |                           |                     |                         |

## 6.2.12. Esporta segnalazione

Successivamente al primo salvataggio della prima entità componente la segnalazione, si abilita il pulsante "Esporta" tramite il quale è possibile esportare in un file csv o xml i dati della segnalazione presenti nell'ambiente di lavorazione, ancorché parziali.

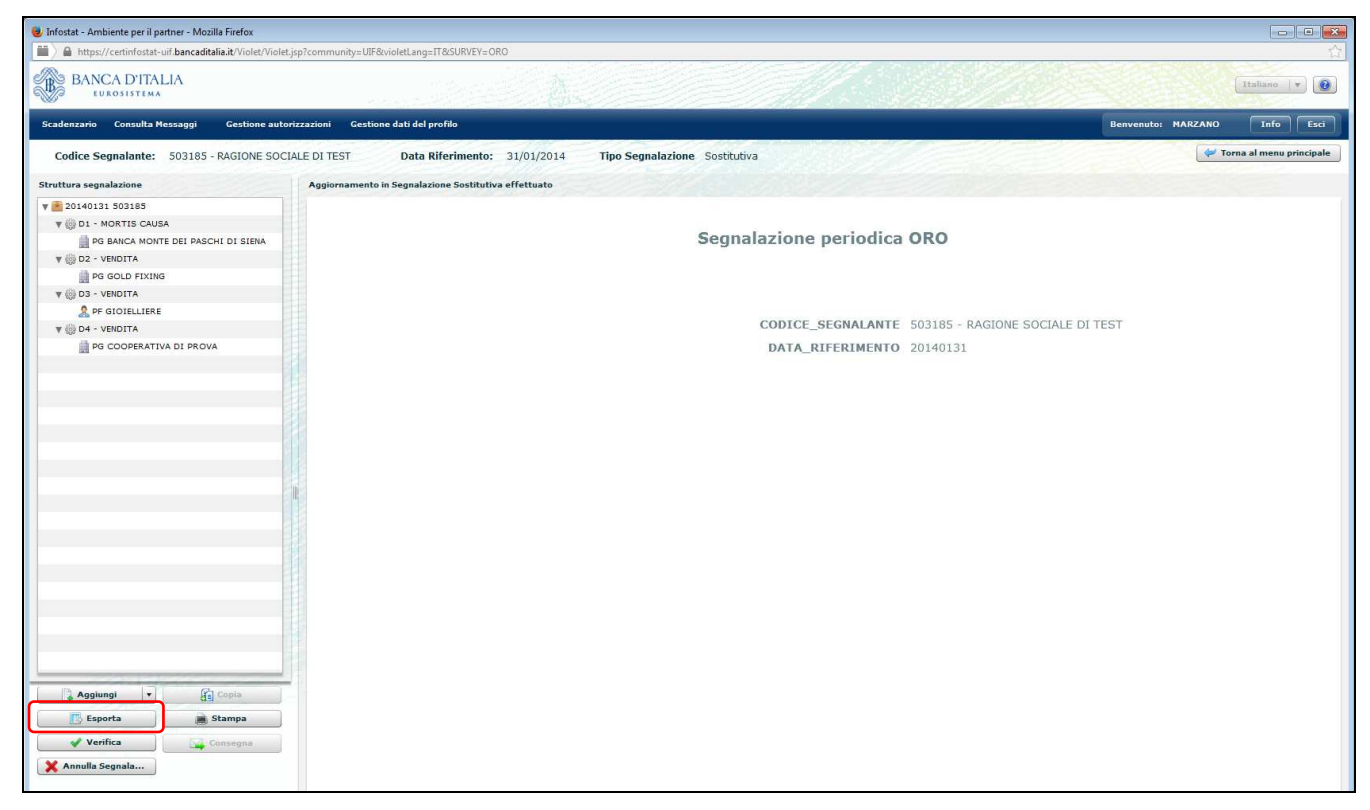

| Infostat - Ambiente per il partner - Windows Internet E | orer                                                    |                                                   |
|---------------------------------------------------------|---------------------------------------------------------|---------------------------------------------------|
| BANCA D'ITALIA                                          |                                                         | (Indam ) • @                                      |
| Scadenzario Consulta Hessaggi Gestione a                | orizzazioni Gestione dati del profilo                   | Beaveauto: SISC.334169 Info Esci                  |
| Codice Segnalante: 503011 - UTENTE TES                  | BANCARIO Data Riferimento: 31/03/2014 Tipo Segnalazione | Sostitutiva                                       |
| Struttura segnalazione                                  |                                                         |                                                   |
| ¥ 🖲 20140331 503011                                     |                                                         |                                                   |
| T ODI - ACQUISTO                                        | Informazioni di profilo                                 |                                                   |
| PS PLUTO                                                | The Secretia + Uniterationa stations states             |                                                   |
| ¥ 💮 D2 - CONFERIMENTO IN GARANZIA                       | La Literative Pensona riska                             |                                                   |
| D PG ORO- 500668                                        | Codice ORO                                              | Codice ABI                                        |
| V 🔘 D3 - VENDITA                                        | Codice Fiscale 01217600509                              |                                                   |
| 2 PF ROSSI                                              | (4)                                                     |                                                   |
| ¥ 💮 D4 - ACQUISTO                                       |                                                         |                                                   |
| 🛗 PG A81- 32318                                         | Dati identificativi D                                   |                                                   |
| Y ODS - VENDITA                                         | Denominazione AZIENDA GIOTELLI                          | Natura Giuridica (0001) SPA - SOCIETA' PER AZIONI |
| PG AZIENDA GIOIELLI                                     | Data di Nazatia                                         |                                                   |
|                                                         | 4                                                       |                                                   |
|                                                         | Attenzione!                                             |                                                   |
|                                                         | Residenza                                               |                                                   |
|                                                         | in processo di export di<br>in corso                    | ella segnalazione e                               |
|                                                         | Era pachi secondi verri                                 | à vieu-alianata la                                |
|                                                         | finestra dove si potrà s                                | salvare il file.                                  |
|                                                         | Passa Durante l'attesa l'appli                          | cazione può essere 🐘 Comune                       |
| Acclunat                                                | utilizzata regolarmente                                 |                                                   |
|                                                         | OH                                                      | Contraction of the second                         |
| (In Course                                              |                                                         |                                                   |
| Esporta                                                 |                                                         |                                                   |
|                                                         |                                                         |                                                   |

Per entrambi i tipi di file, selezionando "Salva" e aprendo la cartella di Download è presente il file esportato.

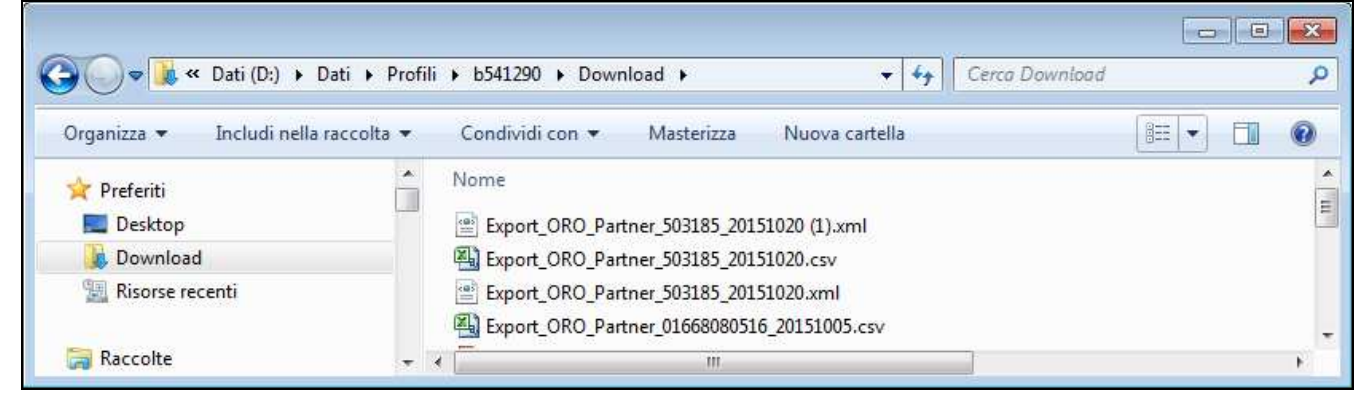

Il nome del file generato è del tipo **Export\_ORO\_Partner\_***codice partner\_data esportazione.csv* oppure **Export\_ORO\_Partner\_***codice partner\_data esportazione.xm***l**.

L'esportazione in formato csv consente all'utente di salvare in locale la segnalazione inserita e ricaricarla successivamente nell'ambiente di lavorazione tramite la funzione Importa (cfr. par. 6.2.13.3). La segnalazione così salvata può anche essere utilizzata come modello per eventuali segnalazioni riferite a mesi successivi: è sufficiente modificare la data di riferimento presente nel file con un editor per file csv (notepad o excel, ad esempio) e ricaricare la segnalazione per il mese successivo. A seguito del caricamento, i dati saranno visibili nell'ambiente di lavorazione del mese successivo e potranno essere modificati da tale ambiente prima di procedere alla verifica e alla consegna all'UIF.

L'esportazione in formato xml consente all'utente di salvare la segnalazione inserita per una eventuale successiva integrazione con ulteriori dichiarazioni da inviare in un unico file XML tramite *Upload*.

## 6.2.13. Importa segnalazione

Per agevolare la fase di inserimento delle segnalazioni è possibile popolare automaticamente l'ambiente di lavorazione importando dei dati provenienti da fonti di diverso genere (file esterni in formato csv oppure dati già consegnati ufficialmente all'UIF). Dopo aver completato il caricamento, i dati importati sono visualizzati nell'ambiente di lavorazione. L'operatore può eventualmente modificare, cancellare oppure integrare i dati inseriti, utilizzando le funzioni di *Data Entry* precedentemente descritte.

La funzione *Importa* è attivabile dalla maschera iniziale di *Data Entry* (cioè dallo Scadenzario) dopo aver selezionato il Partner e la data riferimento della segnalazione in cui si desiderano importare i dati.

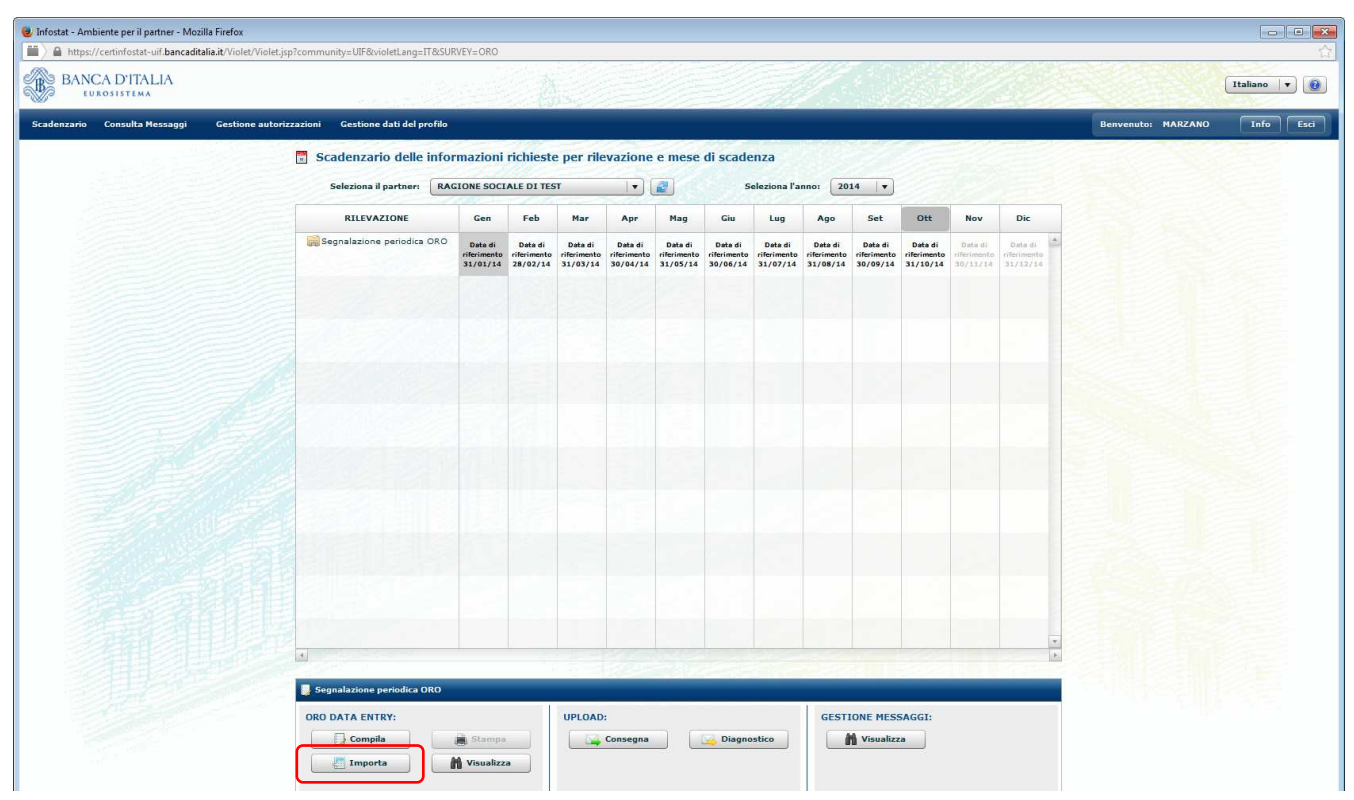

La funzione di Import consente di operare in due diverse modalità:

- <u>Ricopertura totale</u>: importa i dati d'interesse cancellando eventuali dati già presenti nell'ambiente di lavorazione.
- Integrazione: importa i dati d'interesse preservando eventuali dati già presenti nel Data Entry.

Selezionando il tasto "Importa" viene visualizzata la maschera per la selezione della fonte dei dati:

| Impor                    | ta da:  |  |
|--------------------------|---------|--|
| Periodo Precedente       | Importa |  |
| Dati ultimo invio        | Importa |  |
| File Esterno             | Tmporta |  |
| Dati ultimo invio da UIF | Importa |  |

#### 6.2.13.1. Importa da Periodo Precedente

Selezionando l'opzione "Periodo Precedente" è possibile importare nell'ambiente di lavorazione un set di dati relativo a date contabili precedenti, già consegnati all'UIF attraverso le funzionalità del *Data Entry*. Dopo aver selezionato il corrispondente tasto "**Importa**" viene visualizzata la maschera per la selezione del periodo di riferimento di cui si desidera importare i dati:

| oorta Dati di | a periodi precedenti                        |                                                          |
|---------------|---------------------------------------------|----------------------------------------------------------|
| Atten         | zione: I dati verranno importati a          | partire dalla ultima consegna effettuata                 |
|               | Partner:                                    | UTENTE TEST BANCARIO (503011)                            |
|               | Rilevazione:                                | Segnalazione periodica ORO                               |
|               | Data di riferimento:                        | 2014-03-31                                               |
|               | Selezionare i dati di origine da importare: | Seleziona                                                |
|               | Dati scelti riferiti a:                     |                                                          |
|               | Selezionare il tipo di import:              | ricopertuta totale                                       |
|               |                                             | integrazione                                             |
|               | Sezione da importare:                       | SEGNALAZIONE PERIODICA ORO                               |
|               | Seleziona combinazione di origine:          | Seleziona                                                |
|               | Combinazione scelta:                        |                                                          |
|               | Seleziona combinazione di destinazione:     | Seleziona                                                |
|               | Combinazione scelta:                        | Codice segnalante=503011<br>Data di riferimento=20140331 |
|               | Importa                                     | Annulla                                                  |
|               |                                             |                                                          |

Selezionando il tasto in corrispondenza dell'opzione "Selezionare i dati di origine da importare" viene mostrata la maschera con l'elenco delle date contabili precedenti disponibili per consentirne la selezione.

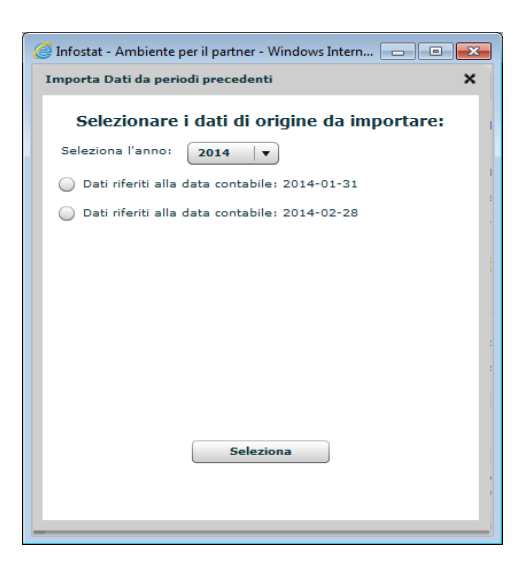

Dopo aver selezionato la data contabile, il sistema ripropone la maschera **Importa Dati da periodi precedenti** per consentire la scelta del tipo di import (ricopertura totale o integrazione, come descritto in precedenza).

Dopo aver selezionato il tasto "Importa", il sistema automaticamente popolerà l'ambiente di lavorazione con i dati relativi all'ultima consegna ufficiale non nulla effettuata con le funzioni del *Data Entry* per la data contabile selezionata (eventuali consegne ufficiali effettuate tramite la funzione di *Upload* non saranno prese in considerazione).

#### 6.2.13.2. Importa da Dati ultimo invio

L'opzione "Dati ultimo invio" consente di ripristinare nell'ambiente di lavorazione i dati inviati all'UIF nell'ambito dell'ultima consegna ufficiale non nulla effettuata tramite la funzione del *Data Entry* per il partner e per la data contabile selezionati (eventuali consegne ufficiali effettuate tramite la funzione di *Upload* non saranno prese in considerazione). In questo caso, la funzione opera sempre nella modalità "ricopertura totale".

#### 6.2.13.3. Importa da File Esterno (CSV)

L'opzione "File Esterno" consente di importare i dati contenuti in un file esterno in formato csv. In particolare **il file da importare deve avere lo stesso formato del file csv generato dalla funzione Esporta** del portale stesso (cfr. par. 6.2.12).

| 2 Esterno                                      |                                                          |
|------------------------------------------------|----------------------------------------------------------|
| Partner:                                       | UTENTE TEST BANCARIO (503011)                            |
| Rilevazione:                                   | Segnalazione periodica ORO                               |
| Data di riferimento:                           | 2014-03-31                                               |
| Seleziona il file da importare:                |                                                          |
|                                                |                                                          |
|                                                | Aggiungi file                                            |
| Inserisci il separatore:                       | 3                                                        |
| Seleziona il tipo di trattamento degli errori: | 🔘 salta errori                                           |
|                                                | blocca con errori                                        |
| Selezionare il tipo di import:                 | 🔘 ricopertuta totale                                     |
|                                                | integrazione                                             |
| Sezione da importare:                          | SEGNALAZIONE PERIODICA ORO                               |
| Combinazione scelta:                           | Codice segnalante=503011<br>Data di riferimento=20140331 |
| Importa                                        | Annulla                                                  |
|                                                |                                                          |

L'opzione importa da file esterno prevede la possibilità per l'utente di decidere il comportamento della funzione in caso di errori riscontrati nella fase di caricamento; in particolare sono previste le seguenti opzioni:

- <u>salta errori</u>: in caso di errori, la funzione continua comunque il caricamento delle righe corrette e al termine mostra il numero di righe caricate e il numero di righe scartate a causa di errori nei dati. Nel caso di import da CSV sarà visualizzata anche la lista di tutti i record scartati e la descrizione del relativo errore.
- <u>blocca con errori</u>: in caso di errori la funzione non carica nessuna riga nell'ambiente di lavorazione (nemmeno le righe eventualmente corrette). Anche in questo caso, per import da CSV, viene visualizzata la lista degli errori rilevati con l'evidenza dei dati errati.

L'import da file esterno può essere utilizzato solo per le segnalazioni costituite da un numero di record relativamente ridotto: è possibile caricare file aventi al massimo 1000 righe.

Per importare dati da un file in formato CSV occorre predisporre un file con il tracciato record previsto<sup>8</sup>.

Se il file è formattato correttamente il sistema procederà all'analisi dei dati in esso contenuti e dopo aver completato la scansione visualizzerà una sintesi del numero di righe caricate e scartate.

| G Infostat - Ambiente per il partner - Windows Internet Explorer                                                          | - • • |
|----------------------------------------------------------------------------------------------------|-------|
| Processo di import completato                                                                                             | ×     |
| <ul> <li>Righe inserite: 9</li> <li>Righe scartate: 2</li> <li>Righe con errore: 0</li> <li>Stampa Report Esci</li> </ul> |       |

Per agevolare la correzione degli errori è possibile stampare un report in formato PDF contenente l'esito del caricamento, selezionando il tasto Stampa Report:

<sup>&</sup>lt;sup>8</sup> Il formato del file CSV da importare è quello generato dalla funzione Esporta del portale stesso.

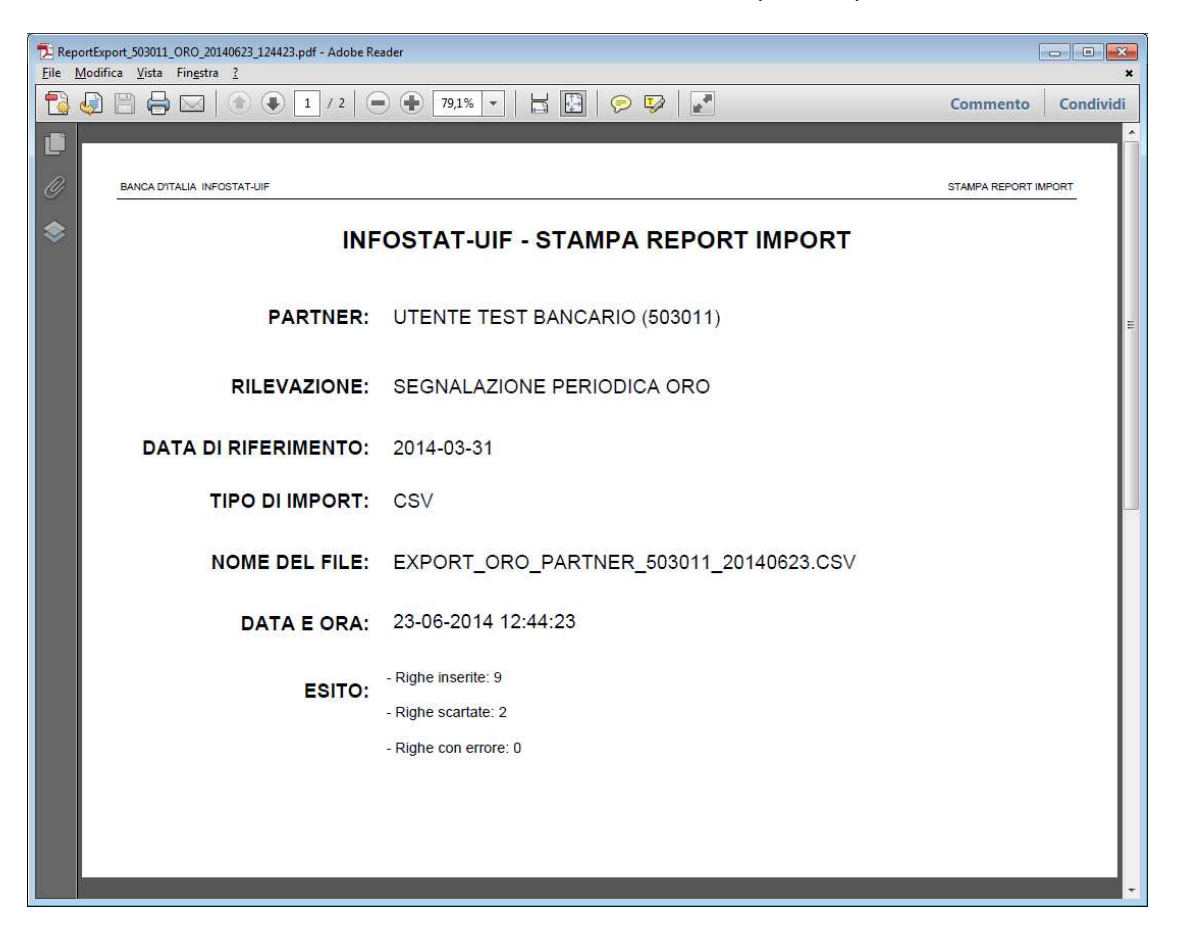

| File Modifi | ort_5030<br>ca Vis | 011_ORO_20140623_124423.pdf - Adobe Reader<br>ta Finestra ?                                              |                                                                                                    |           |
|-------------|--------------------|----------------------------------------------------------------------------------------------------|----------------------------------------------------------------------------------------------------|-----------|
| <b>1</b>    | 8                  | → □   ● ● 2 / 2   ● ● 78,5% •   □ ♥                                                                      | e Commento                                                                                                    | Condividi |
|             | BANC               | A DITALIA INFOSTAT-UIF                                                                                   | STAMPA REPORT IMPO                                                                                                    | DRT       |
|             | Lis                | ta righe scartate                                                                                        |                                                                                                    | -         |
|             | Riga               | Osservazione                                                                                             | Errore                                                                                                    |           |
|             | 6                  | ORO_DICHIARAZIONE;20140131;503011;4;;20140131;01;;2;2345;10000;8;INV;;0;;;;;;;;;;;;;;;;;;;;;;;;;;;;;;;;; | RIGA NON CONFORME AI VALORI DELLE VARIABILI DELLA<br>PORZIONE DI DATI IN LAVORAZIONE<br>Errore sulla variabile:<br>- "DATA DI RIFERIMENTO" |           |
|             | 12                 | ORO_CONTROPARTEPF1;20140331;503011;3;;;;;;;;;;;;;;;;;;;;;;;;;;;                                          | RIGA NON APPARTENENTE ALLA PORZIONE DATI TRATTATA<br>ALLA SEZIONE                                                                          | 0         |
|             |                    |                                                                                                    |                                                                                                    |           |
|             |                    |                                                                                                    |                                                                                                    |           |
|             |                    |                                                                                                    |                                                                                                    | E.        |
|             | 503011 -           | SEGNALAZIONE PERIODICA ORO - 2014-03-31 - 23-36-2014 12-44-23                                            | •                                                                                                    | ag. 2<br> |

# 6.2.13.4. Importa da Dati ultimo invio da UIF (per segnalazioni riferite a periodi antecedenti il 31 Dicembre 2014)

L'opzione *Dati ultimo invio da UIF* è l'unica tra quelle presenti a consentire il ripristino nell'ambiente di lavorazione dei dati delle segnalazioni riferite a periodi antecedenti il 31 dicembre 2014 e inviate alla UIF con le vecchie modalità (dichiarazione cartacea o file elettronico). Questa opzione, pertanto, consente di correggere/integrare le segnalazioni riferite a periodi antecedenti il 31 Dicembre 2014, caricandole nell'ambiente di lavorazione del portale e creando una segnalazione sostitutiva (cfr. par. 6.2.10.2).

Per periodi successivi, l'opzione presenta le stesse caratteristiche dell'analoga opzione di Import Dati ultimo invio.

Attenzione: la funzione opera sempre nella modalità a ricopertura totale.

# 6.3. Funzionalità Upload file

La sezione *Upload* è disponibile solo per le segnalazioni periodiche ORO. Tale sezione contiene le funzioni che consentono il diagnostico oppure la consegna ufficiale all'UIF di file prodotti in autonomia dal partner con procedure proprie in conformità al formato previsto, contenenti le rilevazioni relative a un determinato periodo di riferimento.

| BANCA D'ITALIA               | THUOWS INCEN                       | et Explorer                        | ĥ                                  | a                                  |                                    | , di                               |                                    |                                    |                                    |                                    | Italia                             |                                    |
|------------------------------|------------------------------------|------------------------------------|------------------------------------|------------------------------------|------------------------------------|------------------------------------|------------------------------------|------------------------------------|------------------------------------|------------------------------------|------------------------------------|------------------------------------|
| denzario Consulta Messagg    | i Gestio                           | ne autorizz                        | azioni (                           | estione da                         | ti del profil                      | o                                  |                                    | Benv                               | renuto: S                          | ISC.334169                         | I                                  | 1fo E                              |
| Scadenzario delle inf        | Ormazioni                          | richieste                          | e per rile                         | vazione                            | e mese                             | di scade<br>s                      | IZA<br>eleziona l'a                | nno: 20                            | 14 🛛 🔻                             |                                    |                                    |                                    |
| RILEVAZIONE                  | Gen                                | Feb                                | Mar                                | Apr                                | Mag                                | Giu                                | Lug                                | Ago                                | Set                                | Ott                                | Nov                                | Dic                                |
| 🚔 Segnalazione periodica ORC | Data di<br>riferimento<br>31/01/14 | Data di<br>riferimento<br>28/02/14 | Data di<br>riferimento<br>31/03/14 | Data di<br>riferimento<br>30/04/14 | Data di<br>riferimento<br>31/05/14 | Data di<br>riferimento<br>30/06/14 | Data di<br>riferimento<br>31/07/14 | Deta di<br>riferimento<br>31/08/14 | Data di<br>riferimento<br>30/09/14 | Data di<br>riferimento<br>31/10/14 | Data di<br>riferimento<br>30/11/14 | Data di<br>riferimento<br>31/12/14 |
|                              |                                    |                                    |                                    |                                    |                                    |                                    |                                    |                                    |                                    |                                    |                                    |                                    |
| Segnalazione periodica ORO   |                                    | 012                                |                                    | 1.32                               | 22                                 |                                    | -                                  |                                    |                                    | 2.23                               |                                    |                                    |
| DRO DATAENTRY:               | Stampa                             | a                                  |                                    | :<br>Consegna                      |                                    | 🧾 Diagno                           | stico                              | GEST                               | IONE MES                           | SAGGI:<br>za                       |                                    |                                    |

I file da trasmettere utilizzando la modalità di *Upload* devono essere in **formato XML** e devono rispettare le specifiche tecniche contenute nel documento **"Schema segnaletico e istruzioni tecniche**" pubblicato sul sito internet dell'UIF all'indirizzo <u>http://uif.bancaditalia.it/adempimenti-operatori/op-oro/doc-tecnica-oro/index.html</u>.

I messaggi inviati dalla sezione di *Upload*, così come i relativi messaggi di risposta, sono visualizzabili nell'apposita maschera di consultazione dei messaggi, attivabile dal tasto "**Visualizza**" della sezione **Gestione Messaggi** (cfr. par. 8).

Per le segnalazioni periodiche oro inoltrate tramite *Upload* le verifiche di correttezza formale vengono effettuate dal segnalante prima della consegna ufficiale utilizzando la funzione di **Diagnostico**, che effettua tutti i controlli previsti, analogamente a quanto avviene nella fase di Verifica del *Data Entry* (cfr. par. 6.2.6).

Il processo di invio di una dichiarazione oro tramite Upload prevede i seguenti passaggi:

- Upload del file predisposto dal partner e invio in modalità diagnostico.
- Verifica della ricezione del messaggio di esito del diagnostico da parte dell'UIF.
- Per esito negativo del diagnostico: rimozione degli errori e nuovo invio in modalità diagnostica.
- Per esito positivo del diagnostico: invio del file in consegna ufficiale e verifica della ricezione del messaggio di corretta acquisizione della segnalazione.

L'iter della segnalazione può ritenersi concluso solo quando il segnalante, dopo aver effettuato la consegna ufficiale, riceve il messaggio di corretta acquisizione della segnalazione.

### 6.3.1. Diagnostico

Il servizio di diagnostico è uno strumento a disposizione del partner per verificare la correttezza dei file XML predisposti in autonomia, prima della loro consegna ufficiale all'UIF. Si precisa che <u>i dati inviati in modalità diagnostico non sono acquisiti dall'UIF</u>: tale modalità di invio può essere utilizzata esclusivamente per verificare la correttezza dei file XML realizzati. Dopo aver verificato la correttezza dei file occorre inviare la segnalazione in modalità Consegna in modo che la segnalazione sia ufficialmente acquisita dall'UIF

Attivando il tasto "**Diagnostico**" della sezione *Upload*, dopo aver selezionato il partner e il periodo di riferimento, viene visualizzata la seguente maschera:

| 🥖 Infostat - Ambiente per il partner - Windo | ws Internet Explorer                     |                                |                                |               |
|----------------------------------------------|------------------------------------------|--------------------------------|--------------------------------|---------------|
| BANCA D'ITALIA<br>Eurosistema                |                                          |                                |                                | (Italiano 🗐 🜒 |
| Scadenzario Consulta Messaggi                | Gestione autorizzazioni                  | Gestione dati del profilo      | Benvenuto: SISC.334169         | Info Esci     |
| 🙀 Gestione Upload Diagnost                   | ico                                      |                                |                                | 💓 Indietro    |
| Rilevazione:                                 | Segnalazione periodica OR                | o                              |                                |               |
| Partner:                                     | UTENTE TEST BANCARIO                     |                                |                                |               |
| Lavorazione consentita a partire da:         | 31/03/2014                               |                                |                                |               |
| Termine d'invio per inoltro dei dati:        | 31/03/2014                               |                                |                                |               |
| Tipo di invio:                               | DIAGNOSTICO                              |                                |                                |               |
| Annotazioni ad uso del partner:              |                                          |                                |                                |               |
| Seleziona il file Dati da inoltrare:         | Inserisce le<br>annotazioni<br>Seleziona | I files Metadati da Inditrare: | Seleziona i files Documenti da | inoltrare:    |
| Aggiungi file                                | uovi file                                | Rimupvi file                   | Aggiungi file                  | Rimuovi file  |
| richie                                       | edere il diagnostic                      | o                              |                                | AGNOSTICO     |

Nel campo "Annotazioni a uso del partner" l'operatore può inserire eventuali note. Tali note sono previste a uso esclusivo del partner e in nessun caso saranno considerate dei messaggi per l'UIF.

Cliccando sul pulsante **"Aggiungi File"** verrà visualizzata la maschera<sup>9</sup> per la ricerca sul proprio computer del file per cui si intende richiedere il diagnostico:

| Cerca in:   | 🎳 Messaggi  | ORO                     | •             | 🗢 🗈 💣 📰 🕈        |          |         |
|-------------|-------------|-------------------------|---------------|------------------|----------|---------|
| E.          | Nome        | ^                       |               | Ultima modifica  | Tipo *   | e ( ) . |
| S           | doc0UF2     | 01400000000100642_Uf    | f_OK.pdf      | 20/05/2014 10:03 | Adobe    |         |
| rse recenti | doc0UF2     | 01400000000100682_NF    | _Diagn.pdf    | 20/05/2014 13:46 | Adobe    |         |
|             | doc0UF2     | 01400000000100686_Sc    | arto_Diag.pdf | 20/05/2014 13:52 | Adobe    | Ť.      |
| esktop      | doc0UF2     | 01400000000100692_Ril   | _Diag.pdf     | 20/05/2014 14:02 | Adobe    |         |
|             | doc0UF2     | 01400000000100694_NF    | _Uff.pdf      | 20/05/2014 14:11 | Adobe    |         |
| STATES I    | doc0UF2     | 01400000000100695_Ril   | _Uff.pdf      | 20/05/2014 14:09 | Adobe    |         |
| accolte     | doc0UF2     | 01400000000100698_Dia   | ag_OK.pdf     | 20/05/2014 14:24 | Adobe _  |         |
|             | doc0UF2     | 01400000000100701_So    | llRil.pdf     | 21/05/2014 12:09 | Adobe    |         |
|             | doc0UF2     | 01400000000100730       | arto_Uff.pdf  | 26/05/2014 12:05 | Adobe    |         |
| omputer     | Export_O    | RO_Partner_503011_20    | \$16.csv      | 16/06/2014 08:55 | File co  |         |
|             | Intervent   | o di modifica sul proce | esso et       | 16/06/2014 10:58 | Docun    |         |
| Rete        | 🖆 oro_spec  | .xml                    |               | 17/06/2014 17:59 | Docun    |         |
|             | •           | III                     |               |                  | +        |         |
|             | Nome file:  | oro_spec.xml            |               |                  |          |         |
|             | 20 March 19 | -                       | Se            | leziona il fi    | ile di i | ntere   |

Dopo aver inserito il file e selezionato il tasto "Diagnostico" il file viene inviato all'UIF.

Quando il file viene ricevuto dall'UIF il sistema genera un messaggio di tipo **Notifica di protocollo** che certifica l'avvenuta ricezione del flusso. Dopo aver ricevuto la segnalazione il sistema sottopone il file XML a una serie di controlli formali che ne verifica l'attendibilità, individuando eventuali incongruenze tra le informazioni fornite. Eventuali dichiarazioni che non

<sup>&</sup>lt;sup>9</sup> Nel caso in cui la maschera per la selezione del file non dovesse comparire, potrebbe essere necessario modificare alcune impostazioni di sicurezza presenti sul computer da cui si sta effettuando l'upload: nel file **mms.cfg**, contenente le configurazioni di Flash Mediaplayer, occorre abilitare gli upload (disabileUploadFile=0).

rispettino tali controlli saranno notificati al segnalante con un messaggio di tipo "Rilievo" o "Scarto" a seconda dei casi (cfr. par. 6.3.4).

Nel caso in cui non siano rilevati errori il sistema restituisce un messaggio di tipo "Diagnostica terminata con successo".

A seguito del diagnostico di una segnalazione oro, quindi, l'utente deve aspettarsi due messaggi di notifica: uno di tipo "notifica di protocollo", che certifica la ricezione della segnalazione da parte dell'UIF e uno relativo all'esito dei controlli effettuati (diagnostica terminata con successo ovvero messaggio di tipo rilievo con l'elenco degli errori riscontrati). Tali messaggi sono inviati via posta elettronica all'operatore che ha effettuato l'invio e a tutti gli utenti abilitati con profilo gestore per il partner in esame. Gli indirizzi di posta utilizzati per contattare gli utenti coinvolti saranno quelli indicati al momento della registrazione dell'utenza al portale Infostat-UIF. Tali messaggi sono inoltre scaricabili dalla sezione **Gestione messaggi** del portale stesso (cfr. par. 8).

| Infostat - Gestione n            | nessaggi - Windows Interne | t Explorer           |                  |               |                 |                        |                        |
|----------------------------------|----------------------------|----------------------|------------------|---------------|-----------------|------------------------|------------------------|
| BANCA I                          | D'ITALIA<br>stema          |                      |                  |               |                 |                        | Italiano 🛛 🔻           |
| Consulta Messaggi                |                            |                      |                  |               |                 | Benvenuto:             | SISC.334169 Info Es    |
| 🗇 Consulta M                     | lessaggi                   |                      |                  |               |                 |                        | 15 K3                  |
| 🚽 Messaggi Ricevu                | ti 🔄 Messaggi Inviat       | 1                    |                  |               | 1.55 M          |                        |                        |
| Pa                               | rtner: UTENTE TEST B       | ANCARIO              | <b>ν</b> Τι      | oo messaggio: | Tutti           |                        |                        |
| Rileva                           | zione: Segnalazione p      | oeriodica ORO        | I.               |               |                 |                        |                        |
|                                  | Da:                        | A:                   | eset             |               |                 |                        |                        |
| Messaggio più rec                | cente:                     | Proto                | ocollo del me    | essaggio      |                 |                        |                        |
|                                  |                            | di ril               | ievo             |               |                 |                        | 🔎 Cerca 🛛 🖉 Reset rice |
|                                  | 12001022                   |                      |                  | a tab         | Pro             | otocollo della         |                        |
| Rilevazione                      | Data di produzione 1       | N.ro Protocollo      | Protocollo       | Riferimento   | Inolt CO        | nsegna ufficiale       | Messaggio originale    |
| SEGNALAZIONE<br>PERIODICA<br>ORO |                            |                      |                  |               |                 |                        |                        |
|                                  | 2014-06-20 15:49:44        | DE2014000000 0100986 | 2014-06-20 15:49 | 2014-03-31    | invio ufficiale | rilievo                | 20140000000100984      |
|                                  | 2014-06-20 15:48:31        | DUF20140000000100985 | 2014-06-20 15:48 | 2014-03-31    | invio ufficiale | notifica di protocollo | DUF20140000000100984   |
| Protoco                          | ollo della rispo           | osta                 |                  |               |                 |                        |                        |

### 6.3.2. Consegna

Attivando il tasto "**Consegna**" della sezione *Upload*, dopo aver selezionato il periodo di riferimento, viene visualizzata la seguente maschera:

| 🍯 Infostat - Ambiente per il partner - Windo                                                                                | ws Internet Explorer                                                         |                                 |                                      |                       |                    |
|----------------------------------------------------------------------------------------------------|------------------------------------------------------------------------------|---------------------------------|--------------------------------------|-----------------------|--------------------|
| BANCA D'ITALIA<br>Eurosistema                                                                                               |                                                                              |                                 |                                      |                       | Italiano 💌 🕖       |
| Scadenzario Consulta Messaggi                                                                                               | Gestione autorizzazioni                                                      | Gestione dati del pro           | filo B4                              | envenuto: SISC.33     | 4169 Info Esci     |
| 🙀 Gestione Upload Consegn                                                                                                   | a                                                                            |                                 |                                      |                       | 💝 Indietro         |
| Rilevazione:<br>Partner:<br>Lavorazione consentita a partire da:<br>Termine d'invio per inoltro dei dati:<br>Tipo di invio: | Segnalazione periodica ORO<br>UTENTE TEST BANCARIO<br>31/03/2014<br>CONSEGNA | Nota fac<br>da assoc<br>messagg | coltativa<br>ciare al<br>cio         |                       |                    |
| Annotazioni ad uso del partner:                                                                                             |                                                                              |                                 |                                      |                       |                    |
| Seleziona il file Dati da inoltrare:                                                                                        | Seleziona I                                                                  | files Metadati da inolt         | rare: Sel                            | eziona I files Docume | enti da inoltrares |
| Aggiungi file                                                                                                    | uovi file Ar                                                                 | ggiungi file Con<br>mod         | segna il file in<br>dalità ufficiale | Aggiungi file         | Rimuovi file       |
|                                                                                                    | Seleziona il file<br>da consegnare                                           |                                 |                                      |                       | CONSEGNA           |

Nel campo "Annotazioni a uso del partner" l'operatore può inserire eventuali note. Tali note sono previste a uso esclusivo del partner e in nessun caso saranno considerate dei messaggi per l'UIF.

Per visualizzare la maschera di ricerca del file da consegnare occorre selezionare il pulsante "Aggiungi File":

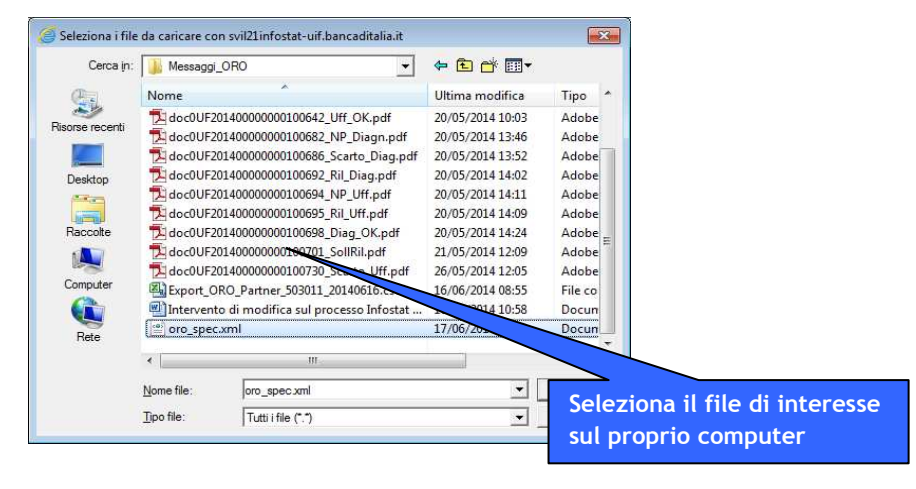

Dopo aver selezionato il file XML e cliccato sul tasto "Apri" sarà possibile procedere con la consegna ufficiale del file selezionando il tasto "Consegna".

Quando la segnalazione consegnata viene ricevuta dall'UIF il sistema genera un messaggio di tipo "**Notifica di protocollo**" che certifica l'avvenuta ricezione del flusso. Dopo aver ricevuto ufficialmente la segnalazione il sistema effettua dei controlli sui dati ricevuti (stessi controlli previsti in caso di invio in modalità diagnostico).

Eventuali dichiarazioni che non rispettino tali controlli saranno notificati al segnalante con un messaggio di tipo "**Rilievo**" o "**Scarto**" a seconda dei casi (cfr. par. 6.3.4). <u>In presenza di scarto o rilievi la segnalazione non può considerarsi acquisita</u>: in tal caso occorre correggere gli errori segnalati e procedere a un nuovo invio dell'intera segnalazione.

Nel caso in cui non siano rilevati errori, il sistema restituisce un messaggio di tipo "Conferma acquisizione in consegna ufficiale".

A seguito della consegna di una segnalazione oro, quindi, l'utente deve aspettarsi due messaggi di notifica: uno di tipo "notifica di protocollo", che certifica la ricezione della segnalazione da parte dell'UIF e uno relativo all'esito dell'acquisizione (conferma acquisizione ovvero messaggio di tipo rilievo o scarto con l'elenco degli errori riscontrati). Tali messaggi sono inviati via posta elettronica all'operatore che ha effettuato l'invio e a tutti gli utenti abilitati con profilo gestore per il partner in esame. Gli indirizzi di posta utilizzati per contattare gli utenti coinvolti saranno quelli indicati al momento della registrazione dell'utenza al portale Infostat-UIF. Tali messaggi sono inoltre scaricabili dalla sezione **Gestione messaggi** del portale stesso (cfr. par. 8).

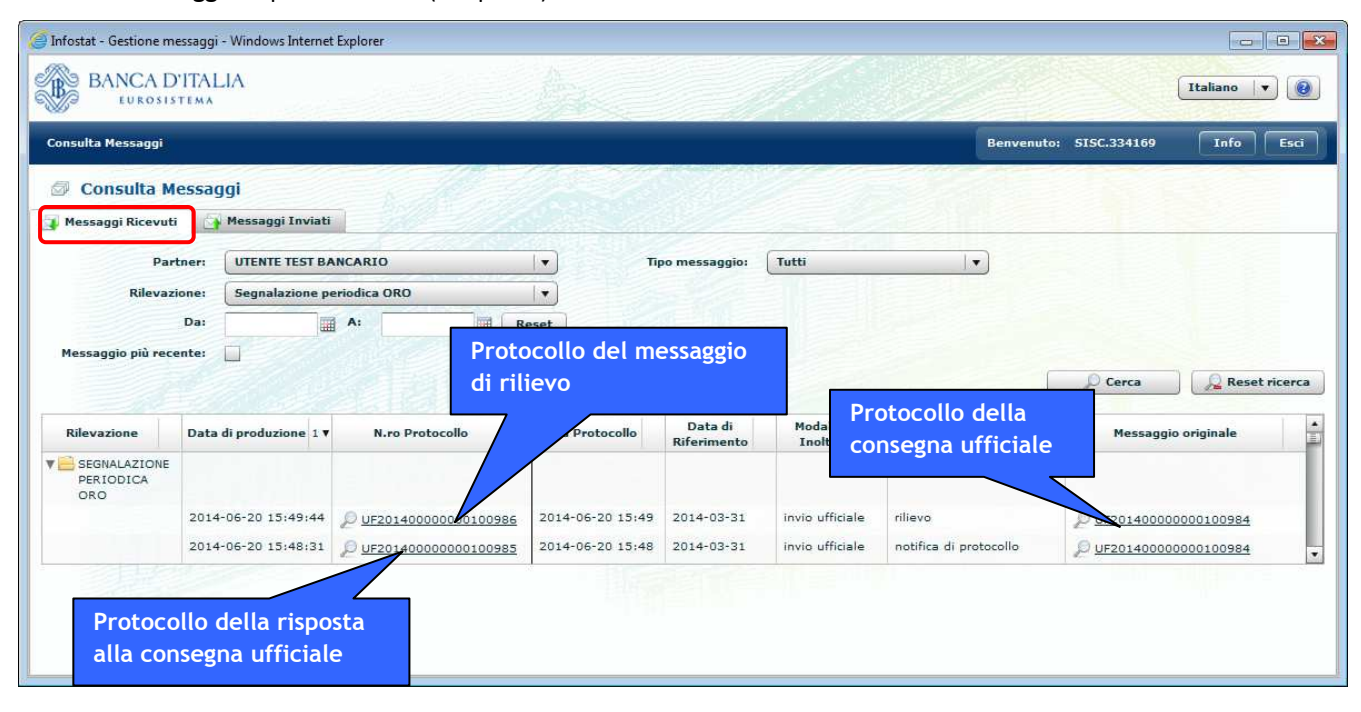

## 6.3.3. Segnalazione sostitutiva

Le segnalazioni sostitutive sono inviate al fine di correggere e/o integrare una segnalazione precedentemente consegnata alla UIF. Anche in questo caso, è necessario selezionare dallo scadenziario la data di riferimento per la quale si desidera effettuare la sostituzione. Le funzioni di Upload (Consegna e Diagnostico) possono essere utilizzate nel modo usuale, avendo cura di predisporre un file XML che rispetti le specifiche tecniche per le sostitutive, contenute nel documento "Schema tecniche" dell'UIF segnaletico е istruzioni pubblicato sul sito internet all'indirizzo http://uif.bancaditalia.it/adempimenti-operatori/op-oro/doc-tecnica-oro/index.html.

Nel caso in cui si voglia utilizzare l'*Upload* per effettuare la segnalazione sostitutiva di una segnalazione originaria effettuata mediante *Data Entry*, è necessario avere cura di inserire nel file XML da caricare mediante *Upload* anche le dichiarazioni precedentemente consegnate mediante *Data Entry*, altrimenti andrebbero perse. In linea generale, infatti, <u>un invio successivo, indipendentemente dal canale scelto (*Upload* o *Data Entry*), **sovrascrive integralmente** la <u>segnalazione inviata precedentemente<sup>10</sup>.</u> Il file XML sostitutivo, preparato avendo cura di rispettare le indicazioni appena prescritte, può dunque essere sottoposto all'usuale Diagnostico e infine alla Consegna.</u>

## 6.3.4. Controlli sul file XML: Scarti e Rilievi

I dati inviati dal partner (sia in modalità diagnostico sia in modalità consegna) vengono analizzati da una procedura di controllo che ne verifica l'attendibilità, individuando eventuali incongruenze tra le informazioni fornite. Le incongruenze rilevate possono dar luogo a due diverse tipologie di esito: **Scarto** o **Rilievo**. <u>In entrambi i casi l'intera segnalazione non viene acquisita dall'UIF e si rende necessario correggere tutti gli errori segnalati e procedere a un nuovo invio dell'intera segnalazione.</u>

In particolare il sistema restituisce uno **Scarto** se:

• il file non rispetta il formato previsto per la rilevazione (XML).

<sup>&</sup>lt;sup>10</sup> Anche a seguito della consegna della segnalazione tramite *Upload*, i campi della sezione *Data Entry* restano valorizzati con i dati precedentemente salvati, benché questi non siano più presenti negli archivi della UIF.

- la data di riferimento presente nel file non coincide con la data contabile selezionata.
- il codice segnalante presente nel file non coincide con quello del partner selezionato.
- la data di produzione del file è antecedente la data di riferimento della segnalazione (ad esempio, il file contenente la rilevazione del mese di giugno non può essere prodotto prima del 1 giugno).
- la data di produzione del file è antecedente la data di produzione dell'ultima <u>consegna ufficiale</u> acquisita, per la data di riferimento e l'intermediario in esame, indipendentemente dalla "fonte" del messaggio (upload o data entry; se l'ultima consegna ufficiale è stata effettuata in modalità data entry, per data di produzione si intende la data di invio).
- la data di produzione del file è maggiore della data di sistema.
- il file risulta protetto da password.

Se il file supera i controlli precedentemente descritti, il sistema procede ad analizzare la correttezza formale dei dati ricevuti. In particolare tali controlli formali mirano a garantire la:

- <u>Completezza del record</u>, per verificare che siano stati inseriti tutti i valori obbligatori della segnalazione (ad esempio il campo Tipo Operazione di una Dichiarazione deve essere obbligatoriamente valorizzato).
- <u>Appartenenza al corrispondente dominio</u>, per verificare che ciascun valore inserito appartenga al dominio dei valori consentiti.
- <u>Compatibilità tra i valori degli attributi</u>, per verificare se i diversi valori inseriti per diversi campi sono coerenti tra loro (ad esempio se il codice paese della controparte è "086", cioè Italia, allora deve essere valorizzato anche il comune della controparte; se invece il paese della controparte è estero, il comune della controparte non deve essere inserito).

Eventuali dichiarazioni che non rispettino tali controlli saranno notificati al segnalante con un messaggio di **Rilievi**. Nel report dei rilievi restituito all'utente è riportata la lista di tutte le osservazioni errate presenti nella segnalazione inviata. Per ogni osservazione presente nel report è riportato l'elenco di tutte le variabili del record. In corrispondenza dei valori errati sarà poi indicata puntualmente la descrizione dell'errore. Ogni record in errore sarà poi associato a un codice identificativo univoco (Identificativo del Rilievo, IDRIL).

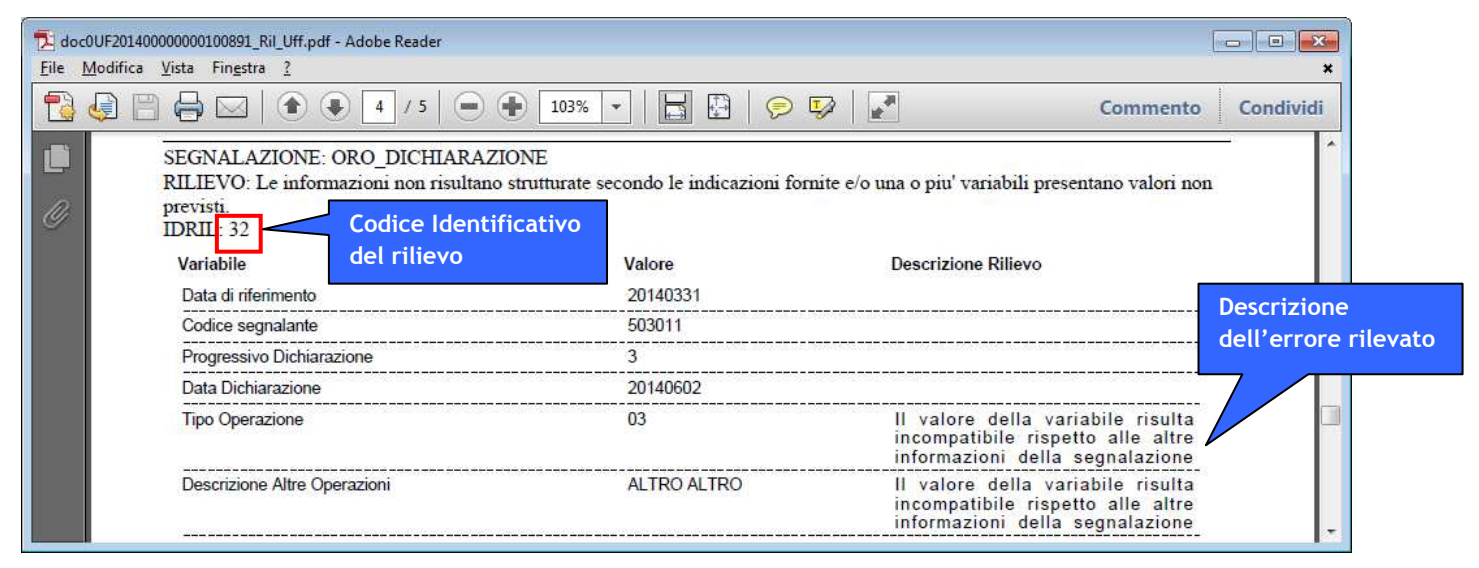

# 7. Dichiarazione preventiva

| anet - Banca d'Italia 👩 Raccolta Web Slice 😩 Operational GPG Comma                                                                                                    |                                                                                                    | 👌 🔻 🗟 👻 🖃 👼 💌 Pagina 🛩 Sicurezza 🕶 Strument                                                                                                    |
|----------------------------------------------------------------------------------------------------|----------------------------------------------------------------------------------------------------|----------------------------------------------------------------------------------------------------|
| BANCA D'ITALIA<br>Eurosistema                                                                                                    |                                                                                                    |                                                                                                    |
| Inserisci PIN   Richiedi Delega   Gestione Abilitazioni                                                                                                    |                                                                                                    | Esci                                                                                                    |
| RILEVAZIONI                                                                                                    | Aggiorna                                                                                                    | BANCA DITALIA                                                                                                    |
| Y RILEVAZIONI DISPONIBILI NELLA PIATTAFORMA UIF-INFOSTAT     Segnalazione periodica DRD     Segnalazione periodica DRD     Segnalazioni ANRICicleggio Aggregate con schema segnaletico valido fino al 31/12/2011     BEL PLAZIONI DEREINOL'HE DELLA UIF     DECHARZONE DEREINOL'HE DELLA UIF     DECHARZONE DEREINOL'HE DELLA UIF     DECHARZONE DEREINOL'HE DELLA UIF     DECHARZONE PREVENSION ADD     DECHARZONE OPERAZONI DI RESTRUZIONE PER MANCATA ADEGUATA VERFICA     (SIAV)     Segnalazioni Operazioni Sospette per la Raccolta e Analisi Dati per l'AntiRiciclaggio (RADAR) | DICHIARAZIONE PREVENTIVA ORO Queste sono le informazioni retative alla survey Dichiarazioni Preventive oro NOTE: Note della survey Dichiarazioni Preventive oro LINK UTIL: G. Manuale Operativo G. Schema Segnaletico T. Email | The Second Second Secon |
|                                                                                                    | 🔿 ACCEDIAI SERVIZI 🆓 MESSAGGI                                                                                                    | SUPPORTO TECNICO  FAQ  Per eventuali chiarimenti contattare la casella di supporto della segnalazione d'interesse:  SOS: servizio.opt.helposo@bancaditalia.it  E-mail: GOR0: servizio.ari.dichiarazionioro@bancaditalia.it                                                                                                    |

Selezionando la voce **RILEVAZIONI NON PERIODICHE DELL'UIF** e la sottovoce **Dichiarazione Preventiva ORO** e cliccando sul tasto "**Accedi ai servizi**" sarà presentata la maschera **Rilevazioni ad evento**, che consente la gestione delle segnalazioni preventive da inviare all'UIF in caso di trasferimento di oro all'estero, prima di procedere all'attraversamento della frontiera.

| d'intere | sse i ad Evento                         | Gestione dati del profilo | Benvenuto: SISC.334109 | Into |
|----------|-----------------------------------------|---------------------------|------------------------|------|
|          | Seleziona il partner: UTENTE TEST BANC/ | ARIO 🔍                    |                        |      |
|          | Rilevazioni in corso                    |                           |                        |      |
|          | V ORO                                   |                           |                        |      |
|          | Dichiarazione Preventiva ORO            |                           |                        |      |
|          |                                         |                           |                        |      |
|          |                                         |                           |                        |      |
|          |                                         |                           |                        |      |
|          |                                         |                           |                        |      |
|          |                                         |                           |                        |      |
|          |                                         |                           |                        |      |
|          |                                         |                           |                        |      |
|          |                                         |                           |                        |      |
|          |                                         |                           |                        |      |
|          |                                         |                           |                        |      |
|          |                                         |                           |                        |      |

Per poter inserire una dichiarazione preventiva occorre selezionare il partner per cui si intende operare (nel caso l'utente sia abilitato a operare per conto di più partner) e cliccare sulla voce "**Dichiarazione preventiva ORO**": saranno così visualizzati, nella parte bassa dello schermo, i tasti funzionali di interesse.

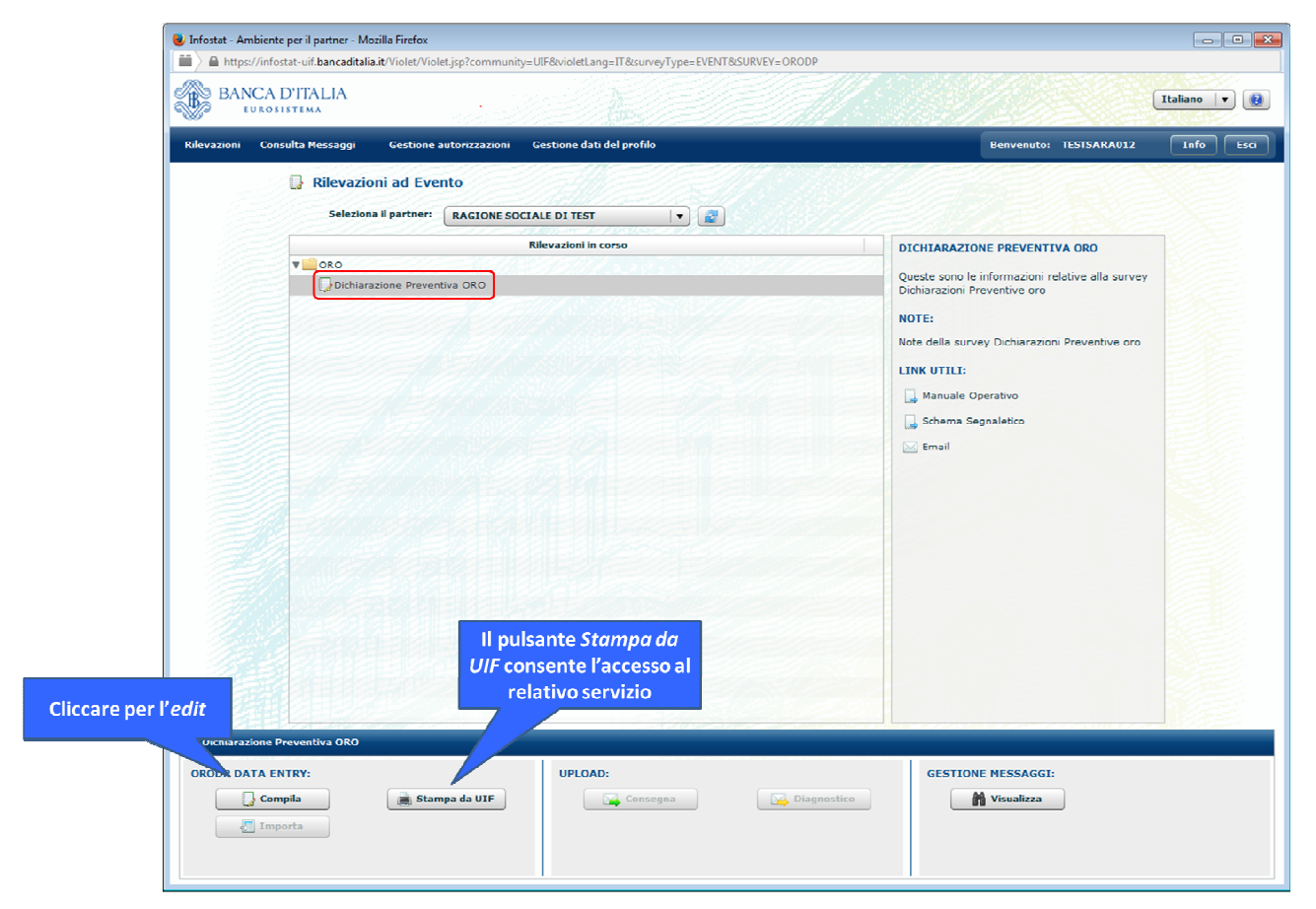

La sezione ORODP DATA ENTRY consente di redigere una dichiarazione preventiva tramite Data Entry mettendo a disposizione le seguenti funzionalità:

- La funzione <u>Compila</u> consente la compilazione delle segnalazioni nell'ambiente di lavorazione: inserimento dei dati, controllo preliminare sulla correttezza dei dati immessi, verifica completa della segnalazione, stampa e consegna ufficiale.
- La funzione <u>Stampa da UIF</u> consente di recuperare la stampa ufficiale di una dichiarazione preventiva inserendo il protocollo ORODP.

La funzione Importa è attualmente non abilitata per le dichiarazioni preventive.

Si ricorda che per le dichiarazioni preventive non è disponibile la modalità di invio tramite *Upload* (la sezione *UPLOAD* risulta sempre non abilitata).

La sezione *GESTIONE MESSAGGI* permette di visualizzare i messaggi scambiati con l'UIF in merito alle dichiarazioni preventive tramite la funzione <u>Visualizza</u>, al fine di monitorare i messaggi inviati all'UIF e le relative risposte ricevute (cfr. par. 8).

Per il carattere di riservatezza delle **dichiarazioni preventive**, le informazioni a esse riferite sono disponibili sul portale per un periodo di tempo limitato: le dichiarazioni preventive vengono infatti cancellate dal portale:

- Alla mezzanotte di ogni giorno (le dichiarazioni in lavorazione ancora non inviate all'UIF resteranno disponibili solo per la giornata stessa in cui sono state inserite).
- Subito dopo essere state inviate all'UIF sia in caso di esito positivo dei controlli che in caso di esito negativo.

## 7.1. Compila

Selezionando il tasto "Compila" viene visualizzata la maschera per inserire e/o modificare i dati della segnalazione.

| 🥖 Infostat - Ambiente per il partner - Windows Internet Explo | lorer                                                              |                                  |
|---------------------------------------------------------------|--------------------------------------------------------------------|----------------------------------|
| BANCA D'ITALIA<br>Eurosistema                                 |                                                                    | Italiano 🔻 📵                     |
| Rilevazioni Consulta Messaggi Gestione autor                  | rizzazioni Gestione dati del profilo                               | Benvenuto: SISC.334169 Info Esci |
| Codice Segnalante: 503011 - UTENTE TEST                       | BANCARIO Data Riferimento: 18/07/2014 Tipo Segnalazione Originaria | 💜 Torna al menu principale       |
| Struttura segnalazione                                        | Nuova Segnalazione                                                 |                                  |
|                                                               | Identification dalla segnalazione                                  |                                  |
|                                                               | Codice segnalante  Snan11                                          |                                  |
|                                                               | Protocollo Oro DP * ORODP-223                                      |                                  |
|                                                               | Tipo Segnalazione * (O) SEGNALAZIONE ORIGINARIA                    |                                  |
|                                                               | Numero protocollo (della segnalazione sostituita)                  |                                  |
|                                                               |                                                                    |                                  |
|                                                               | Salva Ripristina                                                   |                                  |
|                                                               |                                                                    |                                  |
|                                                               |                                                                    |                                  |
|                                                               |                                                                    |                                  |
|                                                               |                                                                    |                                  |
|                                                               |                                                                    |                                  |
|                                                               |                                                                    |                                  |
|                                                               |                                                                    |                                  |
|                                                               |                                                                    |                                  |
|                                                               |                                                                    |                                  |
|                                                               |                                                                    |                                  |
|                                                               |                                                                    |                                  |
|                                                               |                                                                    |                                  |
| Aggiungi                                                      |                                                                    |                                  |
| Annulla Seenala                                               |                                                                    |                                  |
|                                                               |                                                                    |                                  |

Se per il partner selezionato sono già presenti una o più segnalazioni in ambiente di lavorazione, viene presentata la maschera in cui compare la lista delle segnalazioni presenti e due possibili scelte: si chiede se si desidera compilare una nuova segnalazione o continuare la lavorazione (tasto "**Compila**") di una segnalazione già inserita.

Il tasto in altro a destra Torna al menu principale rinvia alla homepage.

Nel riquadro di sinistra, **Struttura segnalazione**, sono visualizzate le entità che compongono la segnalazione (dette anche cubi), organizzate secondo una struttura gerarchica conforme allo schema segnaletico. Per le dichiarazioni preventive sono previste le stesse 4 entità previste per le segnalazioni periodiche:

- **Segnalazione**: rappresentata dalla radice della struttura, e identificata tramite il protocollo oro DP: ORODP xxxx, ove xxxx rappresenta un progressivo attribuito automaticamente alla segnalazione.
- **Dichiarazione**: contenente i dati dell'operazione da segnalare e rappresentata da D1 *Tipo Operazione*, dove *Tipo Operazione* è la descrizione del tipo operazione della dichiarazione preventiva.
- **Controparte Persona Fisica**: contenente i dati della controparte dell'operazione se persona fisica e rappresentata da PF *Cognome*, ove *Cognome* è il cognome della controparte.
- **Controparte Persona Giuridica**: contenente i dati della controparte dell'operazione se persona giuridica e rappresentata da PG *Denominazione*, ove *Denominazione* è la denominazione della controparte.

La dichiarazione preventiva prevede una e una sola Dichiarazione cui può essere collegata al massimo una Controparte persona fisica o giuridica.

Nel riquadro centrale invece sono riportati i dati della dichiarazione (ambiente di lavorazione) e i pulsanti:

- <u>Salva</u>: abilitato successivamente alla modifica (inserimento/aggiornamento) di uno o più attributi della sezione, consolida i dati inseriti, effettuando i soli controlli bloccanti per il salvataggio dei dati. Il salvataggio con esito positivo di una nuova sezione della segnalazione produce l'immediata visualizzazione della stessa nel riquadro a sinistra Struttura segnalazione.
- <u>Ripristina</u>: riporta alla situazione immediatamente precedente all'ultima modifica apportata all'interno della sezione attiva.
- <u>Elimina</u>: cancella l'entità corrispondente alla sezione attiva, che viene quindi rimossa anche dal riquadro a sinistra Struttura segnalazione.

## 7.2. Inserimento di una dichiarazione preventiva

Per inserire una nuova dichiarazione preventiva, dopo aver selezionato l'opzione "Dichiarazione Preventiva ORO" e il tasto "Accedi ai Servizi" dalla home page, occorre:

- Selezionare il partner di interesse dal menu a tendina.
- Cliccare sulla voce "Dichiarazione Preventiva ORO".
- Selezionare il tasto Compila; il sistema genererà una nuova segnalazione e le attribuirà un identificativo univoco nel formato **ORODP progressivo.**
- Cliccare sul tasto Salva per confermare l'inserimento della nuova segnalazione, che sarà immediatamente visualizzata nel riquadro di sinistra Struttura segnalazione.
- Dopo aver generato la segnalazione, occorre aggiungere i dettagli della dichiarazione (nel caso delle dichiarazioni
  preventive, ogni segnalazione contiene una sola dichiarazione). Occorre quindi selezionare la segnalazione
  cliccando sull'identificativo ORODP-progressivo
  presente nel riquadro struttura segnalazione, selezionare il tasto
  Aggiungi e quindi, l'opzione "Dichiarazione" (unica opzione disponibile).
- Sarà visualizzata la finestra per inserire i campi di dettaglio dell'operazione, composta da due sezioni: Dati generali della dichiarazione e Dati del Dichiarante.

|                                              | in destone batt del promo                                |                              |                                                                                                    | Benvenuto: TESTSARA Info |
|----------------------------------------------|----------------------------------------------------------|------------------------------|----------------------------------------------------------------------------------------------------|--------------------------|
| odice Segnalante: 503185 - RAGIONE SOCIALE D | N TEST                                                   | Tipo Segnalazione Originaria |                                                                                                    | 🗇 Torna al menu pi       |
| tura segnalazione Nu                         | Jova Dichiarazione                                       |                              |                                                                                                    |                          |
| ORODP-665                                    | Patt assessed diskinguises                               |                              |                                                                                                    |                          |
|                                              | Dati generali dicinarazione<br>Dichiarazione Canalizzata | (0) NON CANALIZZATA          | Disabilita Controllo Quotazione media oro                                                                                                    | 1.                       |
|                                              | Tipo Operazione                                          |                              | Data Operazione *                                                                                                    |                          |
|                                              | Descrizione Altre Operazioni                             |                              | Numero Riferimento interno                                                                                                    |                          |
|                                              | Tipologia Oro 💧                                          | •                            | Tipo Trasporto 🎍                                                                                                    |                          |
|                                              | Valore totale Oro (euro) 🔋                               | 8                            | Quantita' totale Oro (grammi) *                                                                                                    |                          |
|                                              |                                                          |                              |                                                                                                    |                          |
|                                              | Tipo Soggetto                                            | ( T                          | Codice Fiscale                                                                                                    |                          |
|                                              | Dati identificativi                                      |                              |                                                                                                    |                          |
|                                              | Denominazione                                            |                              | Natura Gioridica                                                                                                    | P X                      |
|                                              | Cognome                                                  |                              | Nome                                                                                                    |                          |
|                                              | Sesso                                                    |                              | Data di Nascita-Costituzione                                                                                                    |                          |
|                                              | Peese di Nascita                                         | (086) ITALIA                 | Descrizione Comune nascita estero                                                                                                    |                          |
|                                              | Provincia di Nascita                                     |                              | Comune di Nascita                                                                                                    | P 🗙                      |
|                                              | Tipo Documento                                           |                              | Numero Documento                                                                                                    |                          |
|                                              | Residenze                                                |                              |                                                                                                    |                          |
|                                              | Paese                                                    | • AIJATI (880)               | Provincia                                                                                                    | *                        |
|                                              | Comune                                                   | 2 🗙                          | CAP                                                                                                    |                          |
|                                              | Indirizzo                                                |                              | Telefono                                                                                                    |                          |
| Aggiungi 🔻 📺 Stampa                          |                                                          |                              |                                                                                                    |                          |
| Verifica Gonsegna                            |                                                          |                              | tation and the second second sec |                          |

- Nella sezione "Dati generali della dichiarazione" devono essere inserite le informazioni relative all'operazione da segnalare (si ricorda che tutti i dati obbligatori sono contrassegnati dal simbolo \*).
- Le informazioni da inserire sono (laddove non diversamente specificato, il significato dei campi è lo stesso di quanto descritto per le segnalazioni periodiche, cfr. par. 6.2.2):
  - Dichiarazione Canalizzata → Valorizzando il flag "Dichiarazione Canalizzata" con "(1) CANALIZZATA" si abilitano i campi della sezione "Informazioni Dichiarante", aventi un significato analogo a quelli previsti per le segnalazioni periodiche, cfr. par. 6.2.9).
  - o Tipo Operazione → selezionabile tra i valori previsti nel menù a tendina. Nel caso in cui il trasferimento al seguito verso l'estero sia finalizzato a una specifica operazione (come ad esempio la vendita), occorrerà selezionare dal menu a tendina tale tipologia di operazione; si precisa che in tale circostanza la controparte indicata dovrà essere residente o avere sede legale all'estero. Altrimenti, se il trasferimento non è finalizzato ad alcuna altra operazione, occorrerà selezionare il valore "Trasferimento al seguito verso l'estero (08)"; in tal caso il sistema non prevede l'inserimento della controparte.
  - Descrizione Altre Operazioni.
  - Tipologia Oro.
  - Valore totale Oro (euro).

- Tipo Trasporto → campo per indicare la modalità utilizzata per trasportare l'oro al di là della frontiera.
   Selezionabile tra i valori previsti nel menù a tendina.
- Disabilita Controllo Quotazione media oro.
- **Data Operazione**  $\rightarrow$  Data dell'attraversamento della frontiera. Tale data deve essere pari o successiva alla data in cui si sta effettuando la dichiarazione (*dichiarazione preventiva*).
- Numero Riferimento interno.
- Quantità totale Oro (grammi).
- Dopo aver confermato i dati relativi alla dichiarazione selezionando il tasto Salva, la dichiarazione sarà visualizzata nel riquadro struttura segnalazione sulla sinistra dello schermo.
- Nel caso di trasferimento al seguito verso l'estero, per cui non è richiesto l'inserimento della controparte, è possibile procedere alla verifica dei dati inseriti selezionando il tasto Verifica. Nel caso in cui non sia rilevato alcun errore è possibile procedere alla consegna della dichiarazione selezionando il tasto Consegna. Subito dopo aver effettuato la consegna della segnalazione il sistema visualizzerà la stampa ufficiale dei dati appena inviati, da salvare in locale. Qualora sia necessario recuperare la Stampa ufficiale di una segnalazione preventiva non salvata in locale, è possibile far ricorso alla funzione Stampa da UIF (cfr. par. 7.6). Una copia cartacea di tale documento, unitamente a una copia cartacea del messaggio di Conferma acquisizione dichiarazione preventiva (tale documento è scaricabile dalla sezione GESTIONE MESSAGGI → Visualizza ma viene anche inviato via mail all'utente che ha effettuato l'invio e a tutti gli utenti abilitati con profilo gestore per il partner di interesse), dovrà accompagnare l'oro durante il passaggio della frontiera.
- Nel caso di trasferimento al seguito verso l'estero finalizzato a una specifica operazione (tipo operazione diverso da 08) occorre inserire anche le informazioni relative alla controparte, come indicato nei paragrafi seguenti. Dopo aver inserito la controparte è possibile procedere con le operazioni di verifica, consegna e stampa ufficiale della dichiarazione come precedentemente descritto.

# 7.3. Inserimento di una controparte *persona fisica* (PF)

Per inserire una controparte di tipo Persona Fisica dopo aver inserito la dichiarazione preventiva occorre:

- Selezionare la dichiarazione dal riquadro di sinistra "struttura segnalazione" cliccando sull'identificativo della dichiarazione (ad esempio D1 VENDITA).
- Selezionare sul tasto "Aggiungi".
- Scegliere l'opzione "Controparte PF" dal menu a tendina.

Sarà visualizzata la maschera per inserire le relative informazioni, analoga a quella già descritta per le segnalazioni periodiche (cfr. par. 6.2.3).

| BANCA D'ITALIA                                      |                                   |                                   |                                       | Ital                | liano 💌 🕡       |
|-----------------------------------------------------|-----------------------------------|-----------------------------------|---------------------------------------|---------------------|-----------------|
| Rilevazioni Consulta Messaggi Gestione autorizzazio | ni Gestione dati del profilo      | his.                              |                                       | Benvenuto: TESTSARA | Info Esci       |
| Codice Segnalante: 503185 - RAGIONE SOCIALE D       | DI TEST                           | Tipo Segnalazione Originaria      |                                       | 🛹 Torna al          | menu principale |
| Struttura segnalazione N                            | uova Controparte PF               |                                   |                                       |                     |                 |
| V 📓 ORODP-665                                       |                                   |                                   |                                       |                     |                 |
| W C D1 - VENDITA                                    | Informazioni di profilo           |                                   |                                       |                     |                 |
|                                                     | Tipo Soggetto 🔹<br>Codice Fiscale | (1) PERSONA FISICA                | Tipo Intermediario 🌸 (4) PRIVATO PERS | ONA FISICA          |                 |
|                                                     | Dati identificativi               |                                   |                                       |                     |                 |
|                                                     | Cognome 🛊                         |                                   | Nome *                                |                     |                 |
|                                                     | Sesso 🜸                           |                                   | Data di Nascita-Costituzione ∗        |                     |                 |
|                                                     | Paese di Nascita ᆶ                | (086) ITALIA                      | Descrizione Comune nascita estero     |                     |                 |
|                                                     | Provincia di Nascita              | <br> •                            | Comune di Nascita                     | 2 🗙                 |                 |
|                                                     | Tipo Documento 😵                  |                                   | Numero Documento 🐇                    |                     |                 |
|                                                     | Residenza                         |                                   |                                       |                     |                 |
| 1                                                   | Paese 🜸                           | (086) ITALIA                      | Descrizione Comune estero             |                     |                 |
|                                                     | Provincia                         |                                   | Comune                                |                     |                 |
|                                                     | Indirizzo 🔹                       |                                   |                                       |                     |                 |
|                                                     |                                   |                                   |                                       |                     |                 |
|                                                     |                                   | 🔎 Cerca Controparti già segnalate | ฎ Salva 🛃 Ripristina 🗙 Elimina        |                     |                 |
|                                                     |                                   |                                   |                                       |                     |                 |
|                                                     |                                   |                                   |                                       |                     |                 |
|                                                     |                                   |                                   |                                       |                     |                 |

## 7.4. Inserimento di una controparte persona giuridica (PG)

Per inserire una controparte di tipo Persona Giuridica dopo aver inserito la dichiarazione preventiva occorre:

- Selezionare la dichiarazione dal riquadro di sinistra "struttura segnalazione" cliccando sull'identificativo della dichiarazione (ad esempio D1 – VENDITA).
- Selezionare sul tasto "Aggiungi".
- Scegliere l'opzione "Controparte PG" dal menu a tendina.

Sarà visualizzata la maschera per inserire le relative informazioni, analoga a quella già descritta per le segnalazioni periodiche (cfr. par. 6.2.4).

| Infostat - Ambiente per il partner - Windows Internet Exp | lorer                                                        |                              |
|-----------------------------------------------------------|--------------------------------------------------------------|------------------------------|
| BANCA D'ITALIA<br>Eurosistema                             |                                                              | Italiano 🔻                   |
| Rilevazioni Consulta Messaggi Gestione auto               | rizzazioni Cestione dati del profilo                         | Benvenuto: TESTSARA Info Esc |
| Codice Segnalante: 503185 - RAGIONE SOC                   | CIALE DI TEST Tipo Segnalazione Originaria                   | 🐓 Torna al menu principal    |
| Struttura segnalazione                                    | Nuova Controparte PG                                         |                              |
| V 🖹 ORODP-665                                             |                                                              |                              |
| W C DI - VENDITA                                          | Informazioni di profilo                                      |                              |
|                                                           | Tipo Soggetto 🛊 (2) PERSONA GIURIDICA 🔻 Tipo Intermediario 🛊 | *                            |
|                                                           | Codice ORO Corca da Albo Codice ABI                          | D Cerca da Albo              |
|                                                           | Codice Fiscale                                               | ×.                           |
|                                                           |                                                              |                              |
|                                                           | Dati identificativi                                          |                              |
|                                                           |                                                              |                              |
|                                                           | Data di Costituzione 📰 🖬                                     |                              |
|                                                           | Seda legale                                                  |                              |
|                                                           | Paese * (086) ITALIA Descrizione Comune estero               |                              |
|                                                           | Provincia Comune                                             |                              |
|                                                           | Indirizzo *                                                  |                              |
|                                                           | 🖉 Cerca Controparti già segnalate 🛛 🔒 Salva 🛛 🖉 Ripristina 🚺 | Elimina                      |
|                                                           |                                                              |                              |
|                                                           |                                                              |                              |
|                                                           |                                                              |                              |
|                                                           |                                                              |                              |
|                                                           |                                                              |                              |
|                                                           |                                                              |                              |
|                                                           |                                                              |                              |
| Angiungi 🔹 🗰 Stampa                                       |                                                              |                              |
| Lo razina                                                 |                                                              |                              |
| Verifica                                                  |                                                              |                              |

# 7.5. Stampa ufficiale di una dichiarazione preventiva consegnata con esito positivo

Dopo aver completato l'inserimento dei dati relativi alla dichiarazione preventiva e all'eventuale controparte occorre effettuare la **Verifica** dei dati inseriti selezionando l'omonimo pulsante.

| Infostat Ambiente per il partner Windows Internet Explorer | r                                |                                        |                                           |                             |
|------------------------------------------------------------|----------------------------------|----------------------------------------|-------------------------------------------|-----------------------------|
| BANCA D'ITALIA                                             |                                  |                                        |                                           | Italiano 🔍                  |
| Rilevazioni Consulta Messaggi Gestione autorizza           | azioni Gestione dati del profilo |                                        |                                           | Benvenulo: TESTSARA Info Es |
| Codice Segnalante: 503185 - RAGIONE SOCIAL                 | E DI TEST                        | Lipo Segnalazione Originaria           |                                           | 💜 Torna al menu princip     |
| Struttura segnalazione                                     |                                  |                                        |                                           |                             |
| T                                                          |                                  |                                        |                                           |                             |
| T CO ESTERO                                                | Dati generali dichiarazione      |                                        |                                           |                             |
|                                                            | Dichiarazione Canalizzata        | (0) NON CANALIZZATA                    | Dissbilits Controllo Quotazione media oro | * (N) NO                    |
|                                                            | Tipo Operazione                  | (00) TRASFERIMENTO AL SEGUITO VERSO ES | Data Operazione                           | s 02/12/2014 🧱 🛅            |
|                                                            | Descrizione Altre Operazioni     | 1                                      | Numero Kiferimento interno                | 12                          |
|                                                            | Tipologia Oro 💡                  | (IND) ORO INDUSTRIALE                  | Tipo Tiesporto -                          | (A) AEREU                   |
|                                                            | Valore totale Ore (euro)         | 30,000                                 | Quantita' totalo Oro (grammi) ,           | 1.000                       |
|                                                            |                                  |                                        |                                           |                             |
|                                                            | Informazioni Dichiarante         |                                        |                                           |                             |
|                                                            | Tipo Sossetto                    |                                        | Codize Fiscale                            |                             |
|                                                            |                                  |                                        |                                           |                             |
|                                                            | Dati (dentificativi              |                                        |                                           |                             |
|                                                            | Denominazione                    |                                        | Natura Giuridica                          |                             |
|                                                            | Cognome                          |                                        | Nome                                      |                             |
|                                                            | Sesso                            | *                                      | Data di Nascita-Costituzione              | 11 E                        |
|                                                            | Paese di Nescite                 | P ×                                    | Descrizione Comune nascita estero         |                             |
|                                                            | Provincia di Nascita             |                                        | Comune di Nascita                         | $\mathcal{P}(\mathbf{x})$   |
|                                                            | lipo Documento                   | •                                      | Numero Documento                          |                             |
|                                                            | Residenze                        |                                        |                                           |                             |
|                                                            | Daete                            | [ ] ·                                  | Provincia                                 |                             |
|                                                            | Comune                           |                                        | CAP                                       |                             |
|                                                            | Inditizzo                        |                                        | Telefuno                                  |                             |
|                                                            |                                  |                                        |                                           |                             |
| Aggiungi + Stampa                                          |                                  |                                        |                                           |                             |
| Verifica Conseque                                          |                                  | 📩 Salva 📝 Ripri:                       | stina 🔀 Elimina                           |                             |
|                                                            |                                  |                                        |                                           |                             |
|                                                            |                                  |                                        |                                           |                             |
|                                                            |                                  |                                        |                                           |                             |

Nel caso in cui non siano rilevati errori, sarà visualizzato il relativo messaggio e sarà abilitato il pulsante per la consegna:

| 🥥 Infostat - Ambiente per il partner - Windows Internet Explorer |                                                                                                    |                                              |                                             |                               |
|------------------------------------------------------------------|----------------------------------------------------------------------------------------------------|----------------------------------------------|---------------------------------------------|-------------------------------|
| BANCA D'ITALIA<br>Eurosistema                                    |                                                                                                    |                                              |                                             | Italiano 💌 🕖                  |
| Rilevazioni Consulta Messaggi Gestione autorizzazio              | oni Gestione dati del profilo                                                                                   |                                              |                                             | Benvenuto: TESTSARA Info Esci |
| Codice Segnalante: 503185 - RAGIONE SOCIALE                      | DI TEST                                                                                                    | Tipo Segnalazione Originaria                 |                                             | 💝 Torna al menu principale    |
| Struttura segnalazione                                           |                                                                                                    |                                              |                                             |                               |
| V B ORODP-665                                                    |                                                                                                    |                                              |                                             |                               |
| TRASFERIMENTO AL SEGUITO VERSO                                   | Dati generali dirhlarizzione                                                                                    |                                              |                                             |                               |
|                                                                  | Dichiarazione Canalizzata                                                                                       | * (0) NON CANALIZZATA                        | Disabilita Controllo Quotazione media oro a | (N) NO *                      |
|                                                                  | Tipo Operazione                                                                                                 | • (08) TRASFERIMENTO AL SEGUITO VERSO ES   • | Data Operazione                             | 02/12/2014                    |
|                                                                  | Descrizione Altre Operazioni                                                                                    |                                              | Rumero Riferimento Interno                  | 12                            |
|                                                                  | Tipclog a Cro                                                                                                   | (IND) ORO INDUSTRIALE                        | Tipo Trasporto                              | (A) AEREO 🔻                   |
|                                                                  | Valere totale Oro (euro)                                                                                        | * 30.000                                     | Quantita' Intale Oro (grammi) ,             | 1.000                         |
|                                                                  |                                                                                                    |                                              |                                             |                               |
|                                                                  | Information: Steffarance                                                                                        |                                              |                                             |                               |
|                                                                  | Tipo Soggett                                                                                                    |                                              |                                             |                               |
|                                                                  | The second second second second second second second second second second second second second second second se | Durante la procedura di verifica non sono    |                                             |                               |
|                                                                  | Lass identifiation                                                                                              | dati della segnalazione è terminato si può   |                                             |                               |
|                                                                  | Denomineation                                                                                                   | procedere con la fase di Consegna.           |                                             |                               |
|                                                                  | Cognom                                                                                                    | ОК                                           |                                             |                               |
|                                                                  | Seis                                                                                                    |                                              |                                             |                               |
|                                                                  |                                                                                                    | 2 (X)                                        |                                             |                               |
|                                                                  |                                                                                                    |                                              |                                             | 1 (22) ( <b>X</b> )           |
|                                                                  |                                                                                                    |                                              |                                             |                               |
|                                                                  |                                                                                                    |                                              |                                             |                               |
|                                                                  |                                                                                                    | · · · · · · · · · · · · · · · · · · ·        |                                             |                               |
|                                                                  | Comune                                                                                                    | ( <b>X</b> ) ( <b>X</b> )                    |                                             |                               |
|                                                                  |                                                                                                    |                                              |                                             |                               |
|                                                                  |                                                                                                    |                                              |                                             |                               |
| Aggiungi 👻 📷 Stampa                                              |                                                                                                    | Salva 🖉 Rinei                                | ictina Y Flimina                            |                               |
| Ventra Consegna                                                  |                                                                                                    | EL Sava                                      |                                             |                               |
|                                                                  |                                                                                                    |                                              |                                             |                               |
|                                                                  |                                                                                                    |                                              |                                             |                               |

#### Manuale Operativo per l'invio delle dichiarazioni oro

#### Banca d'Italia - UIF

| EUROSISTEMA                                      |                              |                                        |                                             | Italia              | ino  .  |
|--------------------------------------------------|------------------------------|----------------------------------------|---------------------------------------------|---------------------|---------|
| ni Consulta Messaggi Gestione autorizzazioni Ges | tione dati del profilo       |                                        |                                             | Benvenuto: TESTSARA | nfo     |
| e Segnalante: 503185 - RAGIONE SOCIALE DI TEST   |                              | Tipo Segnalazione Originaria           |                                             | 🛹 Torna al n        | ienu pr |
| segnalazione                                     |                              |                                        |                                             |                     |         |
| DP-665                                           |                              |                                        |                                             |                     |         |
| 1 - TRASFERIMENTO AL SEGUITO VERSO Dati          | generali dichiarazione       |                                        |                                             |                     | _       |
|                                                  | Dichiarazione Canalizzata 😽  | (0) NON CANALIZZATA                    | Disabilita Controllo Quotazione media oro 🤘 | (N) NO +            |         |
|                                                  | Tipo Operazione 🙀            | (08) TRASFERIMENTO AL SEGUITO VERSO ES | Data Operazione 🌸                           | 02/12/2014          |         |
|                                                  | Descrizione Altre Operazioni |                                        | Numero Riferimento interno                  | 12                  |         |
|                                                  | Tipologia Oro 🌸              | (IND) ORO INDUSTRIALE                  | Tipo Trasporto 🌸                            | (A) AEREO           | 1.      |
|                                                  | Valore totale Oro (euro) 🜟   | 30.000                                 | Quantita' totale Oro (grammi) ᆶ             | 1.000               | _       |
| Info                                             | mazioni Dichiarante          |                                        |                                             |                     |         |
|                                                  | Tipo Soggetto                | Ŧ                                      | Codice Fiscale                              |                     |         |
| Dati                                             | identificativi               |                                        |                                             |                     |         |
|                                                  | Denominazione                |                                        | Natura Giuridica                            |                     | ×       |
|                                                  | Cognome                      |                                        | Nome                                        |                     |         |
| 1                                                | Sesso                        |                                        | Data di Nascita-Costituzione                |                     |         |
|                                                  | Paese di Nascita             |                                        | Descrizione Comune nascita estero           |                     |         |
|                                                  | Provincia di Nascita         |                                        | Comune di Nascita                           |                     | ×       |
|                                                  | Tipo Documento               | •                                      | Numero Documento                            |                     |         |
| Res                                              | danza                        |                                        |                                             |                     |         |
|                                                  | Paese                        |                                        | Provincia                                   |                     |         |
|                                                  | Comune                       | P 🗶                                    | CAP                                         |                     |         |
|                                                  | Indirizzo                    |                                        | Telefono                                    |                     |         |
|                                                  |                              |                                        |                                             |                     |         |

Selezionando il tasto "Consegna" si procederà alla trasmissione della segnalazione all'UIF e sarà visualizzato il relativo messaggio di notifica:

|                                                                                                    | 🦪 Infostat - Ambiente per il partner - Windows Internet Explore | ar an an an an an an an an an an an an an |                              |                                                                                                    |                                             |                               |
|----------------------------------------------------------------------------------------------------|-----------------------------------------------------------------|-------------------------------------------|------------------------------|----------------------------------------------------------------------------------------------------|---------------------------------------------|-------------------------------|
| And and a read and a read and a read a read a r                  |                                                                 |                                           |                              |                                                                                                    |                                             | (Industries) (Ø)              |
| Celler Segnaler:       20126 - 4.44(2)/CM SOCIEL DI TITI       Die Allerinnen:       1/10 - 2012         Celler Segnaler:       Celler Segnaler:       1/10 - 2012       1/10 - 2012         Celler Segnaler:       Celler Segnaler:       1/10 - 2012       1/10 - 2012         Celler Segnaler:       Celler Segnaler:       1/10 - 2012       1/10 - 2012         Celler Segnaler:       Celler Segnaler:       1/10 - 2012       1/10 - 2012         Celler Segnaler:       Celler Segnaler:       (9) Boo celler Segnaler:       (9) Boo celler Segnaler:       (9) B                                                                                                    |                                                                 |                                           |                              |                                                                                                    |                                             |                               |
| <pre>balance balance b</pre> | Codice Segnalante: 503185 - RAGIONE SOCIA                       |                                           | Data Riferimento: 31/10/2014 | Tipo Segnalazione Originaria                                                                                    |                                             | Get Torna al mona principale. |
| Conceres          Descrite       Descrite       Descrit       Descrit       Descrit </td <td>Struttura segnalazione</td> <td></td> <td></td> <td></td> <td></td> <td></td>                                                                                                    | Struttura segnalazione                                          |                                           |                              |                                                                                                    |                                             |                               |
| B1 - TAAGEREMENTO AL SECURTO YEARDO         B1 - TAAGEREMENTO AL SECURTO YEARDO         B1 - TAAGEREMENTO AL SECURO         B1 - TAAGEREMENTO YEARDO         B1 - TAAGEREMENTO YEARDO         B1 - TAAGEREMENTO YEARDO         B1 - TAAGEREMENTO YEARDO         B1 - TAAGEREMENTO YEARDO <th>¥ 🗮 08:000-44</th> <th></th> <th></th> <th></th> <th></th> <th></th>                                                                                                    | ¥ 🗮 08:000-44                                                   |                                           |                              |                                                                                                    |                                             |                               |
| Diskarstime   Diskarstime   Tipe   Diskarstime   Diskarstime <tr< td=""><td></td><td></td><td></td><td></td><td></td><td></td></tr<>                                                                                                    |                                                                 |                                           |                              |                                                                                                    |                                             |                               |
| Image: Speedward in the Speedward in the Speed                  |                                                                 |                                           | Dichlarazione Canalizzata    | (0) NON CANALIZZATA                                                                                             | Disabilita Controllo Quotazione media oro a | (N) NO *                      |
| Descriptions Also Constants       Burners Made Constants       Burners Made Constants       Burners Made Constants         Descriptions Also Constants       Burners Made Constants       Burners Made Constants       Burners Made Constants         Descriptions Also Constants       Burners Made Constants       Burners Made Constants       Burners Made Constants         Descriptions       Testing       Alteriore       Burners Made Constants       Burners Made Constants         Descriptions       Testing       Descriptions       Alteriore       Descriptions         Descriptions       Descriptions       Descriptions       Descriptions       Descriptions         Descriptions       Descriptions       Descriptions       Descriptions       Descriptions         Descriptions       Descriptions       Descriptions       Descriptions       Descriptions         Descriptions       Descriptions       Descriptions       Descriptions       Descriptions         Descriptions       Descriptions       Descriptions       Descriptions       Descriptions         Descriptions       Descriptions       Descriptions       Descriptions       Descriptions         Descriptions       Descriptions       Descriptions       Descriptions       Descriptions         Descriptions       Descriptions                                                                                                    |                                                                 |                                           | Tipo Operazione              | (08) TRASFERIMENTO AL SEGUITO VERSO ES   *                                                                      | Data Dichiarazione                          | 14/10/2014 🔤 🚍                |
| Image: Section of the section of the sec                  |                                                                 |                                           | Descrizione Altre Operazioni |                                                                                                    | Numero fotale Operazioni a                  |                               |
| Values biolas Colos (en participadada consegura versa)     Retenzione     Retenzione     Retenzione       Values biolas Colos (en participadada consegura versa)     Attermine del processo di consegura versa)     Retenzione     Retenzione       Values biolas consegura versa)     Continen tuti dati della segunalazione, a stampa andrà     Contenze tuti dati della segunalazione, a stampa andrà     Retenzione       Values biolas consegura versa)     Contenze tuti dati della segunalazione, a stampa andrà     Contenze tuti dati della segunalazione, a stampa andrà     Contenze tuti dati della segunalazione, a stampa andrà       Values biolas consegura versi     Contenze tuti dati della segunalazione, a stampa andrà     Contenze tuti dati della segunalazione, a stampa andrà     Contenze tuti dati della segunalazione, a stampa andrà       Values biolas consegura.     Dopo aver verificato la corretta acquisizione del protocollo     Contenze tuti dati della segunalazione, a stampa andrà       Values biolas consegura.     OK     Contenze tuti dati della segunalazione, a stampa andrà     Contenze tuti dati della segunalazione, a stampa andrà                                                                                                    |                                                                 |                                           |                              | - (THO) ONO INDUSTRIALE                                                                                         | Romano Riferimento Interno                  |                               |
| A lermine del processo di consegna verrà<br>presentato il documento per la stampa che<br>cappena consegnitata.<br>Dopo aver verificato la corretta acquisizione<br>della segnitazione, la stampa andrà<br>cuutatane in formato elettronico,<br>untamente ai messagoi di corretta<br>acquisizione e di attribuzione del protocollo<br>UIF in consegnita.                                                                                                    |                                                                 |                                           | Valore totale Oro (euro      | Attenzione                                                                                                    | Quantita' totale Oro (grammi) a             |                               |
| Al termine del processo di consegna verà<br>presentato il documento per la stampa che<br>continen tutti i dati della segnalazione<br>appena consegnata.<br>Oppo aver verificato la corretta accuaisione<br>della segnalazione la stampa anda<br>custo data, anche in formato elettronico,<br>untramente ai messaggi di corretta<br>acquisizione e di attribuzione del protocollo<br>UIE in consegna.                                                                                                    |                                                                 |                                           | Tipo Traspor                 | of the management of the second second second second second second second second second second second second se |                                             |                               |
| continen tutti i dati della segnalazione<br>appena consegnata.<br>Dopo aver verificato la corretta acquisizione<br>duella segnalazione, la stampa andrà<br>cuutofita, anche in formato el del tronoco,<br>unitamente ai messaggi di corretta<br>acquisizione e di attribuzione del protocollo<br>UEF in consegna.<br>OK                                                                                                    |                                                                 |                                           |                              | Al termine del processo di consegna verrà<br>presentato il documento per la stampa che                          |                                             |                               |
| Open surface       Sample of Sample and a constant acquisizione della segnilazione, la stampa andrà custolta, anche in formato dell'orotta acquisizione del protocollo UIF in consegna.       Sample acquisizione della stampa andrà custolta, anche in formato dell'orotta acquisizione della rotta acquisizione della rotta acquisizione della rotta custolta, anche in formato dell'orotta acquisizione della rotta acquisizione della rotta acquisizione de                                                        |                                                                 |                                           | and the second of the        | contiene tutti i dati della segnalazione<br>appena consegnata                                                   |                                             |                               |
| OK       Set and set and set a                                               |                                                                 |                                           | Time Second                  |                                                                                                    |                                             |                               |
| Custodia, anche in formato elettronico,<br>untamente ai messagoi di corretta<br>acquisizione e di attribuzione del protocollo<br>UIP in consegna.<br>OK                                                                                                    |                                                                 |                                           |                              | della segnalazione, la stampa andrà                                                                             |                                             |                               |
| acquisizione e di attribuzione del protocollo<br>UIF in consegna.<br>OK                                                                                                    |                                                                 |                                           | (here)                       | custodita, anche in formato elettronico,<br>unitamente ai messaggi di corretta                                  |                                             |                               |
|                                                                                                    |                                                                 |                                           | Destruction                  | acquisizione e di attribuzione del protocollo<br>UTE in consegna                                                |                                             |                               |
| Dervers of Bandla (PE All Detablances (PE) (PE All Detablances (PE))                                                                                                    |                                                                 |                                           | E agreente<br>T              | OK                                                                                                    |                                             |                               |
|                                                                                                    |                                                                 |                                           |                              | UK .                                                                                                    |                                             |                               |
|                                                                                                    |                                                                 |                                           |                              |                                                                                                    |                                             |                               |
|                                                                                                    |                                                                 |                                           |                              |                                                                                                    |                                             |                               |

Dopo aver selezionato il tasto OK presente nel pop up, sarà automaticamente avviato il processo di stampa ufficiale della segnalazione, come notificato con il relativo messaggio:

#### Banca d'Italia - UIF

| 🗿 Infostat - Ambiente per il partner - Wind | iows Internet Explorer                      |                                                            |                   |                                               |        |            |
|---------------------------------------------|---------------------------------------------|------------------------------------------------------------|-------------------|-----------------------------------------------|--------|------------|
|                                             |                                             |                                                            |                   |                                               |        | Italiano 🔻 |
|                                             |                                             |                                                            |                   |                                               |        | Info       |
| E. Dila                                     | vazioni ad Evento                           |                                                            |                   |                                               |        |            |
|                                             | deziona il partneri pactone socrate ot test |                                                            |                   |                                               |        |            |
|                                             |                                             | Rilevazioni in corso                                       |                   | DICHIADAZIONE DREVENTIVA DOD                  |        |            |
| V ORC                                       |                                             |                                                            |                   |                                               |        |            |
|                                             |                                             |                                                            |                   |                                               |        |            |
|                                             |                                             |                                                            |                   | NOTE:                                         |        |            |
|                                             |                                             |                                                            |                   | Note della survey Dichiarazioni Preventive or |        |            |
|                                             |                                             | Messaggio consegnato                                       |                   | LINK UTILI:                                   |        |            |
|                                             |                                             | Ti managania composto da 1 Ela                             |                   | Schema Segnaletico                            |        |            |
|                                             |                                             | è sta Attenzione!                                          |                   | Email                                         |        |            |
|                                             |                                             | Il processo di stampa della                                | segnalazione é    |                                               |        |            |
|                                             |                                             | in corso                                                   | Segnaldzione er   |                                               |        |            |
|                                             |                                             | Fra pochi secondi verrà visu                               | ualizzata la      |                                               |        |            |
|                                             |                                             | salvare il file per la stampa                              |                   |                                               |        |            |
|                                             |                                             | ок                                                         |                   |                                               |        |            |
|                                             |                                             |                                                            |                   |                                               |        |            |
|                                             |                                             | ESCI                                                       |                   |                                               |        |            |
|                                             |                                             |                                                            |                   |                                               |        |            |
|                                             |                                             |                                                            |                   |                                               |        |            |
|                                             |                                             |                                                            |                   |                                               |        |            |
|                                             |                                             |                                                            |                   |                                               |        |            |
|                                             |                                             |                                                            |                   |                                               |        |            |
| Dichiarazione Preventiva ORO                |                                             |                                                            |                   |                                               |        |            |
| ORODP DATA ENTRY:                           |                                             | UPLOAD:                                                    |                   | GESTIONE MESSAGGI:                            |        |            |
| Compila                                     | in the second                               | Cap Containing a                                           |                   | 館 Visualizza                                  |        |            |
|                                             |                                             |                                                            |                   |                                               |        |            |
|                                             | Antire o salvate Secondariano OP            | ODP-44 LIFFICIALE pdf (S8.2 KB) do continte-that with home | viitalia 102 Ausi | Salva 🔹 Annulla                               |        |            |
|                                             | Aprile o salvare segnalazione_ON            | our -44_orricleur.pdf (26,2 Kb) da ceruntostat-uif.banca   | Apri              | Jaiva - Annula X                              |        |            |
| ipa: 64 di 89 Parole: 15,151 3 Ita          | liano (Italia)                              |                                                            |                   |                                               | E 125% | (-)        |

Dopo aver selezionato il tasto OK presente nel pop up, è possibile salvare in locale la stampa ufficiale della segnalazione appena consegnata, utilizzando i pulsanti visualizzati sulla barra in giallo sulla parte bassa dello schermo. Una copia cartacea di tale documento, unitamente a una copia cartacea del messaggio di Conferma acquisizione dichiarazione preventiva, dovrà accompagnare l'oro durante il passaggio della frontiera.

Dopo aver ricevuto la segnalazione preventiva, l'UIF effettuerà i controlli di congruenza formale dei dati ricevuti e restituirà un messaggio di **Conferma acquisizione dichiarazione preventiva**; tale messaggio sarà inviato via mail all'utente che ha effettuato l'invio e a tutti gli utenti abilitati con profilo gestore per il partner di interesse e sarà inoltre disponibile sul portale stesso nella sezione GESTIONE MESSAGGI  $\rightarrow$  Visualizza:

| Infostat - Ambiente per il partner - Windows Internet Explorer                  |                      |                                   |                    |                |
|---------------------------------------------------------------------------------|----------------------|-----------------------------------|--------------------|----------------|
| BANCA D'ITALIA                                                                  |                      |                                   |                    | Italiano 🛛 🔻 🔞 |
| Rilevazioni Consulta Messaggi Gestione autorizzazioni Gestione dati del profilo |                      |                                   | Benvenuto: MARZANO | Info Esci      |
| Pilevazioni ad Evento                                                           |                      |                                   |                    |                |
| Seleziona il partner: RACIONE SOCIALE DI TEST                                   |                      |                                   |                    |                |
|                                                                                 | Rilevazioni in corso | DICHTARAZIONE PREVENTIVA          | ORO                |                |
| V CORO                                                                          |                      | Queste sono le informazioni rela  | tive alla survey   |                |
| Dichiarazione Preventiva ORO                                                    |                      | Dichiarazioni Preventive oro      |                    |                |
|                                                                                 |                      | NOTE:                             |                    |                |
|                                                                                 |                      | Note della survey Dichiarazioni F | Preventive oro     |                |
|                                                                                 |                      | LINK UTILI:                       |                    |                |
|                                                                                 |                      | 🗒 Schema Segnaletico              |                    |                |
|                                                                                 |                      | Email                             |                    |                |
|                                                                                 |                      |                                   |                    |                |
|                                                                                 |                      |                                   |                    |                |
|                                                                                 |                      |                                   |                    |                |
| PARTY AND AND AND AND AND AND AND AND AND AND                                   |                      |                                   |                    |                |
|                                                                                 |                      |                                   |                    |                |
|                                                                                 |                      |                                   |                    |                |
|                                                                                 |                      |                                   |                    |                |
|                                                                                 |                      |                                   |                    |                |
|                                                                                 |                      |                                   |                    |                |
|                                                                                 |                      |                                   |                    |                |
|                                                                                 |                      |                                   |                    |                |
|                                                                                 |                      |                                   |                    |                |
|                                                                                 |                      |                                   |                    |                |
|                                                                                 |                      |                                   | ALC: STATE         |                |
| Dichiarazione Preventiva ORO                                                    |                      |                                   |                    |                |
| ORODP DATA ENTRY:                                                               | UPLOAD:              | GESTION HERBINGE                  |                    |                |
| Compila                                                                         | Consegna             | Diagnostico Visualizza            |                    |                |
| Importa                                                                         |                      |                                   |                    |                |
|                                                                                 |                      |                                   |                    |                |

Cliccando in corrispondenza del numero di protocollo del messaggio di conferma acquisizione sarà possibile scaricare il relativo documento da stampare e da portare con sé alla frontiera (occorre cliccare sull'icona con la freccia verde presente nel riquadro in basso).

| Infostat - Ambiente p<br>BANCA D | per il partner - Windows Inte<br>D'ITALIA<br>stema | rnet Explorer                                |                        |                        |                 |                          |                       | Italiano 🗸              |         |
|----------------------------------|----------------------------------------------------|----------------------------------------------|------------------------|------------------------|-----------------|--------------------------|-----------------------|-------------------------|---------|
| Rilevazioni Consu                | ulta Messaggi Gestic                               | ne autorizzazioni Gestione                   | dati del profilo       |                        | ALL STORE       |                          |                       | Benvenuto: MARZANO Info | Esci    |
| Gestione M                       | lessaggi                                           |                                              |                        |                        |                 |                          |                       | 💜 In                    | idietro |
| 👔 Messaggi Ricevut               | i 🔄 Messaggi Inviati                               |                                              |                        |                        |                 |                          |                       |                         |         |
| Partn<br>Da                      | er: RAGIONE SOCIALE D                              | I TEST                                       |                        |                        | Rilevazi        | one: Dichiarazione Preve | ntiva ORO             | Aggio                   | rna     |
| Rilevazione                      | Data di produzione 1 🔻                             | N.ro Protocollo                              | Data Protocollo        | Data di<br>Riferimento | Modalità        | Tipo messaggio           | Mess                  | aggio originale         | E       |
| PREVENTIVA                       | e                                                  |                                              |                        |                        |                 |                          |                       |                         |         |
|                                  | 2014-10-10 20:04:45                                | D UF20140000000100267                        | 2014-10-10 20:04       | 2014-10-31             | invio ufficiale | notifica di protocollo   | D UF20140000000100266 |                         |         |
|                                  | 2014-10-10 18:24:34                                | Clima                                        | per il dettaglio del m | 2-31                   | Invio ufficiale | notifica di protocollo   | P UF20140000000100264 |                         |         |
|                                  | 2014-10-10 13:15:03                                | P UF20140000000100263                        | 2014-10-10 13:15       | 2014-10-31             | invio ufficiale | notifica di protocollo   | P UF20140000000100262 |                         |         |
|                                  | 2014-10-10 13:15:00                                | D UF201400000000100261                       | 2014-10-10 13:15       | 2014-10-31             | invio ufficiale | notifica di protocollo   | P UF20140000000100260 |                         |         |
|                                  | 2014-10-09 15:03:37                                | D UF201400000000100253                       | 2014-10-09 15:03       | 2014-10-31             | invio ufficiale | notifica di protocollo   | UF20140000000100252   |                         |         |
|                                  | 2014-10-09 14:43:54                                | P UF201400000000100251                       | 2014-10-09 14:43       | 2014-10-31             | invio ufficiale | notifica di protocollo   | P UF20140000000100250 |                         |         |
|                                  | 2014-10-09 14:31:51                                | D UF20140000000100249                        | 2014-10-09 14:31       | 2014-10-31             | invio ufficiale | notifica di protocollo   | P UF20140000000100248 |                         | 1       |
|                                  | 2014-10-09 14:28:12                                | D UF20140000000100247                        | 2014-10-09 14:28       | 2014-10-31             | invio ufficiale | notifica di protocollo   | DIF20140000000100246  |                         |         |
|                                  | 2014-10-09 14:15:01                                | DUF20140000000100245                         | 2014-10-09 14:15       | 2014-10-31             | invio ufficiale | notifica di protocollo   | P UF20140000000100244 |                         |         |
|                                  | 2014-10-09 8:25:44                                 | P UF20140000000100243                        | 2014-10-09 8:25        | 2014-10-31             | invio ufficiale | notifica di protocollo   | P UF20140000000100242 |                         |         |
|                                  | 2014-10-08-20-08-51                                | August 1000000000000000000000000000000000000 | 2014-10-08 20-08       | 2014-10-21             | inuin ufficiale | antifica di aratacalla   | 0                     |                         | -       |
| Allegati messaggio:              |                                                    |                                              |                        |                        |                 |                          |                       |                         |         |
| Download                         | Tipo frammento                                     |                                              | ile                    |                        |                 |                          |                       |                         |         |
| De De                            | ocumenti d                                         | loc0UF201400000000100267.p                   | df                     |                        |                 |                          |                       |                         |         |
|                                  |                                                    |                                              |                        |                        |                 |                          |                       |                         |         |

Per superare i controlli alla frontiera è importante che il protocollo della dichiarazione consegnata (es. ORODP-10) riportato nella stampa ufficiale coincida con quello indicato nel messaggio di Conferma acquisizione dichiarazione preventiva:

| C C I ttp://collaboration.ac.bankit.it/uif/orc | /progetto_oro_p0023/Documenti', * Č X S bankt.t x                                          |       |
|------------------------------------------------|--------------------------------------------------------------------------------------------|-------|
| File Modifica Vai a Preferiti ?                |                                                                                            |       |
| B BANCA                                        | A D'ITALIA<br>DSISTEMA                                                                     |       |
| Mittente                                       | Banca d'Italia                                                                             |       |
|                                                | Unita' di Informazione Finanziaria                                                         |       |
|                                                | Divisione Analisi e Gestione Dati                                                          |       |
|                                                | L.go Bastia 35 - 00181 Roma                                                                | _     |
| Destinatario                                   | 503011 - UTENTE TEST BANCARIO                                                              | _     |
| Oggetto                                        | Dichiarazione Preventiva ORO                                                               |       |
|                                                |                                                                                            |       |
| Protocollo                                     | UF20140000000101618                                                                        | _     |
| di Protocollo                                  | UF20140000000101616                                                                        |       |
| di i lotocollo                                 |                                                                                            |       |
|                                                |                                                                                            |       |
| Conferma acqu                                  | isizione dichiarazione preventiva ORODP-623                                                |       |
|                                                |                                                                                            |       |
| S1 conferma ch                                 | e la dichiarazione preventiva ORODP-623, inviata da UTENTE TEST BANCARIO -                 |       |
| 503011 in data                                 | 11/09/2014 - 14:01:01.855 ed avente protocollo UF201400000000101616, non ha dato           |       |
| luogo ad anom                                  | alie nell'ambito delle verifiche effettuate ed è stata correttamente acquisita.            |       |
|                                                |                                                                                            |       |
| Si ricorda che l                               | a Stampa Ufficiale della dichiarazione, prodotta al momento della consegna alla UIF, e una | 4     |
| copia della pres                               | sente comunicazione, che ne attesta la corretta acquisizione presso la UIF, devono         |       |
| accompagnare                                   | l'oro al momento dell'attraversamento della frontiera.                                     |       |
| 🚱 🏉 🚞 🔀                                        | 🔍 🕑 🤌 📕 🔍 🙆 🦄                                                                              | 10.33 |

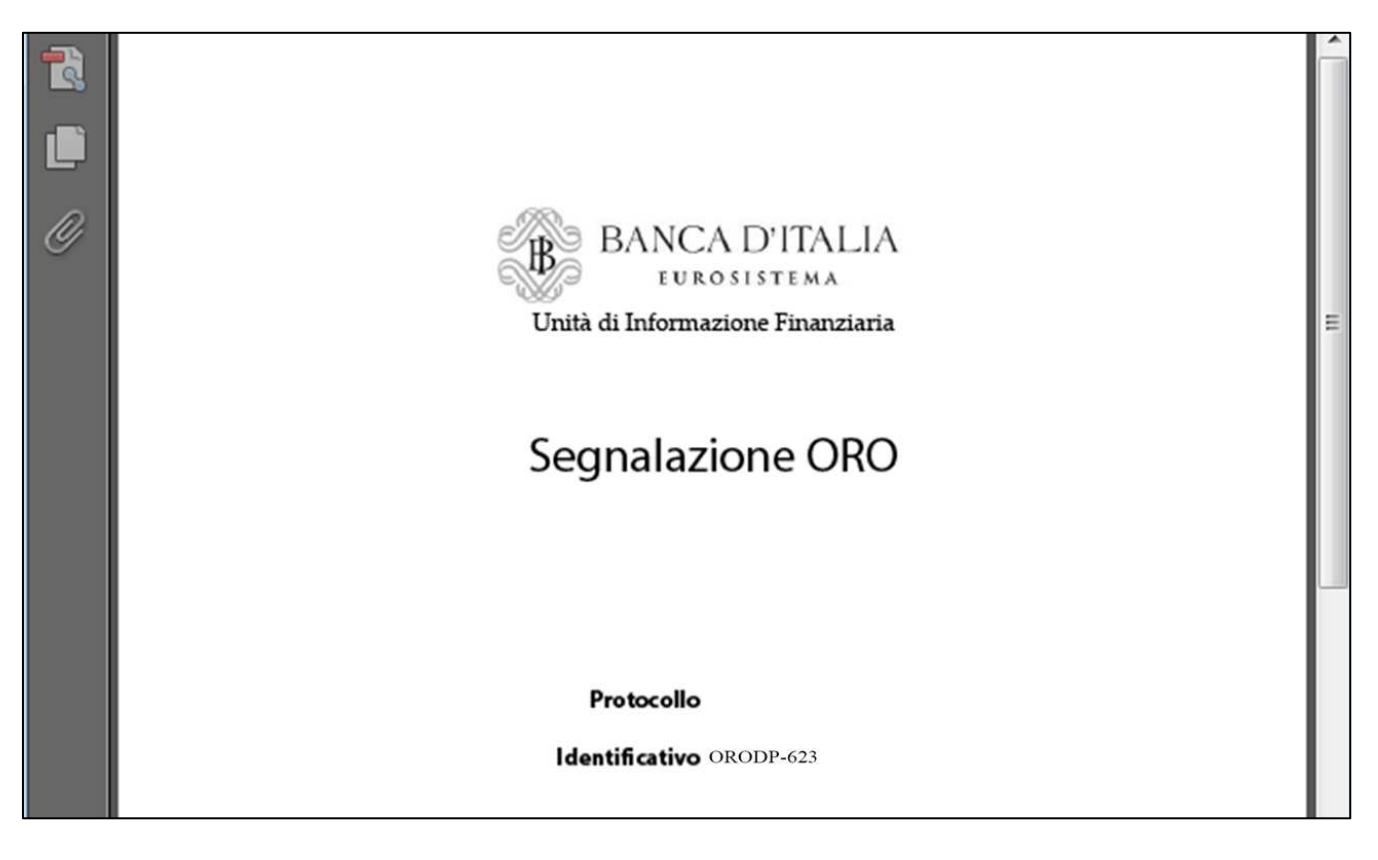

# 7.6. Recupero della Stampa ufficiale di una segnalazione già consegnata

La funzione *Stampa da UIF* della sezione *ORODP Data Entry* consente di recuperare la stampa ufficiale di segnalazioni già consegnate alla UIF. Selezionando il relativo tasto, si aprirà una maschera in cui sarà richiesto di inserire il protocollo ORODP assegnato alla segnalazione da ristampare.

| Rilevazioni Consulta Messaggi                  | Gestione autorizzazioni Gestione dati del profilo | Benvenuto:                                                                                                    |
|------------------------------------------------|---------------------------------------------------|----------------------------------------------------------------------------------------------------|
|                                                | Seleziona il partner: RAGIONE SOCIALE DI TEST V   |                                                                                                    |
|                                                | Revacion in corso                                 | DICHIARAZIONE PREVENTIVA ORO<br>Queste sono le informazioni relative alla survey<br>Dichiarazioni Preventive oro<br>NOTE:<br>Note della survey Dichiarazioni Preventive oro<br>LINK UTILI:<br>Galante Operativo<br>Schema Segnaletico<br>Email |
| Dichiarazione Preventiva ORO ORODP DATA ENTRY: | UPLOAD:                                           | GESTIONE MESSAGGI:                                                                                                    |

Cliccando sul tasto "OK" della finestra "Segnalazione da stampare", il sistema genererà nuovamente un file di stampa ufficiale della dichiarazione, che potrà essere stampato e salvato in locale.

# 7.7. Controlli sulla segnalazione inviata mediante data entry: Rilievi

I dati inviati in modalità data entry vengono analizzati da una procedura di controllo che ne verifica l'attendibilità, individuando eventuali incongruenze tra le informazioni fornite. Le incongruenze rilevate danno luogo a dei **Rilievi** che impediscono la corretta acquisizione della segnalazione: occorre quindi correggere tutti i rilievi segnalati e procedere a un nuovo invio dell'intera segnalazione.

In particolare tali controlli formali mirano a garantire la:

- <u>Completezza del record</u>, per verificare che siano stati inseriti tutti i valori obbligatori della segnalazione (ad esempio il campo Tipo Operazione di una Dichiarazione deve essere obbligatoriamente valorizzato).
- <u>Appartenenza al corrispondente dominio</u>, per verificare che ciascun valore inserito appartenga al dominio dei valori consentiti.
- <u>Compatibilità tra i valori degli attributi</u>, per verificare se i diversi valori inseriti per diversi campi sono coerenti tra loro (ad esempio se il codice paese della controparte è "086", cioè Italia, allora deve essere valorizzato anche il comune della controparte; se invece il paese della controparte è estero, il comune della controparte non deve essere inserito).

Eventuali dichiarazioni che non rispettino tali controlli saranno notificati al segnalante con un messaggio di **Rilievi**. Nel report dei rilievi restituito all'utente è riportata la lista di tutte le osservazioni errate presenti nella segnalazione inviata. Per ogni osservazione presente nel report è riportato l'elenco di tutte le variabili del record. In corrispondenza dei valori errati sarà poi indicata puntualmente la descrizione dell'errore. Ogni record in errore sarà poi associato a un codice identificativo univoco (Identificativo del Rilievo, IDRIL).

| 2 doc0UF20140000000100891_Ril_Uff.pdf - Adobe Reader |                                                            |                                                                                     |                             |                                                                                                    |                     |
|------------------------------------------------------|------------------------------------------------------------|-------------------------------------------------------------------------------------|-----------------------------|----------------------------------------------------------------------------------------------------|---------------------|
| <u>File</u> <u>M</u> odifica                         | a <u>V</u> ista Fin <u>e</u> stra <u>?</u>                 |                                                                                     |                             |                                                                                                    | ×                   |
| 🔁 🖉 🛙                                                | ≞ 🖨 🖂 💽                                                    | 4 / 5 103%                                                                          | -   🗄 🚱   🤗 🛛               | Commento                                                                                                  | Condividi           |
| 0                                                    | SEGNALAZIONE<br>RILIEVO: Le info<br>previsti,<br>IDRII: 32 | : ORO_DICHIARAZIONE<br>mazioni non risultano strutturate s<br>Codice Identificativo | secondo le indicazioni fori | uite e/o una o piu' variabili presentano val <mark>o</mark> ri no                                         | n                   |
|                                                      | Variabile                                                  | der mievo                                                                           | Valore                      | Descrizione Rilievo                                                                                       |                     |
|                                                      | Data di riferimento                                        |                                                                                     | 20140331                    |                                                                                                    | Descrizione         |
|                                                      | Codice segnalante                                          |                                                                                     | 503011                      |                                                                                                    | dell'errore rilevet |
|                                                      | Progressivo Dichia                                         | irazione                                                                            | 3                           |                                                                                                    |                     |
|                                                      | Data Dichiarazione                                         | 3                                                                                   | 20140602                    |                                                                                                    | 7                   |
|                                                      | Tipo Operazione                                            |                                                                                     | 03                          | II valore della variabile risulta<br>incompatibile rispetto alle altre<br>informazioni della segnalazione |                     |
|                                                      | Descrizione Altre (                                        | Operazioni                                                                          | ALTRO ALTRO                 | Il valore della variabile risulta<br>incompatibile rispetto alle altre<br>informazioni della segnalazione |                     |

# 7.8. Segnalazione sostitutiva

Per modificare alcuni dati di una dichiarazione preventiva già inviata e acquisita dall'UIF (per cui, cioè è stato restituito il messaggio di **Conferma acquisizione dichiarazione preventiva**) occorre inviare una segnalazione sostitutiva, seguendo i seguenti passi:

- Selezionare il partner di interesse dal menu a tendina.
- Cliccare sulla voce "Dichiarazione Preventiva ORO".
- Selezionare il tasto Compila; il sistema genererà una nuova segnalazione e le attribuirà un identificativo univoco nel formato **ORODP progressivo.**
- Valorizzare il campo Tipo Segnalazione con il valore "(S) SEGNALAZIONE SOSTITUTIVA".
- Inserire nel campo "Numero protocollo (della segnalazione sostituita)" l'identificativo univoco della dichiarazione già acquisita e che si intende modificare, nel formato **ORODP progressivo.**

| BANCA D'ITALIA                                      |                                                   |              |
|-----------------------------------------------------|---------------------------------------------------|--------------|
| Rilevazioni Consulta Messaggi Gestione autorizzazio | ni Gestione dati del profilo                      | Benvenuto: 1 |
| Codice Segnalante: 503185 - RAGIONE SOCIAL          | .E DI TEST Tipo Segnalazione Originaria           |              |
| Struttura segnalazione                              | uova Segnalazione                                 |              |
|                                                     | Identificativo della segnalazione                 |              |
|                                                     | Codice segnalante 🏄 503185                        |              |
|                                                     | Protocollo Oro DP + ORODO-1063                    |              |
|                                                     | Numero protocollo (della segnalazione sostituita) |              |
|                                                     |                                                   |              |
|                                                     | Salva Ripristina                                  |              |
|                                                     |                                                   |              |
|                                                     |                                                   |              |
|                                                     |                                                   |              |
|                                                     |                                                   |              |
|                                                     |                                                   |              |
|                                                     |                                                   |              |
|                                                     |                                                   |              |
|                                                     |                                                   |              |
|                                                     |                                                   |              |
| Aggiungi 🔹 📄 Stampa                                 |                                                   |              |
| Verifica Consegna                                   |                                                   |              |

• Cliccare sul tasto Salva per confermare l'inserimento della nuova segnalazione, che sarà immediatamente visualizzata nel riquadro di sinistra Struttura segnalazione.

| BANCA D'ITALIA<br>Eurosistema                       |                                                             |            |
|-----------------------------------------------------|-------------------------------------------------------------|------------|
| Rilevazioni Consulta Messaggi Gestione autorizzazio | ni Gestione dati del profilo                                | Benvenuto: |
| Codice Segnalante: 503185 - RAGIONE SOCIAL          | E DI TEST Tipo Segnalazione Sostitutiva                     |            |
| Struttura segnalazione                              |                                                             |            |
| V 💽 ORODP-1063                                      |                                                             |            |
|                                                     | Identificativo della segnalazione                           |            |
|                                                     | Protocollo Oro DP * ORODP-1063                              |            |
|                                                     | Tipo Segnalazione 🖉 (S) SEGNALAZIONE SOSTITUTIVA 🛛 🔻        |            |
|                                                     | Numero protocollo (della segnalazione sostituita) ORODP-128 |            |
|                                                     |                                                             |            |
|                                                     | Salva Ripristina                                            |            |
|                                                     |                                                             |            |
|                                                     |                                                             |            |
|                                                     |                                                             |            |
|                                                     |                                                             |            |
|                                                     |                                                             |            |
|                                                     |                                                             |            |
|                                                     |                                                             |            |
|                                                     |                                                             |            |
|                                                     |                                                             |            |
|                                                     |                                                             |            |
|                                                     |                                                             |            |
| Aggiungi 🔻 😹 Stampa                                 |                                                             |            |
| Verifica Consegna                                   |                                                             |            |

Selezionare la segnalazione cliccando sull'identificativo ORODP-progressivo presente nel riquadro struttura segnalazione, selezionare il tasto Aggiungi e quindi, l'opzione "Dichiarazione": si potrà in tal modo proseguire in maniera del tutto analoga a quanto effettuato per le segnalazioni originarie, effettuando l'inserimento dei dati, la verifica, la consegna e la stampa ufficiale della dichiarazione. In tal modo la nuova dichiarazione appena inserita andrà a sostituire integralmente la precedente (nel caso riportato in figura la dichiarazione con progressivo 1063 sostituirà quella con progressivo 128).
Si precisa che è possibile inviare segnalazioni sostitutive di dichiarazioni preventive consegnate **esclusivamente** entro il mese solare precedente.

### 7.9. Segnalazione di annullamento

Per annullare una dichiarazione preventiva già inviata e acquisita dall'UIF (per cui, cioè è stato restituito il messaggio di **Conferma acquisizione dichiarazione preventiva**) occorre inviare una segnalazione di annullamento, seguendo i seguenti passi:

- Selezionare il partner di interesse dal menu a tendina.
- Cliccare sulla voce "Dichiarazione Preventiva ORO".
- Selezionare il tasto Compila; il sistema genererà una nuova segnalazione e le attribuirà un identificativo univoco nel formato **ORODP progressivo**.
- Valorizzare il campo Tipo Segnalazione con il valore "(A) SEGNALAZIONE ANNULLAMENTO".
- Inserire nel campo "Numero protocollo (della segnalazione sostituita)" l'identificativo univoco della dichiarazione già acquisita e che si intende annullare, nel formato **ORODP progressivo.**

| 🦪 Infostat - Ambiente per il partner - Win | dows Internet Explorer                                                                                                    |                              |
|--------------------------------------------|----------------------------------------------------------------------------------------------------|------------------------------|
| BANCA D'ITALIA<br>Eurosistema              |                                                                                                    | Italiano 🔻 😥                 |
| Rilevazioni Consulta Messaggi              | Gestione autorizzazioni Gestione dati del profilo                                                                                                    | Benvenuto: MARZANO Info Esci |
| Codice Segnalante: 503185                  | RAGIONE SOCIALE DI TEST Data Riferimento: 31/10/2014 Tipo Segnalazione Annullamento                                                                                                    | 🛹 Torna al menu principale   |
| Struttura segnalazione                     |                                                                                                    |                              |
| V A ORODP-39                               | Identificativo della segnalazione<br>Codice segnalante e 003185                                                                                                    |                              |
|                                            | Tipo Segnalazione e calificatione e calificati |                              |
|                                            | Salva Ripristina                                                                                                    |                              |
|                                            |                                                                                                    |                              |
|                                            |                                                                                                    |                              |
|                                            |                                                                                                    |                              |

- Cliccare sul tasto Salva per confermare l'inserimento della nuova segnalazione, che sarà immediatamente visualizzata nel riquadro di sinistra Struttura segnalazione.
- Nel caso di segnalazione di annullamento non occorre aggiungere alcuna altra entità in quanto è sufficiente indicare i soli estremi (protocollo ORODP) della precedente segnalazione da annullare. Il menu Aggiungi risulta vuoto e la dichiarazione è pronta per essere consegnata all'UIF.
- A tal punto è possibile procedere con i consueti passi di verifica, consegna e stampa ufficiale. In tal modo la dichiarazione precedente sarà annullata (nel caso riportato in figura la dichiarazione con progressivo 29 sarà annullata).

### 8. Gestione dei messaggi

I messaggi scambiati con l'UIF possono contenere diversi elementi informativi (indicati nel seguito come "allegati" e rappresentati da flussi segnaletici, notifiche e rilievi). A ciascun messaggio è associato un numero progressivo (protocollo) e ulteriori attributi descrittivi (il mittente, la data di spedizione, ecc.).

La funzione di consultazione messaggi consente di visualizzare i principali elementi identificativi dei messaggi e i relativi allegati. Tale funzione prevede due distinte sezioni per i messaggi inviati (ad esempio flussi segnaletici) e ricevuti (ad esempio rilievi, notifiche). E' possibile accedere a specifici messaggi utilizzando i parametri di ricerca previsti dall'interfaccia.

#### 8.1. Attivazione dalla Home Page

La visualizzazione dei messaggi può essere attivata dalla Home Page di Infostat-UIF, cliccando sul pulsante "MESSAGGI", dopo aver selezionato la tipologia di rilevazione di interesse (Segnalazione periodica oro o Dichiarazione preventiva oro).

| BANCA D'ITALIA<br>EUROSISTEMA                                                                                                    |                                                                                                    |                                                                                                    |
|----------------------------------------------------------------------------------------------------|----------------------------------------------------------------------------------------------------|----------------------------------------------------------------------------------------------------|
| RILEVAZIONI                                                                                                    | Aggion                                                                                                    | na la la la la la la la la la la la la la                                                                                                    |
| RLEVAZIONI DISPONIBILI NELLA PIATTAFORMA UIF-INFOSTAT     Segnalazioni AntRicciago Agregate     Segnalazioni AntRicciago Agregate     Segnalazioni AntRicciago     Segnalazioni AntRicciago     Segnalazioni AntRicciago     Segnalazioni AntRicciago     Segnalazioni AntRicciago     Segnalazioni AntRicciago     Segnalazioni AntRicciago     Segnalazioni AntRicciago     Segnalazioni AntRicciago     Segnalazioni Agregate     Segnalazioni Agregate     Se | SECINALAZIONE PERIODICA ORO<br>Queste sono le informazioni relative alla survey Segnalazioni transaz<br>Oro:<br>NOTE:<br>Note della survey Segnalazioni transazioni in Oro<br>LINK UTILI:<br>Manuale Utente<br>Email | don in<br>HFOSTAT-UIF é una plataformatica progetata per<br>supporto alle attività di predispostrate e trasmissione<br>sepnalazioni destinate alla Unità di Informazione Finanziaria<br>Banca d'Italia. |
|                                                                                                    | C ACCEDI AI SERVIZI                                                                                                    | SUPPORTO TECNICO  FAQ  Per quesiti tecnici contattare l'helpdesk del Servizio: Telefono: E-mail: utf.helpsos@bancaditalia.it utf.sara@bancaditalia.it                                                   |

Sarà visualizzata la maschera per la ricerca e visualizzazione dei messaggi relativi alla tipologia scelta. Tale maschera è costituita da 2 tab, da cui è possibile ricercare e visualizzare rispettivamente i messaggi inviati o ricevuti.

| nfostat - Gestion                                                                | ne messaggi - Windows Intern<br>A D'ITALIA<br>о s i s т є ма                                | Filtri per im<br>et Exple<br>i criteri di ri<br>dei messaggi                                           | postare<br>cerca                                |                                      |                                        |                           | Ttaliano V                                                              |
|----------------------------------------------------------------------------------|---------------------------------------------------------------------------------------------|----------------------------------------------------------------------------------------------------|-------------------------------------------------|--------------------------------------|----------------------------------------|---------------------------|-------------------------------------------------------------------------|
| onsulta Messag                                                                   | 191                                                                                         |                                                                                                    |                                                 |                                      |                                        | Benvenuto                 | : SISC.334169 Info Esci                                                 |
| 🗇 Consulta                                                                       | a Messaggi                                                                                  |                                                                                                    | 10-10-00                                        |                                      | 1                                      |                           | 6 52                                                                    |
| Messaggi Rice                                                                    | evuti 🛛 🖓 Messaggi Invia                                                                    | ti                                                                                                    |                                                 |                                      |                                        |                           |                                                                         |
|                                                                                  | Partner: UTENTE TEST                                                                        | BANCARIO                                                                                               | Ti                                              | po messaggio:                        | Tutti                                  | •                         |                                                                         |
| Rile                                                                             | evazione: Segnalazione                                                                      | periodica ORO                                                                                          |                                                 |                                      |                                        |                           |                                                                         |
|                                                                                  | Da:                                                                                         | A:                                                                                                    | eset                                            |                                      |                                        |                           |                                                                         |
| Messaggio più                                                                    | i recente:                                                                                  | Cerca l'ultim                                                                                          | no                                              |                                      |                                        |                           |                                                                         |
| Messaggio più<br>Rilevazione                                                     | Data di produzione 1                                                                        | Cerca l'ultim<br>messaggio ri                                                                          | Do<br>Cevuto                                    | Data di<br>Riferimento               | Modalità<br>Inoltro                    | Tipo messaggio            | Derca Reset ricero<br>Messaggio originale                               |
| Rilevazione<br>SEGNALAZIO<br>PERIODICA<br>ORO                                    | Data di produzione 1                                                                        | Cerca l'ultim<br>messaggio riv                                                                         | DO<br>Cevuto                                    | Data di<br>Riferimento               | Modalità<br>Inoltro                    | Tipo messaggio            | Cerca Reset ricero                                                      |
| Rilevazione<br>SEGNALAZIO<br>PERIODICA<br>ORO                                    | Data di produzione 1 Data di produzione 1 2014-06-20 15:49:44                               | Cerca l'ultim<br>messaggio ri<br>N.FO PFOTOCONO<br>UF201400000000100986                                | Data Protocollo<br>2014-06-20 15:49             | Data di<br>Riferimento<br>2014-03-31 | Modalità<br>Inoltro<br>invio ufficiale | Tipo messaggio<br>rilievo | Cerca Reset ricero<br>Messaggio originale                               |
| Rilevazione<br>SEGNALAZIO<br>PERIODICA<br>ORO                                    | Data di produzione 1 ONE 2014-06-20 15:49:44 gio:                                           | Cerca l'ultim<br>messaggio riv                                                                         | Data Protocollo<br>2014-06-20 15:49             | Data di<br>Riferimento<br>2014-03-31 | Modalità<br>Inoltro<br>invio ufficiale | Tipo messaggio<br>rilievo | Cerca Reset ricero                                                      |
| Rilevazione                                                                      | Data di produzione 1 ONE 2014-06-20 15:49:44 gio: Tipo frammento                            | Cerca l'ultim<br>messaggio riv                                                                         | Data Protocollo<br>2014-06-20 15:49             | Data di<br>Riferimento<br>2014-03-31 | Modalità<br>Inoltro<br>invio ufficiale | Tipo messaggio<br>rilievo | Cerca     Cessaggio originale     UF20140000000100984                   |
| Messaggio più Rilevazione SEGNALAZI( PERIODICA ORO egati messagg Download        | Data di produzione 1 ONE 2014-06-20 15:49:44 gio: Tipo frammento Documenti                  | Cerca l'ultim<br>messaggio riv<br>N.10 Protocollo<br>UE201400000000100986<br>doc0UF20140000000100986.p | Docevuto<br>Data Protocollo<br>2014-06-20 15:49 | Data di<br>Riferimento<br>2014-03-31 | Modalità<br>Inoltro<br>invio ufficiale | Tipo messaggio<br>rílievo | Cerca Reset ricero                                                      |
| Messaggio più<br>Rilevazione<br>SEGNALAZIU<br>PERIODICA<br>ORO<br>Iegati messagg | Data di produzione 1 Data di produzione 1 2014-06-20 15:49:44 gio: Tipo frammento Documenti | Cerca l'ultim<br>messaggio riv<br>N.RO Protocollo<br>UE201400000000100986<br>doc0UE20140000000100986.p | Data Protocollo<br>2014-06-20 15:49             | Data di<br>Riferimento<br>2014-03-31 | Modalità<br>Inoltro<br>invio ufficiale | Tipo messaggio<br>rilievo | Cerca     Reset ricer      Messaggio originale      UF20140000000100984 |

#### 8.1.1. Messaggi Ricevuti

Sul tab "Messaggi Ricevuti" è possibile impostare i seguenti filtri di ricerca:

- **Partner**, nel caso in cui l'operatore connesso risulti abilitato a operare per conto di diversi partner.
- **Data del messaggio**: impostando i valori di data inizio e data fine (nei campi "Da" e "A" rispettivamente) è possibile definire un intervallo temporale su cui effettuare la ricerca.
- **Tipo messaggio**, per effettuare la ricerca di una determinata tipologia di messaggio.

La casella "**Messaggio più recente**" consente di visualizzare solo l'ultimo messaggio ricevuto per ogni tipologia di rilevazione. Questo campo risulta automaticamente abilitato quando si apre la maschera, in modo che all'apertura venga sempre presentato il messaggio più recente; se si desidera visualizzare altri messaggi occorre deselezionare tale campo.

Per ogni messaggio visualizzato sono riportate le seguenti informazioni:

- Tipo di rilevazione (Segnalazione periodica oro o Dichiarazione preventiva oro).
- Data di produzione del messaggio: data in cui è stato inviato il messaggio selezionato.
- Numero di protocollo, da cui è possibile scaricare e visualizzare il dettaglio del messaggio ricevuto (cliccando sul numero di protocollo sarà visualizzato il riquadro "Allegati messaggio" in basso sulla sinistra, da cui si potrà salvare in locale il testo del messaggio cliccando sull'icona con la freccia verde).
- Data del protocollo: data in cui il messaggio selezionato è stato generato.
- Data di riferimento del messaggio.
- Modalità di inoltro dei dati (diagnostico, invio ufficiale).
- Tipo di messaggio.
- Numero di protocollo del messaggio originale inviato, a cui si riferisce il messaggio di risposta ricevuto.

Selezionando uno dei protocolli visualizzati (ricevuto o inviato) si apre una finestra in cui sono visualizzati i relativi dettagli:

#### Banca d'Italia - UIF

| 🍯 Infostat - Gestione messaggi - \                                                                                                    | Vindows Internet Explorer                                                                                                    |                                                                                                    |                                       |
|----------------------------------------------------------------------------------------------------|----------------------------------------------------------------------------------------------------|----------------------------------------------------------------------------------------------------|---------------------------------------|
| BANCA D'ITALI                                                                                                    | <b>N</b>                                                                                                    |                                                                                                    | Italiano 💌 🚯                          |
| Consulta Hessappi                                                                                                    | Dettaglio del messaggio con protocollo UF201400                                                                                                    | 00000100986                                                                                                    | X 159 Infe Esci                       |
| Consulta Messagg     Messaggi Ricevuti     Partserr     Rifevazione     Ressaggio piò recentei     s      Rifevazione     Data di     SEGNALAZIONE     SEGNALAZIONE     ORO     2014-6 | Rilevazione:<br>Data di produzione:<br>N.ro Protocollo:<br>Data Protocollo:<br>Data di Riferimento:<br>Modalità Inoltro:<br>Tipo Messaggio:<br>Stato messaggio:<br>Note: | SEGNALAZIONE PERIODICA ORO<br>2014-06-20 15:49:44<br>UF2014000000000986<br>2014-06-20 15:49<br>2014-03-31<br>invio ufficiale<br>rilievo<br>messaggio spedito | n Reset ricerca<br>nszaggio originale |
| Allegati messaggio:                                                                                                    |                                                                                                    |                                                                                                    |                                       |
| Download Tipo fram                                                                                                    | exenta File<br>doc0UF20140000000100986.pdf                                                                                                    |                                                                                                    |                                       |

In corrispondenza di ogni allegato del messaggio è presente un'icona per effettuare il download dei relativi file:

| Infostat - Gesti | one messaggi - Windows In | ternet Explorer |                                  |
|------------------|---------------------------|-----------------|----------------------------------|
| BANC<br>EU       | CA D'ITALIA<br>Rosistema  |                 | Italiano 🔻 Q                     |
| Consulta Mess    | aggi                      |                 | Benvenuto: SISC.334169 Info Esci |
| •                |                           |                 |                                  |
| Allegati messa   | ggio:                     |                 |                                  |
| Download         | Tipo frammento            | File            |                                  |
|                  |                           |                 |                                  |

### 8.1.2. Messaggi Inviati

| nfostat - Gestione              | messaggi - Windows Intern | et Explorer                     |                  |                   |             |           |             |                    |                         |
|---------------------------------|---------------------------|---------------------------------|------------------|-------------------|-------------|-----------|-------------|--------------------|-------------------------|
| BANCA<br>EUROS                  | D'ITALIA                  |                                 | Filtri per i     | mpostare          |             |           |             |                    | Italiano 🔻              |
| onsulta Messaggi                | L                         |                                 | i criteri di     | ricerca           |             |           |             | Benvenut           | o: SISC.334169 Info Esc |
| 🗊 Consulta                      | Messaggi                  |                                 | dei messag       | gi                | 0           | 1         |             | A.                 | 12 63                   |
| Messaggi Ricevi                 | uti 📑 Messaggi Invia      | ы                               |                  | news on the       |             |           |             |                    |                         |
| P                               | artner: UTENTE TEST E     | BANCARIO                        | T Mo             | dalità Inoltro:   | Diagnostico |           | )           |                    |                         |
| Rileva                          | azione: Segnalazione      | periodica ORO                   | Catego           | ria Messaggio:    | Tutti       | • ]       | )           |                    |                         |
|                                 | Da:                       | A:                              | leset For        | ite Messaggio:    | Tutti       |           |             |                    |                         |
| Rilevazione                     | Data di produzione 1      | N.ro Protocollo                 | Data Protocollo  | Da<br>Riferimento | I recente   | Messaggio | Operatore   | Fonte<br>Messaggio | Messaggio di risposta   |
| SEGNALAZION<br>PERIODICA<br>ORO | IE                        |                                 |                  |                   |             |           |             |                    |                         |
|                                 | 2014-06-17 18:00:49       | ₽ <u>₽ UF201400000000100960</u> | 2014-06-17 18:00 | 2014-03-31        | diagnostico | invio     | SISC.334169 | Upload             | DUF20140000000100962    |
|                                 |                           |                                 |                  |                   |             |           |             |                    |                         |
| llegati messaggio               | <b>);</b>                 |                                 |                  |                   |             |           |             |                    |                         |
| llegati messaggio<br>Download   | Tipo frammento            | 1                               | File             |                   |             |           |             |                    |                         |

Sul tab "Messaggi Inviati" è possibile impostare i seguenti filtri di ricerca:

- Partner, nel caso in cui l'operatore connesso risulti abilitato a operare per conto di diversi partner.
- Data del messaggio: impostando i valori di data inizio e data fine (nei campi "Da" e "A" rispettivamente) è possibile definire un intervallo temporale su cui effettuare la ricerca.
- Modalità di Inoltro, che consente di selezionare solo i messaggi inviati in una determinata modalità. Può assumere i seguenti valori:
  - o Tutti
  - o Diagnostico
  - o Invio ufficiale
  - Test di canale (opzione mai utilizzata per le segnalazioni ORO)
- **Categoria messaggio**, per effettuare la ricerca di una determinata tipologia di messaggio. Tale campo può assumere i seguenti valori:
  - o Tutti
  - o Conferma (opzione mai utilizzata per le segnalazioni ORO)
  - o Invio
  - Rettifica (opzione mai utilizzata per le segnalazioni ORO)
- Fonte Messaggio, che consente di filtrare i messaggi inviati utilizzando una particolare funzionalità. Tale campo può assumere i seguenti valori:
  - o Tutti
  - o Data Entry
  - o Upload
  - A2A (opzione mai utilizzata per le segnalazioni ORO)

La casella "Messaggio più recente", analogamente a quanto descritto per il tab "Messaggi Ricevuti", consente di visualizzare solo l'ultimo messaggio inviato per ogni tipologia di rilevazione.

Per ogni messaggio visualizzato sono riportate le seguenti informazioni:

- Tipo di rilevazione (Segnalazione periodica oro o Dichiarazione preventiva oro).
- Data di produzione del messaggio: data in cui viene inviato il messaggio.
- Numero di protocollo (nel caso di invio di segnalazione periodica in modalità Upload, cliccando sul numero di protocollo sarà possibile scaricare il file XML inviato: selezionando il numero di protocollo, infatti, sarà visualizzato il riquadro "Allegati messaggio" in basso sulla sinistra, da cui si potrà salvare in locale il file XML inviato, cliccando sull'icona con la freccia verde).
- Data del protocollo: data in cui il messaggio inviato viene ricevuto dall'UIF (solitamente questa data coincide con la data in cui viene inviato il messaggio di notifica di protocollo).
- Data di riferimento del messaggio.
- Modalità di inoltro dei dati.
- Categoria di messaggio.
- Operatore (utenza che ha effettuato l'invio del messaggio).
- Fonte messaggio.
- Numero di protocollo del messaggio originale inviato, a cui si riferisce il messaggio di risposta ricevuto.

Selezionando uno dei protocolli visualizzati (ricevuto o inviato) si apre una finestra in cui sono visualizzati i relativi dettagli, in modalità analoga a quanto descritto per il tab "Messaggi Ricevuti".

### 8.1.3. Messaggi collegati

I messaggi inviati/ricevuti sono spesso collegati tra loro. I messaggi ricevuti possono mostrare un riferimento al messaggio originale che li ha determinati, ad esempio un messaggio di rilievo mostrerà un riferimento al messaggio che l'ha prodotto. I messaggi inviati possono avere invece un messaggio di risposta.

Se tale riferimento è presente, sarà possibile visualizzare il messaggio collegato cliccando sul link corrispondente: si aprirà una finestra contenente il riepilogo delle informazioni sul messaggio collegato e la possibilità di effettuare il download del relativo allegato (se presente).

| 🦪 Infostat - Gestione messaggi - Windows Int                                                                                                    | ernet Explorer                                                                                                    |                                                                                                    |                       |
|----------------------------------------------------------------------------------------------------|----------------------------------------------------------------------------------------------------|----------------------------------------------------------------------------------------------------|-----------------------|
| BANCA D'ITALIA<br>Eurosistema                                                                                                    | Dettaglio del messaggio con protocollo UF20140                                                                                                    | 000000100962                                                                                                    | Italiano 💌 👔          |
| Consulta Messaggi Consulta Messaggi Consulta Messaggi Messaggi Ricevuti Partner: UTENTE TEI Rilevazione: Segnalazio Da: Nessag Selezionare l'icona per effettuare il | Rilevazione:<br>Data di produzione:<br>N.ro Protocollo:<br>Data di Riferimento:<br>Modalità Inoltro:<br>Tipo Messaggio:<br>Stato messaggio:<br>Note: | SEGNALAZIONE PERIODICA ORO<br>2014-06-17 18:02:06<br>UF20140000000100962<br>2014-06-17 18:02<br>2014-03-31<br>diagnostico<br>rilievo<br>messaggio spedito | SISC.334169 Info Esci |
| PERIO DOWNLOAD                                                                                                    | essaggio:                                                                                                    |                                                                                                    |                       |
| 2014-06-17 18:00                                                                                                    | Download Tipo frammento<br>Documenti                                                                                                    | File           doc0UF20140000000100962.pdf                                                                                                    | P UF20140000000100962 |
| Allegati messaggio:                                                                                                    |                                                                                                    |                                                                                                    |                       |
| Download Tipo frammento                                                                                                    |                                                                                                    |                                                                                                    |                       |
| Dati                                                                                                    |                                                                                                    |                                                                                                    | _                     |

### 8.2. Attivazione dallo Scadenzario

Per le segnalazioni periodiche ORO, la visualizzazione dei messaggi può essere attivata dalla maschera dello scadenzario selezionando l'opzione "Consulta Messaggi" presente nella barra dei comandi:

| BANCA D'ITALIA<br>EUROSISTEMA<br>adenzario Consulta Messaggi | Gestion                            | ne autorizz                        | azioni (                           | Gestione da                        | ti del profil                      |                                    |                                    | Benv                               | renuto: Si                         | 15C.334169                         | [ Italia<br>  Ir                   | no ▼ (                             | sc |
|--------------------------------------------------------------|------------------------------------|------------------------------------|------------------------------------|------------------------------------|------------------------------------|------------------------------------|------------------------------------|------------------------------------|------------------------------------|------------------------------------|------------------------------------|------------------------------------|----|
| Scadenzario delle infor<br>Seleziona il partner:             | rmazioni<br>NTE TEST B/            | richieste                          | e per rile                         | evazione                           | e mese                             | di scade                           | eleziona l'a                       | nno: 20                            | 14 🛛 🔻                             |                                    |                                    |                                    |    |
| RILEVAZIONE                                                  | Gen                                | Feb                                | Mar                                | Apr                                | Mag                                | Giu                                | Lug                                | Ago                                | Set                                | Ott                                | Nov                                | Dic                                | 1  |
| 🕞 Segnalazione periodica ORO                                 | Data di<br>riferimento<br>31/01/14 | Data di<br>riferimento<br>28/02/14 | Data di<br>riferimento<br>31/03/14 | Data di<br>riferimento<br>30/04/14 | Data di<br>riferimento<br>31/05/14 | Data di<br>riferimento<br>30/06/14 | Data di<br>riferimento<br>31/07/14 | Deta di<br>riferimento<br>31/08/14 | Data di<br>riferimento<br>30/09/14 | Data di<br>riferimento<br>31/10/14 | Data di<br>riferimento<br>30/11/14 | Data di<br>riferimento<br>31/12/14 |    |
|                                                              |                                    |                                    |                                    |                                    |                                    |                                    |                                    |                                    |                                    |                                    |                                    |                                    |    |
| 👷 Segnalazione periodica ORO                                 | 개권자                                | 렌보크                                | -                                  | 1.5.22                             |                                    |                                    |                                    |                                    |                                    | _                                  | -                                  |                                    |    |
| ORO DATAENTRY:                                               | Stampa<br>Visualizz                | a                                  | UPLOAD                             | :<br>Consegna                      |                                    | 🤏 Diagno                           | stico                              | GESTI                              | ONE MES                            | SAGGI:                             |                                    |                                    |    |

Viene quindi presentata la maschera per la consultazione dei messaggi inviati e ricevuti, secondo il comportamento descritto ai paragrafi precedenti.

### 8.3. Attivazione dalle sezioni di Data Entry

La funzione di consultazione può altresì essere richiamata dalle sezioni "Gestione Messaggi" presenti nelle pagine di accesso al Data Entry per le due tipologie di segnalazioni: Scadenzario per segnalazioni periodiche oro, home page rilevazione per le dichiarazioni preventive. In questo caso saranno visualizzati solo i messaggi riferiti al partner, al tipo di rilevazione e, per le segnalazioni periodiche, alla data contabile selezionati.

| BANCA D'ITALIA<br>EUROSISTEMA<br>denzario Consulta Messaggi | Gestio                             | ne autorizz                        | azioni (                           | Gestione da                        | ti del profil                      | Sele<br>inter<br>tend              | zionare<br>resse de<br>lina        | e il part<br>el menu               | ner di<br>1 a                      | 169                                | Italia                             | no 🔻                               |
|-------------------------------------------------------------|------------------------------------|------------------------------------|------------------------------------|------------------------------------|------------------------------------|------------------------------------|------------------------------------|------------------------------------|------------------------------------|------------------------------------|------------------------------------|------------------------------------|
| Scadenzario delle info<br>Seleziona il partner:             | ormazioni<br>TENTE TEST BA         | richieste                          | e per rile                         | evazione                           | e mese                             | dias                               | eleziona l'a                       | nno: 20                            | 14 🛛 🔻                             |                                    |                                    |                                    |
| RILEVAZIONE                                                 | Gen                                | Feb                                | Mar                                | Apr                                | Mag                                | Giu                                | Lug                                | Ago                                | Set                                | Ott                                | Nov                                | Dic                                |
| 👼 Segnalazione periodica ORC                                | Data di<br>riferimento<br>31/01/14 | Data di<br>riferimento<br>28/02/14 | Data di<br>riferimento<br>31/03/14 | Data di<br>riferimento<br>30/04/14 | Data di<br>riferimento<br>31/05/14 | Data di<br>riferimento<br>30/06/14 | Data di<br>riferimento<br>31/07/14 | Data di<br>riferimento<br>31/08/14 | Data di<br>ciferimento<br>30/09/14 | Data di<br>riferimento<br>31/10/14 | Data di<br>riferimento<br>30/11/14 | Data di<br>riferimento<br>31/12/14 |
|                                                             |                                    |                                    |                                    |                                    |                                    | Se<br>ir<br>(f                     | elezion<br>nteresse<br>periodo     | are la c<br>e dello s<br>di rifei  | asella<br>scaden:<br>rimento       | di<br>zario<br>)                   |                                    |                                    |
| Segnalazione periodica ORO                                  |                                    | -                                  |                                    |                                    |                                    |                                    |                                    |                                    |                                    |                                    |                                    |                                    |
| Compila                                                     | Stampa                             | a                                  | UPLOAD                             | :<br>Consegna                      | tivare                             | Diagno                             | one di                             | GESTI                              | ONE MES                            | SAGGI:                             |                                    |                                    |

Sia accedendo tramite le funzionalità di Data Entry sia accedendo tramite le funzionalità di *Upload* file, viene visualizzato un pannello simile a quelli illustrati in precedenza, ma senza la possibilità di eseguire filtri, dato che il filtro è impostato dal partner e, per le segnalazioni periodiche, dalla cella dello scadenzario selezionati.

La visualizzazione dei messaggi si presenta dunque nel modo seguente:

| Scadenzario Consulta Messag                               | igi Gestione                           | e autorizza          | ne dei mess<br>lei messaggi | aggi invia<br>i ricevuti | ati o               | Ben                      | Italiano<br>venuto: SISC.334169 Info | T 😢   |
|-----------------------------------------------------------|----------------------------------------|----------------------|-----------------------------|--------------------------|---------------------|--------------------------|--------------------------------------|-------|
| Messaggi Ricevuti Mess<br>Partner: UTENTE<br>Data: 2014-0 | saggi Inviati<br>TEST BANCARIO<br>1-31 |                      | Rileva                      | zione: Segnala           | zione periodica OF  | 10                       | A99                                  | iorna |
| Rilevazione Data di pr                                    | oduzione 1 <b>v</b>                    | N.ro Protocollo      | Data Protocollo             | Data di<br>Riferimento   | Modalità<br>Inoltro | Tipo messaggio           | Messaggio originale                  |       |
| V SEGNALAZIONE<br>PERIODICA<br>ORO                        |                                        |                      |                             |                          |                     |                          |                                      |       |
| 2014-06-3                                                 | 12 16:41:14 🔎                          | UF201400000000100906 | 2014-06-12 16:41            | 2014-01-31               | invio ufficiale     | esito positivo controlli | P UF20140000000100904                |       |
| 2014-06-                                                  | 12 16:40:40 🔎                          | UF201400000000100905 | 2014-06-12 16:40            | 2014-01-31               | invio ufficiale     | notifica di protocollo   | P UF20140000000100904                |       |
| 2014-06-                                                  | 12 16:38:28 🔎                          | UF201400000000100903 | 2014-06-12 16:38            | 2014-01-31               | invio ufficiale     | esito positivo controlli | P UF20140000000100901                |       |
| 2014-06-                                                  | 12 16:37:31 🔎                          | UF201400000000100902 | 2014-06-12 16:37            | 2014-01-31               | invio ufficiale     | notifica di protocollo   | D UF20140000000100901                |       |

## 9. Appendice 1: Elenco degli errori più comuni

Si riporta di seguito l'elenco degli errori più comuni rilevati dal sistema in fase di Verifica, Diagnostico e Consegna delle segnalazioni oro.

Nella colonna V/E/S è indicato se il rilievo è relativo a una o più variabili della stessa entità (V) o a una singola entità della segnalazione (E) o a tutta la segnalazione (S). Sono compresi in quest'ultima tipologia i rilievi relativi a controlli di compatibilità tra diverse entità della stessa segnalazione.

Sono evidenziati in viola gli errori relativi al formato del file o alla struttura della segnalazione rilevati solo per invio tramite upload e che producono lo scarto della segnalazione medesima.

| DESCRIZIONE                                                                                                    | CODICE RILIEVO                   | V/E/S | TESTO ASSOCIATO                                                                                                    |
|----------------------------------------------------------------------------------------------------|----------------------------------|-------|----------------------------------------------------------------------------------------------------|
| La variabile, prevista nella<br>struttura dell'entità, non è<br>presente                                       | ABSENT_VARIABLE                  | v     | La variabile, prevista nella<br>struttura della segnalazione, non<br>è presente                                    |
| La variabile non è prevista<br>nella struttura dell'entità                                                     | EXCEEDING_VARIABLE               | V     | La variabile non è prevista nella<br>struttura della segnalazione                                                  |
| Il file XML non è<br>"wellformed" e non può<br>essere processato                                               | NOT_WELL_FORMED_FRAGMENT         | S     | Il formato del messaggio inviato<br>non risulta compatibile con le<br>specifiche tecniche                          |
| Osservazione alla quale<br>mancano delle variabili<br>obbligatorie                                             | OBS_WITH_LESS_VARIABLES          | E     | Nell'entità della segnalazione<br>mancano una o più variabili                                                      |
| Osservazione con variabili<br>non valide per l'entità                                                          | OBS_WITH_MORE_VARIABLES          | E     | Nell'entità della segnalazione<br>sono presenti variabili non<br>previste nella struttura                          |
| Osservazione segnalata<br>con una struttura<br>dell'entità errata                                              | OBS_WITH_WRONG_STRUCTURE         | E     | L'entità non risulta strutturata<br>secondo le indicazioni fornite                                                 |
| Osservazioni duplicate                                                                                         | ORIGINAL_OBS_WITH_DUPLICATED_KEY | S     | La segnalazione presenta record doppi                                                                              |
| Entità sconosciuta                                                                                             | ntità sconosciuta UNKNOWN_CUBEID |       | L'entità segnalata non è tra<br>quelle previste per le<br>segnalazioni in oggetto                                  |
| Il nome della variabile non<br>è conosciuto                                                                    | UNKNOWN_VARIABLEID               | V     | Una o più variabili hanno un<br>nome non previsto per le<br>segnalazioni in oggetto                                |
| Il file inviato ha un formato<br>errato                                                                        | WRONG_FORMAT_FRAGMENT            | S     | File di formato errato                                                                                             |
| Le informazioni riportate<br>nell'intestazione del<br>messaggio non sono<br>coerenti con il processo           | WRONG_HEADER_INFO                | S     | Le informazioni contenute nel<br>messaggio non sono coerenti con<br>le informazioni fornite all'atto<br>dell'invio |
| Osservazione definita in maniera errata                                                                        | WRONG_OBS                        | E     | L'entità segnalata presenta gli<br>errori sotto riportati                                                          |
| Il valore della variabile non<br>appartiene all'insieme dei<br>valori ammessi per la<br>rilevazione in oggetto | VALUE_NOT_IN_DOMAINSET           | v     | Il valore della variabile risulta<br>errato                                                                        |
| Il valore della variabile è di<br>formato non ammesso                                                          | WRONG_FORMAT_VALUE               | V     | Il formato del valore della<br>variabile risulta errato                                                            |

| DESCRIZIONE                                                                                                    | CODICE RILIEVO                 | V/E/S | TESTO ASSOCIATO                                                                                                    |
|----------------------------------------------------------------------------------------------------|--------------------------------|-------|----------------------------------------------------------------------------------------------------|
| I valori di alcune variabili<br>dell'osservazione non sono<br>compatibili                                                                      | COMBINATIONGROUP_NOT_RESPECTED | V     | l valori delle variabili nell'entità<br>non sono compatibili                                                                                                    |
| Le informazioni non<br>risultano strutturate<br>secondo le indicazioni<br>fornite e/o una o più<br>variabili presentano valori<br>non previsti | WRONG_CC_COD_FISC              | V     | Codice controllo del Codice<br>Fiscale errato                                                                                                    |
| Le informazioni non<br>risultano strutturate<br>secondo le indicazioni<br>fornite e/o una o più<br>variabili presentano valori<br>non previsti | COMB_COM_PR_NOT_RESPECTED      | V     | Comune non compatibile con<br>sigla provincia                                                                                                    |
| Le informazioni non<br>risultano strutturate<br>secondo le indicazioni<br>fornite e/o una o più<br>variabili presentano valori<br>non previsti | COD_FISC_NOT_WELL_FORMED       | V     | Codice Fiscale non compatibile<br>con Nome, Cognome, Data<br>Nascita e Sesso                                                                                                    |
| Le informazioni non<br>risultano strutturate<br>secondo le indicazioni<br>fornite e/o una o più<br>variabili presentano valori<br>non previsti | WRONG_DATA_OP                  | V     | La data dell'operazione non<br>risulta compresa nel mese di<br>riferimento                                                                                                    |
| Le informazioni non<br>risultano strutturate<br>secondo le indicazioni<br>fornite e/o una o più<br>variabili presentano valori<br>non previsti | WRONG_DATA_OP_CUM              | V     | La data dell'operazione deve<br>essere fine mese se numero<br>operazioni > 1 (operazioni<br>cumulate)                                                                                                    |
| Le informazioni non<br>risultano strutturate<br>secondo le indicazioni<br>fornite e/o una o più<br>variabili presentano valori<br>non previsti | WRONG_IMP_MED                  | V     | L'importo medio (Valore totale/<br>Numero Operazioni) deve essere<br>>= 12.500 €                                                                                                    |
|                                                                                                    | WRONG_QUOT_MEDIA               | V     | La Quotazione media della<br>dichiarazione, espressa come:<br>"Valore totale Oro" / Quantità<br>totale Oro [€/gr], deve essere<br>compresa tra la Quotazione di<br>riferimento minima e la<br>Quotazione di riferimento<br>massima alla data operazione. |
|                                                                                                    | DICH_NOT_OP_ORO                | V     | ll Dichiarante non può essere un<br>Operatore Professionale oro                                                                                                    |
|                                                                                                    | DICH_NOT_BANCA                 | V     | ll Dichiarante non può essere una<br>banca                                                                                                    |
|                                                                                                    | WRONG_SEGN_DICH_CAN            | V     | La Dichiarazione può essere<br>canalizzata solo se Segnalante è                                                                                                    |

| DESCRIZIONE                                                                                 | CODICE RILIEVO       | V/E/S | TESTO ASSOCIATO                                                                                                    |
|---------------------------------------------------------------------------------------------|----------------------|-------|----------------------------------------------------------------------------------------------------|
|                                                                                             |                      |       | Operatore Professionale o Banca                                                                                                    |
|                                                                                             | DICH_NO_SEGN         | V     | Il Dichiarante non può coincidere<br>con il Segnalante                                                                                            |
|                                                                                             | CTPPF_NO_SEGN        | E     | La Controparte PF di una<br>Dichiarazione non può coincidere<br>con il Segnalante PF                                                              |
|                                                                                             | CTPNPF_NO_SEGN       | E     | La Controparte NPF di una<br>Dichiarazione non può coincidere<br>con il Segnalante NPF                                                            |
|                                                                                             | CTPNPF_NO_ABI_SEGN   | E     | Il codice ABI di una Controparte<br>Banca non può coincidere con il<br>codice ABI Segnalante Banca                                                |
|                                                                                             | CTPNPF_NO_ORO_SEGN   | E     | Il codice ORO di una Controparte<br>Operatore Professionale non può<br>coincidere con il codice ORO<br>Segnalante Operatore<br>Professionale      |
| Due o più entità sono<br>incompatibili tra di loro o<br>presentano valori<br>incompatibili. | NOT_CTP_FOR_09       | E     | Per Tipo Operazione: (09)<br>Trasferimento Al Seguito Da<br>Estero non deve essere presente<br>alcuna Controparte collegata alla<br>Dichiarazione |
|                                                                                             | DICH_NO_CTP          | E     | Per Tipo Operazione <> (09)<br>Trasferimento Al Seguito Da<br>Estero deve essere presente una<br>Controparte collegata alla<br>Dichiarazione      |
|                                                                                             | CTP_NO_DICH          | S     | Non esiste nella segnalazione la dichiarazione con Progressivo indicato nella Controparte.                                                        |
|                                                                                             | DICH_MORE_CTP        | S     | Nella segnalazione sono presenti<br>più Controparti collegate alla<br>stessa dichiarazione                                                        |
|                                                                                             | CTP_CANAL_NOT_PRIV   | S     | La Controparte di una<br>Dichiarazione canalizzata deve<br>essere un Privato (non può<br>essere Banca o Operatore<br>Professionale Oro)           |
|                                                                                             | CTPNPF_CANAL_EQ_DICH | S     | La Controparte NPF di una<br>Dichiarazione canalizzata deve<br>essere diversa dal Dichiarante                                                     |
|                                                                                             | CTPPF_CANAL_EQ_DICH  | S     | La Controparte PF di una<br>Dichiarazione canalizzata deve<br>essere diversa dal Dichiarante                                                      |

## 10. Appendice 2: Tipologie di messaggi ricevuti

Si riporta di seguito l'elenco dei documenti pdf (con il relativo contenuto, a titolo di esempio) che è possibile ricevere dall'UIF in risposta ai messaggi inviati.

### 10.1. Notifica di protocollo diagnostico

La notifica di protocollo rappresenta la conferma dell'avvenuta ricezione del diagnostico da parte dell'UIF. Dopo aver generato il protocollo, il sistema effettua i controlli di correttezza formale sulla segnalazione acquisita e restituisce il relativo esito. In caso di assenza di errori (esito positivo diagnostico) occorre procedere alla consegna ufficiale della segnalazione. Nel caso in cui siano rilevati degli errori, occorre correggerli prima di procedere a un ulteriore invio.

| File | 0UF201400000000100893_NP<br>Modifica Vista Finestra     | _Diagn.pdf - Adobe Reader                                                                                                    | ×         |
|------|---------------------------------------------------------|----------------------------------------------------------------------------------------------------|-----------|
|      |                                                         |                                                                                                    | Condividi |
|      | BANCA<br>EUROS<br>Messaggio inoltrato                   | D'ITALIA<br>SISTEMA<br>9 a fini di diagnostico                                                                                                    |           |
|      | Mittente                                                | Banca d'Italia<br>Unita' di Informazione Finanziaria<br>Divisione Analisi e Gestione Dati<br>L.go Bastia 35 - 00181 Roma                                                                                   |           |
|      | Destinatario                                            | 503011 - UTENTE TEST BANCARIO                                                                                                    | 26        |
|      | Oggetto                                                 | Segnalazione periodica ORO<br>Data: 31/03/2014                                                                                                    | E         |
|      | Protocollo                                              | UF20140000000100893                                                                                                    |           |
|      | Rif. al Messaggio<br>di Protocollo                      | UF20140000000100892                                                                                                    |           |
|      | Notifica di proto                                       | ocollo                                                                                                    |           |
|      | La presente e-ma<br>oggetto, effettua<br>SISC.334169 in | ail notifica l'attribuzione del protocollo UF20140000000100892 alla segnalazione in<br>ta in modalità diagnostico da UTENTE TEST BANCARIO - 503011, inviata dall'utenza<br>data 12/06/2014 - 11:23:28.135. |           |
|      | Sono in corso i c<br>verifiche effettu:                 | controlli di correttezza sui dati ricevuti; seguirà ulteriore messaggio relativo all'esito delle<br>ate.                                                                                                   |           |
|      | In caso l'azione i                                      | notificata sia ritenuta ingiustificata si prega di contattare l'help desk della Banca d'Italia.                                                                                                    |           |
|      | La presente e-ma<br>alcun destinatari                   | ail e' stata generata automaticamente. Eventuali risposte a questa e-mail non raggiungono<br>o.                                                                                                    |           |
|      | Banca d'Italia - 1                                      | Unita' di Informazione Finanziaria                                                                                                    | +         |

## **10.2.** Esito positivo diagnostico

| 🔁 doc0UF201                 | 400000000100909_Diag                   | g_OK.pdf - Adobe Reader                                                                                                    | •        |
|-----------------------------|----------------------------------------|----------------------------------------------------------------------------------------------------|----------|
| <u>File</u> <u>M</u> odifie | a <u>V</u> ista Fin <u>e</u> stra      | 2                                                                                                    | ×        |
| <b>1</b>                    |                                        | <ul> <li>▶ 1 / 1</li> <li>■ ● 83,6% ▼</li> <li>■ ■ 83,6% ▼</li> <li>■ ■ Commento</li> <li>Commento</li> </ul>                                                         | ondividi |
|                             |                                        |                                                                                                    | Â        |
| 0                           | BANCA DEUROS                           | D'ITALIA<br>Istema                                                                                                    |          |
|                             | Mittente                               | Banca d'Italia<br>Unita' di Informazione Finanziaria<br>Divisione Analisi e Gestione Dati<br>Leso Bastia 35 - 00181 Roma                                              |          |
|                             | Destinatario                           | 503011 - UTENTE TEST BANCARIO                                                                                                    |          |
|                             | Oggetto                                | Segnalazione periodica ORO<br>Data: 31/03/2014                                                                                                    |          |
|                             | Protocollo                             | UF20140000000100909                                                                                                    |          |
|                             | Rif. al Messaggio<br>di Protocollo     | UF20140000000100907                                                                                                    |          |
|                             | Diagnostica term                       | inata con successo                                                                                                    |          |
|                             | Si comunica che<br>UF20140000000       | la segnalazione in oggetto, effettuata in modalità diagnostico ed avente protocollo<br>0100907, non ha dato luogo ad anomalie nell'ambito delle verifiche effettuate. |          |
|                             | È ora possibile p                      | rocedere alla consegna ufficiale della segnalazione.                                                                                                    |          |
|                             | La presente e-ma<br>alcun destinatario | il e' stata generata automaticamente. Eventuali risposte a questa e-mail non raggiungono<br>o.                                                                        |          |
|                             | Banca d'Italia - U                     | Jnita' di Informazione Finanziaria                                                                                                    |          |
|                             |                                        |                                                                                                    | -        |

## **10.3.** Esito negativo diagnostico

| Tile I | 0UF201400000000100900_Ril_<br>Modifica Vista Finestra        | Diag.pdf - Adobe Reader<br>?                                                                     |                                                 |                                                                |                                                         |           |
|--------|--------------------------------------------------------------|--------------------------------------------------------------------------------------------------|-------------------------------------------------|----------------------------------------------------------------|---------------------------------------------------------|-----------|
|        |                                                              | 1 / 5                                                                                            | 83,6% 🕶                                         |                                                                | Commento                                                | Condividi |
|        |                                                              |                                                                                                  |                                                 |                                                                |                                                         | <u>^</u>  |
| 0      | B BANCA                                                      | D'ITALIA                                                                                         |                                                 |                                                                |                                                         | E         |
| 1000   | Rilievi prodotti a se                                        | guito del processo di diagn                                                                      | ostico ( ad uso del Partne                      | r)                                                             |                                                         |           |
|        | Mittente                                                     | Banca d'Italia<br>Unita' di Informazione<br>Divisione Analisi e Gest<br>L.go Bastia 35 - 00181 F | Finanziaria<br>ione Dati<br>Coma                |                                                                |                                                         |           |
|        | Destinatario                                                 | 503011 - UTENTE TES                                                                              | T BANCARIO                                      |                                                                |                                                         |           |
|        | Oggetto                                                      | Segnalazione periodica<br>Data: 31/03/2014                                                       | ORO                                             |                                                                |                                                         |           |
|        | Protocollo                                                   | UF201400000000100900                                                                             | )                                               |                                                                |                                                         | 74        |
|        | Rif. al Messaggio<br>di Protocollo                           | UF201400000000100898                                                                             | 3                                               |                                                                |                                                         |           |
|        | Si informa che i<br>protocollo UF20<br>riportate.            | controlli effettuati sulla<br>140000000100898, ha                                                | segnalazione in ogget<br>nno evidenziato le ano | to, effettuata in modalità dia<br>omalie e/o discordanze bloco | agnostico ed ave<br>canti di seguito                    | ente      |
|        | Si prega di sanar                                            | le prima di procedere a                                                                          | lla consegna ufficiale o                        | lella segnalazione.                                            |                                                         |           |
|        | Rilievi da Controlle                                         | o Formale                                                                                        |                                                 |                                                                |                                                         |           |
|        | Per le osservazion                                           | ni sottoindicate sono evide                                                                      | enziati gli errori riscontra                    | ΰ.                                                             |                                                         |           |
|        | SEGNALAZIONE:<br>RILIEVO: Le infor<br>previsti.<br>IDRIL: 35 | ORO_CONTROPARTENI<br>mazioni non risultano struttu                                               | PF<br>irate secondo le indicazioni              | fornite e/o una o piu' variabili pr                            | esentano valori no                                      | n         |
|        | Variabile                                                    |                                                                                                  | Valore                                          | Descrizione Rilievo                                            |                                                         |           |
|        | Data di riferimento                                          |                                                                                                  | 20140331                                        |                                                                |                                                         |           |
|        | Codice segnalante                                            |                                                                                                  | 503011                                          |                                                                |                                                         |           |
|        | Progressivo Dichiar                                          | azione                                                                                           | 3                                               |                                                                |                                                         |           |
|        | Tipo Intermediario                                           |                                                                                                  | 1                                               | ll valore della v<br>incompatibile ris<br>informazioni dell    | variabile risulta<br>petto alle altre<br>a segnalazione |           |
|        | Codice ORO                                                   |                                                                                                  |                                                 | ll valore della v<br>incompatibile ris<br>informazioni dell    | variabile risulta<br>petto alle altre<br>a segnalazione | -         |

## 10.4. Scarto segnalazione in diagnostico

| 🔁 do    | c0UF2014000000                              | 000100894_Sca                                                              | rto_Diag.pdf - Adobe Reader                                                                                                    |           |
|---------|---------------------------------------------|----------------------------------------------------------------------------|----------------------------------------------------------------------------------------------------|-----------|
| File    | <u>M</u> odifica <u>V</u> ist               | a Fin <u>e</u> stra                                                        | 2                                                                                                    | ×         |
| 2       |                                             | $\square$                                                                  | <ul> <li>▶ 1 / 1</li> <li>▶ 83,6% ▼</li> <li>▶ 23,6% ▼</li> <li>▶ 24,6% ■</li> <li>▶ 24,6% ■</li> <li>▶ 24,6% ■&lt;</li></ul> | Condividi |
| 24 - C4 |                                             |                                                                            |                                                                                                    | <u>^</u>  |
| يهك     | .089                                        |                                                                            |                                                                                                    |           |
| n       | B                                           | BANCA                                                                      | D'ITALIA                                                                                                    |           |
|         | - W-                                        | LUKUS                                                                      | ISTEMA:                                                                                                    |           |
|         | Rilievi                                     | prodotti a seg                                                             | guito del processo di diagnostico ( ad uso del Partner )                                                                                                    |           |
|         | Mitter                                      | nte                                                                        | Banca d'Italia<br>Unita' di Informazione Finanziaria                                                                                                    |           |
|         |                                             |                                                                            | Divisione Analisi e Gestione Dati                                                                                                    |           |
|         |                                             |                                                                            | L.go Bastia 35 - 00181 Roma                                                                                                    |           |
|         | Destin                                      | natario                                                                    | 503011 - UTENTE TEST BANCARIO                                                                                                    |           |
|         | Ogget                                       | tto                                                                        | Segnalazione periodica ORO<br>Data: 31/03/2014                                                                                                    | =         |
|         | Protoc                                      | collo                                                                      | UF20140000000100894                                                                                                    |           |
|         | Rif. al<br>di Pro                           | l Messaggio<br>stocollo                                                    | UF20140000000100892                                                                                                    |           |
|         | Scart<br>Si co<br>UF2(<br>le sej<br>Si ric  | to segnalazio<br>omunica che<br>0140000000<br>guenti anom<br>chiede di con | one in diagnostico<br>la segnalazione in oggetto, effettuata in modalità diagnostico ed avente protocollo<br>0100892, è stata scartata in quanto nell'ambito delle verifiche effettuate sono state rilevate<br>alie.<br>rreggere le anomalie rilevate e procedere ad un nuovo invio della segnalazione.                                                                                                    |           |
|         | Riliev                                      | /i da Controlli                                                            | sulle informazioni di testata del messaggio                                                                                                    | 20        |
|         | RILIE<br>dell'in<br>IDRII<br>Valor<br>Valor | EVO: Le inforr<br>ivio.<br>L: 33<br>e trovato: RET<br>e atteso: INVI       | nazioni riportate nel record di testa del messaggio non sono coerenti con le informazioni fornite all'atto<br>TIFICA<br>O                                                                                                    |           |
|         | Banca                                       | a d'Italia - J                                                             | Unita' di Informazione Finanziaria                                                                                                    | Ŧ         |

### 10.5. Notifica di protocollo in consegna ufficiale

La notifica di protocollo rappresenta la conferma dell'avvenuta ricezione del flusso segnaletico da parte dell'UIF. Tuttavia una segnalazione può considerarsi correttamente acquisita dall'UIF solo a seguito della ricezione del successivo messaggio di conferma acquisizione in consegna ufficiale.

| 🔁 doc       | 0UF201400000000100884_NP                                 | _Uff.pdf - Adobe Reader                                                                                                    |          |
|-------------|----------------------------------------------------------|----------------------------------------------------------------------------------------------------|----------|
| <u>File</u> | <u>M</u> odifica <u>V</u> ista Fin <u>e</u> stra         | ?                                                                                                    | ×        |
| 2           |                                                          | 🖹 🕘 🚺 / 1 😑 🖶 83,6% 🔹 🛛 🔚 🛛 💒 👻 Commento Co                                                                                                    | ondividi |
| 1           |                                                          |                                                                                                    | <u>^</u> |
|             | PANCA                                                    |                                                                                                    |          |
| Ø           | BEDANCA                                                  | DTIALIA<br>Istema:                                                                                                    |          |
|             | Mittente                                                 | Banca d'Italia                                                                                                    |          |
|             |                                                          | Unita' di Informazione Finanziaria<br>Divisione Analisi e Cestione Dati                                                                                                    |          |
|             |                                                          | L.go Bastia 35 - 00181 Roma                                                                                                    |          |
|             | Destinatario                                             | 503011 - UTENTE TEST BANCARIO                                                                                                    |          |
|             | Oggetto                                                  | Segnalazione periodica ORO<br>Data: 31/03/2014                                                                                                    | -        |
|             | Protocollo                                               | UF2014000000100884                                                                                                    |          |
|             | Rif. al Messaggio<br>di Protocollo                       | UF20140000000100883                                                                                                    |          |
|             | Notifica di proto                                        | collo in consegna ufficiale                                                                                                    |          |
|             | La presente e-ma<br>oggetto, effettua<br>SISC.334169 in  | ail notifica l'attribuzione del protocollo UF20140000000100883 alla segnalazione in<br>ta in modalità ufficiale da UTENTE TEST BANCARIO - 503011, inviata dall'utenza<br>data 12/06/2014 - 08:52:33.286.                        |          |
|             | Sono in corso i c<br>acquisizione (la<br>successivo mess | controlli di correttezza sui dati ricevuti; seguirà ulteriore messaggio relativo all'esito della<br>segnalazione può ritenersi correttamente acquisita solo a seguito della ricezione del<br>aggio di "Conferma acquisizione"). |          |
|             | In caso l'azione i                                       | notificata sia ritenuta ingiustificata si prega di contattare l'help desk della Banca d'Italia.                                                                                                    |          |
|             | La presente e-ma<br>alcun destinatari                    | ail e' stata generata automaticamente. Eventuali risposte a questa e-mail non raggiungono<br>o.                                                                                                    |          |
|             | Banca d'Italia - 1                                       | Unita' di Informazione Finanziaria                                                                                                    | Ŧ        |

# 10.6. Conferma acquisizione in consegna ufficiale

| doc0UF201           | 400000000100885_Uff_                                  | OK.pdf - Adobe Reader                                                                                                    |          |
|---------------------|-------------------------------------------------------|----------------------------------------------------------------------------------------------------|----------|
| <u>File</u> Modifie | :a <u>V</u> ista Fin <u>e</u> stra                    | 2                                                                                                    | ×        |
| <b>B</b>            |                                                       | 1 / 1 = 1 83,6% • E Commento Co                                                                                                    | ondividi |
|                     | ~                                                     |                                                                                                    | Â        |
| Ø                   | BANCA<br>EUROS                                        | D'ITALIA<br>Istema                                                                                                    |          |
|                     | Mittente                                              | Banca d'Italia<br>Unita' di Informazione Finanziaria<br>Divisione Analisi e Gestione Dati<br>L.go Bastia 35 - 00181 Roma                                                                  |          |
|                     | Destinatario                                          | 503011 - UTENTE TEST BANCARIO                                                                                                    |          |
|                     | Oggetto                                               | Segnalazione periodica ORO<br>Data: 31/03/2014                                                                                                    |          |
|                     | Protocollo                                            | UF20140000000100885                                                                                                    |          |
|                     | Rif. al Messaggio<br>di Protocollo                    | UF20140000000100883                                                                                                    | 0        |
|                     | Conferma acquis                                       | izione in consegna ufficiale                                                                                                    |          |
|                     | Si conferma che<br>UF20140000000<br>correttamente acc | la segnalazione in oggetto, effettuata in modalità ufficiale ed avente protocollo<br>0100883, non ha dato luogo ad anomalie nell'ambito delle verifiche effettuate ed è stata<br>quisita. |          |
|                     | La presente e-ma<br>alcun destinatario                | il e' stata generata automaticamente. Eventuali risposte a questa e-mail non raggiungono<br>o.                                                                                            |          |
|                     | Banca d'Italia - U                                    | Unita' di Informazione Finanziaria                                                                                                    |          |
|                     |                                                       |                                                                                                    | -        |
| A                   |                                                       |                                                                                                    |          |

## 10.7. Rilievo in consegna ufficiale

| doc0UF20           | 1400000000100891_Ril_                                                        | Uff.pdf - Adobe Reader                                                                     | 8                                                                                                    |                                                                                                    |                      |
|--------------------|------------------------------------------------------------------------------|--------------------------------------------------------------------------------------------|----------------------------------------------------------------------------------------------------|----------------------------------------------------------------------------------------------------|----------------------|
| <u>File</u> Modifi | ca <u>V</u> ista Fin <u>e</u> stra                                           | 2                                                                                          |                                                                                                    |                                                                                                    | *                    |
| <b>1</b>           |                                                                              | 1 / 5                                                                                      | 83,6% -                                                                                                    | Commente                                                                                                    | o Condividi          |
|                    |                                                                              |                                                                                            |                                                                                                    |                                                                                                    | <u>^</u>             |
|                    | -98-                                                                         |                                                                                            |                                                                                                    |                                                                                                    |                      |
| n                  | B BANCA                                                                      | D'ITALIA                                                                                   |                                                                                                    |                                                                                                    |                      |
| <b>e</b>           | EUROS                                                                        | ISTEMA                                                                                     |                                                                                                    |                                                                                                    | =                    |
|                    | Mittente                                                                     | Banca d'Italia                                                                             | and the second second                                                                                      |                                                                                                    |                      |
|                    |                                                                              | Unita' di Informazio                                                                       | one Finanziaria                                                                                            |                                                                                                    |                      |
|                    |                                                                              | Divisione Analisi e C                                                                      | Gestione Dati                                                                                              |                                                                                                    |                      |
|                    | Destinatario                                                                 | 503011 . LTENTE 1                                                                          | TEST BANCARIO                                                                                              |                                                                                                    |                      |
|                    | Oggetto                                                                      | Segnalazione period                                                                        | ica ORO                                                                                                    |                                                                                                    |                      |
|                    |                                                                              | Data: 31/03/2014                                                                           |                                                                                                    |                                                                                                    |                      |
|                    | Protocollo                                                                   | UF201400000000100                                                                          | )891                                                                                                    |                                                                                                    |                      |
|                    | Rif. al Messaggio<br>di Protocollo                                           | UF201400000000000                                                                          | 3889                                                                                                    |                                                                                                    |                      |
|                    | Scarto segnalazio<br>Si informa che i<br>UF20140000000<br>Si richiede di con | one in consegna uffi<br>controlli sulla segna<br>0100889, hanno ev<br>rreggere le anomalie | ciale per rilievi<br>lazione in oggetto, effettu<br>idenziato le anomalie e/o<br>rilevate e procedere ad u | ata in modalità ufficiale ed avente proto<br>discordanze bloccanti di seguito riporta<br>n nuovo invio della segnalazione. | ocollo<br>te.        |
|                    | Rilievi da Controllo                                                         | o Formale                                                                                  |                                                                                                    |                                                                                                    |                      |
|                    | Per le osservazior                                                           | ni sottoindicate sono e                                                                    | videnziati gli errori riscontrat                                                                           | ti.                                                                                                    |                      |
|                    | SEGNALAZIONE:<br>RILIEVO: Le inforr<br>previsti.<br>IDRIL: 28                | ORO_CONTROPARTI<br>mazioni non risultano str                                               | ENPF<br>utturate secondo le indicazioni                                                                    | i fornite e/o una o piu' variabili presentano valor                                                                        | ri non               |
|                    | Variabile                                                                    |                                                                                            | Valore                                                                                                    | Descrizione Rilievo                                                                                                    |                      |
|                    | Data di riferimento                                                          |                                                                                            | 20140331                                                                                                   |                                                                                                    | 2022                 |
|                    | Codice segnalante                                                            |                                                                                            | 503011                                                                                                    |                                                                                                    |                      |
|                    | Progressivo Dichiara                                                         | azione                                                                                     | 1                                                                                                    |                                                                                                    |                      |
|                    | Tipo Intermediario                                                           |                                                                                            | 3                                                                                                    | ll valore della variabile risu<br>incompatibile rispetto alle al<br>informazioni della segnalazio                          | ilta<br>tre<br>one   |
|                    | Codice ORO                                                                   |                                                                                            |                                                                                                    |                                                                                                    |                      |
|                    | Codice ABI                                                                   |                                                                                            |                                                                                                    |                                                                                                    |                      |
|                    | Tipo Soggetto                                                                |                                                                                            | 2                                                                                                    |                                                                                                    |                      |
|                    | Codice Fiscale                                                               |                                                                                            |                                                                                                    | Il valore della variabile risu<br>incompatibile rispetto alle al<br>informazioni della segnalazio                          | ilta<br>tre<br>one + |
|                    |                                                                              |                                                                                            |                                                                                                    |                                                                                                    |                      |

## 10.8. Scarto segnalazione in consegna ufficiale

| dae  | -0115201400      | 000000100999 5                                                                 | to Liff odf Adoba Passdar                                                                                                    |           |
|------|------------------|--------------------------------------------------------------------------------|----------------------------------------------------------------------------------------------------|-----------|
| File | Modifica         | Vista Finestra                                                                 | ?                                                                                                    |           |
|      |                  |                                                                                | <ul> <li>■</li> <li>■</li></ul> | Condividi |
| -    | -                |                                                                                |                                                                                                    | -         |
| يهك  |                  | 6801                                                                           |                                                                                                    |           |
| Ø    | 2)(6             | B BANCA                                                                        | D'ITALIA<br>Istema                                                                                                    |           |
|      | D                | dittente                                                                       | Banca d'Italia                                                                                                    |           |
|      |                  |                                                                                | Unita' di Informazione Finanziaria<br>Divisione Analisi e Gestione Dati                                                                                                    |           |
|      |                  |                                                                                | L.go Bastia 35 - 00181 Roma                                                                                                    | _         |
|      | I                | Destinatario                                                                   | 503011 - UTENTE TEST BANCARIO                                                                                                    | _         |
|      |                  | Oggetto                                                                        | Segnalazione periodica ORO<br>Data: 31/03/2014                                                                                                    |           |
|      | F                | Protocollo                                                                     | UF20140000000100888                                                                                                    |           |
|      | F                | Rif. al Messaggio<br>li Protocollo                                             | UF20140000000100886                                                                                                    |           |
|      | 5                | Scarto segnalazio                                                              | one in consegna ufficiale                                                                                                    |           |
|      | s<br>t           | Si comunica che<br>JF20140000000                                               | la segnalazione in oggetto, effettuata in modalità ufficiale ed avente protocollo<br>0100886, è stata scartata in quanto nell'ambito delle verifiche effettuate sono state rilevate                                                                                                    | .         |
|      | 1                | e seguenti anom                                                                | alie.                                                                                                    |           |
|      | 5                | Si richiede di cor                                                             | reggere le anomalie rilevate e procedere ad un nuovo invio della segnalazione.                                                                                                    |           |
|      | F                | Rilievi da Controlli                                                           | sulle informazioni di testata del messaggio                                                                                                    |           |
|      | F<br>d<br>I<br>V | RILIEVO: La data d<br>lell'ultimo messaggi<br>DRIL: 27<br>Valore trovato: 12/0 | li produzione riportata nel record di testa del messaggio (di invio a ricopertura) e' antecedente a quella<br>io archiviato.<br>6/2014 - 08:52:34.873                                                                                                    | 24        |
|      | в                | anca d'Italia - U                                                              | Unita' di Informazione Finanziaria                                                                                                    | -         |

### 11. Glossario

**Dichiarante Oro**: I soggetti destinatari degli obblighi di cui dell'art. 1, comma 2 della Legge del 17 gennaio 2000, n.7. Sono i soggetti tenuti all'invio delle segnalazioni oro all'UIF. Tali soggetti sono raggruppati in quattro distinte categorie: Banche, Operatori professionali in oro, Privati (in questa categoria ricadono tutti i soggetti diversi da banche e Operatori professionali in oro. I soggetti privati sono poi ulteriormente distinti in "persone giuridiche" e "persone fisiche"). Le banche e gli operatori professionali in oro devono inviare in prima persona le segnalazioni utilizzando il portale Infostat-UIF. I soggetti privati possono inviare le dichiarazioni oro in due modalità alternative: o in prima persona iscrivendosi al portale Infostat-UIF (modalità analoga a quella in essere per Banche e Operatori professionali) oppure avvalendosi di una banca o di un operatore professionale che svolgano il ruolo di *segnalante*. In quest'ultimo caso il soggetto privato fornisce al segnalazione e il segnalante invia la segnalazione mediante il portale Infsotat-UIF. In quest'ultimo caso la segnalazione si dice "canalizzata".

**Dichiarazione Oro**: Unità elementare di cui si compone la segnalazione oro. Contiene le informazioni relative all'operazione che si intende dichiarare. Le segnalazioni preventive contengono una sola dichiarazione mentre le dichiarazioni mensili possono essere composte da più di una dichiarazione.

Dichiarazione Oro Cumulata: Nel caso di segnalazioni mensili in una dichiarazione possono anche essere raggruppate più di un'operazione, esclusivamente nel caso in cui le singole operazioni siano state effettuate nello stesso mese di riferimento, siano dello stesso tipo, abbiano a oggetto la stessa tipologia di oro e siano state effettuate con la medesima controparte (c.d. *dichiarazioni cumulate*). In tal caso nella dichiarazione si dovrà indicare l'importo complessivo di tutte le operazioni e il numero totale delle operazioni effettuate. Si precisa che ogni singola operazione che compone la dichiarazione cumulata deve avere un importo maggiore della soglia dichiarativa di 12.500 €; ne consegue che l'importo medio (calcolato come importo totale diviso numero di operazioni) di una dichiarazione cumulata deve essere superiore a 12.500 €.

**Segnalante Oro**: Soggetto iscritto al portale Infostat-UIF abilitato all'invio delle segnalazioni oro. Il segnalante può inviare segnalazioni oro per conto proprio (cioè segnalazioni relative a operazioni effettuate dallo stesso segnalante; in tal caso il segnalante coincide con il dichiarante) oppure, se il segnalante è una banca o un operatore professionale in oro, può inviare segnalazioni relative a operazioni effettuate da un terzo soggetto privato (in tal caso il segnalante e il dichiarante della segnalazione sono due soggetti distinti).

**Segnalazione Oro**: Flusso segnaletico inviato periodicamente all'UIF per notificare operazioni aventi a oggetto materiale aurifero. Si compone di una o più dichiarazioni oro, a seconda della tipologia di segnalazione.

**Segnalazione Oro Canalizzata**: La Comunicazione UIF in tema di dichiarazione delle operazioni in oro del 1° Agosto 2014 dell'UIF prevede che *"Il soggetto privato tenuto alla dichiarazione può trasmettere la segnalazione oro e la dichiarazione preventiva oro avvalendosi di una banca o di un operatore professionale"*. Le banche e gli operatori professionali, quindi, possono inviare all'UIF sia operazioni effettuate da loro stessi, sia operazioni effettuate da altri soggetti privati diversi da banche e operatori professionali. Quando una banca (o un operatore professionale) invia una dichiarazione per conto di un altro soggetto privato (cioè che è stata in realtà effettuate da un altro soggetto) allora la dichiarazione si dice "canalizzata".

Segnalazione Oro Mensile (o a consuntivo): Flusso mensile da inviare all'UIF per notificare tutte le operazioni di importo superiore ai 12.500 € effettuate sul territorio nazionale nel corso di un determinato mese di riferimento. Tale flusso deve pervenire all'UIF entro la fine del mese successivo a quello in cui le operazioni sono state effettuate. La segnalazione mensile si compone di una o più dichiarazioni oro. Nel caso in cui in un dato mese di riferimento non siano state effettuate operazioni da segnalare, non occorre inviare alcuna segnalazione.

Segnalazione Oro Preventiva: Flusso da inviare all'UIF nel caso in cui un quantitativo di oro del valore pari o superiore a 12.500 € sia portato dall'Italia verso l'estero. Tale segnalazione, che può contenere una sola dichiarazione oro, deve pervenire all'UIF prima che il materiale aureo attraversi la frontiera.